## Switch POE-GSH2404M

## 24 Puertas PoE Gigabits + 4 Puertos SFP Gigabits Manual Web

Ver. Español 1.0

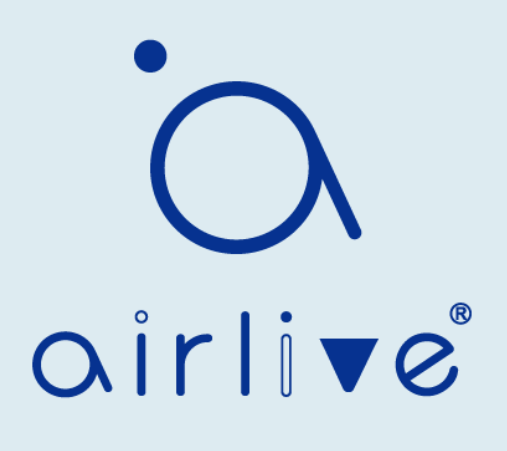

Historial de revisiones

| Fecha              | Versión  | Descripción                  |
|--------------------|----------|------------------------------|
| Diciembre 29, 2020 | Sp-V 1.0 | Primera edición español. LS. |

## Contenido

| Switc  | h1                                                    |
|--------|-------------------------------------------------------|
| POE-   | GSH2404M1                                             |
| 24 Pu  | ertas PoE Gigabits + 4 Puertos SFP Gigabits1          |
| Manu   | al Web1                                               |
| Ver. E | Español 1.01                                          |
| Conte  | enido2                                                |
| 1.1    | Público objetivo                                      |
| 12     | Manual de Convención8                                 |
|        | 9                                                     |
| 2.     | Inicio de sesión en la página web9                    |
| 21     | Inicie sesión en el cliente de administración de red9 |
| 22     | Constitución de la interfaz de cliente9               |
| 23     | Barra de navegación en la interfaz web10              |
| 3.     | Estado17                                              |
| 31     | Información del sistema                               |
| 32     | Estadística18                                         |
| 33     | Tabla de direcciones MAC    19                        |
| 34     | Reiniciar                                             |
| 4      | Red21                                                 |
| 41     | Dirección IP21                                        |
| 42     | DNS                                                   |
| 43     | Hora del sistema                                      |
| 5      | Puerto                                                |
| 51     | Configuración del puerto26                            |
| 52     | Error deshabilitado27                                 |
| 53     | Agregación de enlaces                                 |
| 531    | Grupo                                                 |
| 532    | Configuración del puerto32                            |
| 533    | LACP                                                  |
| 54     | EEE                                                   |

| 55     | Trama Jumbo                                                |
|--------|------------------------------------------------------------|
| 56     | Seguridad portuaria                                        |
| 57     | Puerto protegido                                           |
| 58     | Control de tormentas                                       |
| 59     | Espejado41                                                 |
| 6      | Configuración de POE                                       |
| 61     | Configuración del puerto PoE44                             |
| 62     | Configuración del temporizador de puerto POE45             |
| 63     | Configuración de reinicio del temporizador de puerto POE46 |
| 7      | VLAN                                                       |
| 7.1    | VLAN                                                       |
| 7.1.1  | Crear VALN                                                 |
| 7.12   | Configuración de VLAN                                      |
| 7.1.3  | Membresía51                                                |
| 7.1.4  | Configuración del puerto52                                 |
| 72     | VLAN de voz                                                |
| OUI de | e VLAN de voz                                              |
| 73     | VLAN de protocolo                                          |
| 74     | VLAN de Mac                                                |
| 75     | VLAN de vigilancia                                         |
| 7.6    | GVRP                                                       |
| 7.61   | Propiedad                                                  |
| 7.62   | Membresía74                                                |
| 7.6.3  | Estadística74                                              |
| 8      | Tabla de direcciones MAC   75                              |
| 81     | Dirección dinámica                                         |
| 82     | Dirección estática                                         |
| 83     | Dirección de filtrado                                      |
| 84     | Dirección de seguridad del puerto78                        |
| 9      | Árbol de expansión                                         |
| 91     | Propiedad                                                  |

| 92                | Configuración del puerto                                                         | 83               |
|-------------------|----------------------------------------------------------------------------------|------------------|
| 93                | Instancia de MST                                                                 | 85               |
| <b>94</b><br>Ejer | <b>Configuración del puerto MST</b><br>nplo de configuración de la función MSTP: | <b> 86</b><br>88 |
| 95                | Estadística                                                                      | 91               |
| 10                | Descubrimiento                                                                   | 92               |
| 10.1              | LLDP                                                                             | 93               |
| 102               | Configuración del puerto                                                         | 94               |
| 10.3              | Política de red MED                                                              | 96               |
| 10,4              | Configuración del puerto MED                                                     | 97               |
| 10,5              | Vista de paquetes                                                                | 98               |
| 10.6              | Información local                                                                | 99               |
| 10.7              | Vecino                                                                           | 99               |
| 10.8              | Estadística                                                                      | 100              |
| 11                | DHCP                                                                             | 101              |
| Brev              | ve introducción al servidor DHCP                                                 | 101              |
| Asig              | gnación de direcciones IP de la estrategia de asignación de direcciones IP DHCP  | 101              |
| 112               | Configuración del grupo de direcciones IP                                        | 105              |
| 11.3              | Configuración del grupo de direcciones IF de VLAN                                | 106              |
| 11.4              | Lista de clientes                                                                | 107              |
| 11.5              | Tabla de enlace estático de cliente                                              | 107              |
| 12                | Multidifusión                                                                    | 108              |
| 121               | General                                                                          | 108              |
| 121.1             | Propiedad                                                                        | 108              |
| 1212              | Dirección del grupo                                                              | 108              |
| 121.3             | Puerto del router                                                                | 110              |
| 121.4             | Reenviar todo                                                                    | 110              |
| 121.5             | Regulación                                                                       | 111              |
| 121.6             | Perfil de filtrado                                                               | 111              |
| 12.2 IC           | GMP Snooping                                                                     | 112              |
| 1221              | Propiedad                                                                        | 113              |
| 1222              | Consulta                                                                         | 114              |

| 12.2.3 | Estadística115                       |
|--------|--------------------------------------|
| 12.3   | MLD Fisgoneo                         |
| 1231   | Propiedad 117                        |
| 1232   | Estadística118                       |
| 12.4 M | IVR                                  |
| 124.1  | Propiedad 120                        |
| 1242   | Configuración del puerto 121         |
| 12.4.3 | Dirección del grupo122               |
| 13     | Enrutamiento124                      |
| 131    | Gestión e interfaces IPv4 124        |
| 13.1.1 | Interfaz IPv4124                     |
| 1312   | Rutas IPv4 125                       |
| 13.1.3 | ARP                                  |
| 13.2   | Administración e interfaces IPv6127  |
| 1321   | Interfaz IPv6 127                    |
| 13.2.2 | Dirección IPv6                       |
| 13.2.3 | Rutas IPv6 129                       |
| 13.2.4 | Vecinos                              |
| 14     | Seguridad131                         |
| 14.1   | RADIO 131                            |
| 142    | TACACS+                              |
| 14.3   | AAA                                  |
| 1431   | Lista de métodos                     |
| 14.3.2 | Autenticación de inicio de sesión135 |
| 14.4   | Acceso de administración135          |
| 144.1  | VLAN de administración135            |
| 14.4.2 | Servicio de Gestión                  |
| 14.4.3 | ACL de administración                |
| 14.5   | Administrador de autenticación140    |
| 145.1  | Propiedad                            |
| 14.5.2 | Configuración del puerto141          |

| 14.5.3                                                                                                    | Cuenta local basada en MAC                                                                                                    | 143                                                                                     |
|----------------------------------------------------------------------------------------------------|----------------------------------------------------------------------------------------------------|-----------------------------------------------------------------------------------------|
| 14.5.4                                                                                                    | Cuenta local basada en web                                                                                                    | 143                                                                                     |
| 14.5.5                                                                                                    | Sesiones                                                                                                    | 143                                                                                     |
| 14.6                                                                                                    | DoS                                                                                                    | 144                                                                                     |
| 14.6.1                                                                                                    | Propiedad                                                                                                    | 144                                                                                     |
| 14.62                                                                                                    | Configuración del puerto                                                                                                    | 144                                                                                     |
| 14.7                                                                                                    | Inspección ARP dinámica                                                                                                    | 145                                                                                     |
| 14.7.1                                                                                                    | Propiedad                                                                                                    | 145                                                                                     |
| 14.72                                                                                                    | Estadística                                                                                                    | 146                                                                                     |
| 14.8                                                                                                    | Espionaje DHCP                                                                                                    | 147                                                                                     |
| 1481                                                                                                    | Propiedad                                                                                                    | 147                                                                                     |
| 14.82                                                                                                    | Estadística                                                                                                    | 149                                                                                     |
| <b>14.8.3</b><br>Mec                                                                                                    | <b>Propiedad Opción82</b><br>anismo de compatibilidad con la retransmisión DHCP de la opción 82                                                                                                    | <b>150</b><br>151                                                                       |
| 14.9                                                                                                    | Protección de origen IP                                                                                                    | 155                                                                                     |
| 1491                                                                                                    | Configuración del puerto                                                                                                    | 156                                                                                     |
| 4400                                                                                                    | Enlace IMPV                                                                                                    | 157                                                                                     |
| 14.9.2                                                                                                    |                                                                                                    |                                                                                         |
| 14.9.2<br>15                                                                                                    | ACL                                                                                                    | 159                                                                                     |
| 14.9.2<br>15<br><i>1</i> 5.1                                                                                                    | ACL MAC                                                                                                    | 159<br><i>15</i> 9                                                                      |
| 14.9.2<br>15<br>15.1<br>15.2                                                                                                    | ACL MAC<br>ACL IPv4                                                                                                    | 159<br>159<br>162                                                                       |
| 14.9.2<br>15<br>15.1<br>15.2<br>15.3                                                                                                    | ACL MAC<br>ACL IPv4<br>ACL IPv6                                                                                                    | 159<br>159<br>162<br>165                                                                |
| 14.9.2<br>15<br>15.1<br>15.2<br>15.3<br>15.4                                                                                                 | ACL MAC<br>ACL MAC<br>ACL IPv4<br>ACL IPv6<br>Enlace de ACL                                                                                                    | 159<br>159<br>162<br>165<br>168                                                         |
| 14.9.2<br>15<br>15.1<br>15.2<br>15.3<br>15.4<br>16                                                                                           | ACL                                                                                                    | 159<br>159<br>162<br>165<br>168<br>169                                                  |
| 14.9.2<br>15<br>15.1<br>15.2<br>15.3<br>15.4<br>16<br>161                                                                                    | ACL                                                                                                    | 159<br>159<br>162<br>165<br>168<br>169<br>171                                           |
| 14.9.2<br>15<br>15.1<br>15.2<br>15.3<br>15.4<br>16<br>161<br>161.1                                                                           | ACL         ACL MAC.         ACL IPv4         ACL IPv6         Enlace de ACL         QoS         General         Propiedad                                                                                                    | 159<br>159<br>162<br>165<br>168<br>169<br>171<br>171                                    |
| 14.9.2<br>15<br>15.1<br>15.2<br>15.3<br>15.4<br>16<br>161<br>161.1<br>161.2                                                                  | ACL<br>ACL MAC<br>ACL IPv4<br>ACL IPv6<br>Enlace de ACL<br>QoS<br>General<br>Propiedad<br>Programación de colas                                                                                                    | 159<br>159<br>162<br>165<br>168<br>169<br>171<br>171<br>172                             |
| 14.92<br>15<br>151<br>152<br>153<br>154<br>16<br>161<br>1611<br>1612<br>1613                                                                 | ACL                                                                                                    | 159<br>159<br>162<br>165<br>168<br>169<br>171<br>171<br>172<br>173                      |
| 14.9.2<br>15<br>15.1<br>15.2<br>15.3<br>15.4<br>16<br>161<br>161.1<br>161.2<br>161.3<br>161.4                                                | ACL MACACL MACACL IPv4ACL IPv4ACL IPv6ACL IPv6ACL IP | 159<br>159<br>162<br>165<br>168<br>169<br>171<br>171<br>172<br>173<br>174               |
| 14.92<br>15<br>151<br>152<br>153<br>154<br>16<br>161<br>1611<br>1612<br>1613<br>1614<br>1615                                                 | ACL<br>ACL MACACL IPv4ACL IPv4ACL IPv6ACL IPv6ACL IPv6ACL IPv6ACL IPv6Asignación de colasAsignación de colasAsignación de precedencia IP                                                                                                    | 159<br>159<br>162<br>165<br>168<br>169<br>171<br>171<br>172<br>173<br>174<br>175        |
| 14.92<br>15<br>15.1<br>15.2<br>15.3<br>15.4<br>16<br>16<br>16<br>11<br>16<br>1.1<br>16<br>1.2<br>16<br>1.3<br>16<br>1.4<br>16<br>1.5<br>16.2 | ACL MAC                                                                                                    | 159<br>159<br>162<br>165<br>168<br>169<br>171<br>171<br>172<br>173<br>174<br>175<br>176 |

| 16.2.2 |                       | Cola de salida1 | 77 |  |
|--------|-----------------------|-----------------|----|--|
| 17     | Diagnósticos          | s               | 78 |  |
| 17.1   | Registro              |                 | 78 |  |
| 172    | Ping                  |                 | 79 |  |
| 173    | Traceroute            |                 | 80 |  |
| 17,4   | Prueba de co          | bre             | 81 |  |
| 175    | Módulo de fi          | bra 18          | 82 |  |
| 17.6   | UDLD                  |                 | 82 |  |
| 17.61  | Propiedad             |                 | 82 |  |
| 17.62  | Vecino                |                 | 84 |  |
| 18     | Administracio         | ón18            | 85 |  |
| 181    | Cuenta de us          | suario          | 85 |  |
| 18.2   | Firmware              |                 | 86 |  |
| 18.3   | Configuración         |                 |    |  |
| 183.1  | Actualizar            |                 |    |  |
| 1832   | Guardar configuración |                 |    |  |
| 18.4   | SNMP                  |                 | 88 |  |
| 184.1  | Vista                 |                 | 90 |  |
| 18.4.2 |                       | Grupo19         | 91 |  |
| 18.4.3 |                       | Comunidad19     | 92 |  |
| 18.4.4 |                       | Usuario19       | 93 |  |
| 18.4.5 |                       | ID del Equipo19 | 94 |  |
| 18.4.6 |                       | Evento Trap19   | 94 |  |
| 18.4.7 |                       | Notificación    | 95 |  |
| 18.5   | RMON                  |                 | 96 |  |
| 185.1  | Estadística           |                 | 97 |  |
| 18.5.2 |                       | Historia19      | 98 |  |
| 18.5.3 |                       | Evento          | 99 |  |
| 18.5.4 |                       | Alarma20        | 00 |  |

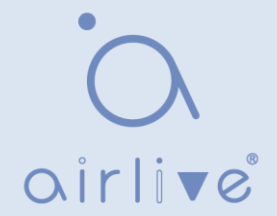

### 1.1 Público objetivo

Este manual está preparado para los instaladores y administradores de sistemas responsables de la instalación, configuración y mantenimiento de la red. Asume que el usuario ha entendido todos los protocolos de comunicación y gestión de la red, así como los términos técnicos, los principios teóricos, las habilidades prácticas y la experiencia de los dispositivos, protocolos e interfaces relacionados con las redes. También se requiere experiencia laboral en interfaz gráfica de usuario (GUI), interfaz de línea de comandos, protocolo simple de administración de red (SNMP) y web explorer.

#### 1.2 Manual de Convención

Deben prevalecer los siguientes enfoques.

| Convención GUI | Descripción                                                                                                    |
|----------------|----------------------------------------------------------------------------------------------------|
| Interpretación | Describa las operaciones y agregue la<br>información necesaria.                                                                     |
| Cautela        | Recuerde al usuario las precauciones, ya que<br>las operaciones incorrectas provocarán la<br>pérdida de datos o daños en el equipo. |

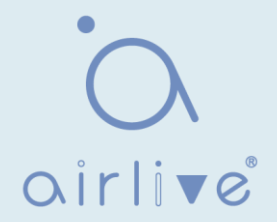

## 2. Inicio de sesión en la página web

#### 2.1 Inicie sesión en el cliente de administración de red

Escriba la dirección predeterminada del Switch: http://192.168.2.1 y presione "Enter".

Descripción:

Estándares del navegador: superior a IE 9.0, Chrome 23.0 y Firefox 20.0 Mantenga el segmento de red IP de la PC consistente con el del conmutador, pero diferencie la dirección IP al iniciar sesión. Establezca la dirección IP del PC de 192.168.2.x y la máscara de subred de 255.255.255.0 para el primer inicio de sesión (1< x ≤254).

Aparecerá una ventana de inicio de sesión como sigue. Type en el nombre de usuario predeterminado de "admin" y la contraseña de "admin". Haga clic en "Iniciar sesión" para ver el sistema de conmutación.

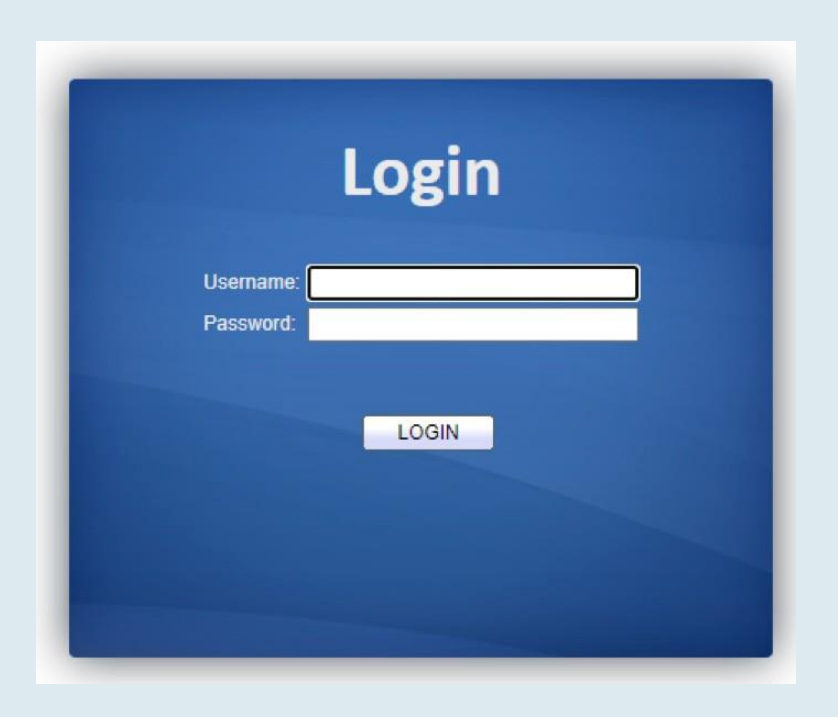

#### 2.2 Constitución de la interfaz de cliente

La interfaz de operación típica del sistema de administración de red web es la siguiente.

| SWITCH Seve Logout Rebot D Seve Logout Rebot D Seve Logout Rebot D Seve Logout Rebot D Sever Network Sever Network                                                                                                    | ← → C ① 不安全   192.168.2                                                                  | 2.1/home.html?ver  |                                                                   |                     |                     | ☆ <b>0</b>      |
|----------------------------------------------------------------------------------------------------|------------------------------------------------------------------------------------------|--------------------|-------------------------------------------------------------------|---------------------|---------------------|-----------------|
| NVIgelion area       Status >> System Information         • Status       Port         System Information       1         Logrey Message       Port         • Port       1         Logrey Message       1         • Port       1         Logrey Message       1         • Port       1         Logrey Message       1         • Port       1         • Network       Port         • Port       1         • Port       1         • Status       System Information         • Status       System Information                                                                                                    | SWITCH                                                                                   |                    |                                                                   |                     | Save   Logout       | l Reboot   Debu |
| <ul> <li>Status</li> <li>Status</li> <li>System Information</li> <li>Loging Mossage</li> <li>Port</li> <li>Lik Agregation</li> <li>MAC Address Table</li> <li>Network</li> <li>Pot</li> <li>Occovery</li> <li>System Information</li> <li>System Information</li> <li>System Information</li> <li>System Information</li> <li>System Information</li> <li>System Information</li> <li>System Information</li> <li>System Contact:</li> <li>Gefault</li> <li>Security</li> <li>Act.</li> <li>Ocs</li> <li>Security</li> <li>Act.</li> <li>Security</li> <li>Matcast:</li> <li>Security</li> <li>Act.</li> <li>Security</li> <li>Matcast:</li> <li>Security</li> <li>Matcast:</li> <li>Security</li> <li>Security</li> <li< th=""><th>lavigation area   Sta</th><th>tus ›› System I</th><th>nformation</th><th></th><th>System menu ar</th><th>ea 🗡</th></li<></ul>                                                                                                    | lavigation area   Sta                                                                    | tus ›› System I    | nformation                                                        |                     | System menu ar      | ea 🗡            |
| System Information         24         5         7         9         11         3         5         7         9         11         10         10         10         10         10         10         10         10         10         10         10         10         10         10         10         10         10         10         10         10         10         10         10         10         10         10         10         10         10         10         10         10         10         10         10         10         10         10         10         10         10         10         10         10         10         10         10         10         10         10         10         10         10         10         10         10         10         10         10         10         10         10         10         10         10         10         10         10         10         10         10         10         10         10         10         10         10         10         10         10         10         10         10         10         10         10         10         10         10         10                                                                                                    | Status                                                                                   |                    | Port status area 🔪                                                |                     | -                   |                 |
| Network         Pot           Pot         System Information           Pot Setting         System Information           VLAN         Model           Spanning Tree         System Location           Discovery         System Contact           OHCP         System Contact           Multicast         Scientify           ACL         IPV4 Address           Discovery         IPV4 Address           Security         MAC Address           IPV4 Address         192:168.21           Improvides         IPV4 Address           System OID         10:41:41.27282.1:1                                                                                                    | System Information<br>Logging Message<br>> Port<br>Link Aggregation<br>MAC Address Table |                    | 1 3 5 7 9 11 13 15 17 19 21 23<br>2 4 6 8 10 12 14 16 18 20 22 24 |                     | B28                 |                 |
| Pot Setting VLN Model System Information Edit 100% 90% 90% 90% 90% 90% 90% 90% 90% 90%                                                                                                    | Network                                                                                  |                    |                                                                   |                     |                     |                 |
| POE Sating<br>VLAN<br>MCA Address Table<br>Spanning Tree<br>Decovery<br>Decovery<br>Charles<br>Satisfies<br>Charles<br>Security<br>Auticast<br>Cas<br>Cas<br>Diagrossies<br>Security<br>Act.<br>Diagrossies<br>Security<br>Cas<br>Security<br>Cas<br>Security<br>Security<br>Cas<br>Security<br>Cas<br>Security<br>Security<br>Cas<br>Security<br>Cas<br>Security<br>Security<br>Security<br>Security<br>Sec | Port                                                                                     |                    |                                                                   | 1                   | 1                   |                 |
| VLNA         Model         90%         Constraint         90%         Constraint         90%         <                                                                                                    | POE Setting                                                                              | System Information | Edit                                                              | 100%                | CPU                 |                 |
| With P-Addless fulde         System Name         Switch         80%           Discovery         System Name         Switch         70%           Discovery         System Contact         default         60%           Discovery         System Contact         default         60%           Discovery         System Contact         default         60%           Security         MAC Address         10.23456789         30%           Octo         IPV4 Address         192.168.2.1         10%           Diagnostics         IPV6 Address         192.168.2.1         10%           Diagnostics         Stytem ODI         13.61.41.27282.1.1         11                                                                                                    | VLAN                                                                                     | Model              |                                                                   | 90%                 |                     |                 |
| System Location         default         Offs           Dicovery         System Location         default         60%           Multicast         Sonard         50%         60%           Security         MC Address         162.21         10%           Obigostics         IPP4 Address         162.21.1         08.00.00         08.01.00         08.02.00         08.03.00                                                                                                    | Spanning Tree                                                                            | System Name        | Switch                                                            | 80%                 |                     |                 |
| System Contact         default         000           System Contact         default         50%           Multicast         Strol 23456789         40%           Security         MAC Address         102.44.300.00.24         20%           Not         IPv4 Address         102.16.2.1         10%           Deponders         IPv6 Address         1680.14.12782.1.1         08.00.00         08.01.00         08.02.00         08.03.00                                                                                                    | Discovery                                                                                | System Location    | default                                                           | 70%<br>60%          |                     |                 |
| Serial Number         8790123456789         40%           Security         MAC Address         10:2A A3 00 00:24         30%           Security         MAC Address         10:2A 20:00         20%           Joc3         IPv4 Address         152:08:2.1         10%           Diagnostics         Watchards         55/01:24:20%         0%           Jagnostics         System OID         1.3.6.1.4.1.27282.1.1         10%                                                                                                    | DHCP                                                                                     | System Contact     | default                                                           | 50%                 |                     | Information     |
| Routing         Set of Number         Set of Set (2 = 20) Set (2 = 20) Set (2 = 2                                                                                                    | Multicast                                                                                | Carial Number      | 0700433458700                                                     | 40%                 |                     | show area       |
| MAC Address         IC 2-X4300 00 24         20%           ICL         IPv4 Address         IC 2-X4300 00 24         20%           IPv6 Address         192,1682.1         0%         0%           Ippostcs         IPv6 Address         1680.141/2782.11         0%           Impostcns         Impostcn         0% 00.00 06.02.00 06.03.00         0% 00.00 06.02.00 06.03.00                                                                                                    | Routing                                                                                  | Senai Number       | 0/30125450/69                                                     | 30%                 | A                   |                 |
| IPv4 Address         192.168.2.1         10%           Dognostics         IPv6 Address         1680.162.2.35ffe00.24/64         0%           Organostics         System OID         1.3.6.14.1.27282.1.1         10%                                                                                                    | Security                                                                                 | MAC Address        | 1C:2A:A3:00:00:24                                                 | 20%                 |                     |                 |
| Image: No.5         IPv6 Address         te80::1e2x a3ffe00.2464         0%         0         0         0         0         0         0         0         0         0         0         0         0         0         0         0         0         0         0         0         0         0         0         0         0         0         0         0         0         0         0         0         0         0         0         0         0         0         0         0         0         0         0         0         0         0         0         0         0         0         0         0         0         0         0         0         0         0         0         0         0         0         0         0         0         0         0         0         0         0         0         0         0         0         0         0         0         0         0         0         0         0         0         0         0         0         0         0         0         0         0         0         0         0         0         0         0         0         0         0         0         0 </td <td>CL 🕴</td> <td>IPv4 Address</td> <td>192.168.2.1</td> <td>10%</td> <td></td> <td></td>                                                                                                    | CL 🕴                                                                                     | IPv4 Address       | 192.168.2.1                                                       | 10%                 |                     |                 |
| laginostics Time System UDI 1.3.6.1.4.1.27282.1.1 Time                                                                                                    | boS .                                                                                    | IPv6 Address       | fe80::1e2a:a3ff:fe00:24/64                                        | 0% 08:00:00 08:01:0 | 0 08:02:00 08:03:00 |                 |
|                                                                                                    | Jagnostics                                                                               | System OID         | 1361412728211                                                     | Time                |                     |                 |
| Statem Listing 0 day 0 by 2 min and 44 cgr                                                                                                    | nanagament                                                                               | cystem orb         |                                                                   |                     |                     |                 |

#### 2.3 Barra de navegación en la interfaz web

Los elementos de menú como Estado, Red, Puerto, Configuración de PoE, VLAN, Tabla de direcciones MAC, Árbol de expansión, Detección, DHCP, Multidifusión, Enrutamiento, Seguridad, ACL, QoS, Diagnóstico y Administración están disponibles en el cliente de administración de red web. Cada elemento contiene submenús. La barra de navegación se detalla de la siguiente manera:

| Menú    | Submenús           | Submenús<br>secundarios  | Descripción                                                                         |
|---------|--------------------|--------------------------|-------------------------------------------------------------------------------------|
| Status  | System Information |                          | Mostrar el estado del puerto y la información del producto                          |
|         | Logging Message    |                          | Mostrar los registros de funcionamiento y ejecución del<br>dispositivo              |
|         | Port               | Statistics               | Mostrar las estadísticas detalladas del puerto                                      |
|         |                    | Error Disabled           | Mostrar los errores que se producen en los puertos                                  |
|         |                    | Bandwidth<br>Utilization | Mostrar la utilización del ancho de banda por unidad de tiempo de todos los puertos |
|         | Link Aggregation   |                          | Mostrar el estado y los miembros del grupo de agregación                            |
|         | MAC Address Table  |                          | Mostrar la tabla de direcciones MAC del dispositivo actual                          |
| Network | IP Address         |                          | Configurar y ver la dirección IP de administración                                  |
| DNS     |                    |                          | Configurar y ver la configuración de DNS y servidor                                 |
|         |                    |                          | Configurar y ver el servidor DNS y la tabla de asignación dinámica de host          |
|         | Hosts              |                          | Configurar y ver la hora actual del sistema                                         |

| Menu    | Submenus                            | Secondary<br>Submenus | Descripción                                                                                           |
|---------|-------------------------------------|-----------------------|----------------------------------------------------------------------------------------------------|
| Port    | Port Setting                        |                       | Configurar y ver todos los puertos                                                                    |
|         | Error Disabled                      |                       | Configurar y ver la protección de deshabilitación de errores de puerto                                |
|         | Link Aggregation                    | Group                 | Configurar y ver los algoritmos de equilibrio de<br>puertos y estrategias contenidos en LAG           |
|         |                                     | Post Setting          | Configurar y ver el LAG                                                                               |
|         |                                     | LACP                  | Compruebe la prioridad del sistema LACP y la configuración<br>del puerto                              |
|         | EEE                                 |                       | Configurar y ver el estado y la información de EEE                                                    |
|         | Jumbo Frame                         |                       | Configurar y ver la longitud del mensaje máximo<br>reenviado por el sistema                           |
|         | Port Security                       |                       | Configurar y ver la limitación de velocidad de la seguridad del puerto, así como el estado del puerto |
|         | Protected Port                      |                       | Configurar y ver el aislamiento del puerto                                                            |
|         | Storm Control                       |                       | Configurar y ver la vigilancia de tormentas portuarias                                                |
|         | Mirroring                           |                       | Configurar y ver la duplicación de puertos                                                            |
| POE     | POE Port Setting                    |                       | Configurar y ver el puerto POE                                                                        |
| Setting | POE Port Timer<br>Setting           |                       | Configurar y ver el Switch de temporización del puerto POE                                            |
|         | POE Port<br>Timer Reboot<br>Setting |                       | Configurar y ver el reinicio programado del puerto Poe                                                |
| VLAN    | VLAN                                | Create VLAN           | Configurar y ver la información de VLAN del dispositivo                                               |
|         |                                     | VLAN<br>Configuration | Configurar y ver la configuración de VLAN de todos los puertos                                        |
|         |                                     | Membership            | Configurar y ver la información de puerto de las VLAN                                                 |
|         |                                     | Port Setting          | Configurar y ver los atributos PVID y VLAN de los puertos                                             |
|         | Voice VLAN                          | Property              | Configurar y ver la función Voice-VLAN y la<br>información de estado del puerto                       |
|         |                                     | Voice OUI             | Configurar y ver información de OUI de Voice-VLAN                                                     |
|         | Protocol VLAN                       | Protocol Group        | Configurar y ver el grupo VLAN de protocolo                                                           |
|         |                                     | Group Binding         | Configurar y ver el puerto VLAN de protocolo y el enlace de grupo                                     |
|         | MAC VLAN                            | MAC Group             | Configurar y ver el grupo VLAN de MAC                                                                 |
|         |                                     | Group Binding         | Configurar y ver el puerto MAC VLAN y el enlace de grupo                                              |
|         | Surveillance VLAN                   | Property              | Configurar y ver la función Surveillance-VLAN y la<br>información del estado del puerto               |
|         |                                     | Surveillance<br>OUI   | Configurar y ver la información de OUI de<br>Surveillance-VLAN                                        |
|         | GVRP                                | Property              | Configurar y ver el estado funcional global y del puerto                                              |
|         |                                     | Membership            | Configurar y ver las VLAN aprendidas y los miembros del puerto                                        |

|                |                                  | Statistics            | Configurar y ver las estadísticas de mensajes<br>relacionadas con los puertos           |
|----------------|----------------------------------|-----------------------|-----------------------------------------------------------------------------------------|
| MAC<br>Address | Dynamic Address                  |                       | Configurar y ver las direcciones MAC dinámicas y el tiempo de caducidad del dispositivo |
| Iable          | Static Address                   |                       | Configurar y ver las tablas de direcciones MAC estáticas<br>del dispositivo             |
|                | Filtering Address                |                       | Configurar y ver las tablas de direcciones MAC que se van a filtrar                     |
|                | Port Security Address            |                       | Configurar y ver la tabla de direcciones MAC aprendida por la seguridad del puerto      |
| Spanning       | Port Security                    |                       | Configurar y ver el estado y los atributos de STP                                       |
| Tree           | Port Setting                     |                       | Configurar y ver las atribuciones de puerto de STP                                      |
|                | MST Instance                     |                       | Configurar y ver los atributos de instancia de los STP                                  |
|                | MST Port Setting                 |                       | Configurar y ver las instancias (incluida la información del puerto) de los STP         |
|                | Statistics                       |                       | Configurar y ver las estadísticas de mensajes STP de<br>cada puerto                     |
| Discovery      | LLDP                             | Property              | Configurar y ver los atributos relacionados con LLDP                                    |
|                |                                  | Port Setting          | Configurar y ver el estado de transmisión y recepción de LLDP en cada puerto            |
|                |                                  | MED Network<br>Policy | Configurar y ver la entrada de la tabla de estrategia de red MED                        |
|                |                                  | Packet View           | Configurar y ver los mensajes LLDP detallados en cada puerto                            |
|                |                                  | Local<br>Information  | Configurar y ver el estado LLDP y LLDP-MED                                              |
|                |                                  | Neighbor              | Configurar y ver la información del vecino LLDP                                         |
|                |                                  | Statistics            | Configurar y ver el estado de transmisión y recepción del mensaje LLDP en cada puerto   |
| DHCP           | Property                         |                       | Configurar y ver conmutadores de servicio DHCP y conmutadores de puerto                 |
|                | IP Pool Setting                  |                       | Configurar y ver el grupo de direcciones IP del servidor<br>DHCP                        |
|                | VLAN IF Address<br>Group Setting |                       | Configurar y ver la relación de enlace de grupo de<br>servidores VLANIF y DHCP          |
|                | Client List                      |                       | Ver la lista de clientes DHCP                                                           |
|                | Client Static Binding<br>Table   |                       | Configurar y ver entradas de tabla de enlace estático de<br>cliente DHCP                |
| Multicast      | General                          | Property              | Configurar y ver la configuración de la función                                         |
|                |                                  | Group<br>Address      | Configurar y ver la información de multidifusión estática relevante                     |
|                |                                  | Router Port           | Configurar y ver la información del puerto enrutado de multidifusión                    |
|                |                                  | Forwarding All        | Configurar y ver la información del puerto de reenvío de multidifusión                  |
|                |                                  | Throttling            | Configurar y ver el límite de multidifusión en cada puerto                              |

|         |                                   | Filtering Profile    | Configurar y ver las direcciones de multidifusión filtradas                                  |
|---------|-----------------------------------|----------------------|----------------------------------------------------------------------------------------------|
|         |                                   | Filtering<br>Binding | Configurar y ver la información de enlace relacionada con la regla de filtrado y los puertos |
|         | IGMP Snooping                     | Property             | Configure y vea el switch, la versión, etc.                                                  |
|         |                                   | Querier              | Configurar y ver el estado de la consulta                                                    |
|         |                                   | Statistics           | Configurar y ver los mensajes de protocolo                                                   |
|         | MLD Snooping                      | Property             | Configurar y ver el protocolo, switch, etc.                                                  |
|         |                                   | Statistics           | Configurar y ver los mensajes de protocolo                                                   |
|         | MVR                               | Property             | Configurar y ver la información del atributo, como el modificador                            |
|         |                                   | Port Setting         | Configurar y ver el estado en cada puerto                                                    |
|         |                                   | Group Address        | Configurar y ver la función, VLAN y dirección de grupo                                       |
| Routing | IPv4 Management<br>and Interfaces | IPv4 Interface       | Configurar y ver la información de la<br>dirección IPv4 de VLANIF                            |
|         |                                   | IPv4 Routes          | Configurar y ver rutas estáticas IPv4                                                        |
|         |                                   | ARP                  | Configurar y ver la tabla ARP                                                                |
|         | IPv6 Management<br>and Interfaces | IPv6 Interface       | Configurar y ver la información de la interfaz IPv6 de VLANIF                                |
|         |                                   | IPv6 Address         | Configurar y ver la información de la dirección IPv6 de VLANIF                               |
|         |                                   | IPv6 Routes          | Configurar y ver rutas estáticas IPv6                                                        |
|         |                                   | IPv6 Neighbors       | Configurar y ver la tabla de vecinos IPv6                                                    |

| Security | RADIUS               |                         | Configurar para ver información relacionada con el servidor RADIUS                       |
|----------|----------------------|-------------------------|------------------------------------------------------------------------------------------|
|          | TACACS+              |                         | Configurar para ver información relacionada con el servidor TACACS+                      |
|          | AAA                  | Method List             | Configurar y ver el método de autenticación de inicio de sesión                          |
|          |                      | Login<br>Authentication | Configurar y ver los métodos de autenticación de terminales                              |
|          | Management<br>Access | Management<br>VLAN      | Configurar y ver VLAN de administración                                                  |
|          |                      | Management<br>Service   | Configurar y ver el modo de administración de servicios<br>y los atributos relevantes    |
|          |                      | Management<br>ACL       | Configurar y ver la ACL con el objetivo de administrar canales                           |
|          |                      | Management<br>ACE       | Configurar y ver la configuración de ACE de los canales de administración                |
|          | Authentication       | Property                | Configurar y ver los atributos de autenticación                                          |
|          | Management           | Port Setting            | Configurar y ver la información de autenticación en cada<br>puerto                       |
|          |                      | MAC Local<br>Account    | Configurar y ver la lista de cuentas locales MAC                                         |
|          |                      | Web Local<br>Account    | Configurar y ver la lista de cuentas locales web                                         |
|          |                      | Sessions                | Configurar y ver la información relacionada con la<br>autenticación de sesión            |
|          | DoS                  | Property                | Configurar y ver la opción de conmutador                                                 |
|          |                      | Port Setting            | Configurar y ver la opción de conmutador en los puertos                                  |
|          | Dynamic ARP          | Property                | Configurar y ver la inspección ARP dinámica                                              |
|          | Inspection           | Statistics              | Configurar y ver las estadísticas de mensajes en estado de inspección APR en cada puerto |
|          | DHCP Snooping        | Property                | Configurar y ver el conmutador y el estado                                               |
|          |                      | Statistics              | Configurar y ver las estadísticas de mensajes DHCP recibidas por cada puerto             |
|          |                      | Option82<br>Property    | Configurar y ver los atributos relacionados con la opción 82                             |
|          |                      | Option82<br>Circuit ID  | Configurar y ver el ID de circuito de la opción 82                                       |
|          | IP Source Guard      | Port Setting            | Configurar y ver el estado en los puertos                                                |
|          |                      | IMPV Binding            | Configurar y ver las tablas de enlace de IP, MAC, Puerto y VLAN                          |
|          |                      | Save<br>Database        | Configurar y ver el almacenamiento y la información de la entrada de la tabla de enlace  |

| ACL         | MAC ACL       |                             | Configurar para ver información relacionada con el servidor RADIUS                       |
|-------------|---------------|-----------------------------|------------------------------------------------------------------------------------------|
|             | MAC ACE       |                             | Configurar y ver el método de autenticación de inicio de<br>sesión                       |
|             | IPv4 ACL      |                             | Configurar y ver el método de autenticación de inicio de<br>sesión                       |
|             | IPv4 ACE      |                             | Configurar y ver VLAN de administración                                                  |
|             | IPv6 ACL      |                             | Configurar y ver los atributos de autenticación                                          |
|             | ACL Binding   |                             | Configurar y ver la opción de conmutador                                                 |
| Qos         | General       | Property                    | Configurar y ver el conmutador QoS y el estado                                           |
|             |               | Queue<br>Scheduling         | Configurar y ver el algoritmo de programación de colas                                   |
|             |               | CoS<br>Mapping              | Configurar y ver la tabla de asignación de colas locales y de prioridad                  |
|             |               | DSCP<br>Mapping             | Configurar y ver la tabla de asignación de colas<br>locales y de prioridad               |
|             |               | IP<br>Precedence<br>Mapping | Configurar y ver la tabla de asignación de colas locales y de prioridad                  |
|             | Rate Limit    | Ingress/<br>Egress Port     | Configurar y ver la configuración de la limitación de velocidad de puerto                |
|             |               | Egress<br>Queue             | Configurar y ver la configuración de limitación de velocidad basada en la cola de salida |
| Diagnostics | Logging       | Property                    | Configurar y ver el conmutador y el estado                                               |
|             |               | Remote<br>Server            | Configurar y ver la dirección de los servidores remotos                                  |
|             | Ping          |                             | Diagnóstico de red por Ping                                                              |
|             | Traceroute    |                             | Diagnósticos de red por traceroute                                                       |
|             | Copper Test   |                             | Diagnóstico de enlace de interfaz eléctrica por APV                                      |
|             | Fiber Module  |                             | Compruebe el módulo SFP en interfaces ópticas                                            |
|             | UDLD          | Property                    | Configurar y ver el conmutador y el estado                                               |
|             |               | Neighbor                    | Configurar y ver el estado del vecino                                                    |
| Managemen   | User Account  |                             | Configurar y ver la información del usuario                                              |
| t           | Firmware      | Upgrade                     | Actualizar software                                                                      |
|             | Configuration | Upgrade                     | Actualizar archivos de configuración                                                     |
|             |               | Save<br>Configuration       | Guarde los archivos de configuración compatibles<br>con el dispositivo en ejecución      |
|             | SNMP          | View                        | Configurar y ver la entrada de tabla de vista de función SNMP                            |
|             |               | Group                       | Configurar y ver el grupo SNMP                                                           |
|             |               | Community                   | Configurar y ver la comunidad SNMP                                                       |
|             |               | User                        | Configurar y ver los atributos de usuario SNMP                                           |
|             |               | Engine ID                   | Configurar y ver el SNMP y los ID de motor remotos                                       |
|             |               | Trap Event                  | Configurar y ver el estado y el conmutador de captura SNMP                               |

|      | Notification | Configurar y ver el estado del servidor de notificaciones SNMP                    |
|------|--------------|-----------------------------------------------------------------------------------|
| RMON | Statistics   | Configurar y ver el historial de estadísticas de<br>mensajes de todos los puertos |
|      | History      | Configurar y ver el estado del registro del historial                             |
|      | Event        | Configurar y ver el estado del evento                                             |
|      | Alarm        | Configurar y ver el estado de alarma                                              |

# 3. Estado

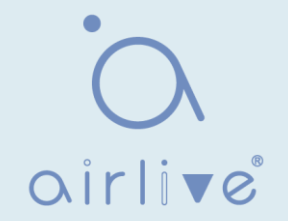

### 3.1 Información del sistema

De acuerdo con el switch conectado, el panel de administración de la red web muestra directamente la información del puerto y del producto, incluido: número de puertos, estados del puerto, información del producto, estados del dispositivo, estados de encendido y apagado de la función, etc. Instrucciones:

1. Haga clic en "Estado > información del sistema" en la barra de navegación de la siguiente manera:

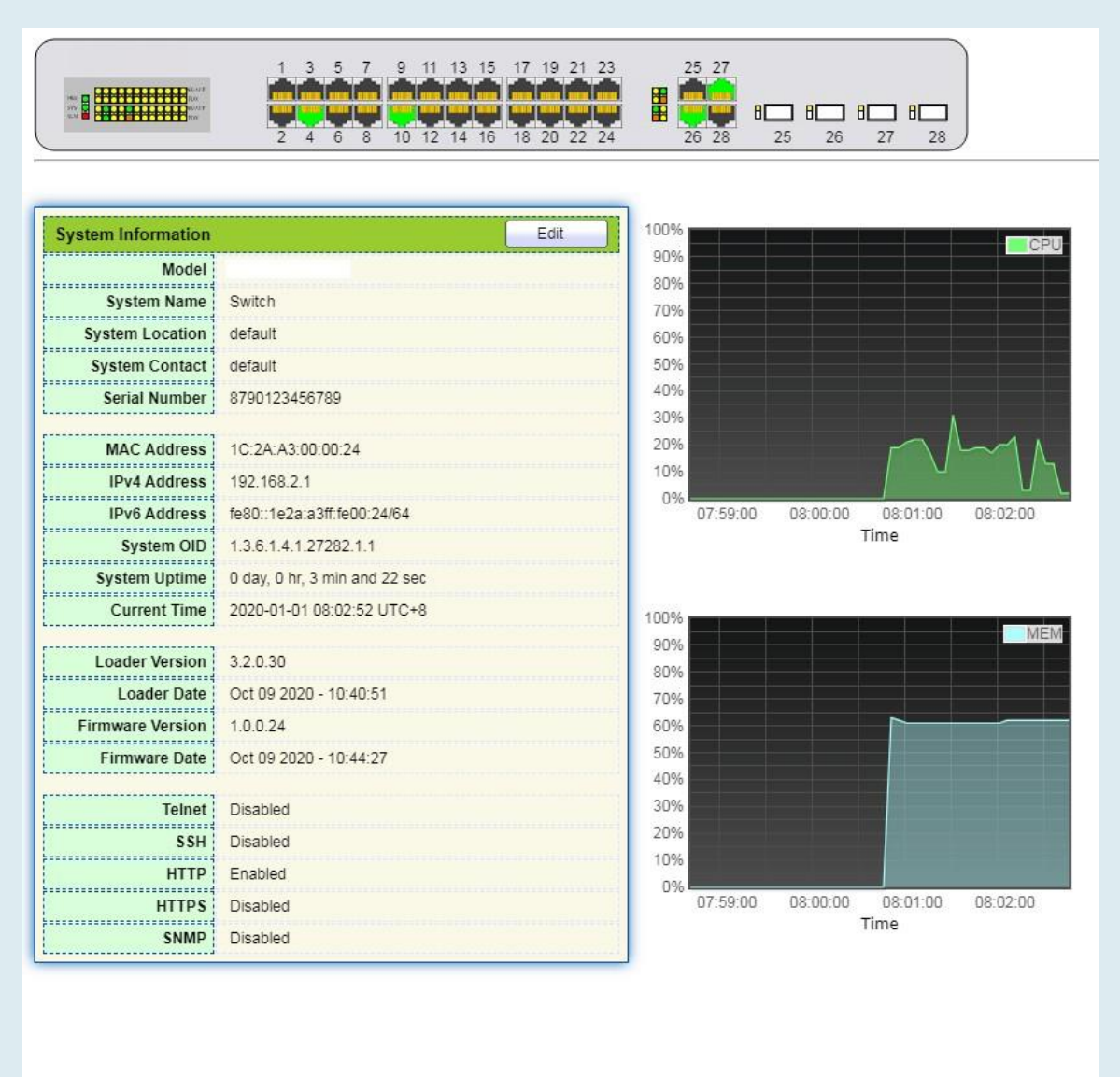

#### Descripción:

Pase el ratón sobre un puerto para comprobar el número de puerto, el tipo, la velocidad y el estado. "Edite" el "Nombre del sistema", "Ubicación" y "Contacto" en la información del producto. "Aplicar" y terminar.

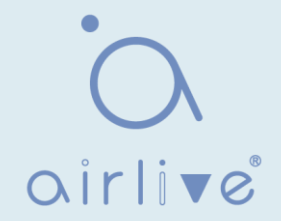

### 3.2 Estadística

Introduzca las estadísticas de flujo detalladas en un puerto y la información que los usuarios deben actualizar o borrar manualmente.

1. Haga clic en "Estado > > estadísticas de puerto" en la barra de navegación de la siguiente manera:

| Port           | GE3 V                                                                       |
|----------------|-----------------------------------------------------------------------------|
| MIB Counter    | <ul> <li>All</li> <li>Interface</li> <li>Etherlike</li> <li>RMON</li> </ul> |
| Refresh Rate   | <ul> <li>None</li> <li>5 sec</li> <li>10 sec</li> <li>30 sec</li> </ul>     |
| Clear          |                                                                             |
| Interface      |                                                                             |
| iflnO          | ctets 60938                                                                 |
| ifInUcast      | tPkts 210                                                                   |
| ifInNUcast     | tPkts 318                                                                   |
| ifInDisc       | ards 0                                                                      |
| ifOutO         | ctets 185965                                                                |
| ifOutUcast     | tPkts 212                                                                   |
| ifOutNUcast    | tPkts 1422                                                                  |
| ifOutDisc      | ards 0                                                                      |
| ifInMulticast  | tPkts 160                                                                   |
| ifInBroadcast  | tPkts 158                                                                   |
| ifOutMulticast | tPkts 770                                                                   |
| ifOutBroadcast | tPkts 652                                                                   |

#### Descripción:

"Borre" las estadísticas de flujo en el puerto actual y refrescar la página.

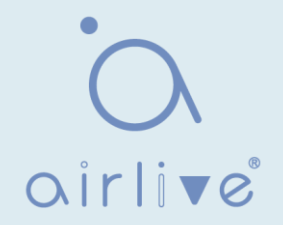

## 3.3 Tabla de direcciones MAC

Ver información de la tabla de direcciones MAC Instrucciones:

1. Haga clic en "Estado > tabla de direcciones MAC " en la barra de navegación de la siguiente manera:

| howing | 10 • entries      | Showing 1 t | o 10 of 66 e | ntries   | Q   |          |     |
|--------|-------------------|-------------|--------------|----------|-----|----------|-----|
| VLAN   | MAC Address       | Туре        | Port         |          |     |          |     |
| 1      | 1C:2A:A3:00:00:24 | Management  | CPU          |          |     |          |     |
| 1      | 00:08:0E:0F:00:ED | Dynamic     | GE3          |          |     |          |     |
| 1      | 00:CF:E0:52:B0:4F | Dynamic     | GE3          |          |     |          |     |
| 1      | 00:CF:E0:52:B0:8B | Dynamic     | GE3          |          |     |          |     |
| 1      | 00:E0:4C:00:53:35 | Dynamic     | GE3          |          |     |          |     |
| 1      | 00:E0:4C:2E:2C:B3 | Dynamic     | GE3          |          |     |          |     |
| 1      | 00:E0:4C:2E:2C:DD | Dynamic     | GE7          |          |     |          |     |
| 1      | 00:E0:4C:2E:2D:4C | Dynamic     | GE3          |          |     |          |     |
| 1      | 00:E0:4C:93:C3:00 | Dynamic     | GE3          |          |     |          |     |
| 1      | 00:E0:4D:36:99:E4 | Dynamic     | GE3          |          |     |          |     |
|        | 20.20 cm - 404    |             | First        | evious 1 | 2 3 | 4 5 Next | Las |

Los datos de la interfaz son los siguientes.

| Elementos de<br>consulta | Descripción                                                                                                    |
|--------------------------|----------------------------------------------------------------------------------------------------|
| Мас                      | Dirección MAC de destino                                                                                                    |
| VLAN                     | ID de VLAN que pertenece a la dirección MAC                                                                                                    |
| Puerto                   | Salida de mensajes correspondiente a la dirección MAC                                                                                                    |
| Тіро                     | La dirección MAC dinámica se refiere a la entrada que envejecerá<br>con el tiempo de envejecimiento establecido. Los conmutadores<br>pueden agregar entradas basadas en el mecanismo de<br>aprendizaje de la dirección MAC o la creación manual.<br>La dirección MAC estática se refiere a la tabla especificada que se<br>configura manualmente y no envejece.<br>La dirección MAC de administración se refiere a la dirección en el<br>puerto de administración. |

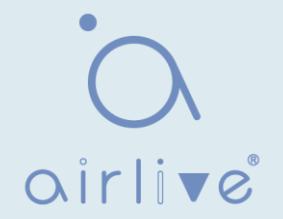

#### 3.4 Reiniciar

1. Haga clic en "Reiniciar" en la parte superior derecha como se indica a continuación.

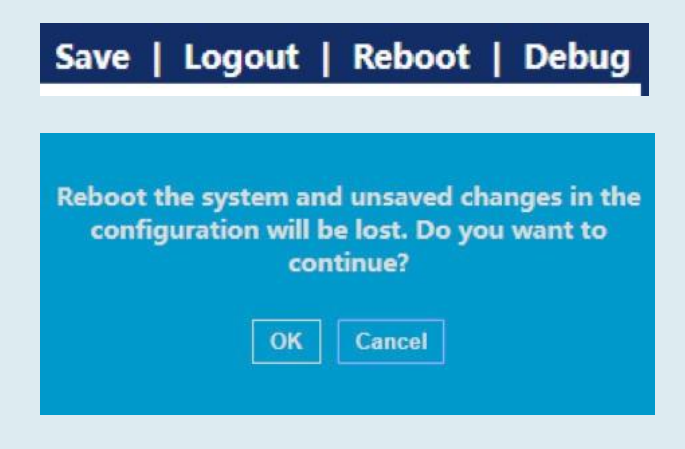

# 4 Red

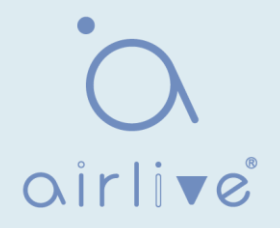

#### 4.1 Dirección IP

Cambie la dirección IP de administración en la interfaz web. Instruccione

s:

1. Haga clic en "Dirección IP de > de red" en la barra de navegación para descubrir la dirección IPv4 de 192.168.2.1/24 de forma predeterminada de la siguiente manera:

2. Repita este paso, seleccione el tipo de dirección "Estática", ingrese la dirección IPv4 de 192.168.2.1, la máscara de subred de 255.255.255.0 y la administración de red de 192.168.2.254. "Aplicar" y terminar.

| Pv4 Address                                                                                                    |                                                                                                    |
|----------------------------------------------------------------------------------------------------|----------------------------------------------------------------------------------------------------|
| Address Type                                                                                                    | <ul> <li>Static</li> <li>Dynamic</li> </ul>                                                                                                    |
| IP Address                                                                                                    | 192.168.2.1                                                                                                    |
| Subnet Mask                                                                                                    | 255.255.255.0                                                                                                    |
| Default Gateway                                                                                                    | 192.168.2.254                                                                                                    |
| Sub IPv4 Address                                                                                                    |                                                                                                    |
| Enabled                                                                                                    | Enable                                                                                                    |
| IP Address                                                                                                    | 0.0.0.0                                                                                                    |
| Subnet Mask                                                                                                    | 0.0.0.0                                                                                                    |
| IPv6 Address                                                                                                    |                                                                                                    |
| Auto Configuration                                                                                                    | Cooble                                                                                                    |
| Auto Configuration                                                                                                    | Chaple                                                                                                    |
| DHCPv6 Client                                                                                                    | Enable                                                                                                    |
| DHCPv6 Client                                                                                                    | Enable                                                                                                    |
| DHCPv6 Client<br>IPv6 Address<br>Prefix Length                                                                                                    | <ul> <li>Enable</li> <li>0 (0 - 128)</li> </ul>                                                                                                  |
| DHCPv6 Client<br>IPv6 Address<br>Prefix Length<br>IPv6 Gateway                                                                                                    | Enable      (0 - 128)                                                                                                    |
| DHCPv6 Client<br>IPv6 Address<br>Prefix Length<br>IPv6 Gateway<br>Operational Status                                                                                             | Enable     (0 - 128)                                                                                                    |
| DHCPv6 Client<br>IPv6 Address<br>Prefix Length<br>IPv6 Gateway<br>Operational Status<br>IPv4 Address                                                                             | <ul> <li>Enable</li> <li>Enable</li> <li>(0 - 128)</li> <li>192.168.2.1</li> </ul>                                                               |
| DHCPv6 Client<br>IPv6 Address<br>Prefix Length<br>IPv6 Gateway<br>Operational Status<br>IPv4 Address<br>IPv4 Default Gateway                                                     | <ul> <li>Enable</li> <li>Enable</li> <li>(0 - 128)</li> <li>192.168.2.1</li> <li>192.168.2.254</li> </ul>                                        |
| DHCPv6 Client<br>IPv6 Address<br>Prefix Length<br>IPv6 Gateway<br>Operational Status<br>IPv4 Address<br>IPv4 Default Gateway<br>Sub IPv4 Address                                 | <ul> <li>Enable</li> <li>Enable</li> <li>(0 - 128)</li> <li>192.168.2.1</li> <li>192.168.2.254</li> <li>0.0.00</li> </ul>                        |
| DHCPv6 Client<br>IPv6 Address<br>Prefix Length<br>IPv6 Gateway<br>Operational Status<br>IPv4 Address<br>IPv4 Default Gateway<br>Sub IPv4 Address<br>IPv6 Address                 | <ul> <li>Enable</li> <li>Enable</li> <li>(0 - 128)</li> <li>192.168.2.1</li> <li>192.168.2.254</li> <li>0.0.0.0</li> <li>::</li> </ul>           |
| DHCPv6 Client<br>IPv6 Address<br>Prefix Length<br>IPv6 Gateway<br>Operational Status<br>IPv4 Address<br>IPv4 Default Gateway<br>Sub IPv4 Address<br>IPv6 Address<br>IPv6 Gateway | <ul> <li>Enable</li> <li>Enable</li> <li>(0 - 128)</li> <li>192.168.2.1</li> <li>192.168.2.254</li> <li>0.0.0</li> <li>::</li> <li>::</li> </ul> |

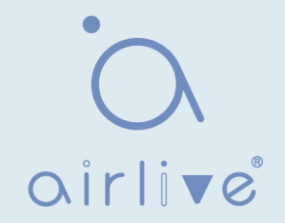

#### 4.2 DNS

DNS es la abreviatura de Sistema de nombres de dominio para nombrar equipos y servicios de red de unidades a jerarquías de dominio.

Un nombre de dominio consiste en los puntos separados por una serie de palabras o abreviaturas, cada una correspondiente a una dirección IP única. DNS es el servidor en Internet que resuelve los nombres de dominio. Aplicable a Internet y otras redes TCP/IP, el nombre DNS recupera equipos y servicios a través de nombres descriptivos. Como uno de los principales servicios de Internet, DNS es una base de datos distribuida que mapea nombres de dominio y direcciones IP mutuamente. Instrucciones:

1. Haga clic en "Network > DNS" en la barra de navegación de la siguiente manera.

| DNS Configuration              |                                             |                                    |   |
|--------------------------------|---------------------------------------------|------------------------------------|---|
| DNS Status<br>DNS Default Name | <ul> <li>Disable</li> <li>Enable</li> </ul> | (1 to 255 alphanumeric characters) |   |
| Apply DNS Server Config        | uration                                     |                                    |   |
|                                |                                             |                                    | Q |
| Preference DNS                 | Server                                      |                                    |   |
|                                |                                             | 0 results found.                   |   |
| Add Dele                       | te                                          |                                    |   |

Los datos de la interfaz son los siguientes.

| Elementos de<br>configuración | Descripción                                |
|-------------------------------|--------------------------------------------|
| DNS State                     | Conmutador DNS                             |
| DNS Default Name              | Introduzca el nombre predeterminado de DNS |

2. "Agregar" para configurar el servidor DNS.

| v4/IPv6 Address | 114 114 114 114 |  |
|-----------------|-----------------|--|
|                 |                 |  |

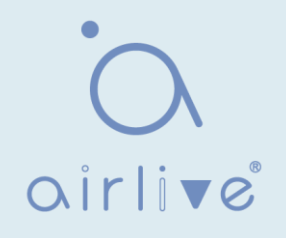

3. "Aplicar" y terminar de la siguiente manera.

|            |                 | Q |
|------------|-----------------|---|
| Preference | e DNS Server    |   |
| ] 1        | 114.114.114.114 |   |

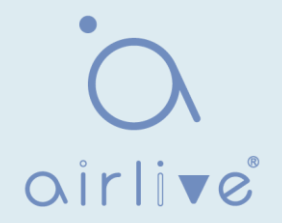

#### 4.3 Hora del sistema

Se utiliza principalmente para configurar la hora del sistema y seleccionar la fuente de tiempo, el horario de verano, etc.

#### Instrucciones

1. Haga clic en "Hora de red > sistema" en la barra de navegación de la siguiente manera.

| Source             | <ul> <li>SNTP</li> <li>From Computer</li> <li>Manual Time</li> </ul>                             |
|--------------------|--------------------------------------------------------------------------------------------------|
| Time Zone          | UTC +8:00 V                                                                                      |
| SNTP               |                                                                                                  |
| Address Type       | <ul> <li>Hostname</li> <li>IPv4</li> </ul>                                                       |
| Server Address     |                                                                                                  |
| Server Port        | 123 (1 - 65535, default 123)                                                                     |
| Manual Time        |                                                                                                  |
| Date               | 2019-01-01 YYYY-MM-DD                                                                            |
| Time               | 09:07:05 HH:MM:SS                                                                                |
| Daylight Saving Ti | me                                                                                               |
| Туре               | <ul> <li>None</li> <li>Recurring</li> <li>Non-recurring</li> <li>USA</li> <li>Europen</li> </ul> |
| Offset             | 60 Min (1 - 1440, default 60)                                                                    |
| Deauria            | From: Day Sun V Week First Month Jan Time                                                        |
| Recurring          | To: Day Sun V Week First V Month Jan V Time                                                      |
| Non roourring      | From: YYYY-MM-DD HH:MM                                                                           |
| Non-recurring      | To: YYYY-MM-DD HH:MM                                                                             |
| Operational Status |                                                                                                  |
| Current Time       | 2019-01-01 09:07:05 UTC+8                                                                        |
| Annhi              |                                                                                                  |

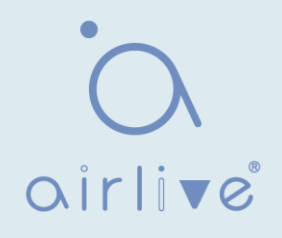

Los datos de la interfaz son los siguientes.

| Elementos de<br>configuración | Descripción                                                                                            |  |  |  |  |
|-------------------------------|----------------------------------------------------------------------------------------------------|--|--|--|--|
| Time Source                   | Seleccione la fuente de tiempo en SNTP, PC o modos manuales                                            |  |  |  |  |
| Time Zone                     | Establecer la zona horaria                                                                             |  |  |  |  |
| Address Type                  | Nombre de host o dirección IPv4 (con origen de tiempo establecido por SNTP)                            |  |  |  |  |
| Server Address                | Dirección del servidor (con origen de tiempo establecido por SNTP)                                     |  |  |  |  |
| Server Port No.               | Número de puerto del servidor (con origen de tiempo establecido por SNTP)                              |  |  |  |  |
| Date                          | Información de fecha: DD/MM/AAAA (con la fuente de tiempo configurada en modo manual)                  |  |  |  |  |
| Time                          | Información de tiempo: SS / MM / HH (con fuente de tiempo configurada en modo manual)                  |  |  |  |  |
| Туре                          | Los tipos de horario de verano se dividen en Ninguno, cíclico, no cíclico,<br>Estados Unidos y Europa. |  |  |  |  |
| Reimbursed Time               | Tiempo de verano reembolsado                                                                           |  |  |  |  |
| Cyclic Mode                   | Configurar el modo cíclico del horario de verano                                                       |  |  |  |  |
| Non-cyclic Mode               | Configurar el modo no cíclico del horario de verano                                                    |  |  |  |  |

## **5** Puerto

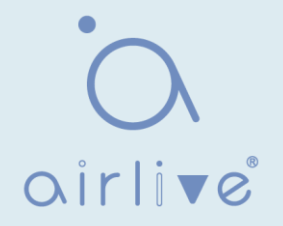

## 5.1 Configuración del puerto

Las interfaces deben identificarse para que los usuarios puedan consultar y configurar las interfaces Ethernet como deseen. Instrucciones:

1. Haga clic en "Configuración de puerto > puerto" en la barra de navegación:

|     |       |      |              |             |         |             |       | Q      |              |
|-----|-------|------|--------------|-------------|---------|-------------|-------|--------|--------------|
|     | Entry | Port | Туре         | Description | State   | Link Status | Speed | Duplex | Flow Control |
|     | 1     | GE1  | 1000M Copper |             | Enabled | Down        | Auto  | Auto   | Disabled     |
|     | 2     | GE2  | 1000M Copper |             | Enabled | Down        | Auto  | Auto   | Disabled     |
|     | 3     | GE3  | 1000M Copper |             | Enabled | Down        | Auto  | Auto   | Disabled     |
|     | 4     | GE4  | 1000M Copper |             | Enabled | Down        | Auto  | Auto   | Disabled     |
|     | 5     | GE5  | 1000M Copper |             | Enabled | Down        | Auto  | Auto   | Disabled     |
|     | 6     | GE6  | 1000M Copper |             | Enabled | Down        | Auto  | Auto   | Disabled     |
| 100 | 7     | GE7  | 1000M Conner |             | Enabled | Down        | Auto  | Auto   | Disabled     |

2. Seleccione los puertos que desea configurar y "Editar" de la siguiente manera:

| Port        | GE1-GE3                                                                                                    |
|-------------|----------------------------------------------------------------------------------------------------|
| Description |                                                                                                    |
| State       | Enable                                                                                                    |
| Speed       | Auto 0 10M     Auto - 10M     100M     Auto - 100M     1000M     Auto - 100M     1000M     Auto - 1000M     10G     Auto - 10M/100M |
| Duplex      | Auto     Full     Half                                                                                                    |
| ow Control  | <ul> <li>Auto</li> <li>Enable</li> <li>Disable</li> </ul>                                                                           |

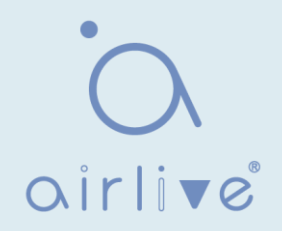

Los datos de la interfaz son los siguientes.

| Elementos de<br>configuración | Descripción                                                                                                    |  |  |  |  |
|-------------------------------|----------------------------------------------------------------------------------------------------|--|--|--|--|
| Port                          | Lista de puertos                                                                                                    |  |  |  |  |
| Description                   | Alias de puerto                                                                                                    |  |  |  |  |
| State                         | Habilitar o deshabilitar el puerto                                                                                                    |  |  |  |  |
| Speed                         | Negociación automática configurable con estados obligatorios de 10<br>Mb, 100 Mb y 1.000 Mb. Las velocidades de interfaz que incluyen 10<br>Mbit/s, 100 Mbit/s y 1.000 Mbit/s están disponibles para las interfaces<br>eléctricas Ethernet y son opcionales según sea necesario.                                                                                                    |  |  |  |  |
| Duplex                        | Negociación automática configurable con dúplex completo o medio.                                                                                                    |  |  |  |  |
| Flow Control                  | Después de habilitarlo tanto en la red local como en los dispositivos de<br>red opuestos, el local notificará al otro que deje de transmitir mensajes<br>en presencia de congestión de la red. El opuesto ejecutará el comando<br>temporalmente para garantizar que no haya ningún mensaje.<br>Recepción y transmisión de discapacitados y transmisión de la trama<br>PAUSE; Habilitado para habilitar la recepción y transmisión de la<br>trama PAUSE; Negociación automática: negocie automáticamente la<br>trama PAUSE con dispositivos de red opuestos. |  |  |  |  |

#### 5.2 Error deshabilitado

En general, si el software del switch detecta algunos errores en el puerto, el puerto se cerrará inmediatamente. En otras palabras, cuando el sistema operativo del switch detecta algunos eventos de error en el puerto del switch, el switch cerrará automáticamente el port Instrucciones:

1. Haga clic en "Error de > de puerto deshabilitado" en la barra de navegación para habilitar o deshabilitar la configuración de la siguiente manera:

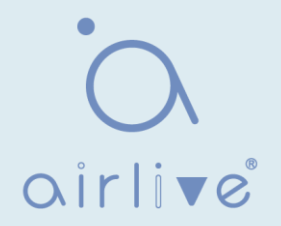

| Recovery Interval       | 300    | Sec (30 - 86400) |
|-------------------------|--------|------------------|
| BPDU Guard              | Enable |                  |
| UDLD                    | Enable |                  |
| Self Loop               | Enable |                  |
| Broadcast Flood         | Enable |                  |
| Unknown Multicast Flood | Enable |                  |
| Unicast Flood           | Enable |                  |
| ACL                     | Enable |                  |
| Port Security           | Enable |                  |
| DHCP Rate Limit         | Enable |                  |
| ARP Rate Limit          | Enable |                  |

Apply

#### 5.3 Agregación de enlaces

La agregación de enlaces amplía el ancho de banda y la fiabilidad al agrupar un grupo de interfaces físicas en una única interfaz lógica.

LAG (Link Aggregation Group) es un enlace lógico agrupado por múltiples enlaces Ethernet (Eth-Trunk).

La expansión incesante del tamaño de la red aumenta las demandas de los usuarios de ancho de banda de enlace y confiabilidad. Tradicionalmente, la placa de interfaz de alta velocidad o el equipo compatible generalmente se reemplaza para optimizar el ancho de banda, que es costoso e inflexible.

La tecnología de agregación de enlaces agrupa múltiples interfaces físicas en una sola interfaz lógica sin actualizar el hardware. Su mecanismo de respaldo no solo mejora la confiabilidad, sino que también comparte la carga de flujo en diferentes enlaces físicos.

Como se muestra a continuación, el conmutador A está vinculado con el conmutador B a través de tres enlaces Ethernet que se agrupan en un enlace lógico Eth-Trunk. Su ancho de banda es igual al de los tres enlaces en total, ampliando así el ancho de banda. Mientras tanto, estos tres enlaces se respaldan mutuamente para ser más confiables.

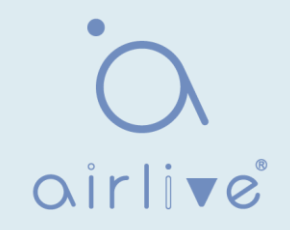

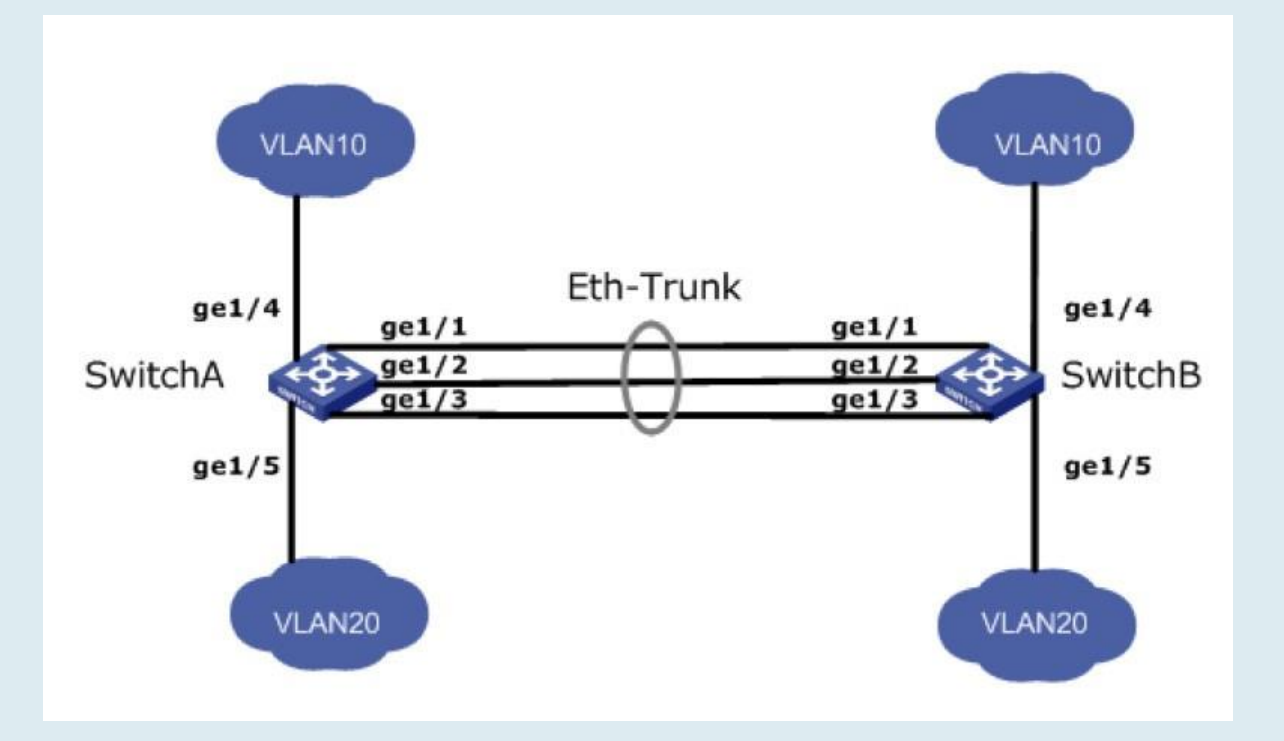

La agregación de enlaces puede satisfacer las siguientes demandas:

• Ancho de banda insuficiente de dos switches conectados con un enlace.

• Fiabilidad insuficiente de dos Switches conectados con un enlace.

La agregación de enlaces se puede dividir en modo manual y modo LACP de acuerdo con el estado del protocolo de control de agregación de enlaces (LACP).

En el primer modo, establecimiento Eth-Trunk, el acceso a la interfaz miembro debe agregarse manualmente sin LACP. También se llama modo de uso compartido de carga porque todos los enlaces están involucrados en el reenvío de datos y el uso compartido de carga. En caso de que falle algún enlace activo, LAG promediará la carga con los restantes. Este modo se prefiere bajo la circunstancia de que dos dispositivos conectados directamente requieren un ancho de banda de enlace mayor pero no tienen acceso a LACP.

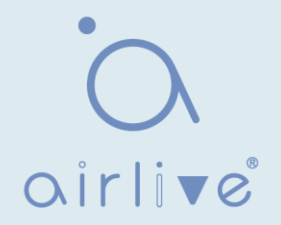

### 5.3.1 Grupo

Instrucciones para agregar una agregación de vínculos estáticos:

1. Haga clic en "Grupo de > agregación de > de puertos", seleccione un algoritmo de equilibrio de carga con un botón de opción. "Aplicar" y terminar de la siguiente manera:

|          | Load Ba | lance Al | gorithm | <ul> <li>MAC Ad</li> <li>IP-MAC</li> </ul> | ldress<br>Address |                 |    |
|----------|---------|----------|---------|--------------------------------------------|-------------------|-----------------|----|
| <b>A</b> | pply    |          |         |                                            |                   |                 |    |
| Link     | Aggre   | gation   | Table   | 1                                          |                   |                 | Q  |
|          | LAG     | Name     | Туре    | Link Status                                | Active Member     | Inactive Member |    |
| 0        | LAG 1   |          |         |                                            | l.                |                 | ļ. |
| 0        | LAG 2   |          |         |                                            |                   |                 |    |
| 0        | LAG 3   |          |         |                                            |                   |                 |    |
| 0        | LAG 4   |          |         |                                            |                   |                 |    |
| 0        | LAG 5   |          |         |                                            |                   |                 |    |
| 0        | LAG 6   |          |         |                                            |                   |                 |    |
| 0        | LAG 7   |          |         |                                            |                   |                 |    |
| 0        | LAG 8   |          |         |                                            |                   |                 |    |
|          | Edit    |          |         |                                            |                   |                 |    |

2. Seleccione uno de los 8 LAG disponibles, "Edite" la página de configuración de la siguiente manera:

#### Edit Link Aggregation Group

| LAG   |
|-------|
| Name  |
| Туре  |
| ember |

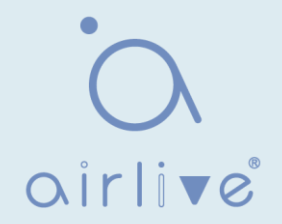

Los datos de la interfaz son los siguientes.

| Elementos de<br>configuración | Descripción                                                     |
|-------------------------------|-----------------------------------------------------------------|
| LAG                           | Hay 8 GAL numerados del 1 al 8.                                 |
| Name                          | Descripción del GAL, que puede modificarse según sea necesario. |
| Туре                          | Seleccione entre el modo manual y el modo LACP.                 |
| Member                        | Hasta 8 puertos miembro están disponibles en LAG.               |

Ilustración:

Como se muestra a continuación, el conmutador A y el conmutador B conectan VLAN 10 y 20 a través de Ethernet respectivamente, con un gran flujo de datos entre ellos. Se espera que tanto el conmutador A como el B proporcionen un ancho de banda de enlace superior para la comunicación VLAN. Mientras tanto, debería haber redundancia para la transmisión de datos y enlaces confiables. Diagrama de red LAG en modo manual

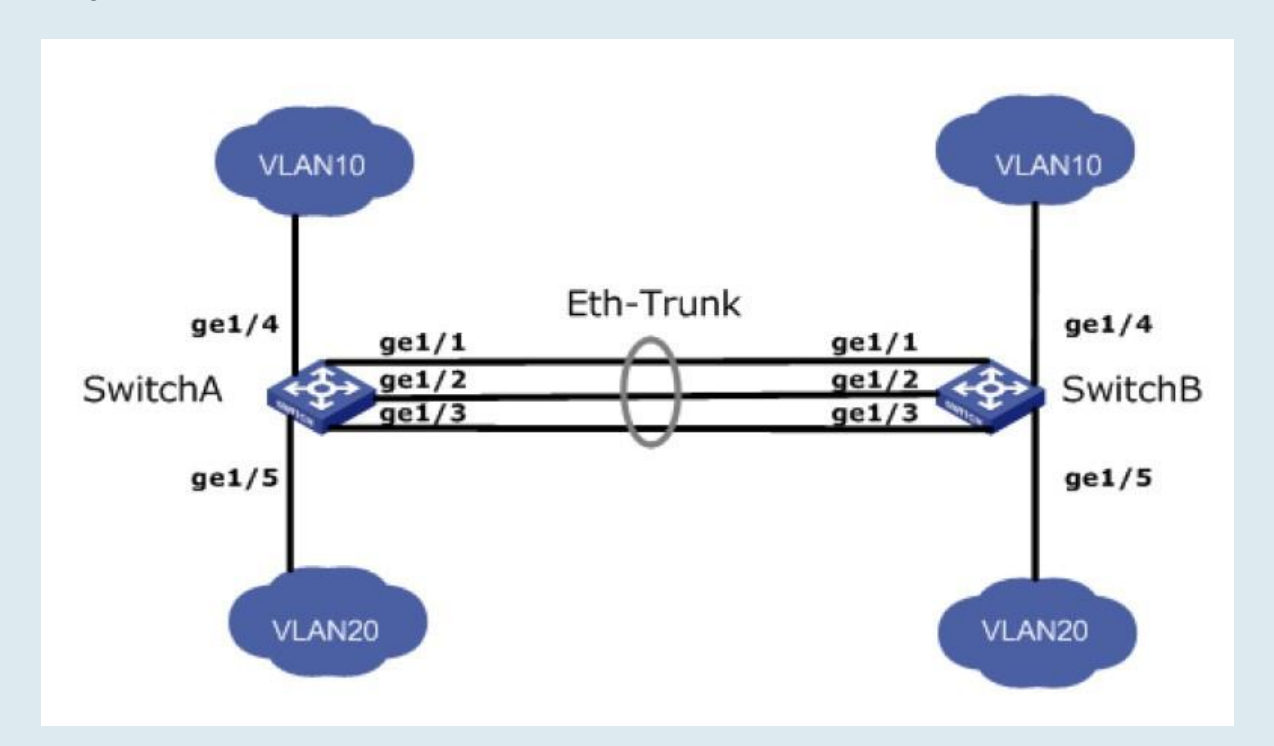

Instrucciones:

1. Cree la interfaz troncal ETH en SwitchA y agregue una interfaz miembro para aumentar el ancho de banda del enlace. La configuración de SwitchB es como la de SwitchA. Haga clic en "Port > Link Aggregation > Group", elija "LAG 1" y los puertos GE1, 2 y 3 y muévalos a los puertos seleccionados a la derecha. "Aplicar" y terminar de la siguiente manera.

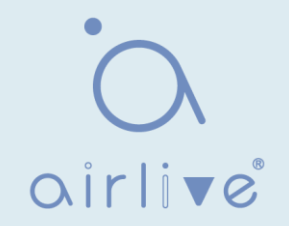

| Lin | Link Aggregation Table |      |        |             |               |                 |  |  |
|-----|------------------------|------|--------|-------------|---------------|-----------------|--|--|
|     |                        |      |        |             |               | Q               |  |  |
|     | LAG                    | Name | Туре   | Link Status | Active Member | Inactive Member |  |  |
| 0   | LAG 1                  |      | Static | Up          | GE3           | GE1-GE2         |  |  |
| 0   | LAG 2                  |      |        | ferent i    |               |                 |  |  |
| 0   | LAG 3                  |      |        |             |               |                 |  |  |
| 0   | LAG 4                  |      |        |             |               |                 |  |  |

## 5.3.2 Configuración del puerto

Configuración de atributos del puerto miembro del grupo de agregación 1. Haga clic en "Configuración de puerto > vincular agregación > puerto" para ingresar a la interfaz de configuración de atributos del puerto miembro del grupo de agregación de la siguiente manera:

|   |       |      |             |         |             | (     | 2      |              |
|---|-------|------|-------------|---------|-------------|-------|--------|--------------|
| 1 | LAG   | Туре | Description | State   | Link Status | Speed | Duplex | Flow Control |
| D | LAG 1 |      |             | Enabled | Down        | Auto  | Auto   | Disabled     |
| 0 | LAG 2 |      |             | Enabled | Down        | Auto  | Auto   | Disabled     |
|   | LAG 3 |      |             | Enabled | Down        | Auto  | Auto   | Disabled     |
|   | LAG 4 |      |             | Enabled | Down        | Auto  | Auto   | Disabled     |
|   | LAG 5 |      |             | Enabled | Down        | Auto  | Auto   | Disabled     |
|   | LAG 6 |      |             | Enabled | Down        | Auto  | Auto   | Disabled     |
|   | LAG 7 |      |             | Enabled | Down        | Auto  | Auto   | Disabled     |
|   | LAG 8 |      |             | Enabled | Down        | Auto  | Auto   | Disabled     |

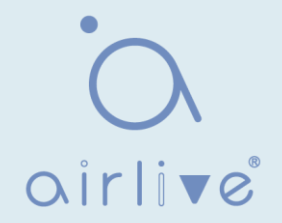

### 5.3.3 LACP

LACP (Link Aggregation Control Protocol), basado en el estándar IEEE 802.3ad, agrega y desagrega dinámicamente los enlaces. Intercambia información con los dispositivos de red opuestos a través de LACPDU (Link Aggregation Control Protocol Data Unit).

Después de que un puerto utiliza LA CP, informará al dispositivo de red opuesto de la prioridad del sistema, MAC del sistema, prioridad de puerto y No., y clave de operación mediante la transmisión de un LACPDU. El dispositivo opuesto comparará dicha información con la guardada por otros puertos después de recibirla, llegando así a un acuerdo sobre la participación del puerto o la salida de una agregación dinámica.

La agregación dinámica de LACP es creada o eliminada automáticamente por el sistema, es decir, los puertos internos se pueden agregar o eliminar por sí mismos. Solo se pueden agregar los puertos conectados a un mismo dispositivo con la misma velocidad, dúplex y configuración básica.

Instrucciones para agregar una agregación de enlaces dinámicos:

1. Haga clic en "Port > Link Aggregation > Group" en la barra de navegación, seleccione el LAG ID y el modo LACP, "Edite" de la siguiente manera:

| LAG    | 2                                                                        |                                 |      |
|--------|--------------------------------------------------------------------------|---------------------------------|------|
| Name   |                                                                          |                                 |      |
| Туре   | <ul><li>Static</li><li>LACP</li></ul>                                    |                                 |      |
| Member | Available Port<br>GE1<br>GE2<br>GE3<br>GE7<br>GE8<br>GE9<br>GE10<br>GE11 | Selected F<br>GE4<br>GE5<br>GE6 | Port |

#### Edit Link Aggregation Group

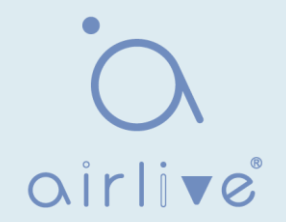

2. Haga clic en "Port >Link Aggregation > LACP" en la barra de navegación para configurar los atributos LACP, como la prioridad del sistema, la prioridad del puerto y el método de tiempo de espera de la siguiente manera:

|         | System | Priority | ority 32768 (1 - 65535, default 32768) |         |   |  |  |
|---------|--------|----------|----------------------------------------|---------|---|--|--|
| A       | \pply  | )        |                                        |         |   |  |  |
| AC      | P Port | Settin   | a Table                                |         |   |  |  |
|         |        | ootun    | ig laste                               |         |   |  |  |
|         |        |          |                                        |         | q |  |  |
|         | Entry  | Port     | Port Priority                          | Timeout |   |  |  |
|         | 1      | GE1      | 1                                      | Long    |   |  |  |
|         | 2      | GE2      | 1                                      | Long    |   |  |  |
|         | 3      | GE3      | 1                                      | Long    |   |  |  |
|         | 4      | GE4      | 1                                      | Long    |   |  |  |
|         | 5      | GE5      | 1                                      | Long    |   |  |  |
|         | 6      | GE6      | 1                                      | Long    |   |  |  |
|         | 7      | GE7      | 1                                      | Long    |   |  |  |
| <b></b> | 8      | GE8      | 1                                      | Long    |   |  |  |

#### Los datos de la interfaz son los siguientes

| Elementos de<br>configuración | Descripción                                                                                                  |
|-------------------------------|----------------------------------------------------------------------------------------------------|
| System Priority               | LACP determina los modos activo y pasivo entre dos dispositivos<br>sujetos al estándar de prioridad.         |
| Port                          | Lista de puertos                                                                                             |
| Port Priority                 | LACP determina el modo de miembro dinámico del GAL sujeto a la prioridad del puerto con un sistema superior. |
| Timeout                       | Decide la frecuencia de transmisión de los mensajes LACP.                                                    |

#### Descripción:

Asegúrese de que no haya ninguna interfaz de miembro que acceda al Eth-Trunk antes de cambiar su patrón de trabajo, de lo contrario falla.

El patrón de trabajo de los dispositivos de red local debe ser coherente con el de los dispositivos de red opuestos.

llustración

Ethernet Switch A agrega 3 puertos de GE1 a GE3 al conmutador B, para compartir la carga por cada puerto miembro.

Las siguientes configuraciones se ilustran mediante agregación dinámica.

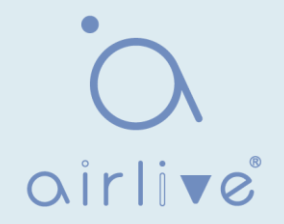

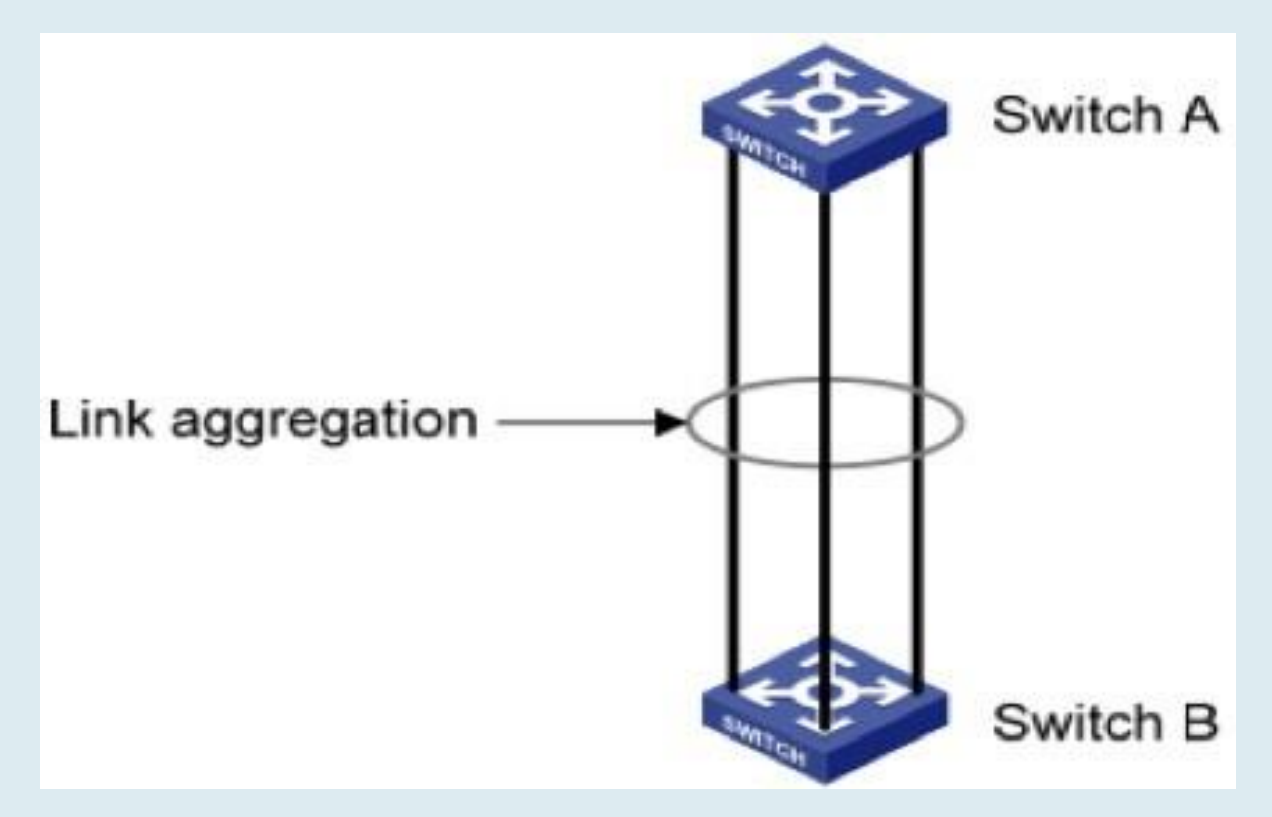

Descripción:

La siguiente es la configuración del conmutador A solamente, que debe permanecer igual que la del conmutador B para la agregación de puertos. Instrucciones:

1. Haga clic en "Port > Link Aggregation > Group" en la barra de navegación, "Editar" con LAG 2, seleccione GE1-GE3 en modo LACP. "Aplicar" y terminar de la siguiente manera:

| LAG    | 2                                        |            |          |  |  |  |  |
|--------|------------------------------------------|------------|----------|--|--|--|--|
| Name   |                                          |            |          |  |  |  |  |
| Туре   | <ul> <li>Static</li> <li>LACP</li> </ul> |            |          |  |  |  |  |
|        | Available Port                           | Selec      | ted Port |  |  |  |  |
|        | GE4                                      | GE1        | *        |  |  |  |  |
| Member | GE5<br>GE6                               | GE2<br>GE3 |          |  |  |  |  |
|        | GE7<br>GE8                               |            |          |  |  |  |  |
|        | GE9<br>GE10                              | <          |          |  |  |  |  |
|        | GE11 *                                   |            | -        |  |  |  |  |

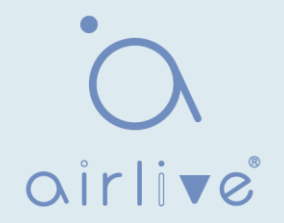

### 5.4 EEE

La alimentación del puerto se apagará en caso de flujo cero o menor.

Instrucciones:

1. Haga clic en "Port > EEE" en la barra de navegación, seleccione el puerto y "Editar" para ingresar a la interfaz de configuración de la siguiente manera:

| EEE     | Settin            | g Tabl          | e        |   |
|---------|-------------------|-----------------|----------|---|
|         |                   |                 |          | Q |
|         | Entry             | Port            | State    |   |
|         | 1                 | GE1             | Disabled |   |
|         | 2                 | GE2             | Disabled |   |
|         | 3                 | GE3             | Disabled |   |
|         | 4                 | GE4             | Disabled |   |
|         | 5                 | GE5             | Disabled |   |
|         | 6                 | GE6             | Disabled |   |
| <u></u> | 7                 | 057             | Disabled |   |
| dit EE  | E Settin          | g               |          |   |
| F<br>St | Port GE<br>tate 🕑 | 1-GE2<br>Enable |          |   |
| App     | oly C             | Close           |          |   |

2. Establezca la etiqueta de habilitación de puerto y "Aplicar" para completar la configuración de la siguiente manera:

| EEE Setting Table |       |      |          |   |  |  |
|-------------------|-------|------|----------|---|--|--|
|                   |       |      |          | Q |  |  |
|                   | Entry | Port | State    |   |  |  |
|                   | 1     | GE1  | Enabled  |   |  |  |
|                   | 2     | GE2  | Enabled  |   |  |  |
|                   | 3     | GE3  | Disabled |   |  |  |
|                   | 4     | GE4  | Disabled |   |  |  |
|                   |       |      |          |   |  |  |
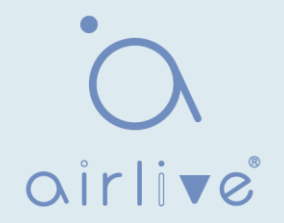

#### 5.5 Trama Jumbo

Configure la MTU (Unidad de transmisión máxima) del puerto. Instrucciones:

1. Haga clic en "Port > Jumbo Frame" en la barra de navegación, ingrese a la interfaz de configuración de Jumbo Frame de la siguiente manera:

| Enable |                                   |
|--------|-----------------------------------|
| 10000  | Byte (1518 - 10000, default 1522) |
|        | D0000                             |

5.6 Seguridad portuaria

La función de seguridad del puerto registra la dirección MAC Ethernet conectada al puerto del conmutador a través de la tabla de direcciones MAC, y sólo una dirección MAC puede comunicarse a través de este puerto. Cuando los paquetes enviados por otras direcciones MAC pasan a través de este puerto, las características de seguridad del puerto lo impiden. El uso de funciones de seguridad de puertos puede evitar que dispositivos no autorizados accedan a la red y mejorar la seguridad. Además, las características de seguridad de puertos también se pueden utilizar para evitar que la tabla de direcciones MAC se llene debido a la inundación de direcciones MAC Instrucciones:

1. Haga clic en "Port > Port Security" en la barrade navegación, ingrese a la interfaz de configuración de seguridad de puertos de la siguiente manera:

| State      | Enable |                                     |
|------------|--------|-------------------------------------|
| Rate Limit | 100    | Packet / Sec (1 - 600, default 100) |

1. Haga clic en "Port > Port Security" en la barra de navegación, seleccione el puerto y "Editar" para ingresar a la interfaz de configuración de nivel de puerto de la siguiente manera:

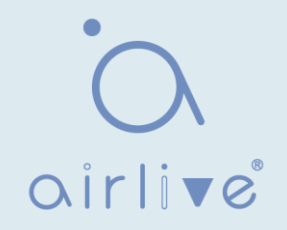

| 1   |                              | Dent                             | Cánta                                           |                                 | Tetal | Conferenced     | Western Mountheast | ARTICLE A LATER | Chinter |
|-----|------------------------------|----------------------------------|-------------------------------------------------|---------------------------------|-------|-----------------|--------------------|-----------------|---------|
|     | Entry                        | Pon                              | State                                           | Address Limit                   | Total | Configured      | violate Number     | Violate Action  | SUCKY   |
|     | 1                            | GE1                              | Disabled                                        | 1                               | 0     | 0               | 0                  | Protect         | Disable |
|     | 2                            | GE2                              | Disabled                                        | 1                               | 0     | 0               | 0                  | Protect         | Disable |
|     | 3                            | GE3                              | Disabled                                        | 1                               | 0     | 0               | 0                  | Protect         | Disable |
|     | 4                            | GE4                              | Disabled                                        | 1                               | 0     | 0               | 0                  | Protect         | Disable |
|     | 5                            | GE5                              | Disabled                                        | 1                               | 0     | 0               | 0                  | Protect         | Disable |
|     | 6                            | GE6                              | Disabled                                        | 1                               | 0     | 0               | 0                  | Protect         | Disable |
|     | 7                            | OE7                              | Disabled                                        | 1                               | 0     | 0               | 0                  | Destant         | Disable |
| t P | ort Se                       | curity                           |                                                 |                                 |       |                 |                    | Protect         |         |
| t P | ort Se                       | Curity                           | GE1-GE                                          | 2                               |       |                 |                    | FIOLECL         |         |
| t P | ort Se                       | ecurity<br>Port<br>State         | GE1-GE                                          | 2<br>Die                        |       |                 |                    | FIOLECL         |         |
| t P | ort Se                       | ecurity<br>Port<br>State         | GE1-GE<br>Enat                                  | 2<br>Jle                        | (1 -  | 256, default 1) |                    | Protect         |         |
| t P | Port Se<br>Addres<br>Violate | Port<br>State<br>State<br>Action | GE1-GE<br>Enat<br>Enat<br>Prote<br>Rest<br>Shut | 2<br>ole<br>oct<br>rict<br>down | (1 -  | 256, default 1) |                    | PIOLECL         |         |

## 5.7 Puerto protegido

Los mensajes de difusión, multidifusión, etc. inundarán cada puerto a pesar de que el flujo no necesita comunicación mutua a veces. En esta circunstancia, el aislamiento de puertos puede separar los mensajes entre dos puertos. Instrucciones:

1. Haga clic en "Puerto > puerto protegido" en la barra de navegación, marque los puertos que desea aislar, "Editar" para cambiar esta función de la siguiente manera:

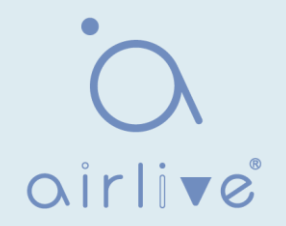

#### **Protected Port Table**

|       |      |             | Q |
|-------|------|-------------|---|
| Entry | Port | State       |   |
| 1     | GE1  | Unprotected |   |
| 2     | GE2  | Unprotected |   |
| 3     | GE3  | Unprotected |   |
| 4     | GE4  | Unprotected |   |
| 5     | GE5  | Unprotected |   |
| 6     | GE6  | Unprotected |   |
| 7     | GE7  | Unprotected |   |

#### Edit Protected Port

| Port  | GE1-GE4   |
|-------|-----------|
| State | Protected |
| Apply | Close     |

Instrucciones para lograr el aislamiento del puerto:

1. Haga clic en "Puerto > puerto protegido" en la barra de navegación, marque y "Edite" los GE1, 2 y 3 que desea aislar. "Aplicar" y terminar de la siguiente manera:

| rot | rotected Port Table |      |             |   |  |  |  |  |  |  |
|-----|---------------------|------|-------------|---|--|--|--|--|--|--|
|     |                     |      |             | Q |  |  |  |  |  |  |
|     | Entry               | Port | State       |   |  |  |  |  |  |  |
|     | 1                   | GE1  | Protected   |   |  |  |  |  |  |  |
|     | 2                   | GE2  | Protected   |   |  |  |  |  |  |  |
|     | 3                   | GE3  | Protected   |   |  |  |  |  |  |  |
|     | 4                   | GE4  | Unprotected |   |  |  |  |  |  |  |
|     | 5                   | GE5  | Unprotected |   |  |  |  |  |  |  |

2. GE1, 2 y 3 no se comunican mutuamente como otros puertos no aislados.

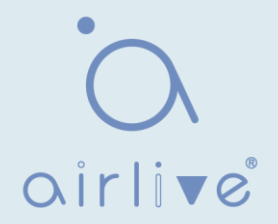

#### 5.8 Control de tormentas

Port Setting Table

Las tormentas generadas a través de mensajes de transmisión, multidifusión desconocida y unidifusión se evitan de la siguiente manera. Estos mensajes se suprimirán sujetos a las tasas de paquetes.

respectivamente. La tasa media de los mensajes recibidos por las interfaces de supervisión se comparará con el umbral máximo configurado durante un intervalo de inspección. La vigilancia de tormentas configurada se realizará en esta interfaz si la tasa promedio excede el umbral máximo.

Cuando una interfaz Ethernet L2 recibe los mensajes de difusión, multidifusión o unidifusión desconocidos, el dispositivo los reenviará a otras interfaces L2 en una misma VLAN (Red de área local virtual) si la interfaz de salida no se puede reconocer de acuerdo con las direcciones MAC de destino. Como resultado, puede ocurrir una tormenta de transmisión para degradar el rendimiento de operación del dispositivo.

Tres tipos de flujo de mensajes pueden ser controlados por las características de la policía de tormentas para mantenerse alejado de las tormentas de transmisión. Instrucciones:

1. Haga clic en "Port > Storm Control" en la barra de navegación para configurar los atributos relacionados con la vigilancia de tormentas, como el modo de la siguiente manera:

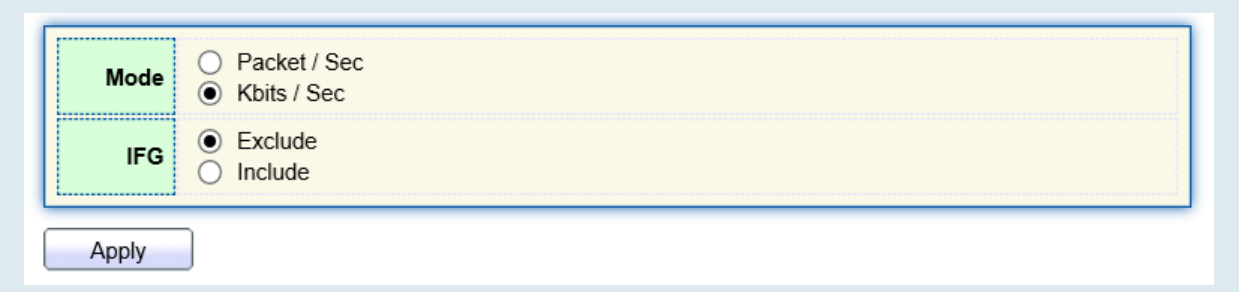

2. Seleccione el puerto apropiado y "Edite" configurando las tasas de vigilancia de las tormentas de transmisión, multidifusión desconocida y unidifusión en cada puerto.

|                  |       |             |          |             |          |             |                   | Q     |                 |  |
|------------------|-------|-------------|----------|-------------|----------|-------------|-------------------|-------|-----------------|--|
| Entry            | Dent  | Dent of     | Charles  | Broadcast   |          | Unknov      | Unknown Multicast |       | Unknown Unicast |  |
| Entry Port State | State | Rate (Kbps) | State    | Rate (Kbps) | State    | Rate (Kbps) | Action            |       |                 |  |
| 1                | GE1   | Disabled    | Disabled | 10000       | Disabled | 10000       | Disabled          | 10000 | Drop            |  |
| 2                | GE2   | Disabled    | Disabled | 10000       | Disabled | 10000       | Disabled          | 10000 | Drop            |  |
| 3                | GE3   | Disabled    | Disabled | 10000       | Disabled | 10000       | Disabled          | 10000 | Drop            |  |
| 4                | GE4   | Disabled    | Disabled | 10000       | Disabled | 10000       | Disabled          | 10000 | Drop            |  |
| 5                | GE5   | Disabled    | Disabled | 10000       | Disabled | 10000       | Disabled          | 10000 | Drop            |  |
| 6                | GE6   | Disabled    | Disabled | 10000       | Disabled | 10000       | Disabled          | 10000 | Drop            |  |
| 7                | GE7   | Disabled    | Disabled | 10000       | Disabled | 10000       | Disabled          | 10000 | Drop            |  |
| 9                | GES   | Disabled    | Disabled | 10000       | Disabled | 10000       | Disphlad          | 10000 | Drop            |  |

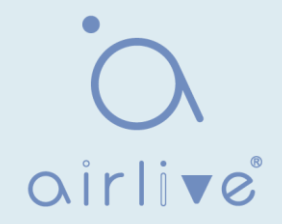

3. Configure información como Switch de tormenta y tasa, "Aplicar" y finalice de la siguiente manera:

|                                       |            |                |          |             |       |             |       |             | Q          |        |
|---------------------------------------|------------|----------------|----------|-------------|-------|-------------|-------|-------------|------------|--------|
| Broadcast Unknown Multicast Unknown U |            |                |          |             |       |             |       |             | wn Unicast | Action |
|                                       | Entry Port | try Port State | State    | Rate (Kbps) | State | Rate (Kbps) | State | Rate (Kbps) | Action     |        |
| D                                     | 1          | GE1            | Disabled | Disabled    | 10000 | Disabled    | 10000 | Disabled    | 10000      | Drop   |
| )                                     | 2          | GE2            | Disabled | Disabled    | 10000 | Disabled    | 10000 | Disabled    | 10000      | Drop   |
| )                                     | 3          | GE3            | Disabled | Disabled    | 10000 | Disabled    | 10000 | Disabled    | 10000      | Drop   |
| D                                     | 4          | GE4            | Disabled | Disabled    | 10000 | Disabled    | 10000 | Disabled    | 10000      | Drop   |
| )                                     | 5          | GE5            | Disabled | Disabled    | 10000 | Disabled    | 10000 | Disabled    | 10000      | Drop   |
| D                                     | 6          | GE6            | Disabled | Disabled    | 10000 | Disabled    | 10000 | Disabled    | 10000      | Drop   |
| 1                                     | 7          | GE7            | Disabled | Disabled    | 10000 | Disabled    | 10000 | Disabled    | 10000      | Drop   |
|                                       | 2          | GES            | Disablad | Disabled    | 10000 | Disabled    | 10000 | Disphlad    | 10000      | Drop   |

## 5.9 Espejado

La duplicación de puertos copia el mensaje de un puerto de conmutador especificado en el puerto de destino. El puerto copiado es el puerto de origen y el puerto de copia es el puerto de destino El puerto de destino accede a los dispositivos de inspección de datos para que los usuarios puedan analizar los mensajes recibidos para supervisar la red y solucionar problemas de la siguiente manera:

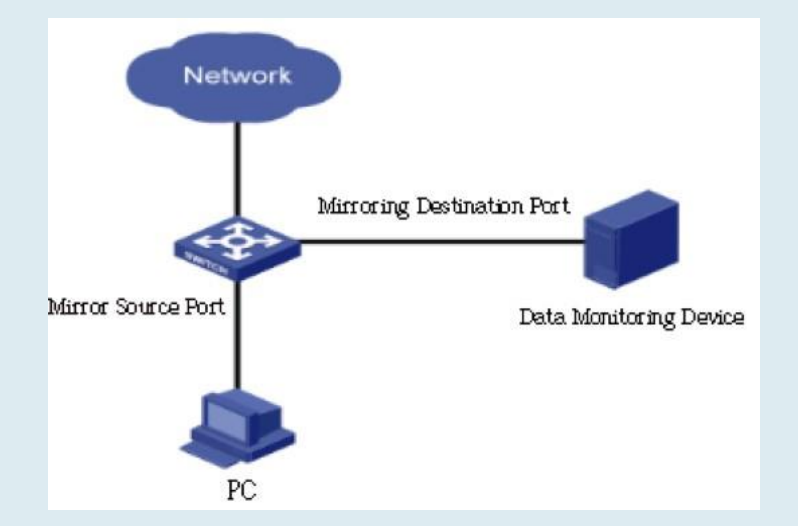

Instancia

Switch de acceso PC1 y PC2 A a través de la interfaz GE1 y GE2 respectivamente. Los usuarios tienen la intención de monitorear los mensajes transmitidos de PC2 a PC1.

#### Instrucciones:

1. Haga clic en "Port > Mirroring" en la barra de navegación. Se pueden configurar 4 conjuntos de reglas de duplicación de flujo de la siguiente manera:

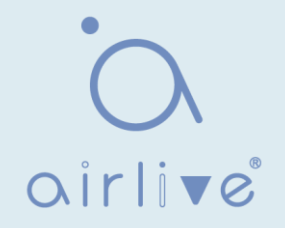

|    |            |          |              |              | Q           |
|----|------------|----------|--------------|--------------|-------------|
|    | Session ID | State    | Monitor Port | Ingress Port | Egress Port |
| 0  | 1          | Disabled |              |              |             |
| D. | 2          | Disabled |              |              |             |
| 0  | 3          | Disabled |              |              |             |
| 0  | 4          | Disabled |              |              |             |

2. Seleccione una sesión y "Editarla" en la interfaz de configuración del grupo de duplicación:

**Edit Mirroring** 

| Session ID   | 1                                                                        |                                                                           |  |
|--------------|--------------------------------------------------------------------------|---------------------------------------------------------------------------|--|
| State        | Enable                                                                   |                                                                           |  |
| Monitor Port | GE1 V<br>V Send or Receive                                               | P Normal Packet                                                           |  |
| Ingress Port | Available Port<br>GE1<br>GE5<br>GE6<br>GE7<br>GE8<br>GE9<br>GE10<br>GE11 | Selected Port<br>GE2<br>GE3<br>GE4<br>U U U U U U U U U U U U U U U U U U |  |
| Egress Port  | Available Port<br>GE1<br>GE5<br>GE6<br>GE7<br>GE8<br>GE9<br>GE10<br>GE11 | Selected Port<br>GE2<br>GE3<br>GE4                                        |  |

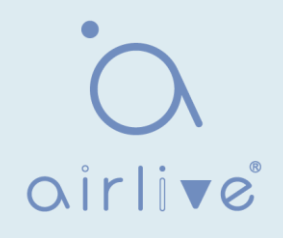

| Elementos de<br>configuración | Descripción                                                                                                    |
|-------------------------------|----------------------------------------------------------------------------------------------------|
| Session ID                    | El conmutador tiene 4 ID de sesión de forma predeterminada.                                                                 |
| State                         | El grupo de creación de reflejo se puede habilitar o no.                                                                    |
| Monitor Port                  | Solo se puede seleccionar un puerto físico ordinario, excluyendo el puerto de agregación de vínculos y el puerto de origen. |
| Ingress Port                  | Cualquier mensaje recibido se reflejará en el puerto de destino.                                                            |
| Egress Port                   | Cualquier mensaje transmitido se reflejará en el puerto de destino.                                                         |

## 6 Configuración de POE

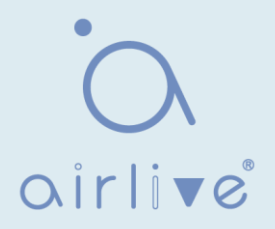

PoE (Power over Ethernet) transmite la señal de datos para los terminales basados en IP (por ejemplo, teléfono IP, WAP y cámara IP) y suministra corriente continua a los dispositivos, sin cambiar el estado del cableado de red Cat-5 existente. Garantiza un cableado estructurado seguro y un funcionamiento normal de la red para minimizar el costo.

## 6.1 Configuración del puerto PoE

Instrucciones:

1. Haga clic en "Configuración de POE > Configuración de puerto POE" en la barra de navegación de la siguiente manera:

| System info           |                                                                         |
|-----------------------|-------------------------------------------------------------------------|
| System Power(mW)      | 0                                                                       |
| System Temperature(C) | 62                                                                      |
| Refresh Rate          | <ul> <li>None</li> <li>5 sec</li> <li>10 sec</li> <li>30 sec</li> </ul> |

|   |       |      |            |        |        |       |                  |            | Q           |          |
|---|-------|------|------------|--------|--------|-------|------------------|------------|-------------|----------|
|   | Entry | Port | PortEnable | Status | Туре   | Level | Actual Power(mW) | Voltage(V) | Current(mA) | WatchDog |
|   | 1     | GE1  | Enabled    | Off    | AF(U)  | 0     | N/A              | N/A        | N/A         | Disabled |
|   | 2     | GE2  | Enabled    | Off    | AF(U)  | 0     | N/A              | N/A        | N/A         | Disabled |
| D | 3     | GE3  | Enabled    | Off    | AF(U)  | 0     | N/A              | N/A        | N/A         | Disabled |
| 0 | 4     | GE4  | Enabled    | Off    | AF(U)  | 0     | N/A              | N/A        | N/A         | Disabled |
|   | 5     | GE5  | Enabled    | Off    | AF(U)  | 0     | N/A              | N/A        | N/A         | Disabled |
| 0 | 6     | GE6  | Enabled    | Off    | AF(U)  | 0     | N/A              | N/A        | N/A         | Disabled |
|   | 7     | GE7  | Enabled    | Off    | AF(U)  | 0     | N/A              | N/A        | N/A         | Disabled |
| m | 0     | CE0  | Enabled    | 0#     | AE/11) | 0     | NIZA             | NIZA       | NI/A        | Disabled |

2. Seleccione los puertos que desea configurar y "Editar" de la siguiente manera:

| Port       | GE1-GE2                                     |  |
|------------|---------------------------------------------|--|
| PortEnable | <ul> <li>Enable</li> <li>Disable</li> </ul> |  |
| WatchDog   | <ul> <li>Enable</li> <li>Disable</li> </ul> |  |

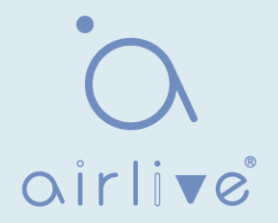

| Elementos de<br>configuración | Descripción                                                                                                    |
|-------------------------------|----------------------------------------------------------------------------------------------------|
| PortEnable                    | Activar/desactivar la alimentación del puerto Poe                                                                                                    |
| WatchDog                      | Activar/desactivar la función de vigilancia del puerto Poe;<br>Después de habilitar la función de vigilancia, cuando el puerto<br>POE se alimenta continuamente pero no hay tráfico, se activará<br>la vigilancia POE. Después de 2 minutos de detección, la fuente<br>de alimentación se detendrá y luego se encenderá. El ciclo total<br>de detección es 5 veces |

## 6.2 Configuración del temporizador de puerto POE

Instrucciones:

1. Haga clic en "Configuración de POE > Configuración del temporizador de puerto POE", seleccione el tiempo de suministro de energía de la programación de Poe. "Aplicar" y terminar de la siguiente manera

| _   |    |    |    |    |    |    |    |          | -  |    |    |    |    |    | 172.2 |    |    |    |    | 4  |    |    |    |    |
|-----|----|----|----|----|----|----|----|----------|----|----|----|----|----|----|-------|----|----|----|----|----|----|----|----|----|
|     | 00 | 01 | 02 | 03 | 04 | 05 | 06 | 07       | 08 | 09 | 10 | 11 | 12 | 13 | 14    | 15 | 16 | 17 | 18 | 19 | 20 | 21 | 22 | 23 |
| Mon | 1  | V  | V  | V  |    |    | 1  | 7        | V  | V  |    |    | V  | V  | V     | V  | V  | V  |    | 7  |    |    | V  |    |
| Tue | 1  | 1  | V  |    | V  |    | V  | V        | V  | V  |    | V  | V  | V  | V     | V  | V  | V  |    | V  |    | V  | V  |    |
| Wed | -  | V  | V  | 1  | V  |    |    |          | V  | V  |    |    | V  | V  | V     | V  | V  | 7  | V  |    |    | V  | V  |    |
| Thu | V  |    | V  | J  |    |    | 1  |          | V  |    |    |    | V  | 1  | J     | V  | V  | 1  |    | 1  | V  | V  |    |    |
| Fri | -  |    |    | 1  |    |    |    | <b>V</b> | V  | 7  |    |    | V  |    | V     |    | V  |    | V  | V  | 1  |    | 1  |    |
| Sat | -  | 1  | 1  | V  | V  |    | ~  | V        | 1  | V  | V  | V  | V  | V  | V     | V  | 1  | V  | V  | V  | V  | V  | V  | V  |
| Sun | 1  | 1  |    | -  | V  |    |    |          | 1  | V  |    |    | 1  | 1  | V     | V  | V  | V  | V  | V  | V  |    | 1  |    |

# 6.3 Configuración de reinicio del temporizador de puerto POE

Al configurar, la fuente de alimentación se puede reiniciar periódicamente según el puerto. Instrucciones:

1. Haga clic en "Configuración de POE > Configuración de reinicio del temporizador de puerto POE" en la barra de navegación de la siguiente manera:

| Port | Settin | g Tabl | le          |            |   |  |
|------|--------|--------|-------------|------------|---|--|
|      |        |        |             |            | Q |  |
|      | Entry  | Port   | RebootTimer | DelayTimer |   |  |
|      | 1      | GE1    | 00:00:00    | 00:00:00   |   |  |
|      | 2      | GE2    | 00:00:00    | 00:00:00   |   |  |
|      | 3      | GE3    | 00:00:00    | 00:00:00   |   |  |
|      | 4      | GE4    | 00:00:00    | 00:00:00   |   |  |
|      | 5      | GE5    | 00:00:00    | 00:00:00   |   |  |
|      | 6      | GE6    | 00:00:00    | 00:00:00   |   |  |
|      | 7      | GE7    | 00:00:00    | 00:00:00   |   |  |
| -    | 0      | 050    | 00-00-00    | 00-00-00   |   |  |

2. Seleccione el puerto y "Editar" para entrar en la interfaz de configuración

| Port        | GE1-GE2                           |  |
|-------------|-----------------------------------|--|
| RebootTimer | Hour 00 ▼ Minute 00 ▼ Second 00 ▼ |  |
| DelayTimer  | Hour 00 V Minute 00 V Second 00 V |  |

#### Los datos de la interfaz son los siguientes

| Elementos de<br>configuración | Descripción                                                                                                    |
|-------------------------------|----------------------------------------------------------------------------------------------------|
| Port                          | Lista de puertos                                                                                                    |
| RebootTimer                   | Establezca el tiempo de sincronización de tiempo cuando el<br>puerto PoE apaga la fuente de alimentación PoE. Solo admite<br>la configuración de minutos                                       |
| DelayTimer                    | Después de apagar la fuente de alimentación PoE en el momento<br>del reinicio, el tiempo de retraso para reiniciar y encender la<br>fuente de alimentación solo se puede establecer en minutos |

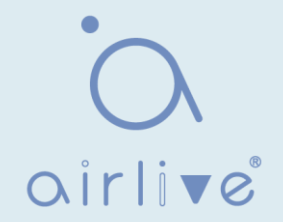

Nota:

- Para utilizar esta función, debe configurar la sincronización de hora del sistema
- El tiempo mínimo de granularidad del reinicio del puerto Poe es de minutos
- Cuando se establece el tiempo de reinicio, se debe establecer el tiempo de retraso
- Cuando el tiempo de retraso es 00:00:00, significa que el puerto ya no está encendido

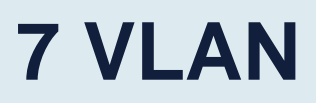

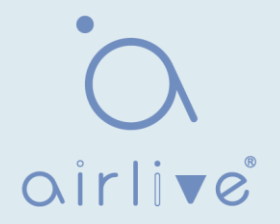

VLAN está formulado no restringido a ubicaciones físicas, lo que significa que los hosts en una misma VLAN se pueden colocar a voluntad. Como se muestra a continuación, cada VLAN, como dominio de difusión, divide una LAN física en LAN lógicas. Los anfitriones pueden intercambiar mensajes mediante comunicación tradicional. Para los hosts en diferentes VLAN, el dispositivo como el enrutador o el conmutador L3 es imprescindible.

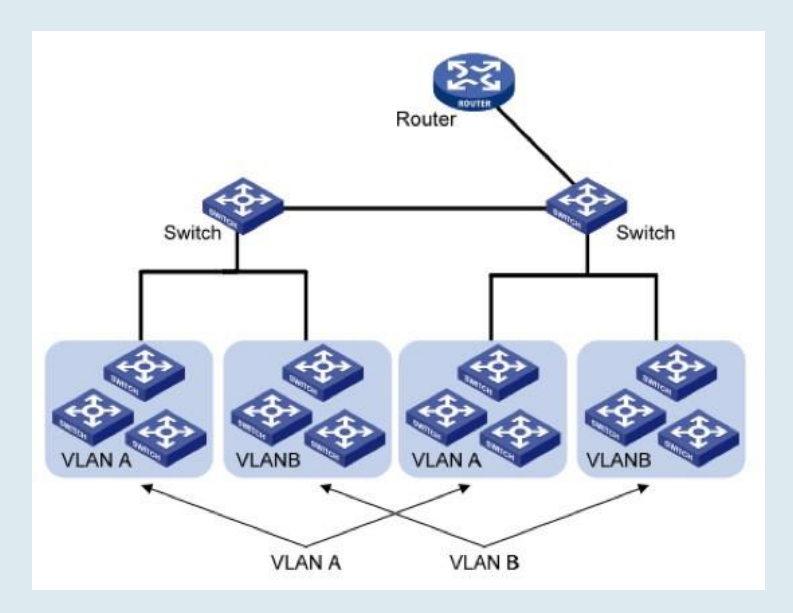

VLAN es superior a la Ethernet tradicional en términos de:

• Cobertura del dominio de difusión: el mensaje de difusión en una LAN está limitado en una VLAN para ahorrar ancho de banda y manejar los problemas relacionados con la red de manera más eficiente.

• Seguridad LAN: los hosts VLAN no se comunican entre sí ya que los mensajes están separados por el dominio de difusión en la capa de enlace de datos. Necesitan un enrutador o un conmutador de capa 3 para el reenvío de capa 3.

• Flexibilidad para crear un equipo de trabajo virtual: VLAN puede crear un equipo de trabajo virtual más allá del control de la red física. Los usuarios tienen acceso a la red sin cambiar la configuración si sus ubicaciones físicas se mueven dentro del ámbito. Este switch de administración es compatible con tipos de VLAN basados en 802.1Q, protocolos, MAC y puertos. Para la configuración predeterminada, se debe adoptar el modo VLAN 802.1Q. La VLAN del puerto es

sujeto dividido a la interfaz de un Switch No. El administrador de red le da a cada interfaz de switch un PVID diferente, es decir, una VLAN predeterminada de puerto. Si un marco de datos sin una etiqueta VLAN fluye hacia una interfaz de conmutador con un PVID, se marcará con el mismo PVID, o eliminará una etiqueta adicional, aunque la interfaz tenga un PVID.

• La solución para una trama VLAN depende del tipo de interfaz, lo que facilita la definición de miembros, pero reconfigura VLAN en caso de movilidad de miembros.

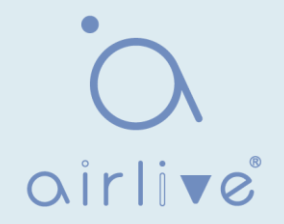

## 7.1 VLAN 7.1.1 Crear VALN

Instrucciones para crear una nueva VLAN:

1. Haga clic en "VLAN > VLAN > Crear VLAN" para seleccionar un nombre en el cuadro VLAN válido, muévalo al cuadro de creación de VLAN a la derecha (se pueden crear hasta 256 VLAN). "Aplicar" y terminar de la siguiente manera:

| VLAN        | Available<br>VLAN 2<br>VLAN 3<br>VLAN 4<br>VLAN 5<br>VLAN 6<br>VLAN 7<br>VLAN 8<br>VLAN 9 | VLAN    | Created VLA       | N         |                            |
|-------------|-------------------------------------------------------------------------------------------|---------|-------------------|-----------|----------------------------|
| Apply       | )<br>le                                                                                   |         |                   |           |                            |
| Showing All | <ul> <li>entries</li> </ul>                                                               | ;       | Showing 1 to 1 of | 1 entries | Q                          |
| VLAN        | Name                                                                                      | Туре    | VLAN Interface    | State     |                            |
| 0 1         | default                                                                                   | Default | Disabled          |           |                            |
| Edit        | Delete                                                                                    | )       |                   |           | First Previous 1 Next Last |

2. La VLAN creada se mostrará en la tabla VLAN. Los usuarios pueden "Editar" la VLAN de la siguiente manera:

| Name VLAN0002 | - |  |
|---------------|---|--|
|               |   |  |
|               |   |  |
| pply Close    |   |  |

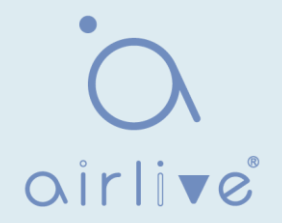

| Elementos de<br>configuración | Descripción                                                                                                    |
|-------------------------------|----------------------------------------------------------------------------------------------------|
| VLAN ID                       | Se requiere seleccionar una identificación que oscile entre 1 y 4,094. Por ejemplo, 1-3,5,7 y 9. LAN 1 es el valor predeterminado, que no se repetirá en otra VLAN nueva. |
| Name                          | Es opcional modificar la descripción de VLAN según sea<br>necesario.                                                                                                    |

## 7.1.2 Configuración de VLAN

Hay dos métodos. Una es agregar múltiples puertos bajo una sola VLAN. La otra es agregar un puerto a múltiples VLAN. Se configuran de acuerdo con diferentes propósitos. Instrucciones para el primer método para agregar el puerto actual a una VLAN especificada

1. Haga clic en "VLAN > VLAN > VLAN Configuration" en la barra de navegación, seleccione el ID de VLAN en la parte superior izquierda y, a continuación, haga clic en la información del puerto de la siguiente manera:

| AN   | default • | •     |          |            |          |      |           |
|------|-----------|-------|----------|------------|----------|------|-----------|
|      |           |       |          |            |          | Q    |           |
| ntry | Port      | Mode  |          | Membership |          | PVID | Forbidden |
| 1    | GE1       | Trunk | Excluded | Tagged     | Untagged |      |           |
| 2    | GE2       | Trunk | Excluded | Tagged     | Untagged | 1    |           |
| 3    | GE3       | Trunk | Excluded | Tagged     | Untagged | 1    |           |
| 4    | GE4       | Trunk | Excluded | Tagged     | Untagged | 1    |           |
| 5    | GE5       | Trunk | Excluded | Tagged     | Untagged | 1    |           |
| 6    | GE6       | Trunk | Excluded | Tagged     | Untagged | 1    |           |
| 7    | GE7       | Trunk | Excluded | Tagged     | Untagged | 1    |           |
| 8    | GE8       | Trunk | Excluded | Tagged     | Untagged | 1    |           |

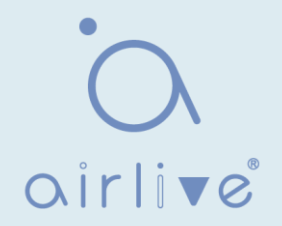

| Elementos de<br>configuración | Descripción                                                                                                    |
|-------------------------------|----------------------------------------------------------------------------------------------------|
| VLAN                          | ID de VLAN que se va a configurar                                                                                                    |
| Port                          | Lista de puertos                                                                                                    |
| Mode                          | Modo de puerto VLAN                                                                                                    |
| Membership                    | Roles de miembro en el puerto VLAN:<br>Excluido: el puerto está fuera de esta VLAN<br>Etiquetado: el puerto es un miembro etiquetado de esta<br>VLAN Sin etiquetar: el puerto es un miembro no<br>etiquetado de esta VLAN |
| PVID                          | Si esta VLAN es el PVID del puerto                                                                                                    |
| Forbidden                     | Si el mensaje VLAN está prohibido reenviarse en este puerto                                                                                                    |

## 7.1.3 Membresía

Instrucciones para el segundo método para agregar el puerto actual a una VLAN especificada

1. Haga clic en "VLAN > VLAN > Membership" en la barra de navegación, seleccione el puerto a configurar y "Editar" para configurar sus atributos:

|   |       |      |       |                     | (                |
|---|-------|------|-------|---------------------|------------------|
|   | Entry | Port | Mode  | Administrative VLAN | Operational VLAN |
|   | 1     | GE1  | Trunk | 1UP                 | 1UP              |
| 0 | 2     | GE2  | Trunk | 1UP                 | 1UP              |
| ) | 3     | GE3  | Trunk | 1UP                 | 1UP              |
| ) | 4     | GE4  | Trunk | 1UP                 | 1UP              |
| ) | 5     | GE5  | Trunk | 1UP                 | 1UP              |
| ) | 6     | GE6  | Trunk | 1UP                 | 1UP              |
| 5 | 7     | GE7  | Trunk | 1UP                 | 1UP              |

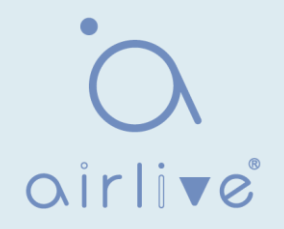

#### Edit Port Setting

| FUIL       | GE2                                           |
|------------|-----------------------------------------------|
| Mode       | Trunk                                         |
| Membership | 10 1UP   2T 3T   3T 4T   5T 6T   7T 8T   PVID |

Los datos de la interfaz son los siguientes

| Elementos de<br>configuración | Descripción                                                                                                    |
|-------------------------------|----------------------------------------------------------------------------------------------------|
| Puerto                        | Lista de puertos                                                                                                    |
| Modo                          | Modo de puerto VLAN                                                                                                    |
| Membresía                     | El puerto es el atributo de VLAN ID y VLAN:<br>Prohibido: no reenviar el mensaje VLAN<br>Excluido: el puerto que sale de la VLAN<br>Etiquetado: El miembro etiquetado de la VLAN<br>Untagged: El miembro sin etiquetar de la<br>VLAN PVID: si la VLAN es el puerto PVLAN |

## 7.1.4 Configuración del puerto

Configuración del tronco. Conectadas con otros switches, las interfaces troncales conectan principalmente enlaces troncales para permitir que las tramas VLAN fluyan a través. IEEE 802.1q es el protocolo de encapsulación del enlace troncal y considera el estándar formal para las redes de área local con puente virtual. Cambia el formato de trama de Ethernet agregando una etiqueta 802.1q de 4 bits entre el campo de dirección MAC de origen y el campo de protocolo.

Formato de fotograma 802.1q

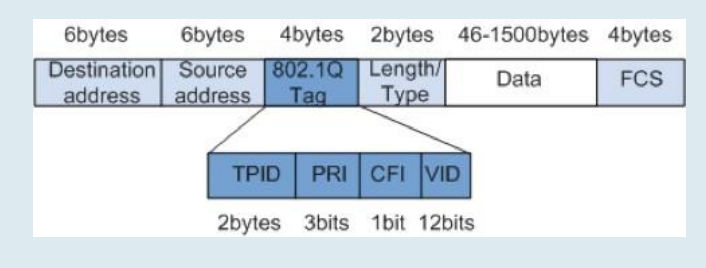

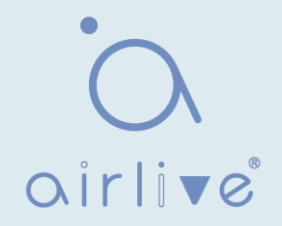

| Campo | Largura    | Nombre                                                                                        | Análisis                                                                                                    |
|-------|------------|-----------------------------------------------------------------------------------------------|----------------------------------------------------------------------------------------------------|
| TPID  | 2<br>bytes | Tag Protocol<br>Identifier to<br>describe the frame<br>type                                   | Se refiere al marco de etiqueta 802.1q cuando<br>el valor es 0x8.100, que se descartará si el<br>equipo relevante no lo recibe.                                                            |
| PRI   | 3 bits     | Frame Priority                                                                                | Varía de 0 a 7, con la prioridad más alta<br>representada por un número mayor. El marco<br>de datos con mayor prioridad se enviará<br>preferentemente en caso de congestión del<br>switch. |
| CFI   | 1 bit      | Canonical Format<br>Indicator to reveal<br>whether the MAC<br>address is classical<br>or not. | La dirección MAC es clásica cuando CFI es 0<br>y no clásica cuando CFI es 1. Promueve la<br>compatibilidad entre Ethernet y token ring. CFI<br>será 0 en Ethernet.                         |
| VID   | 12<br>bits | VLAN ID indicates<br>the VLAN to which<br>the frame belongs.                                  | Varía de 0 a 4.095, con 1 a 4.094 válidos ya que 0 y 4.095 son los valores de retención del protocolo.                                                                                     |

Significado de los campos de etiqueta 802.1q

Los paquetes enviados por cada switch que soporta el protocolo 802.1q contienen un ID de VLAN para indicar la VLAN a la que pertenece el switch. Por lo tanto, las tramas Ethernet se dividen en dos tipos de la siguiente manera en una red de conmutación VLAN:

• Marco etiquetado: se refiere al marco que agrega una etiqueta 802.1q de 4 bits.

• Marco sin etiquetar: se refiere al marco original sin una etiqueta 802.1q de 4

bits. Conectadas con otros switches, las interfaces troncales conectan principalmente enlaces troncales para permitir que las tramas VLAN fluyan a través.

Instrucciones para la configuración de la interfaz troncal:

1. Haga clic en "VLAN > VLAN > Port Setting" en la barra de navegación, seleccione el puerto y "Editarlo" para configurar los atributos:

| EntryPortModePVIDAccept Frame TypeIngress FilteringUplink1GE1Trunk1AllEnabledDisabled2GE2Trunk1AllEnabledDisabled3GE3Trunk1AllEnabledDisabled4GE4Trunk1AllEnabledDisabled5GE5Trunk1AllEnabledDisabled6GE6Trunk1AllEnabledDisabled7GE7Trunk1AllEnabledDisabled8GE8Trunk1AllEnabledDisabled                                                                                                    |       |      |       |      |                   | Q                 |          |        |
|----------------------------------------------------------------------------------------------------|-------|------|-------|------|-------------------|-------------------|----------|--------|
| 1GE1Trunk1AllEnabledDisabled2GE2Trunk1AllEnabledDisabled3GE3Trunk1AllEnabledDisabled4GE4Trunk1AllEnabledDisabled5GE5Trunk1AllEnabledDisabled6GE6Trunk1AllEnabledDisabled7GE7Trunk1AllEnabledDisabled8GE8Trunk1AllEnabledDisabled                                                                                                    | Entry | Port | Mode  | PVID | Accept Frame Type | Ingress Filtering | Uplink   | TPID   |
| 2       GE2       Trunk       1       All       Enabled       Disabled         3       GE3       Trunk       1       All       Enabled       Disabled         4       GE4       Trunk       1       All       Enabled       Disabled         5       GE5       Trunk       1       All       Enabled       Disabled         6       GE6       Trunk       1       All       Enabled       Disabled         7       GE7       Trunk       1       All       Enabled       Disabled         8       GE8       Trunk       1       All       Enabled       Disabled | 1     | GE1  | Trunk | 1    | All               | Enabled           | Disabled | 0x8100 |
| 3       GE3       Trunk       1       All       Enabled       Disabled         4       GE4       Trunk       1       All       Enabled       Disabled         5       GE5       Trunk       1       All       Enabled       Disabled         6       GE6       Trunk       1       All       Enabled       Disabled         7       GE7       Trunk       1       All       Enabled       Disabled         8       GE8       Trunk       1       All       Enabled       Disabled                                                                                | 2     | GE2  | Trunk | 1    | All               | Enabled           | Disabled | 0x8100 |
| 4       GE4       Trunk       1       All       Enabled       Disabled         5       GE5       Trunk       1       All       Enabled       Disabled         6       GE6       Trunk       1       All       Enabled       Disabled         7       GE7       Trunk       1       All       Enabled       Disabled         8       GE8       Trunk       1       All       Enabled       Disabled                                                                                                    | 3     | GE3  | Trunk | 1    | All               | Enabled           | Disabled | 0x8100 |
| 5       GE5       Trunk       1       All       Enabled       Disabled         6       GE6       Trunk       1       All       Enabled       Disabled         7       GE7       Trunk       1       All       Enabled       Disabled         8       GE8       Trunk       1       All       Enabled       Disabled                                                                                                    | 4     | GE4  | Trunk | 1    | All               | Enabled           | Disabled | 0x8100 |
| 6     GE6     Trunk     1     All     Enabled     Disabled       7     GE7     Trunk     1     All     Enabled     Disabled       8     GE8     Trunk     1     All     Enabled     Disabled                                                                                                    | 5     | GE5  | Trunk | 1    | All               | Enabled           | Disabled | 0x8100 |
| 7     GE7     Trunk     1     All     Enabled     Disabled       8     GE8     Trunk     1     All     Enabled     Disabled                                                                                                    | 6     | GE6  | Trunk | 1    | All               | Enabled           | Disabled | 0x8100 |
| 8 GE8 Trunk 1 All Enabled Disabled                                                                                                    | 7     | GE7  | Trunk | 1    | All               | Enabled           | Disabled | 0x8100 |
|                                                                                                    | 8     | GE8  | Trunk | 1    | All               | Enabled           | Disabled | 0x8100 |

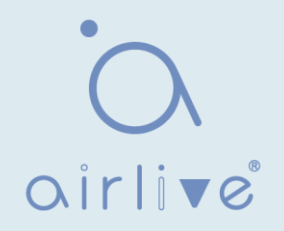

| Edit | Port | Setting |  |
|------|------|---------|--|
|------|------|---------|--|

| Port              | GE4-GE8                                                                   |            |  |
|-------------------|---------------------------------------------------------------------------|------------|--|
| Mode              | <ul> <li>Hybrid</li> <li>Access</li> <li>Trunk</li> <li>Tunnel</li> </ul> |            |  |
| PVID              | 1                                                                         | (1 - 4094) |  |
| Accept Frame Type | <ul> <li>All</li> <li>Tag Only</li> <li>Untag Only</li> </ul>             |            |  |
| Ingress Filtering | Enable                                                                    |            |  |
| Uplink            | Enable                                                                    |            |  |
| TPID              | ~                                                                         |            |  |
| Apply Close       |                                                                           |            |  |

| Elementos de<br>configuración | Descripción                                                                                                    |
|-------------------------------|----------------------------------------------------------------------------------------------------|
| Port                          | Puerto No. a configurar                                                                                                    |
| Mode                          | Modo de puerto VLAN<br>Híbrido: el puerto en este modo sirve como miembro de los<br>puertos etiquetados y no etiquetados de VLAN<br>Acceso: el puerto en este modo sirve como el único miembro de<br>VLAN Trunk: el puerto en este modo sirve como el único miembro<br>no etiquetado de PVID y el miembro etiquetado de VLAN<br>Túnel: puerto Q-in-Q VLAN |
| Port                          | VLAN nativa del puerto                                                                                                    |
| Accept Frame Type             | Tipos de mensajes recibidos por<br>los puertos Todos: todos los<br>mensajes<br>Solo etiqueta: solo se recibirán los mensajes<br>etiquetados Solo des etiquetar: solo se recibirán los<br>mensajes sin etiquetar                                                                                                    |
| Ingress Filtering             | Un switch para decidir filtrar los mensajes VLAN excluidos en el puerto                                                                                                    |
| Uplink                        | Ya sea en modo de enlace ascendente o no                                                                                                    |
| TPID                          | N.º de identificación de etiqueta VLAN                                                                                                    |

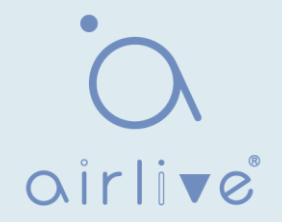

#### 7.2 VLAN de voz

Tradicionalmente, se aplicará ACL (Access Control List) para distinguir los datos de voz y se utilizará QoS (Quality of Service) para garantizar la calidad de la transmisión, mejorando así la prioridad. Con el fin de simplificar la configuración del usuario y facilitar la gestión del flujo de voz, surge la VLAN de voz. La interfaz habilitada juzga si es flujo de datos de voz o no de acuerdo con

al campo de dirección MAC de origen que accede al flujo de datos de la interfaz. El mensaje en la dirección MAC de origen es el flujo de datos de voz, que confirma el OUI (identificador único de la organización) de los dispositivos de voz configurados por el sistema. Las interfaces que reciben el flujo de datos de voz transmitirán automáticamente a la VLAN de voz, simplificando así la configuración del usuario y la gestión de datos de voz.

#### OUI de VLAN de voz

OUI representa un campo de dirección MAC. Su dirección se puede calcular en función de la dirección MAC de 48 bits y el bit de máscara correspondiente. El número de bits de la dirección MAC de entrada y la OUI correspondiente está determinado por la longitud de todos los bits "1" de la máscara. Por ejemplo, si la dirección MAC es 1-1-1 y la máscara es FFFF-FF00–0000, el resultado de la ejecución y el cálculo de la dirección MAC y la máscara correspondiente, es decir, OUI, será 0001–0000–0000.

Si los primeros 24 bits de la dirección MAC de entrada coinciden con los de OUI, la interfaz VLAN de voz habilitada identifica el flujo de datos y el dispositivo de entrada como el flujo de datos de voz y el dispositivo de voz, respectivamente.

La VLAN de voz se divide para el flujo de datos de voz del usuario. Las VLAN de voz se crean para conectar las interfaces vinculadas con los dispositivos de voz para transmitir los datos de voz en su interior de forma centralizada.

Los datos de voz y los datos que no son de voz a menudo existen en la misma red. Los datos de voz tienen una prioridad más alta que otros datos empresariales durante la transmisión para reducir el posible retraso y la pérdida de paquetes.

1. Haga clic en "VLAN > Voice VLAN > Property" en la barra de navegación de la siguiente manera.

| VLAN         | None   | <u> </u>                       |
|--------------|--------|--------------------------------|
| CoS / 802.1p | Enable |                                |
| Remarking    | 6 🗸    |                                |
| Aging Time   | 1440   | Min (30 - 65536, default 1440) |

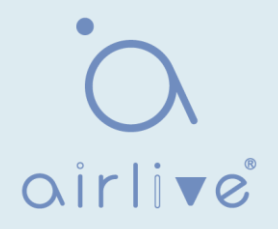

| Elementos de<br>configuración | Descripción                                                                                                    |
|-------------------------------|----------------------------------------------------------------------------------------------------|
| State                         | Compruebe y habilite la VLAN de voz                                                                                                    |
| VLAN                          | Especifique el ID de VLAN agregado que va de 1 a 4.094, por ejemplo, 1-3, 5, 7 y 9, con VLAN 1 de forma predeterminada. Otras VLAN deben agregarse de forma no etiquetada al puerto que necesita enlaces. |
| CoS / 802.1p<br>Remarking     | Si se debe redefinir la prioridad de los mensajes VLAN de voz o no                                                                                                    |
| Accept Frame Type             | Tiempo de envejecimiento de la tabla                                                                                                    |

#### Port Setting Table

|       |      |          |      |              | Q |
|-------|------|----------|------|--------------|---|
| Entry | Port | State    | Mode | QoS Policy   |   |
| 1     | GE1  | Disabled | Auto | Voice Packet | - |
| 2     | GE2  | Disabled | Auto | Voice Packet |   |
| 3     | GE3  | Disabled | Auto | Voice Packet |   |
| 4     | GE4  | Disabled | Auto | Voice Packet |   |
| 5     | GE5  | Disabled | Auto | Voice Packet |   |
| 6     | GE6  | Disabled | Auto | Voice Packet |   |
| 7     | GE7  | Dieghlad | Auto | Voice Packet |   |

#### Edit Port Setting

| Port       | GE1                                           |
|------------|-----------------------------------------------|
| State      | Enable                                        |
| Mode       | <ul> <li>Auto</li> <li>Manual</li> </ul>      |
| QoS Policy | <ul> <li>Voice Packet</li> <li>All</li> </ul> |

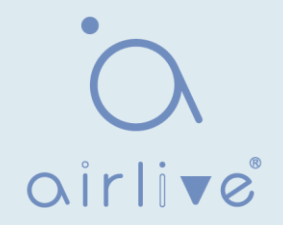

| Elementos de<br>configuración | Descripción                                                             |
|-------------------------------|-------------------------------------------------------------------------|
| Port                          | Puerto VLAN de voz habilitado                                           |
| State                         | Compruebe y habilite la VLAN de voz                                     |
| Mode                          | El puerto VLAN de voz se puede operar en modo automático y modo manual. |
| QoS Policy                    | Seleccione el mensaje que se verá afectado por QoS                      |

2. Haga clic en "VLAN > VLAN de voz > OUI de voz" en la barra de navegación para configurar el segmento de direcciones de OUI de VLAN de voz de la siguiente manera:

| Void | e OUI Ta  | ble         |                             |                            |
|------|-----------|-------------|-----------------------------|----------------------------|
| Show | ing All 🗸 | entries     | Showing 1 to 8 of 8 entries | Q                          |
|      | OUI       | Description |                             |                            |
|      | 00:E0:BB  | 3COM        |                             |                            |
|      | 00:03:6B  | Cisco       |                             |                            |
|      | 00:E0:75  | Veritel     |                             |                            |
|      | 00:D0:1E  | Pingtel     |                             |                            |
|      | 00:01:E3  | Siemens     |                             |                            |
|      | 00:60:B9  | NEC/Philips |                             |                            |
|      | 00:0F:E2  | H3C         |                             |                            |
|      | 00:09:6E  | Avaya       |                             |                            |
|      | Add       | Edit        | Delete                      | First Previous 1 Next Last |

| Add | Voice | OUI |
|-----|-------|-----|
|     |       |     |

| OUI<br>Description |       |
|--------------------|-------|
| Apply              | Close |

- 3. Rellene los elementos de configuración correspondientes.
- 4. "Aplicar" y terminar de la siguiente manera.

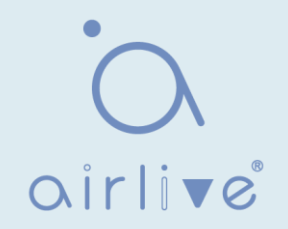

| Showing All 💌 entries |          |             | Showing 1 to 9 of 9 entr | ies Q                      |
|-----------------------|----------|-------------|--------------------------|----------------------------|
|                       | OUI      | Description |                          |                            |
|                       | 00:E0:BB | 3COM        |                          |                            |
|                       | 00:03:6B | Cisco       |                          |                            |
|                       | 00:E0:75 | Veritel     |                          |                            |
|                       | 00:D0:1E | Pingtel     |                          |                            |
|                       | 00:01:E3 | Siemens     |                          |                            |
|                       | 00:60:B9 | NEC/Philips |                          |                            |
|                       | 00:0F:E2 | H3C         |                          |                            |
|                       | 00:09:6E | Avaya       |                          |                            |
|                       | 98:00:36 | H7650       |                          |                            |
|                       |          |             |                          | First Previous 1 Next Last |
|                       | Add      | Edit        | Delete                   |                            |

Por ejemplo, configure la VLAN de voz en modo manual para que los puertos que acceden a la telefonía IP puedan ingresar/salir de la VLAN de voz y transmitir el flujo de voz dentro de ella. Cree VLAN2 para operar VLAN de voz de forma segura, lo que permite que solo fluyan los datos de voz.

La telefonía IP transmite el flujo de voz sin etiquetar a GE1, el puerto troncal de entrada. Los usuarios deben personalizar una OUI (0011-2231-05e1) y configurar el diagrama de red VLAN de voz en modo automático.

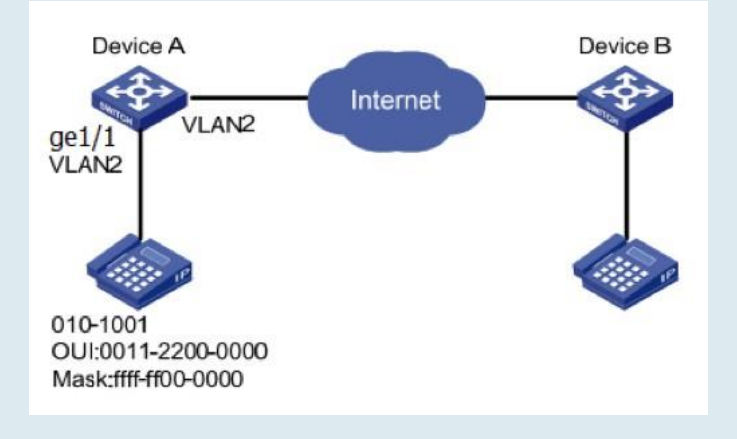

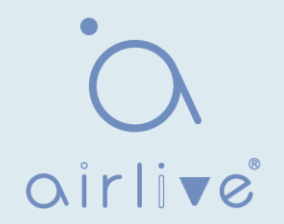

Instrucciones:

1. Cree una VLAN para reconocer las VLAN a las que pertenecen los empleados. Haga clic en "VLAN > VLAN > Crear VLAN" en la barra de navegación para agregar VLAN 2 a la lista VLAN de la derecha. "Aplicar" y finalizar:

| Available VLAN       Created VLAN         VLAN 3       VLAN 1         VLAN 5       VLAN 2         VLAN 6       VLAN 7         VLAN 9       VLAN 10 |         |                |         |                       |        |                  |           |
|----------------------------------------------------------------------------------------------------|---------|----------------|---------|-----------------------|--------|------------------|-----------|
|                                                                                                    | Apply   | )<br>le        |         |                       |        |                  |           |
| Show                                                                                                    | ing All | $\vee$ entries |         | Showing 1 to 2 of 2 e | ntries | Q                |           |
|                                                                                                    | VLAN    | Name           | Туре    | VLAN Interface State  |        |                  |           |
| 0                                                                                                    | 1       | default        | Default | Disabled              |        |                  |           |
| 0                                                                                                    | 2       | VLAN0002       | Static  | Disabled              |        |                  |           |
|                                                                                                    | Edit    | Delete         |         |                       |        | First Previous 1 | Next Last |

2. Configure la interfaz Ethernet GE1 del conmutador A en modo híbrido. Haga clic en "VLAN > VLAN > Port Setting" en la barra de navegación, "Edit" GE1 en modo híbrido:

| Port Setting Table |       |      |        |      |                   |                   |          |        |
|--------------------|-------|------|--------|------|-------------------|-------------------|----------|--------|
|                    |       |      |        |      |                   | Q                 |          |        |
|                    | Entry | Port | Mode   | PVID | Accept Frame Type | Ingress Filtering | Uplink   | TPID   |
|                    | 1     | GE1  | Hybrid | 1    | All               | Enabled           | Disabled | 0x8100 |

3. Haga clic en "VLAN > Voice VLAN > Voice OUI" en la barra de navegación para configurar y agregar el rango de dirección MAC OUI, e ingrese los primeros 24 bits de la dirección MAC del dispositivo de voz: 00:11:22. "Aplicar" y terminar de la siguiente manera:

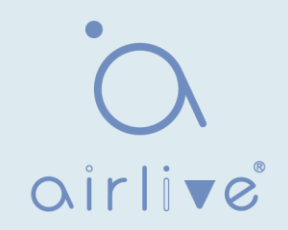

| Voice OUI Table                                        |                             |                            |
|--------------------------------------------------------|-----------------------------|----------------------------|
| Showing All  v entries                                 | Showing 1 to 1 of 1 entries | Q                          |
| OUI         Description           00:11:22         aaa |                             |                            |
| Add Edit                                               | Delete                      | First Previous 1 Next Last |

4. Habilite la VLAN de voz del puerto GE1. Haga clic en "VLAN > Voice VLAN > Property" en la barra de navegación para habilitar la configuración global, seleccione VLAN2. Seleccione el puerto GE1 en la lista de configuración, "Editar" y habilite el modo automático. "Aplicar" y terminar de la siguiente manera:

|                          | State C Enable |      |                       |              |                            |            |  |    |  |  |
|--------------------------|----------------|------|-----------------------|--------------|----------------------------|------------|--|----|--|--|
|                          | VLA            | AN   | VLAN0002 V            |              |                            |            |  |    |  |  |
| CoS / 802.1p Enable      |                |      |                       |              |                            |            |  |    |  |  |
| F                        | Remarki        | ng   | 6 🗸                   |              |                            |            |  |    |  |  |
| Α                        | ging Tir       | me [ | 1440                  | Min          | (30 - 65536, de            | ault 1440) |  |    |  |  |
| Apply Port Setting Table |                |      |                       |              |                            |            |  |    |  |  |
| Port S                   | etting         | Tabl | e                     |              |                            |            |  | Q  |  |  |
| Port S                   | etting         | Tabl | e<br>State            | Mode         | QoS Policy                 |            |  | ٩L |  |  |
| Port S                   | Setting        | Tabl | e<br>State<br>Enabled | Mode<br>Auto | QoS Policy<br>Voice Packet |            |  | ٩L |  |  |

Nota:

• Con el modo automático habilitado, los puertos reenviarán mensajes de voz VLAN, aunque no haya ningún puerto en VLAN2.

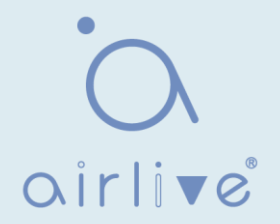

## 7.3 VLAN de protocolo

La VLAN de protocolo distribuye diferentes ID de VLAN de acuerdo con el tipo de protocolo (familia) y el formato de encapsulación de los mensajes recibidos por las interfaces.

Los administradores deben preparar el esquema de asignación entre el dominio de protocolo de la trama Ethernet y el ID de VLAN, que se agregará si se reciben tramas sin etiquetar.

Fortaleza: Este método de división mejorará la gestión y el mantenimiento al vincular los servicios netos y las VLAN. Deficiencias: Es necesaria la configuración inicial del esquema de relación de mapeo. Los formatos de dirección de los protocolos deben analizarse y convertirse, lo que lleva a una velocidad más baja debido a la gran cantidad de recursos consumidos.

Instrucciones:

1. Haga clic en "VLAN > Protocol VLAN > Protocol Group" en la barra de navegación de la siguiente manera:

| Protocol Group Table  |                    |                   |                            |  |  |  |  |  |
|-----------------------|--------------------|-------------------|----------------------------|--|--|--|--|--|
| Showing All ∨ entries | Showing 1          | to 1 of 1 entries | Q                          |  |  |  |  |  |
| Group ID Frame T      | ype Protocol Value |                   |                            |  |  |  |  |  |
| 1 Ethernet            | _II 0x8888         |                   |                            |  |  |  |  |  |
| Add Edit              | Delete             |                   | First Previous 1 Next Last |  |  |  |  |  |
|                       |                    |                   |                            |  |  |  |  |  |
| Add Protocol Group    |                    |                   |                            |  |  |  |  |  |
| Group ID 2            | $\checkmark$       |                   |                            |  |  |  |  |  |
| Frame Type            | thernet_II         |                   |                            |  |  |  |  |  |
| Protocol Value 0x     | (                  | (                 | 0x600 ~ 0xFFFE)            |  |  |  |  |  |
| Apply Close           |                    |                   |                            |  |  |  |  |  |

#### Los datos de la interfaz son los siguientes

| Elementos de<br>configuración | Descripción                            |
|-------------------------------|----------------------------------------|
| Group ID                      | Grupo VLAN de protocolo                |
| Frame Type                    | Tipos de marcos: Ether2, LLC, RFC 1042 |
| Protocol Value                | Va de 0x600 a 0xFFFE                   |

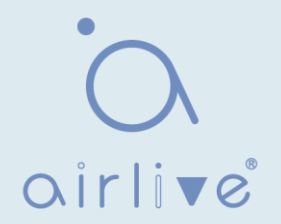

- 2. Rellene los elementos de configuración correspondientes.
- 3. "Aplicar" y terminar.

| Prot                  | Protocol Group Table |             |                |                   |                            |  |  |  |  |
|-----------------------|----------------------|-------------|----------------|-------------------|----------------------------|--|--|--|--|
| Showing All V entries |                      |             | Showing 1      | to 2 of 2 entries | Q                          |  |  |  |  |
|                       | Group ID             | Frame Type  | Protocol Value |                   |                            |  |  |  |  |
|                       | 1                    | Ethernet_II | 0x8888         |                   |                            |  |  |  |  |
|                       | 2                    | RFC_1042    | 0x8889         |                   |                            |  |  |  |  |
|                       | Add                  | Edit        | Delete         |                   | First Previous 1 Next Last |  |  |  |  |

4. Haga clic en "VLAN > Protocol VLAN > Group Binding" en la barra de navegación para enlazar el protocolo No., puerto No. y VLAN ID, para que la configuración surta efecto de la siguiente manera:

| Group Binding Table              |                             |                            |  |  |  |  |  |  |  |  |
|----------------------------------|-----------------------------|----------------------------|--|--|--|--|--|--|--|--|
| Showing All $\checkmark$ entries | Showing 1 to 1 of 1 entries | Q                          |  |  |  |  |  |  |  |  |
| Port Group ID                    | VLAN                        |                            |  |  |  |  |  |  |  |  |
| GE1 1                            | 10                          |                            |  |  |  |  |  |  |  |  |
| Add Edit                         | Delete                      | First Previous 1 Next Last |  |  |  |  |  |  |  |  |

Descripción:

Configure los protocolos coincidentes IPv4 e IPv6, así como el protocolo ARP.

Por ejemplo, PC1 y 3 pueden acceder mutuamente, con el enlace del protocolo de comunicación IPv4 con VLAN10. PC2 y 4 pueden acceder mutuamente, con el protocolo de comunicación IPv6 enlazando con VLAN20.

Diagrama de red de la división VLAN de protocolo

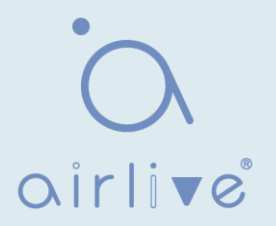

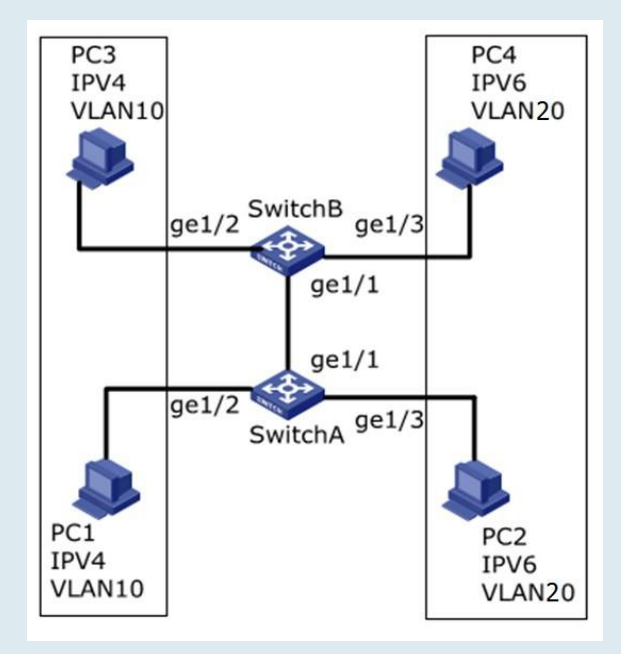

#### Instrucciones:

1. Cree una VLAN para reconocer las VLAN a las que pertenecen los empleados. Haga clic en "VLAN > VLAN > Create VLAN", agregue VLAN10 y 20 a la lista de creación de VLAN a la derecha, "Aplicar" y finalice:

| VLAN Apply VLAN Tab | Available VLAN<br>VLAN 2<br>VLAN 3<br>VLAN 4<br>VLAN 5<br>VLAN 6<br>VLAN 7<br>VLAN 8<br>VLAN 9 | Created VLAN<br>VLAN 1<br>VLAN 10<br>VLAN 20 |                      |                                   |
|---------------------|------------------------------------------------------------------------------------------------|----------------------------------------------|----------------------|-----------------------------------|
| Showing All         | <ul> <li>✓ entries</li> </ul>                                                                  | Showing 1 to 3                               | of 3 entries         | Q                                 |
| VLAN                | Name                                                                                           | Туре                                         | VLAN Interface State |                                   |
| 0 1                 | default                                                                                        | Default                                      | Disabled             |                                   |
| 0 10                | VLAN0010                                                                                       | Static                                       | Disabled             |                                   |
| 0 20                | VLAN0020                                                                                       | Static                                       | Disabled             |                                   |
| Edit                | Delete                                                                                         |                                              |                      | (First) Previous) 1 (Next) (Last) |

- 2. Configure las interfaces GE2 y GE3 del conmutador A en modo híbrido. Haga clic en "VLAN"
- > VLAN > Port Setting", "Edite" las interfaces en modo híbrido:

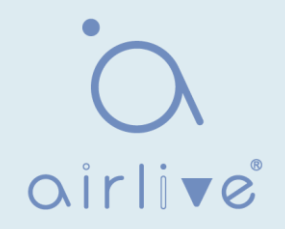

| Port | Port Setting Table |      |        |      |                   |                   |          |        |  |  |  |
|------|--------------------|------|--------|------|-------------------|-------------------|----------|--------|--|--|--|
|      |                    |      |        |      |                   |                   | Q        |        |  |  |  |
|      | Entry              | Port | Mode   | PVID | Accept Frame Type | Ingress Filtering | Uplink   | TPID   |  |  |  |
|      | 1                  | GE1  | Trunk  | 1    | All               | Enabled           | Disabled | 0x8100 |  |  |  |
|      | 2                  | GE2  | Hybrid | 1    | All               | Enabled           | Disabled | 0x8100 |  |  |  |
|      | 3                  | GE3  | Hybrid | 1    | All               | Enabled           | Disabled | 0x8100 |  |  |  |
|      | 4                  | GE4  | Trunk  | 1    | All               | Enabled           | Disabled | 0x8100 |  |  |  |
|      | 5                  | GE5  | Trunk  | 1    | All               | Enabled           | Disabled | 0x8100 |  |  |  |

3. Agregue GE2 y GE3 sin etiquetar a VLAN10 y VLAN20 respectivamente. Haga clic en "VLAN > VLAN > VLAN Configuration", desplegable en la lista para elegir VLAN10 y el puerto GE2 sin etiquetar. Siguiendo los mismos pasos, agregue el GE3 sin etiquetar a VLAN20 de la siguiente manera:

#### **VLAN Configuration Table**

| LAN VLAN0010 ~                              |         |  |  |  |  |  |  |  |  |
|---------------------------------------------|---------|--|--|--|--|--|--|--|--|
| Entry Port Mode Membership PVID For         | rbidden |  |  |  |  |  |  |  |  |
| 1 GE1 Trunk    Excluded  Tagged  Untagged   |         |  |  |  |  |  |  |  |  |
| 2 GE2 Hybrid O Excluded O Tagged O Untagged |         |  |  |  |  |  |  |  |  |
| 3 GE3 Hybrid                                |         |  |  |  |  |  |  |  |  |

#### **VLAN Configuration Table**

\_

| VLAN VLANUU2U V |                                  |                                                                 |                                                                                                    |                                                                                                    |                                                          |                                                                                                    |                                                                                     |  |  |  |
|-----------------|----------------------------------|-----------------------------------------------------------------|----------------------------------------------------------------------------------------------------|----------------------------------------------------------------------------------------------------|----------------------------------------------------------|----------------------------------------------------------------------------------------------------|-------------------------------------------------------------------------------------|--|--|--|
|                 |                                  |                                                                 |                                                                                                    |                                                                                                    |                                                          | Q                                                                                                    |                                                                                     |  |  |  |
| Port            | Mode                             |                                                                 | Membership                                                                                                    |                                                                                                    | PVID                                                     | Forbidden                                                                                                    |                                                                                     |  |  |  |
| GE1             | Trunk                            | Excluded                                                        | ○ Tagged                                                                                                    | ◯ Untagged                                                                                                    |                                                          |                                                                                                    |                                                                                     |  |  |  |
| GE2             | Hybrid                           | Excluded                                                        | ○ Tagged                                                                                                    | ◯ Untagged                                                                                                    |                                                          |                                                                                                    |                                                                                     |  |  |  |
| GE3             | Hybrid                           | O Excluded                                                      | ○ Tagged                                                                                                    | Untagged                                                                                                    |                                                          |                                                                                                    |                                                                                     |  |  |  |
| GE4             | Trunk                            | Excluded                                                        | ○ Tagged                                                                                                    | ○ Untagged                                                                                                    |                                                          |                                                                                                    |                                                                                     |  |  |  |
|                 | Port<br>GE1<br>GE2<br>GE3<br>GE4 | Port Mode<br>GE1 Trunk<br>GE2 Hybrid<br>GE3 Hybrid<br>GE4 Trunk | Port     Mode       GE1     Trunk <ul> <li>Excluded</li> <li>Excluded</li> <li>GE3</li> <li>Hybrid</li> <li>Excluded</li> <li>GE4         </li></ul> | Port       Mode       Membership         GE1       Trunk <ul> <li>Excluded</li> <li>Tagged</li> <li>GE3</li> <li>Hybrid</li> <li>Excluded</li> <li>Tagged</li> <li>GE4         </li></ul> GE4         Trunk         Excluded | Port       Mode       Membership         GE1       Trunk | Port       Mode       Membership       PVID         GE1       Trunk <ul> <li>Excluded</li> <li>Tagged</li> <li>Untagged</li> <li>GE3</li> <li>Hybrid</li> <li>Excluded</li> <li>Tagged</li> <li>Untagged</li> <li>Intagged</li> <li>Intagged</li></ul> | Port       Mode       Membership       PVID       Forbidden         GE1       Trunk |  |  |  |

4. Agregue las interfaces GE2 y GE3 sin etiquetar del conmutador B a VLAN cuyos puertos necesitan enlaces. Los pasos son como los pasos 2 y 3.

5. Agregue la interfaz GE1 etiquetada del conmutador A a VLAN10 y 20. Haga clic en "VLAN > VLAN > VLAN Configuration", desplegable en la lista para seleccionar VLAN10 y el miembro etiquetado de GE1. Configure VLAN20 de manera similar.

# oirlive

#### VLAN Configuration Table VLAN VLAN0010 $\vee$ Q Forbidden Mode PVID Entry Port Membership GE1 Trunk ○ Excluded ● Tagged ○ Untagged 1 **VLAN Configuration Table** VLAN VLAN0020 $\vee$ QI Forbidden Entry Port Mode Membership PVID GE1 Trunk ○ Excluded ● Tagged ○ Untagged 1 $\square$

6. Protocolo relacionado y VLAN. Los ID de VLAN se asignan de acuerdo con el tipo de protocolo (familia) y el formato de encapsulación de los mensajes recibidos por las interfaces. Haga clic en "VLAN > Protocol VLAN > Protocol Group" en la barra de navegación para agregar 2 reglas para las listas de Protocol Groups:

| Prot                  | Protocol Group Table |             |                |                     |                |             |  |  |  |  |  |
|-----------------------|----------------------|-------------|----------------|---------------------|----------------|-------------|--|--|--|--|--|
| Showing All V entries |                      |             | Showing        | 1 to 2 of 2 entries | Q              | Q           |  |  |  |  |  |
|                       | Group ID             | Frame Type  | Protocol Value |                     |                |             |  |  |  |  |  |
|                       | 1                    | Ethernet_II | 0x0800         |                     |                |             |  |  |  |  |  |
|                       | 2                    | Ethernet_II | 0x86DD         |                     |                |             |  |  |  |  |  |
|                       | Add                  | Edit        | Delete         |                     | First Previous | 1 Next Last |  |  |  |  |  |

7. Puerto, grupo de protocolos y enlace VLAN. Haga clic en "VLAN > Protocol Group > Group Binding", "Add" para enlazar GE2 y el grupo de enlace ID1 con VLAN10, y para enlazar GE3 y el grupo de enlace ID2 con VLAN20:

| Gro                   | Group Binding Table |          |      |                             |                            |  |  |  |  |  |  |
|-----------------------|---------------------|----------|------|-----------------------------|----------------------------|--|--|--|--|--|--|
| Showing All V entries |                     |          |      | Showing 1 to 2 of 2 entries | Q                          |  |  |  |  |  |  |
|                       | Port                | Group ID | VLAN |                             |                            |  |  |  |  |  |  |
|                       | GE2                 | 1        | 10   |                             |                            |  |  |  |  |  |  |
|                       | GE3                 | 2        | 20   |                             |                            |  |  |  |  |  |  |
|                       | Add                 | Edi      | t    | Delete                      | First Previous 1 Next Last |  |  |  |  |  |  |

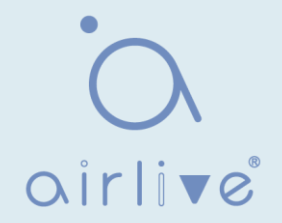

## 7.4 VLAN de Mac

Las VLAN basadas en MAC se dividen sujetas a las direcciones MAC de la tarjeta de red. Los administradores prepararán el esquema de asignación entre la dirección MAC y el ID de VLAN, que se agregará si el switch recibe tramas sin etiquetar.

Fuerza: No es necesario volver a configurar la VLAN cuando cambia la ubicación física de un usuario de terminal, lo que garantiza la seguridad del usuario y la flexibilidad de acceso. Deficiencia: Se aplica a la escena en la que la tarjeta de red y el entorno de red simple se reemplazan con poca frecuencia, con miembros definidos por adelantado. Instrucciones:

1. Haga clic en "VLAN > MAC VLAN > MAC Group" en la barra de navegación y "Agregar" un nuevo grupo MAC de la siguiente manera:

| MAC Group Table                           |                            |
|-------------------------------------------|----------------------------|
| Showing All v entries Showing 1 to 1 of 1 | entries Q                  |
| Group ID MAC Address Mask                 |                            |
| 1 00:0A:5A:00:00:00 24                    |                            |
| Add Edit Delete                           | First Previous 1 Next Last |
|                                           |                            |
| Add MAC Group                             |                            |
| Group ID 2                                | (1 - 2147483647)           |
| MAC Address 00:22:00:22:00:22             |                            |
| Mask 48                                   | × (9 - 48)                 |
| Apply Close                               |                            |

Los datos de la interfaz son los siguientes

| Elementos de<br>configuración | Descripción                                                                                                    |
|-------------------------------|----------------------------------------------------------------------------------------------------|
| Group ID                      | ID de grupo de VLAN MAC                                                                                                    |
| MAC Address                   | La dirección MAC que se enlazará con VLAN                                                                                                    |
| Mask                          | Indica el puerto de la dirección MAC. Ingrese 48 si es una<br>coincidencia exacta. Otros deben ser coherentes con las<br>máscaras de las direcciones IP. |

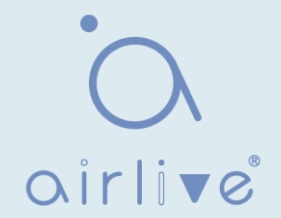

Por ejemplo, una empresa con altos requisitos de seguridad de la información permite que sus PC solo accedan a la red interna. Como se muestra, el switch GE1 conecta los puertos de enlace ascendente del switch A, mientras que sus puertos descendentes conectan PC1, 2 y 3. Como resultado, PC1, 2 y 3 pueden acceder a la red interna a través del conmutador A y el conmutador, mientras que otros PC no pueden.

Lógica de configuración: se utilizan los siguientes pasos para dividir la VLAN en función de la dirección MAC.

1. Cree una VLAN relevante.

2. Agregue interfaces Ethernet a la VLAN de una manera correcta.

3. Conecte la VLAN con las direcciones MAC de PC1, 2 y 3.

Preparación de datos: se deben preparar los siguientes datos para la instancia de configuración:
Ajuste GE1 PVID de 100 en el switch.

- Configure GE1 para acceder a VLAN10 de la manera sin etiquetar en el switch.
- Configure GE2 para acceder a VLAN10 de la manera etiquetada en el switch.

• Configure la interfaz Switch A de forma predeterminada, es decir, todas las interfaces se agregarán a VLAN1 de forma Untagged.

• Conecte las direcciones MAC de PC1, 2 y 3 con VLAN10.

Dibuje un diagrama de red para la división VLAN basado en direcciones MAC: Instrucciones:

1. Cree una VLAN para reconocer las VLAN a las que pertenecen los empleados. Haga clic en "VLAN > VLAN > Create VLAN" en la barra de navegación, agregue VLAN10 a la lista de creación de VLAN a la derecha, "Aplicar" y finalice de la siguiente manera:

| Showing All V entries |      | ▼ entries | S       | howing 1 to 3 of 3 entries | Q             |               |
|-----------------------|------|-----------|---------|----------------------------|---------------|---------------|
|                       | VLAN | Name      | Туре    | VLAN Interface State       |               |               |
| 0                     | 1    | default   | Default | Disabled                   |               |               |
| 0                     | 10   | VLAN0010  | Static  | Disabled                   |               |               |
| 0                     | 100  | VLAN0100  | Static  | Disabled                   |               |               |
|                       |      |           |         |                            | First Previou | us 1 Next Las |

2. Configure el GE1 del switch en modo híbrido con PVID de 100 para que actúe como miembro no etiquetado de VLAN10. Configure GE2 en modo troncal para que actúe como miembro etiquetado de VLAN10.

|   | Port Setting Table |       |      |        |      |                   |                   |          |        |  |
|---|--------------------|-------|------|--------|------|-------------------|-------------------|----------|--------|--|
|   |                    |       |      |        |      |                   |                   | Q        |        |  |
| 1 |                    | Entry | Port | Mode   | PVID | Accept Frame Type | Ingress Filtering | Uplink   | TPID   |  |
|   |                    | 1     | GE1  | Hybrid | 100  | All               | Enabled           | Disabled | 0x8100 |  |
|   |                    | 2     | GE2  | Trunk  | 1    | All               | Enabled           | Disabled | 0x8100 |  |

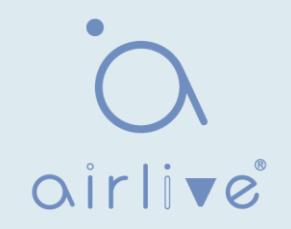

| Men | Membership Table |      |        |                     |                  |   |  |  |  |  |  |
|-----|------------------|------|--------|---------------------|------------------|---|--|--|--|--|--|
|     |                  |      |        |                     |                  | Q |  |  |  |  |  |
|     | Entry            | Port | Mode   | Administrative VLAN | Operational VLAN |   |  |  |  |  |  |
| 0   | 1                | GE1  | Hybrid | 1U, 10U, 100P       | 1U, 10U, 100P    |   |  |  |  |  |  |
| 0   | 2                | GE2  | Trunk  | 1UP, 10T            | 1UP, 10T         |   |  |  |  |  |  |
| 0   | 3                | GE3  | Trunk  | 1UP                 | 1UP              |   |  |  |  |  |  |

3. Configure las interfaces del conmutador A de forma predeterminada, es decir, todas las interfaces acceden a VLAN1 de forma no etiquetada. Conecte las direcciones MAC de PC1, 2 y 3 con VLAN10. Haga clic en "VLAN > MAC VLAN > grupo MAC" en la barra de navegación, introduzca las direcciones MAC de PC1 (0022-0022-0022), PC2 (0033-0033-0033) y PC3 (0044-0044-0044), con la máscara de coincidencia exacta de 48 bits de la siguiente manera:

| MA                     | MAC Group Table |                             |      |   |                            |  |  |
|------------------------|-----------------|-----------------------------|------|---|----------------------------|--|--|
| Showing All  v entries |                 | Showing 1 to 3 of 3 entries |      | Q |                            |  |  |
|                        | Group ID        | MAC Address                 | Mask |   |                            |  |  |
|                        | 1               | 00:22:00:22:00:22           | 48   |   |                            |  |  |
|                        | 2               | 00:33:00:33:00:33           | 48   |   |                            |  |  |
|                        | 3               | 00:44:00:44:00:44           | 48   |   |                            |  |  |
|                        | Add             | Edit Dele                   | te   |   | First Previous 1 Next Last |  |  |

4. Haga clic en "VLAN > MAC VLAN > Group Binding" en la barra de navegación, "Add" para seleccionar el puerto híbrido solamente, el ID de grupo MAC que se enlazará y el ID de VLAN especificado. "Aplicar" y finalizar:

| MAG                   | MAC Group Table |                             |                         |   |  |  |  |  |
|-----------------------|-----------------|-----------------------------|-------------------------|---|--|--|--|--|
| Showing All ~ entries |                 | Showing 1 to 3 of 3 entries |                         | Q |  |  |  |  |
|                       | Group ID        | MAC Address                 | Mask                    |   |  |  |  |  |
|                       | 1               | 00:22:00:22:00:22           | 48                      |   |  |  |  |  |
|                       | 2               | 00:33:00:33:00:33           | 48                      |   |  |  |  |  |
|                       | 3               | 00:44:00:44:00:44           | 48                      |   |  |  |  |  |
|                       | Add             | Edit Dele                   | Add     Edit     Delete |   |  |  |  |  |

5. Verificación de la configuración

Solo PC1, 2 y 3 tienen acceso a la red interna.

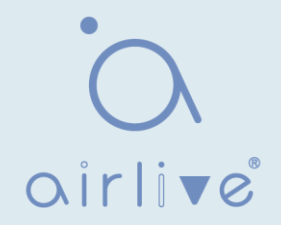

## 7.5 VLAN de vigilancia

La VLAN de vigilancia se utiliza principalmente para paquetes de flujo de video. Para garantizar la prioridad de dichos paquetes en el proceso de transmisión, es más alto que los paquetes ordinarios Instrucciones:

1. Haga clic en "VLAN > Surveillance VLAN > Property" en la barra de navegación de la siguiente manera.

| State        | Enable                              |
|--------------|-------------------------------------|
| VLAN         | None                                |
| CoS / 802.1p | Enable                              |
| Remarking    | 6 🗸                                 |
| Aging Time   | 1440 Min (30 - 65536, default 1440) |
|              |                                     |
| Apply        |                                     |

| Elementos de<br>configuración | Descripción                                                                                                    |
|-------------------------------|----------------------------------------------------------------------------------------------------|
| Estado                        | Compruebe y habilite la VLAN de vigilancia                                                                                                    |
| VLAN                          | Especifique el ID de VLAN agregado que va de 1 a 4.094, por<br>ejemplo, 1-3, 5, 7 y 9, con VLAN 1 de forma predeterminada.<br>Otras VLAN deben agregarse de forma no etiquetada al puerto<br>que necesita enlaces. |
| CoS / 802.1p<br>Remarking     | Si se debe redefinir la prioridad de los mensajes VLAN de voz o no                                                                                                    |
| Aging Time                    | Tiempo de envejecimiento de la tabla                                                                                                    |

#### **Port Setting Table**

|       |      |          |      |              | Q |
|-------|------|----------|------|--------------|---|
| Entry | Port | State    | Mode | QoS Policy   |   |
| 1     | GE1  | Disabled | Auto | Video Packet |   |
| 2     | GE2  | Disabled | Auto | Video Packet |   |
| 3     | GE3  | Disabled | Auto | Video Packet |   |
| 4     | GE4  | Disabled | Auto | Video Packet |   |
| 5     | GE5  | Disabled | Auto | Video Packet |   |
| 6     | GE6  | Disabled | Auto | Video Packet |   |
| 7     | GE7  | Disabled | Auto | Video Packet |   |

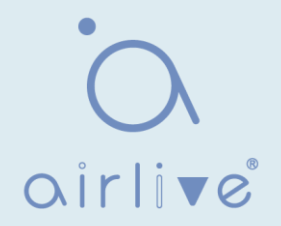

| Port       | GE1-GE2                                       |
|------------|-----------------------------------------------|
| State      | Enable                                        |
| Mode       | <ul> <li>Auto</li> <li>Manual</li> </ul>      |
| QoS Policy | <ul> <li>Video Packet</li> <li>All</li> </ul> |

| Elementos de<br>configuración | Descripción                                                                    |
|-------------------------------|--------------------------------------------------------------------------------|
| Port                          | Puerto VLAN de voz habilitado                                                  |
| State                         | Compruebe y habilite la VLAN de vigilancia                                     |
| Mode                          | El puerto VLAN de vigilancia se puede operar en modo automático y modo manual. |
| QoS Policy                    | Compruebe y habilite la VLAN de vigilancia                                     |

2. Haga clic en "VLAN > VLAN de vigilancia > OUI de vigilancia" en la barra de navegación para configurar el segmento de direcciones de OUI de VLAN de vigilancia de la siguiente manera:

| Showing All V entries | Showing 0 to 0 of 0 entries Q |        |
|-----------------------|-------------------------------|--------|
| OUI Description       |                               |        |
|                       | 0 results found.              |        |
|                       | First Previous 1 Nex          | t Last |
| Add Edit              | Delete                        |        |

| OUI         | : | : |  |  |
|-------------|---|---|--|--|
| Description |   |   |  |  |

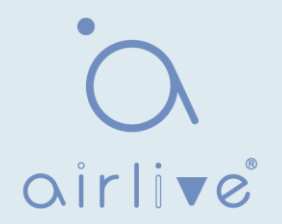

- 3. Rellene los elementos de configuración correspondientes.
- 4. "Aplicar" y terminar de la siguiente manera.

| Surveillance  | OUI Table   |                             |                        |
|---------------|-------------|-----------------------------|------------------------|
| Showing All 🔻 | entries     | Showing 1 to 1 of 1 entries | Q                      |
| OUI           | Description |                             |                        |
| 98:00:36      | H7650       |                             |                        |
| Add           | Edit        | Delete                      | t Previous 1 Next Last |

#### 7.6 GVRP

El protocolo de registro GVRP VLAN es una aplicación del protocolo de registro de atributos general, que proporciona una función de poda VLAN compatible con 802.1Q y un establecimiento dinámico de VLAN en el puerto troncal del puerto troncal 802.1Q.

Los switches GVRP pueden intercambiar configuraciones VLAN en información entre sí, cortar la difusión innecesaria y el tráfico de unidifusión desconocido, y crear y administrar VLAN dinámicamente en los switches conectados a través del troncal 802.1Q.

GID y GIP se utilizan en GVRP, que proporcionan la descripción del mecanismo de estado general y el mecanismo de difusión de información d para aplicaciones basadas en GRP, respectivamente. GVRP solo se ejecuta en enlaces troncales 802.1Q. GVRP corta el enlace troncal para que solo se transmita la VLAN activa en la conexión troncal. Antes de que GVRP agregue una VLAN a la línea troncal, primero recibe la información de unión del switch. La información de actualización de GVRP y el temporizador se pueden cambiar. Los puertos GVRP tienen una variedad de modos de funcionamiento para controlar cómo adaptan las VLAN. GVRP puede agregar y administrar dinámicamente VLAN para la base de datos VLAN

GVRP admite la propagación de información VLAN entre dispositivos. En GVRP, la información de VLAN de un switch se puede configurar manualmente, y todos los demás switches de la red pueden comprender dinámicamente las VLAN. El nodo terminal puede acceder a cualquier conmutador y conectarse a la VLAN requerida. Para utilizar GVRP, se debe instalar una tarjeta de interfaz de red (NIC) compatible con GVRP. Se puede configurar una NIC compatible con GVRP

para unirse a la VLAN necesaria y, a continuación, acceder a un conmutador habilitado para GVRP. Se establece la conexión de comunicación entre la NIC y el switch, y la conectividad VLAN se realiza entre la NIC y el switch.

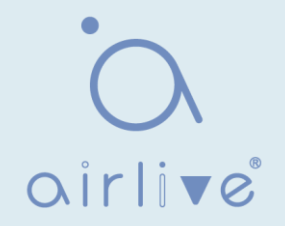

## 7.6.1 Propiedad

Instrucciones de

configuración global y de puertos:

1. Haga clic en " VLAN > GVRP > Property" en la barra de navegación de la siguiente manera.

| Operational | Timeout |                               |  |
|-------------|---------|-------------------------------|--|
| Join        | 20      | cs (2 - 16375, default 20)    |  |
| Leave       | 60      | cs (45 - 32760, default 60)   |  |
| LeaveAll    | 1000    | cs (65 - 32765, default 1000) |  |

Los datos de la interfaz son los siguientes

| Elementos de<br>configuración | Descripción                                                                                                    |
|-------------------------------|----------------------------------------------------------------------------------------------------|
| Join                          | La función GVRP se habilita globalmente configurando                                                                       |
| leave                         | Un valor en el rango de 1-20cs, es decir, en unidades de una centésima de segundo. El valor predeterminado es 20cs.        |
| LeaveAll                      | Un valor en el rango de 60-300cs, es decir, en unidades de una centésima de segundo. El valor predeterminado es 60cs.      |
| Join                          | Un valor en el rango de 1000-5000cs, es decir, en unidades de una centésima de segundo. El valor predeterminado es 1000cs. |

2. Haga clic en "VLAN > GVRP > Property" en la barra de navegación, seleccione el puerto y "Editar" para ingresar a la interfaz de configuración de la siguiente manera.

|   |       |      |          | Q             |              |  |  |  |
|---|-------|------|----------|---------------|--------------|--|--|--|
| 1 | Entry | Port | State    | VLAN Creation | Registration |  |  |  |
| D | 1     | GE1  | Disabled | Enabled       | Normal       |  |  |  |
| D | 2     | GE2  | Disabled | Enabled       | Normal       |  |  |  |
|   | 3     | GE3  | Disabled | Enabled       | Normal       |  |  |  |
|   | 4     | GE4  | Disabled | Enabled       | Normal       |  |  |  |
| 0 | 5     | GE5  | Disabled | Enabled       | Normal       |  |  |  |
|   | 6     | GE6  | Disabled | Enabled       | Normal       |  |  |  |
| Ð | 7     | GE7  | Disabled | Enabled       | Normal       |  |  |  |
| 1 | 8     | GE8  | Disabled | Enabled       | Normal       |  |  |  |
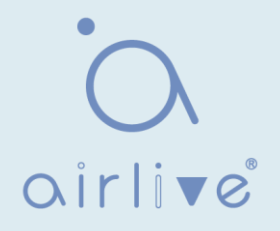

| Port          | GE1-GE2                        |
|---------------|--------------------------------|
| State         | Enable                         |
| VLAN Creation | Enable                         |
| Registration  | Normal     Fixed     Forbidden |

| Elementos de<br>configuración | Descripción                                                                                                    |
|-------------------------------|----------------------------------------------------------------------------------------------------|
| Port                          | Lista de puertos                                                                                                    |
| State                         | Habilitar o deshabilitar la función GVRP del puerto                                                                                                    |
| VLAN Creation                 | Habilitar o deshabilitar para crear VLAN automáticamente                                                                                                    |
| Registration                  | Tres modos de registro de GVRP<br>Normal: permite que la VLAN dinámica se registre en el puerto y<br>envíe mensajes de declaración de VLAN estática y VLAN<br>dinámica al mismo tiempo.<br>Corregido: La VLAN dinámica no puede registrarse en el puerto,<br>solo se envían mensajes de declaración de VLAN estática<br>Prohibido: La VLAN dinámica no puede registrarse en el puerto.<br>Al mismo tiempo, se eliminan todas las VLAN excepto vlan1 en<br>el puerto y solo se envía el mensaje de declaración vlan1 |

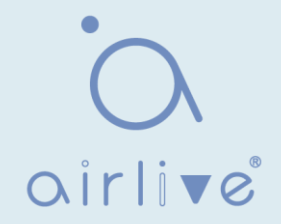

# 7.6.2 Membresía

Ver información dinámica de miembros

de GVRP Instrucciones:

1. Haga clic en " VLAN > GVRP > Membership" en la barra de navegación de la siguiente manera.

| Membe   | ersh | ip ' | Table   |            |                            |         |    |          |      |      |
|---------|------|------|---------|------------|----------------------------|---------|----|----------|------|------|
| Showing | AJI  | •    | entries | Showing    | 9 <mark>0 to 0 of 0</mark> | entries | C  | 2        | <br> |      |
| VLAN    | Mer  | mbe  | r Dynam | nic Member | Туре                       |         |    |          |      |      |
|         |      |      |         | C          | ) results fou              | und.    |    |          |      |      |
|         |      |      |         |            |                            | Firs    | st | Previous | Next | Last |

## 7.6.3 Estadística

Ver estadísticas de mensajes

- GVRP de puerto Instrucciones:
  - 1. Haga clic en "VLAN > GVRP > Statistics" en la barra de navegación de la siguiente manera.

| 7 | 2 |
|---|---|
| 1 | 2 |

| Port         | GE1 V                                                                     |
|--------------|---------------------------------------------------------------------------|
| Statistics   | <ul> <li>All</li> <li>Receive</li> <li>Transmit</li> <li>Error</li> </ul> |
| Refresh Rate | <ul> <li>None</li> <li>5 sec</li> <li>10 sec</li> <li>30 sec</li> </ul>   |
| Clear        |                                                                           |
| loin omntu   | 0                                                                         |
| Join empty   | 0                                                                         |
| Empty        | 0                                                                         |
| Leave Empty  | 0                                                                         |
| Join In      | 0                                                                         |
| Leave In     | 0                                                                         |
| Leave All    | 0                                                                         |

# 8 Tabla de direcciones MAC

Los switches Ethernet se innovan principalmente para reenviar de acuerdo con los propósitos en la capa de enlace de datos. Es decir, la dirección MAC transmitirá los mensajes a los puertos correspondientes de acuerdo con los propósitos. La tabla de reenvío de direcciones MAC es una tabla L2 que ilustra las direcciones MAC y los puertos de reenvío, que es la base del reenvío rápido de mensajes L2.

<u>airlive</u>

La tabla de reenvío de direcciones MAC contiene los siguientes datos:

- Dirección MAC de destino
- ID de VLAN que pertenece al puerto
- Reenvío de entrada No. de este dispositivo

Hay dos tipos de mensajes según la información de la tabla de direcciones MAC:

• Modo de unidifusión: el conmutador transmite directamente los mensajes de la salida de la tabla cuando la tabla de reenvío de direcciones MAC contiene las entradas correspondientes con la dirección MAC de destino.

• Modo de difusión: Cuando el switch recibe los mensajes con la dirección de destino llena de F-bits, o no hay ninguna entrada correspondiente a la dirección de destino MAC en la tabla de reenvío, el switch reenviará los mensajes a todos los puertos excluyendo el puerto de recepción de esta manera.

#### 8.1 Dirección dinámica

El tiempo de caducidad y la información de la tabla de las direcciones MAC se pueden configurar y verificar en este

página.

La tabla de direcciones MAC necesita actualizaciones constantes para atender los cambios de red. Eso

Genera automáticamente entradas que están limitadas a su vida útil (es decir, el tiempo de envejecimiento). Aquellas entradas que no se actualicen después de la expiración se eliminarán. El tiempo de caducidad de una entrada se volverá a calcular si su registro se actualiza antes de su vencimiento.

El tiempo de envejecimiento adecuado ayuda a lograr el objetivo de envejecimiento de la dirección MAC. La escasez de tiempo de envejecimiento puede llevar a muchos switches de difusión a descubrir los paquetes de direcciones MAC de destino, influyendo así en el rendimiento del switch.

Envejecer demasiado puede hacer que el conmutador no guarde las entradas de direcciones MAC obsoletas, agotando así los recursos de reenvío y no actualizando la tabla de reenvío en función de los cambios de red.

El conmutador puede eliminar entradas válidas de la tabla de direcciones MAC debido a un tiempo de envejecimiento demasiado corto, lo que reduce la eficiencia del reenvío. En general, el tiempo de envejecimiento recomendado es de 300 segundos por defecto.

Instrucciones para la configuración del tiempo de envejecimiento:

1. Haga clic en la "Tabla de direcciones MAC > dirección dinámica" en la barra de navegación de la interfaz de configuración y vista:

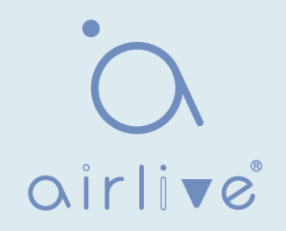

|       | Aging T | ime 300            |           | Sec (10 - 630, default 300) |           |
|-------|---------|--------------------|-----------|-----------------------------|-----------|
| A     | pply    | [                  |           |                             |           |
| Dvn   | amic A  | ddress Table       |           |                             |           |
| Showi | ing 10  | entries            | Showing 1 | to 10 of 65 entries Q       |           |
|       | VLAN    | MAC Address        | Port      |                             |           |
|       | 1       | 00:0B:0E:0F:00:ED  | GE3       |                             |           |
|       | 1       | 00:CF:E0:52:B0:4F  | GE3       |                             |           |
|       | 1       | 00:CF:E0:52:B0:8B  | GE3       |                             |           |
|       | 1       | 00:E0:4C:00:53:35  | GE3       |                             |           |
|       | 1       | 00:E0:4C:2E:2C:B3  | GE3       |                             |           |
|       | 1       | 00:E0:4C:2E:2C:DD  | GE7       |                             |           |
|       | 1       | 00:E0:4C:2E:2D:4C  | GE3       |                             |           |
|       | 1       | 00:E0:4C:93:C3:00  | GE3       |                             |           |
|       | 1       | 00:E0:4D:36:99:E4  | GE3       |                             |           |
|       | 1       | 00:E0:66:70:A6:CB  | GE3       |                             |           |
| R     | efresh  | Add Static Address | 0         | First Previous 1 2 3 4 5    | Next Last |

| Elementos de<br>configuración | Descripción                                           |
|-------------------------------|-------------------------------------------------------|
| MAC Aging Time                | Introduzca el tiempo de caducidad de la dirección MAC |

2. Rellene los elementos de configuración correspondientes.

3. "Aplicar" y terminar.

La tabla MAC almacena la dirección MAC, el número de VLAN, la información de entrada / salida, etc. que aprenden los switches. Al reenviar datos, localizará rápidamente la salida del dispositivo de acuerdo con la dirección MAC de destino y el número de VLAN. tabla de consulta de tramas Ethernet.

Para ver la tabla de direcciones MAC, consulte la Sección 3.3 del Capítulo 3.

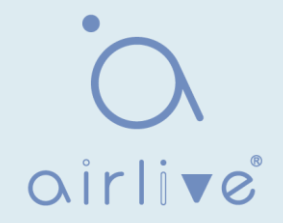

## 8.2 Dirección estática

La tabla estática es configurada manualmente por los usuarios y distribuida a cada placa de interfaz, que no envejecerá.

Instrucciones:

1. Haga clic en la "Tabla de direcciones MAC > dirección estática" de la siguiente manera:

| Static Address Tab                                       | le                                                 |                            |
|----------------------------------------------------------|----------------------------------------------------|----------------------------|
| Showing All $\checkmark$ entries                         | Showing 1 to 1 of 1 entries                        | Q                          |
| VLAN         MAC Addition           1         00:00:11:1 | Idress         Port           11:22:22         GE3 |                            |
| Add Edit                                                 | Delete                                             | First Previous 1 Next Last |
| Add Static Address                                       |                                                    |                            |
| MAC Address                                              | 00:00:11:11:22:22                                  |                            |
| VLAN                                                     | 10 × (1 - 4094)                                    |                            |
| Port                                                     | GE1 🗸                                              |                            |
| Apply Clo                                                | se                                                 |                            |

Los datos de la interfaz son los siguientes

| Elementos de<br>configuración | Descripción                                                                                                    |
|-------------------------------|----------------------------------------------------------------------------------------------------|
| MAC                           | Obligatorio. Introduzca la nueva dirección MAC, por ejemplo:<br>HH:HH:HH:HH:HH:HH:HH                                                                |
| VLAN                          | Obligatorio. Especifique el ID de VLAN                                                                                                    |
| Port                          | Obligatorio. Seleccione el tipo de interfaz e introduzca el nombre de la interfaz Descripción: debe ser el puerto miembro de las VLAN configuradas. |

2. Rellene los elementos de configuración correspondientes.

3. "Aplicar" y terminar.

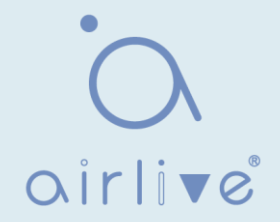

## 8.3 Dirección de filtrado

El conmutador descarta el marco de datos coincidente mediante instrucciones de configuración:

1. Haga clic en la "Tabla de direcciones MAC > dirección de filtrado" de la siguiente manera:

| howing All V entries                  | Showing 0 to 0 of 0 entries | Q                         |
|---------------------------------------|-----------------------------|---------------------------|
| VLAN MAC Address                      |                             |                           |
|                                       | 0 results found.            |                           |
| Add Edit Delete                       |                             | First Previous 1 Next Las |
|                                       |                             |                           |
|                                       |                             |                           |
| dd Filtering Address                  |                             |                           |
| dd Filtering Address                  |                             |                           |
| dd Filtering Address<br>MAC Address   |                             |                           |
| dd Filtering Address MAC Address VLAN | (1 - 4094)                  |                           |

Los datos de la interfaz son los siguientes

| Elementos de<br>configuración | Descripción                       |
|-------------------------------|-----------------------------------|
| MAC Address                   | Dirección MAC que se va a filtrar |
| VLAN                          | VLAN de la dirección MAC          |

#### 8.4 Dirección de seguridad del puerto

Si la dirección MAC está configurada para proteger Mac, el puerto solo permite que las tramas de datos de la Mac segura pasen para siempre, y los demás se descartarán

Instrucciones:

1. Haga clic en la "Tabla de direcciones MAC > dirección de seguridad del puerto" de la siguiente manera:

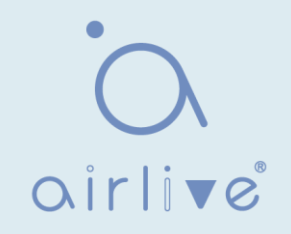

| Showing All 🔻 entries |             | Showing 0 to 0 of 0 entries |                  | Q              |           |
|-----------------------|-------------|-----------------------------|------------------|----------------|-----------|
| VLAN                  | MAC Address | Type                        | Port             |                |           |
|                       |             |                             | 0 results found. |                |           |
| Add                   | Edit Del    | ete                         |                  | First Previous | Next Last |

| AC Address |       |            |  |
|------------|-------|------------|--|
| VLAN       |       | (1 - 4094) |  |
| Port       | GE1 V |            |  |

| Elementos de<br>configuración | Descripción                                       |
|-------------------------------|---------------------------------------------------|
| MAC Address                   | Dirección MAC por seguridad                       |
| VLAN                          | VLAN de la dirección MAC                          |
| Port                          | ID de puerto que habilita la seguridad del puerto |

# 9 Árbol de expansión

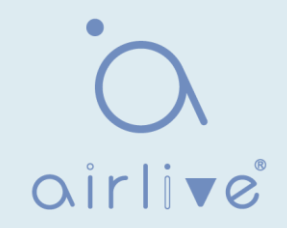

Los enlaces redundantes se utilizan a menudo para la copia de seguridad de enlaces y la fiabilidad de la red en la red de conmutación Ethernet. Sin embargo, estos enlaces generarán bucles en la red de conmutación, lo que provocará una tormenta de difusión, una lista de direcciones MAC inestable y otros fallos, empeorando así la calidad de la comunicación de los usuarios o incluso interrumpiendo la comunicación. Como resultado, aparece STP (Spanning Tree Protocol).

Lo mismo con el desarrollo de otros protocolos, desde el STP original definido en IEEE 802.1D, hasta RSTP (Rapid Spanning Tree Protocol) definido en IEEE802.1W y hasta MSTP (Multiple Spanning Tree Protocol) definido en IEEE 802.1S, STP sigue actualizándose.

MSTP es compatible con RSTP y STP, mientras que RSTP es compatible con STP. El contraste entre estos 3 protocolos se muestra en la tabla.

| Stp  | Característica                                                                                                    | Aplicación                                                                                                    |  |
|------|----------------------------------------------------------------------------------------------------|----------------------------------------------------------------------------------------------------|--|
| Stp  | Un árbol libre de bucles como<br>solución para difundir tormentas y<br>copias de seguridad redundantes.<br>Converge lentamente.                                                                                                    | Un árbol libre de bucles como<br>solución para difundir tormentas<br>y copias de seguridad<br>redundantes.<br>Converge lentamente.                            |  |
| RSTP | Un árbol libre de bucles como<br>solución para difundir tormentas y<br>copias de seguridad redundantes.<br>Converge rápidamente.                                                                                                    | Converge lentamente.                                                                                                    |  |
| MSTP | Un árbol libre de bucles como<br>solución para difundir tormentas y<br>copias de seguridad redundantes.<br>Converge rápidamente.<br>Los árboles de expansión equilibran la<br>carga entre las VLAN. El flujo de<br>diferentes VLAN se reenviará sujeto a<br>rutas. | Distinguir el flujo de usuario y de<br>negocio para el flujo de carga.<br>Diferentes VLAN reenvían el flujo a<br>través de árboles de expansión<br>separados. |  |

Después de implementar STP, se pueden lograr los siguientes objetivos calculando los bucles con topología:

• Eliminación de bucles: elimine posibles bucles de comunicación bloqueando redundantes Enlaces.

• Copias de seguridad de enlaces: active enlaces redundantes para restaurar la conectividad de red si el

Se produce un error en la ruta de acceso.

#### 9.1 Propiedad

Configurar los parámetros globales de STP. En un entorno de red específico, los parámetros STP de algunos dispositivos deben ajustarse para lograr el mejor rendimiento. Instrucciones:

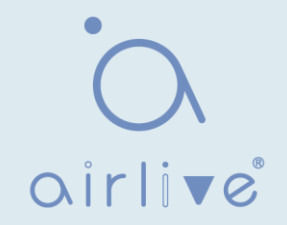

1. Haga clic en " Spanning Tree > Property" en la barra de navegación de la siguiente manera:

| State          | Enable                                              |                            |
|----------------|-----------------------------------------------------|----------------------------|
| Operation Mode | <ul> <li>STP</li> <li>RSTP</li> <li>MSTP</li> </ul> |                            |
| Path Cost      | <ul> <li>Long</li> <li>Short</li> </ul>             |                            |
| BPDU Handling  | <ul><li>Filtering</li><li>Flooding</li></ul>        |                            |
| Priority       | 32768                                               | (0 - 61440, default 32768) |
| Hello Time     | 2                                                   | Sec (1 - 10, default 2)    |
| Max Age        | 20                                                  | Sec (6 - 40, default 20)   |
| Forward Delay  | 15                                                  | Sec (4 - 30, default 15)   |
| Tx Hold Count  | 6                                                   | (1 - 10, default 6)        |
| Region Name    | 1C:2A:A3:00:00:24                                   |                            |
| Revision       | 0                                                   | (0 - 65535, default 0)     |
| Max Hop        | 20                                                  | (1 - 40, default 20)       |

Los datos de la interfaz son los siguientes

| Elementos de<br>configuración | Descripción                                                                                                    |
|-------------------------------|----------------------------------------------------------------------------------------------------|
| State                         | Está marcado de forma predeterminada para habilitar el árbol de expansión en nombre de los conmutadores.                  |
| Operation Mode                | Hay 3 modos disponibles, a saber, STP, RSTP y MSTP.                                                                       |
| Path Cost                     | En modo largo y modo corto                                                                                                |
| BPDU Handling                 | El método para manejar los mensajes BPDU recibidos por el<br>dispositivo                                                  |
| Priority                      | Prioridad de puerto                                                                                                    |
| Hello Time                    | Intervalos entre mensajes Hello                                                                                           |
| Max Age                       | Tiempo máximo de envejecimiento                                                                                           |
| Forward Delay                 | Tiempo de retardo hacia adelante                                                                                          |
| Tx Hold Count                 | Especifique el recuento de retención Tx utilizado para limitar el<br>número máximo de transmisión de paquetes por segundo |

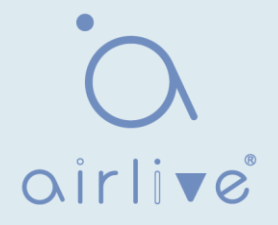

| Region Name | Nombre de dominio MST. La placa maestra del conmutador<br>establece la dirección MAC de forma predeterminada.<br>Junto con la tabla de asignación VLAN del dominio MST y el<br>nivel de revisión de MSTP, el nombre de dominio del<br>conmutador determinará conjuntamente el dominio al que<br>pertenece. |
|-------------|----------------------------------------------------------------------------------------------------|
| Revision    | El número de revisión de MSTP                                                                                                    |
| Мах Нор     | Especificar el número de saltos en una región MSTP antes de<br>descartar la BPDU                                                                                                    |

Rellene los elementos de configuración correspondientes.
 "Aplicar" y terminar.

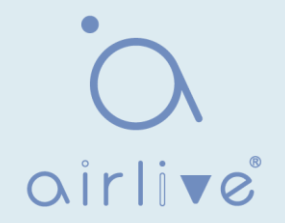

### 9.2 Configuración del puerto

Edit Dort Cotting

En un entorno de red específico, los parámetros STP de algunos dispositivos deben ajustarse para obtener el mejor rendimiento.

1. Haga clic en "Spanning Tree > Port Setting" en la barra de navegación, seleccione el puerto y "Editar" para configurar sus atributos:

| Por | t Settin | g Tabl | е       |           |          |             |            |                  |                            |           |            |                     |                    |                 |
|-----|----------|--------|---------|-----------|----------|-------------|------------|------------------|----------------------------|-----------|------------|---------------------|--------------------|-----------------|
|     |          |        |         |           |          |             |            |                  |                            |           |            |                     | Q                  |                 |
|     | Entry    | Port   | State   | Path Cost | Priority | BPDU Filter | BPDU Guard | Operational Edge | Operational Point-to-Point | Port Role | Port State | Designated Bridge   | Designated Port ID | Designated Cost |
|     | 1        | GE1    | Enabled | 20000     | 128      | Disabled    | Disabled   | Disabled         | Disabled                   | Disabled  | Disabled   | 0-00:00:00:00:00:00 | 128-1              | 20000           |
|     | 2        | GE2    | Enabled | 20000     | 128      | Disabled    | Disabled   | Disabled         | Disabled                   | Disabled  | Disabled   | 0-00:00:00:00:00:00 | 128-2              | 20000           |
|     | 3        | GE3    | Enabled | 200000    | 128      | Disabled    | Disabled   | Disabled         | Enabled                    | Disabled  | Forwarding | 0-00:00:00:00:00:00 | 128-3              | 200000          |
|     | 4        | GE4    | Enabled | 20000     | 128      | Disabled    | Disabled   | Disabled         | Disabled                   | Disabled  | Disabled   | 0-00:00:00:00:00:00 | 128-4              | 20000           |
|     | 5        | GE5    | Enabled | 20000     | 128      | Disabled    | Disabled   | Disabled         | Disabled                   | Disabled  | Disabled   | 0-00:00:00:00:00:00 | 128-5              | 20000           |
|     | 6        | GE6    | Enabled | 20000     | 128      | Disabled    | Disabled   | Disabled         | Disabled                   | Disabled  | Disabled   | 0-00:00:00:00:00:00 | 128-6              | 20000           |
|     | 7        | GE7    | Enabled | 200000    | 128      | Disabled    | Disabled   | Disabled         | Enabled                    | Disabled  | Forwarding | 0-00:00:00:00:00:00 | 128-7              | 200000          |
|     | ۰        | 050    | Enabled | 20000     | 100      | Disabled    | Disabled   | Disabled         | Disabled                   | Disabled  | Disabled   | 0.00.00.00.00.00.00 | 100.0              | 00000           |

| Port                       | GE1                                                       |
|----------------------------|-----------------------------------------------------------|
| State                      | 📝 Enable                                                  |
| Path Cost                  | 0 (0 - 20000000) (0 = Auto)                               |
| Priority                   | 128 💌                                                     |
| Edge Port                  | Enable                                                    |
| BPDU Filter                | Enable                                                    |
| BPDU Guard                 | Enable                                                    |
| Point-to-Point             | <ul> <li>Auto</li> <li>Enable</li> <li>Disable</li> </ul> |
| Port State                 | Disabled                                                  |
| Designated Bridge          | 0-00:00:00:00:00                                          |
| Designated Port ID         | 128-1                                                     |
| Designated Cost            | 20000                                                     |
| Operational Edge           | False                                                     |
| Operational Point-to-Point | False                                                     |

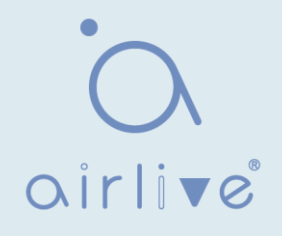

| Elementos de<br>configuración | Descripción                                                                                                    |
|-------------------------------|----------------------------------------------------------------------------------------------------|
| State                         | El puerto No. Para configurar atributos                                                                                                    |
| Port                          | Habilitar STP o no                                                                                                    |
| State                         | En modo largo y modo corto                                                                                                    |
| Path Cost                     | Introduzca el valor de costo de ruta de acceso de la interfaz<br>Utilice el estándar IEEE 802.1t con un valor comprendido entre<br>0 y 200.000.000                                                                                                    |
| Priority                      | Seleccione la prioridad del puerto con un valor menor que<br>represente una prioridad más alta.<br>La prioridad de la interfaz afecta a la función de la interfaz en el<br>MSTI especificado. En diferentes MSTI, los usuarios pueden<br>configurar las prioridades para<br>una misma interfaz. Como resultado, el flujo de diferentes VLAN<br>se puede reenviar a lo largo de enlaces físicos para lograr el uso<br>compartido de la carga de VLAN. Descripción: MSTP volverá a<br>calcular el rol de interfaz y migrará su estado cuando cambie su<br>prioridad. |
| Edge Port                     | En lugar de otro conmutador o segmento de red, el puerto<br>perimetral debe conectarse directamente a los terminales de<br>usuario. Puede transitar rápidamente al estado de reenvío ya<br>que los cambios de topología crean<br>Sin bucles. STP puede pasar rápidamente a un puerto<br>perimetral bajo configuración. Para lograr esto, se<br>recomienda que los puertos Ethernet conectados<br>directamente a los terminales de usuario se configuren<br>como puertos de borde.                                                                                  |
| BPDU Filter                   | Habilitar filtro BPDU o no                                                                                                    |
| BPDU Guard                    | Habilite BPDU Guard o no. Sin marcar de forma<br>predeterminada. Si BPDU Guard está habilitado, el dispositivo<br>apagará las interfaces que reciben BPDU y notificará al NMS.<br>Dichas interfaces solo pueden ser restauradas manualmente por<br>los administradores de red.                                                                                                    |
| Point-to-Point                | Seleccione habilitado, apagados y modos automáticos.<br>Modo automático: indica el estado de conexión entre la<br>inspección automática predeterminada y los enlaces punto a<br>punto.<br>Modo habilitado: indica que el puerto específico está<br>conectado a los enlaces punto a punto.<br>Modo de apagado: indica que el puerto específico no puede<br>conectar los enlaces punto a punto.                                                                                                    |

2. Rellene los elementos de configuración correspondientes.

3. "Aplicar" y terminar.

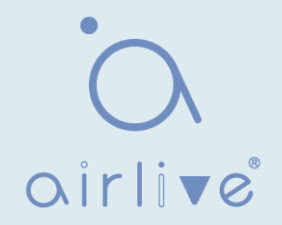

#### 9.3 Instancia de MST

Una red de conmutación se divide en múltiples dominios por MSTP, con árboles de expansión independientes formados dentro de cada dominio. Cada árbol de expansión se denomina MSTI (Multiple Spanning Tree Instance), y cada dominio se denomina región MST: Multiple Spanning Tree Region).

Descripción:

Una instancia es un grupo de VLAN que reduce el costo de comunicación y la tasa de utilización de recursos. Cada instancia, calculada independientemente con topología, puede equilibrar la carga. Las VLAN con la misma topología se pueden asignar a una misma instancia y se reenvían de acuerdo con el estado del puerto en las instancias MSTP correspondientes.

En términos simples, asignados a la instancia de MST especificada, una o más VLAN se distribuyen a un árbol de expansión a la vez. Instrucciones:

1. Haga clic en "Spanning Tree > MST Instance" en la barra de navegación, "Editar" las instancias de árbol de expansión seleccionadas que se configurarán de la siguiente manera:

|--|

|   |      |          |                         |                        |           |                | Q             |        |
|---|------|----------|-------------------------|------------------------|-----------|----------------|---------------|--------|
|   | MSTI | Priority | Bridge Identifiter      | Designated Root Bridge | Root Port | Root Path Cost | Remaining Hop | VLAN   |
| ) | 0    | 32768    | 32768-1C:2A:A3:00:00:24 | 0-00:00:00:00:00:00    | N/A       | 0              | 0             | 1-4094 |
| ) | 1    | 32768    | 32768-1C:2A:A3:00:00:24 | 0-00:00:00:00:00:00    | N/A       | 0              | 0             |        |
| Ì | 2    | 32768    | 32768-1C:2A:A3:00:00:24 | 0-00:00:00:00:00:00    | N/A       | 0              | 0             |        |
| ) | 3    | 32768    | 32768-1C:2A:A3:00:00:24 | 0-00:00:00:00:00:00    | N/A       | 0              | 0             |        |
| 5 | 4    | 32768    | 32768-1C:2A:A3:00:00:24 | 0-00:00:00:00:00       | N/A       | 0              | 0             |        |
| 9 | 5    | 32768    | 32768-1C:2A:A3:00:00:24 | 0-00:00:00:00:00:00    | N/A       | 0              | 0             |        |
| 0 | 6    | 32768    | 32768-1C:2A:A3:00:00:24 | 0-00:00:00:00:00:00    | N/A       | 0              | 0             |        |
| 0 | 7    | 32768    | 32768-1C:2A:A3:00:00:24 | 0-00:00:00:00:00:00    | N/A       | 0              | 0             |        |
| ) | 8    | 32768    | 32768-1C:2A:A3:00:00:24 | 0-00:00:00:00:00:00    | N/A       | 0              | 0             |        |
| ) | 9    | 32768    | 32768-1C:2A:A3:00:00:24 | 0-00:00:00:00:00:00    | N/A       | 0              | 0             |        |
| ) | 10   | 32768    | 32768-1C:2A:A3:00:00:24 | 0-00:00:00:00:00:00    | N/A       | 0              | 0             |        |
| ) | 11   | 32768    | 32768-1C:2A:A3:00:00:24 | 0-00:00:00:00:00:00    | N/A       | 0              | 0             |        |
|   | 12   | 32768    | 32768-1C:2A:A3:00:00:24 | 0-00:00:00:00:00:00    | N/A       | 0              | 0             |        |
| D | 13   | 32768    | 32768-1C:2A:A3:00:00:24 | 0-00:00:00:00:00:00    | N/A       | 0              | 0             |        |
| ) | 14   | 32768    | 32768-1C:2A:A3:00:00:24 | 0-00:00:00:00:00:00    | N/A       | 0              | 0             |        |
| D | 15   | 32768    | 32768-1C:2A:A3:00:00:24 | 0-00:00:00:00:00:00    | N/A       | 0              | 0             |        |

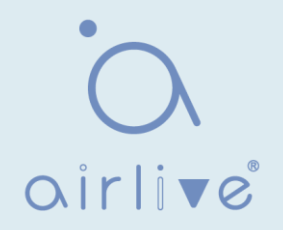

| MSTI                   | 0                 |                            |  |  |  |
|------------------------|-------------------|----------------------------|--|--|--|
| Priority               | 32768             | (0 - 61440, default 32768) |  |  |  |
| Bridge Identifiter     | 32768-1C:2A:A3:0  | 00:00:24                   |  |  |  |
| Designated Root Bridge | 0-00:00:00:00:00: | 0-00:00:00:00:00           |  |  |  |
| Root Port              |                   |                            |  |  |  |
| Root Path Cost         | 0                 |                            |  |  |  |
| Remaining Hop          | 0                 |                            |  |  |  |

| Elementos de<br>configuración | Descripción                                                                                                    |
|-------------------------------|----------------------------------------------------------------------------------------------------|
| MSTI                          | Instancia No. de árboles de expansión varía de 0 a 15                                                                                      |
| VLAN                          | VLAN No. Asignado a partir de instancias                                                                                                   |
| Priority                      | Establezca la prioridad de un múltiplo de 4.096 para la instancia especificada, que va de 0 a 65.535 con 32.768 como valor predeterminado. |

2. Rellene los elementos de configuración correspondientes.

3. "Aplicar" y terminar de la siguiente manera.

# 9.4 Configuración del puerto MST

Instrucciones:

1. Haga clic en "Spanning Tree > MST Port Setting" en la barra de navegación, marque el puerto a modificar de la lista de todos los puertos del dispositivo, "Editar" para ingresar a la interfaz de configuración detallada de la siguiente manera:

| MS  | MST Port Setting Table |      |           |          |           |            |      |          |                     |                    |                 |               |
|-----|------------------------|------|-----------|----------|-----------|------------|------|----------|---------------------|--------------------|-----------------|---------------|
| MST | I 0 T                  |      |           |          |           |            |      |          |                     |                    |                 |               |
|     |                        |      |           |          |           |            |      |          |                     |                    | Q               |               |
|     | Entry                  | Port | Path Cost | Priority | Port Role | Port State | Mode | Туре     | Designated Bridge   | Designated Port ID | Designated Cost | Remaining Hop |
|     | 1                      | GE1  | 20000     | 128      | Disabled  | Disabled   | RSTP | Boundary | 0-00:00:00:00:00:00 | 128-1              | 0               | 20            |
|     | 2                      | GE2  | 20000     | 128      | Disabled  | Disabled   | RSTP | Boundary | 0-00:00:00:00:00:00 | 128-2              | 0               | 20            |
|     | 3                      | GE3  | 20000     | 128      | Disabled  | Disabled   | RSTP | Boundary | 0-00:00:00:00:00:00 | 128-3              | 0               | 20            |
|     | 4                      | GE4  | 20000     | 128      | Disabled  | Disabled   | RSTP | Boundary | 0-00:00:00:00:00:00 | 128-4              | 0               | 20            |
|     | 5                      | GE5  | 20000     | 128      | Disabled  | Disabled   | RSTP | Boundary | 0-00:00:00:00:00:00 | 128-5              | 0               | 20            |
|     | 6                      | GE6  | 20000     | 128      | Disabled  | Disabled   | RSTP | Boundary | 0-00:00:00:00:00:00 | 128-6              | 0               | 20            |
|     | 7                      | GE7  | 20000     | 128      | Disabled  | Disabled   | RSTP | Boundary | 0-00:00:00:00:00:00 | 128-7              | 0               | 20            |
|     | 8                      | GE8  | 20000     | 128      | Disabled  | Forwarding | RSTP | Boundary | 0-00:00:00:00:00:00 | 128-8              | 0               | 20            |
|     | 9                      | GE9  | 20000     | 128      | Disabled  | Disabled   | RSTP | Boundary | 0-00:00:00:00:00:00 | 128-9              | 0               | 20            |

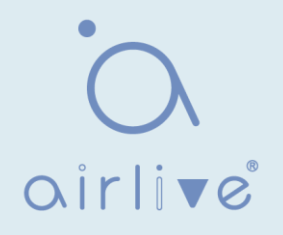

| MSTI               | 0                   |                            |
|--------------------|---------------------|----------------------------|
| Port               | GE1-GE2             |                            |
| Path Cost          | 0                   | (0 - 200000000) (0 = Auto) |
| Priority           | 128 💌               |                            |
| Port Role          | Disabled            |                            |
| Port State         | Disabled            |                            |
| Mode               | RSTP                |                            |
| Type               | Boundary            |                            |
| Designated Bridge  | 0-00:00:00:00:00:00 |                            |
| Designated Port ID | 128-1               |                            |
| Designated Cost    | 20000               |                            |
| Remaining Hop      | 20                  |                            |

| Elementos de<br>configuración | Descripción                                                                                                    |
|-------------------------------|----------------------------------------------------------------------------------------------------|
| MSTI                          | Seleccione la instancia para la configuración a través del cuadro desplegable en la parte superior izquierda.                                                                                                    |
| Port                          | Seleccione el puerto que configurarán los usuarios                                                                                                    |
| Path Cost                     | Introduzca el valor de costo de ruta de acceso de la interfaz<br>Utilice el estándar IEEE 802.1t con un valor comprendido entre<br>0 y 200.000.000                                                                                                    |
| Priority                      | Seleccione la prioridad del puerto con un valor menor que represente<br>una prioridad más alta. La prioridad de la interfaz afecta a la función de<br>la interfaz en el MSTI especificado. En diferentes MSTI, los usuarios<br>pueden configurar las prioridades para una misma interfaz. Como<br>resultado, el flujo de diferentes VLAN se puede reenviar a lo largo de<br>enlaces físicos para lograr el uso compartido de la carga de VLAN.<br>Descripción: MSTP volverá a calcular el rol de interfaz y migrará su<br>estado cuando cambie su prioridad. |
| Port Role                     | 3 tipos de puertos raíz, a saber, puerto especificado, puerto de respaldo y puerto LED de desactivación.                                                                                                    |
| Port State                    | Incluyendo 3 estados, a saber, Descarte, Reenvío y Desactivado                                                                                                    |
| Mode                          | Modo STP actual                                                                                                    |
| Туре                          | Los tipos de puerto de la instancia contienen puertos internos y de límite                                                                                                    |

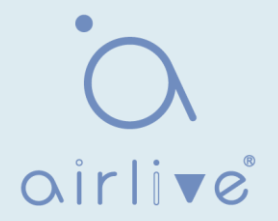

- 2. Rellene los elementos de configuración correspondientes.
- 3. "Aplicar" y terminar.

#### Ejemplo de configuración de la función MSTP:

Los conmutadores A, B, C y D ejecutan MSTP, que introduce instancias para compartir la carga de VLAN10 y 20. MSTP puede configurar la tabla de asignación de VLAN para asociar VLANs con

abarcando instancias de árbol y para asignar VLAN10 desde la instancia 1 y VLAN20 desde la instancia 2.

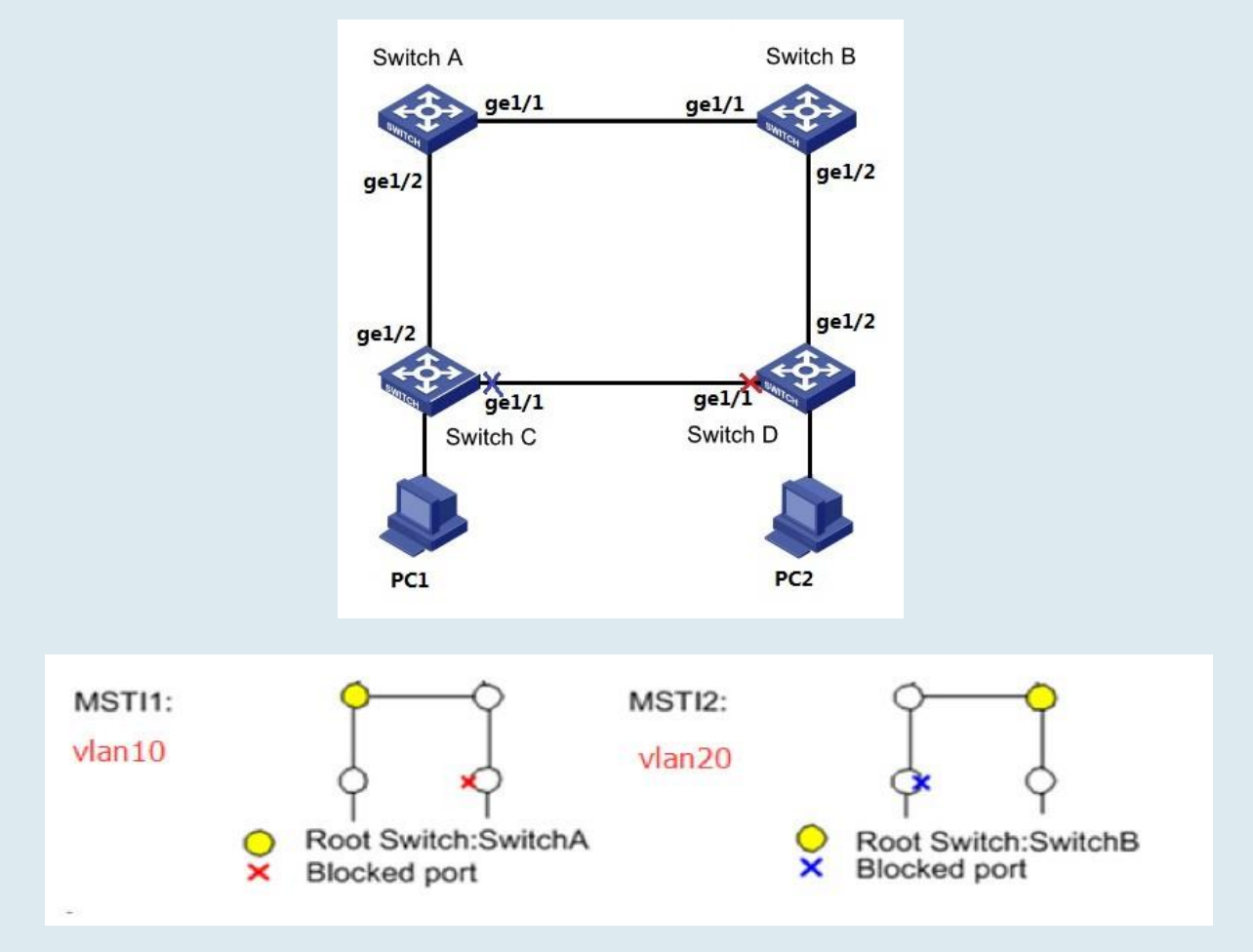

#### Instrucciones:

1. Los conmutadores A, B, C y D crean VLAN10 y 20 para configurar la función de reenvío L2 de los dispositivos en el anillo. Haga clic en "VLAN > VLAN > Crear VLAN" en la barra de navegación, complete las configuraciones correspondientes. "Aplicar" y terminar de la siguiente manera.

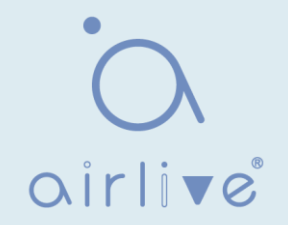

|      | VLAN    | Available VL<br>VLAN 2<br>VLAN 3<br>VLAN 4<br>VLAN 5<br>VLAN 6<br>VLAN 7<br>VLAN 8<br>VLAN 9 | AN      | Created VLAN<br>VLAN 1<br>VLAN 10<br>VLAN 20 |                    |             |
|------|---------|----------------------------------------------------------------------------------------------|---------|----------------------------------------------|--------------------|-------------|
| l A  | Apply   |                                                                                              |         |                                              |                    |             |
| VLA  | N Tab   | le                                                                                           |         |                                              |                    |             |
| Show | ing All | $\vee$ entries                                                                               |         | Showing 1 to 3 of 3 entr                     | ies Q              |             |
|      | VLAN    | Name                                                                                         | Туре    | VLAN Interface State                         |                    |             |
| 0    | 1       | default                                                                                      | Default | Disabled                                     |                    |             |
| 0    | 10      | VLAN0010                                                                                     | Static  | Disabled                                     |                    |             |
| 0    | 20      | VLAN0020                                                                                     | Static  | Disabled                                     |                    |             |
| [    | Edit    | Delete                                                                                       |         |                                              | (First) (Previous) | 1 Next Last |

2. Las VLAN se agregan a los bucles de entrada de los puertos del switch. Haga clic en "VLAN > VLAN > Membership" en la barra de navegación, seleccione el puerto de anillo a configurar, mueva VLAN10 y 20 al cuadro derecho y márquelos con "Etiquetado".

| Port               | GE1                                                                                                    |
|--------------------|----------------------------------------------------------------------------------------------------|
| Mode               | Trunk                                                                                                    |
| <b>/</b> embership | 10   20   Image: Description of the second second sec |

"Aplicar" y finalizar:

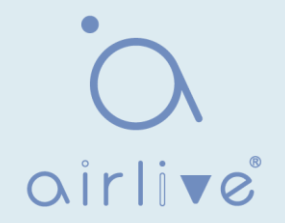

3. Haga clic en la "Propiedad de > de árbol de expansión" en la barra de navegación y elija el modo MSTP de la siguiente manera:

| State          | Enable                                              |                            |
|----------------|-----------------------------------------------------|----------------------------|
| Operation Mode | <ul> <li>STP</li> <li>RSTP</li> <li>MSTP</li> </ul> |                            |
| Path Cost      | <ul> <li>Long</li> <li>Short</li> </ul>             |                            |
| BPDU Handling  | <ul><li>Filtering</li><li>Flooding</li></ul>        |                            |
| Priority       | 32768                                               | (0 - 61440, default 32768) |
| Hello Time     | 2                                                   | Sec (1 - 10, default 2)    |
| Max Age        | 20                                                  | Sec (6 - 40, default 20)   |
| Forward Delay  | 15                                                  | Sec (4 - 30, default 15)   |
| Tx Hold Count  | 6                                                   | (1 - 10, default 6)        |
| Region Name    | 1C:2A:A3:00:00:24                                   |                            |
| Revision       | 0                                                   | (0 - 65535, default 0)     |
| Max Hop        | 20                                                  | (1 - 40, default 20)       |

4. Configure la asignación de VLAN entre las instancias MSTI1 y MSTI2. Haga clic en "Spanning Tree > MST Instance" para rellenar los parámetros correspondientes y "Agregarlos" de la siguiente manera:

| MST | Insta | nce Tab  | le                      |                        |           |                |               |                   |
|-----|-------|----------|-------------------------|------------------------|-----------|----------------|---------------|-------------------|
|     |       |          |                         |                        |           |                | Q             |                   |
|     | MSTI  | Priority | Bridge Identifiter      | Designated Root Bridge | Root Port | Root Path Cost | Remaining Hop | VLAN              |
| 0   | 0     | 32768    | 32768-1C:2A:A3:00:00:24 | 0-00:00:00:00:00:00    | N/A       | 0              | 0             | 1-9,11-19,21-4094 |
| 0   | 1     | 32768    | 32768-1C:2A:A3:00:00:24 | 0-00:00:00:00:00:00    | N/A       | 0              | 0             | 10                |
| 0   | 2     | 32768    | 32768-1C:2A:A3:00:00:24 | 0-00:00:00:00:00:00    | N/A       | 0              | 0             | 20                |
| 0   | 3     | 32768    | 32768-1C:2A:A3:00:00:24 | 0-00:00:00:00:00:00    | N/A       | 0              | 0             |                   |
| 0   | 4     | 32768    | 32768-1C:2A:A3:00:00:24 | 0-00:00:00:00:00:00    | N/A       | 0              | 0             |                   |
| 0   | 5     | 32768    | 32768-1C:2A:A3:00:00:24 | 0-00:00:00:00:00:00    | N/A       | 0              | 0             |                   |
|     | 6     | 32768    | 32768-1C:2A:A3:00:00:24 | 0-00-00-00-00-00-00    | N/A       | 0              | 0             |                   |

Nota:

- Establezca la prioridad de MSTI1 en 0 y MSTI2 en 4.096 antes de configurar el conmutador A.
- Establezca la prioridad de MSTI1 en 4.096 y MSTI2 en 0 antes de configurar el conmutador B.
- La prioridad debe ser un múltiplo de 4.096.

5. El conmutador B sirve como puente raíz de MSTI2 y puente raíz de copia de seguridad de MSTI1 en el dominio. Consulte 5 para obtener instrucciones. 6. La red en forma de árbol eliminará los bucles.

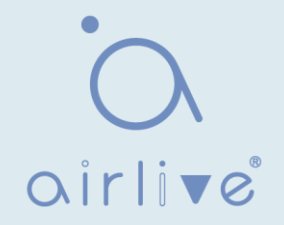

# 9.5 Estadística

#### Instrucciones:

1. Haga clic en "Spanning Tree > Statistics" en la barra de navegación, estadísticas del puerto de entrada de la siguiente manera

| Stat  | tistics | Table |        |         |      |        |         |      |   |
|-------|---------|-------|--------|---------|------|--------|---------|------|---|
| Refre | sh Rate | 0 🔻   | sec    |         |      |        |         |      |   |
| _     |         |       |        |         |      |        |         |      | Q |
|       | Entry   | Dort  | Rec    | eive BF | UDY  | Tran   | smit Bl | PDU  |   |
| -     | Enuy    | Pon   | Config | TCN     | MSTP | Config | TCN     | MSTP |   |
|       | 1       | GE1   | 0      | 0       | 0    | 0      | 0       | 0    |   |
|       | 2       | GE2   | 0      | 0       | 0    | 0      | 0       | 0    |   |
|       | 3       | GE3   | 0      | 0       | 0    | 0      | 0       | 0    |   |
|       | 4       | GE4   | 0      | 0       | 0    | 0      | 0       | 0    |   |
|       | 5       | GE5   | 0      | 0       | 0    | 0      | 0       | 0    |   |
|       | 6       | GE6   | 0      | 0       | 0    | 0      | 0       | 0    |   |
| -     | -       | 007   | -      | ~       |      | -      |         | -    |   |

# **10 Descubrimiento**

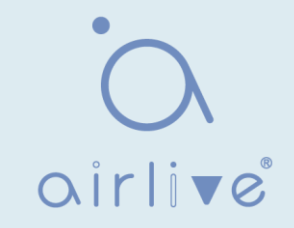

LLDP (Link Layer Discovery Protocol) se define en IEEE 802.1ab. Es un método de descubrimiento L2 estándar que integra la información, como direcciones de administración, identificaciones de dispositivos e interfaces de dispositivos de red local y transmite a los dispositivos vecinos. Después de recibir la información, la guardarán en forma de MIB estándar (Base de información de gestión) para la consulta NMS y el juicio de comunicación de enlaces.

También puede integrar la información y transmitir a sus propios dispositivos remotos. La información recibida por el dispositivo network local se mantendrá en forma de MIB. A continuación, se muestra cómo funciona. Diagrama de blogues de los principios LLDP

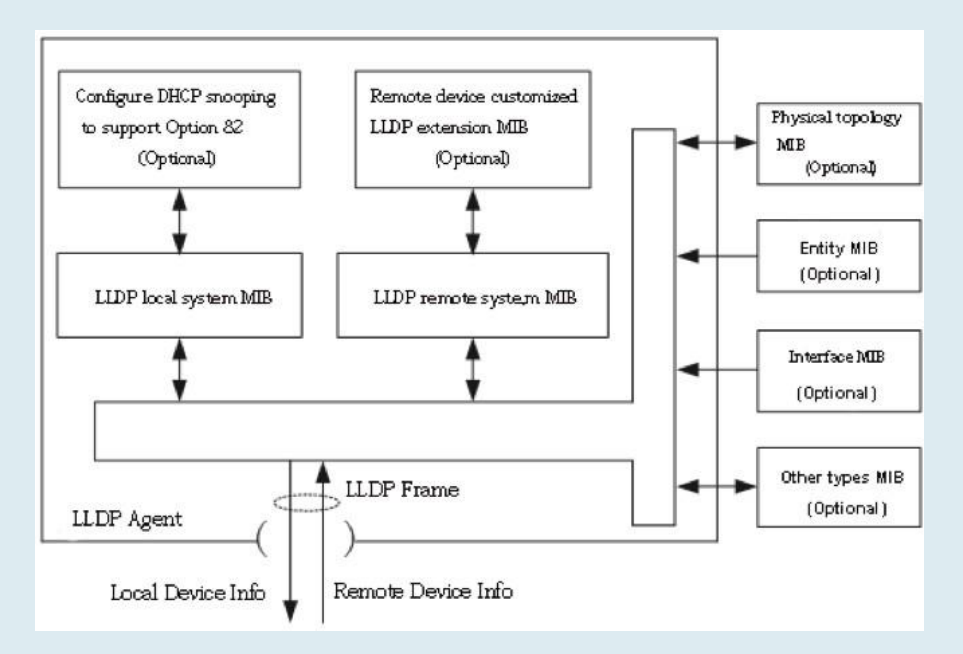

LLDP se realiza en base a:

• El módulo LLDP actualiza su sistema local MIB, así como la extensión personalizada MIB, a través de la interacción entre el agente LLDP y MIBs de topología física, entidad, interfaz y otros tipos.

• Encapsule la información del dispositivo de red local en tramas LLDP y transmita al dispositivo remoto.

• Reciba la trama LLDP enviada por el dispositivo remoto para actualizar la MIB del sistema remoto LLDP y la MIB de extensión personalizada.

• Domine la información del dispositivo remoto, como la interfaz de conexión y la dirección MAC, a través de la función de transmisión y recepción del agente LLDP.

• La MIB del sistema local almacena información de servicio local, incluidos los ID de dispositivo e interfaz, el nombre y la descripción del sistema, la descripción de la interfaz, la dirección de administración de la red, etc.

• La MIB del sistema remoto almacena información del dispositivo local, incluidos los ID de dispositivo e interfaz, el nombre y la descripción del sistema, la descripción de la interfaz, la dirección de administración de red, etc. Basado en LLDP, LLDP-MED permite que otras unidades se expandan. La información verificada por los dispositivos de red facilita el análisis de la falla y profundiza la comprensión precisa de la topología de red por parte del sistema de gestión.

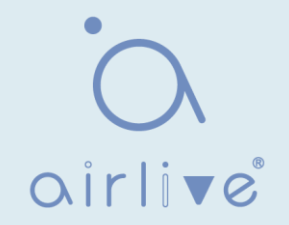

## 10.1 LLDP

Instrucciones:

1. Haga clic en "Discovery > LLDP > Property" en la barra de navegación de la siguiente manera.

| State                   | Enable                                                        |                             |  |  |
|-------------------------|---------------------------------------------------------------|-----------------------------|--|--|
| LLDP Handling           | <ul><li>Filtering</li><li>Bridging</li><li>Flooding</li></ul> |                             |  |  |
| TLV Advertise Interval  | 30                                                            | Sec (5 - 32767, default 30) |  |  |
| Hold Multiplier         | 4                                                             | (2 - 10, default 4)         |  |  |
| Reinitializing Delay    | 2                                                             | Sec (1 - 10, default 2)     |  |  |
| Transmit Delay          | 2                                                             | Sec (1 - 8191, default 2)   |  |  |
| LDP-MED                 |                                                               |                             |  |  |
| Fast Start Repeat Count | 3                                                             | (1 - 10, default 3)         |  |  |

Los datos de la interfaz son los siguientes

| Elementos de<br>configuración | Descripción                                                                                                    |
|-------------------------------|----------------------------------------------------------------------------------------------------|
| State                         | Habilitar o deshabilitar el LLDP                                                                                                    |
| LLDP Handling                 | Los mensajes LLDP se procesarán mediante "Filtrado", "Puente" e<br>"Inundación" al deshabilitar el LLDP.                                            |
| TLV Advertise<br>Interval     | 30s por defecto van de 5 a 32.768s.                                                                                                    |
| Hold Multiplier               | El período de transmisión del producto con 4 por defecto varía de 2<br>a 10. Período de transmisión * el producto no debe ser superior a<br>65.535. |
| Reinitializing Delay          | 2s por defecto van de:1 a 10s.                                                                                                    |
| Transmit Delay                | 2s por defecto van de:1 a 8.191s.                                                                                                    |
| Fast Start Repeat<br>Count    | 3s por defecto del puerto LLDP-MED que van de 1 a 10s.                                                                                              |

Los mensajes Ethernet encapsulados con LLDPDU (unidad de datos LLDP) se reconocen como mensaje LLDP. Cada TLV es una unidad de LLDPDU transportada con información especificada. 2. Rellene los elementos de configuración correspondientes

3. "Aplicar" y terminar.

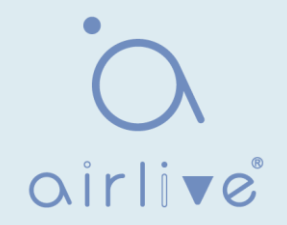

# 10.2 Configuración del puerto

Instrucciones:

1. Haga clic en "Discovery > LLDP > Port Setting" en la barra de navegación de la siguiente manera.

| Port | Port Setting Table |      |        |              |   |  |  |  |  |
|------|--------------------|------|--------|--------------|---|--|--|--|--|
|      |                    |      |        |              | Q |  |  |  |  |
|      | Entry              | Port | Mode   | Selected TLV |   |  |  |  |  |
|      | 1                  | GE1  | Normal | 802.1 PVID   |   |  |  |  |  |
|      | 2                  | GE2  | Normal | 802.1 PVID   |   |  |  |  |  |
|      | 3                  | GE3  | Normal | 802.1 PVID   |   |  |  |  |  |
|      | 4                  | GE4  | Normal | 802.1 PVID   |   |  |  |  |  |

Los datos de la interfaz son los siguientes

| Elementos de<br>configuración | Descripción                                                                                                    |
|-------------------------------|----------------------------------------------------------------------------------------------------|
| Port                          | Lista de puertos                                                                                                    |
| Mode                          | El modo LLDP incluye: Transmitir, Recibir, Normal, Deshabilitar, el valor<br>predeterminado es Normal<br>Transmitir: transmitir mensajes LLDP solamente;<br>Recibir: recibir mensajes LLDP solamente; Normal:<br>transmitir y recibir mensajes LLDP;<br>Desactivar: no transmitir ni recibir mensajes LLDP. |
| Selected TLV                  | Información de TLV y VLAN seleccionadas                                                                                                    |

LLDP puede funcionar en 4 patrones: Transmitir: transmitir mensajes LLDP solamente; Recibir: recibir mensajes LLDP solamente; Normal: transmitir y recibir mensajes LLDP; Desactivar: no transmitir ni recibir mensajes LLDP.

2. Compruebe el puerto correspondiente y "Editar" la configuración del puerto. "Aplicar" y terminar de la siguiente manera.

| Port           | GE1                                                                                           |               |   |
|----------------|-----------------------------------------------------------------------------------------------|---------------|---|
| Mode           | <ul> <li>Transmit</li> <li>Receive</li> <li>Normal</li> <li>Disable</li> </ul>                |               |   |
|                | Available TLV                                                                                 | Selected TLV  |   |
| Optional TLV   | Port Description<br>System Name<br>System Description<br>System Capabilities<br>802.3 MAC-PHY | 802.1 PVID    | ~ |
|                | Available VLAN                                                                                | Selected VLAN |   |
| 02.1 VLAN Name | VLAN 1                                                                                        |               | ^ |
|                |                                                                                               |               | ~ |

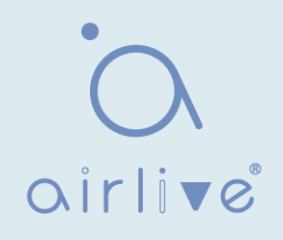

| Elementos de<br>configuración | Descripción                                                                                                    |
|-------------------------------|----------------------------------------------------------------------------------------------------|
| Port                          | Lista de puertos                                                                                                    |
| Mode                          | El modo LLDP incluye: Transmitir, Recibir, Normal, Deshabilitar, el<br>valor predeterminado es Normal<br>Transmitir: transmitir mensajes LLDP<br>solamente; Recibir: recibir mensajes LLDP<br>solamente; Normal: transmitir y recibir<br>mensajes LLDP;<br>Desactivar: no transmitir ni recibir mensajes LLDP. |
| Optional TLV                  | Seleccione la información de TLV y VLAN                                                                                                    |
| 802.1 VLAN Name               | Seleccione el nombre de VLAN                                                                                                    |

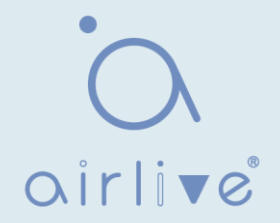

# 10.3 Política de red MED

MED se basa en IEEE 802.1ab. LLDP es el protocolo de descubrimiento de vecinos de IEEE, que puede ser extendido por otras organizaciones. La información identificada a partir de dispositivos de red, como conmutadores y puntos de acceso inalámbricos, puede ayudar con el análisis de fallos y permitir que los sistemas de gestión comprendan con precisión la topología de la red.

#### Instrucciones

1. Haga clic en "Discovery > LLDP > MED Network Policy" en la barra de navegación de la siguiente manera.

| howing All | entries       | S    | Showing 0 to 0 | of 0 entrie  | S    | Q. |  |
|------------|---------------|------|----------------|--------------|------|----|--|
| Policy I   | D Application | VLAN | VLAN Tag       | Priority     | DSCP |    |  |
|            |               |      | 0 res          | sults found. | 6    |    |  |

| Policy ID   | 1 •                                          |                  |  |
|-------------|----------------------------------------------|------------------|--|
| Application | Voice                                        | T                |  |
| VLAN        |                                              | Range (0 - 4095) |  |
| VLAN Tag    | <ul> <li>Tagged</li> <li>Untagged</li> </ul> |                  |  |
| Priority    | 0 🔻                                          |                  |  |
| DSCP        | 0 •                                          |                  |  |

#### Los datos de la interfaz son los siguientes

| Elementos de<br>configuración | Descripción                                    |
|-------------------------------|------------------------------------------------|
| Policy ID                     | Número de identificación de póliza             |
| Application                   | Configurar y publicar TLV de directiva de red  |
| VLAN                          | Número de VLAN                                 |
| VLAN Tag                      | Modo VLAN, opcional etiquetado o sin etiquetar |
| Priority                      | CoS para servicios                             |
| DSCP                          | DSCP para servicios                            |

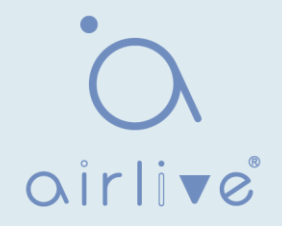

# 10.4 Configuración del puerto MED

Instrucciones

1. Haga clic en "Discovery > LLDP > MED Port Setting" en la barra de navegación de la siguiente manera.

#### **MED Port Setting Table**

|   |       | Q    |         |                |             |          |           |  |
|---|-------|------|---------|----------------|-------------|----------|-----------|--|
|   | Entry | Dort | Etata   | Network Policy |             | Location | Inventory |  |
| н | Enuy  | Port | State   | Active         | Application | Location | inventory |  |
|   | 1     | GE1  | Enabled | Yes            |             | No       | No        |  |
|   | 2     | GE2  | Enabled | Yes            |             | No       | No        |  |
|   | 3     | GE3  | Enabled | Yes            |             | No       | No        |  |
|   | 4     | GE4  | Enabled | Yes            |             | No       | No        |  |
|   | 5     | GE5  | Enabled | Yes            |             | No       | No        |  |
|   | 6     | GE6  | Enabled | Yes            |             | No       | No        |  |
|   | 7     | 057  | Enabled | Voc            |             | No       | No        |  |

#### Edit MED Port Setting

| Port           | GE1-GE2               |         |                              |               |
|----------------|-----------------------|---------|------------------------------|---------------|
| State          | Enable                |         |                              |               |
|                | Available TLV         | Selecte | ed TLV                       |               |
| Optional TLV   | Location<br>Inventory | ^ Netwo | rk Policy                    |               |
|                |                       | - <     |                              |               |
|                | Available Policy      | Selecte | ed Policy                    |               |
| Network policy |                       | ▲ >     | -                            |               |
|                |                       | - <     | -                            |               |
| Location       |                       |         |                              |               |
| Coordinate     |                       |         | (16 pairs of hexadecimal cha | racters)      |
| Civic          |                       |         | (6 - 160 pairs of hexadecima | characters)   |
| ECS ELIN       |                       |         | (10 - 25 pairs of hexadecima | I characters) |
|                |                       |         |                              |               |

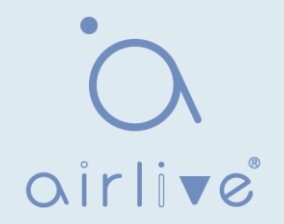

| Elementos de<br>configuración | Descripción                                    |
|-------------------------------|------------------------------------------------|
| Entry                         | Nº de serie de la configuración del puerto MED |
| Port                          | Lista de puertos                               |
| State                         | Estado de habilitación de puerto               |
| Network Policy                | Configurar y publicar TLV de directiva de red  |
| Location                      | Configurar y publicar TLV de ubicación         |
| Inventory                     | Configurar y publicar TLV de inventario        |

# 10.5 Vista de paquetes

Instrucciones

1. Haga clic en "Discovery > LLDP > Packet View" en la barra de navegación de la siguiente manera.

|   | Q     |      |                |                   |                    |  |  |  |
|---|-------|------|----------------|-------------------|--------------------|--|--|--|
|   | Entry | Port | In-Use (Bytes) | Available (Bytes) | Operational Status |  |  |  |
| D | 1     | GE1  | 38             | 1450              | Not Overloading    |  |  |  |
| 0 | 2     | GE2  | 38             | 1450              | Not Overloading    |  |  |  |
| 0 | 3     | GE3  | 38             | 1450              | Not Overloading    |  |  |  |
|   | 4     | GE4  | 38             | 1450              | Not Overloading    |  |  |  |
| 0 | 5     | GE5  | 38             | 1450              | Not Overloading    |  |  |  |
| 0 | 6     | GE6  | 38             | 1450              | Not Overloading    |  |  |  |
| 0 | 7     | GE7  | 38             | 1450              | Not Overloading    |  |  |  |
| 0 | 0     | 050  | 20             | 1450              | Not Overlanding    |  |  |  |

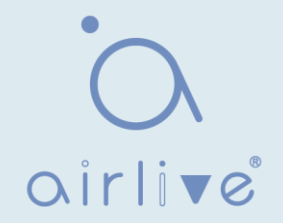

# 10.6 Información local

Instrucciones para el resumen del dispositivo:

1. Haga clic en "Discovery > LLDP > Local Information" en la barra de navegación de la siguiente manera.

#### **Device Summary**

|                        | 1                 |
|------------------------|-------------------|
| Chassis ID Subtype     | MAC address       |
| Chassis ID             | 1C:2A:A3:00:00:24 |
| System Name            | Switch            |
| System Description     | HR-AFGM-2444S     |
| Supported Capabilities | Bridge, Router    |
| Enabled Capabilities   | Bridge, Router    |
| Port ID Subtype        | Local             |

Instrucciones para la tabla de estado del puerto:

2. Haga clic en "Discovery > LLDP > Local Information" en la barra de navegación de la siguiente manera.

| Port | Port Status Table |      |            |                |   |   |  |  |  |  |
|------|-------------------|------|------------|----------------|---|---|--|--|--|--|
|      |                   |      |            |                | Q |   |  |  |  |  |
|      | Entry             | Port | LLDP State | LLDP-MED State |   |   |  |  |  |  |
| 0    | 1                 | GE1  | Normal     | Enabled        |   | Î |  |  |  |  |
|      | 2                 | GE2  | Normal     | Enabled        |   |   |  |  |  |  |
| 0    | 3                 | GE3  | Normal     | Enabled        |   |   |  |  |  |  |
| 0    | 4                 | GE4  | Normal     | Enabled        |   |   |  |  |  |  |
| 0    | 5                 | GE5  | Normal     | Enabled        |   |   |  |  |  |  |
| -    | 6                 | GE6  | Normal     | Enabled        |   |   |  |  |  |  |

#### 10.7 Vecino

- Instrucciones para la visualización de vecinos LLDP
- 1. Haga clic en "Discovery > LLDP > Neighbor" en la barra de navegación de la siguiente manera.

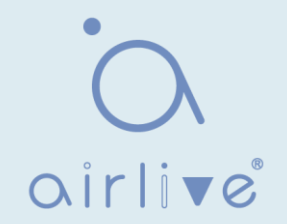

| Neig | Neighbor Table |                    |                     |                 |         |                |              |  |  |  |
|------|----------------|--------------------|---------------------|-----------------|---------|----------------|--------------|--|--|--|
| Show | ing All 🗸 e    | ntries             | Showing 1 to 1 of 1 | Q               |         |                |              |  |  |  |
|      | Local Port     | Chassis ID Subtype | Chassis ID          | Port ID Subtype | Port ID | System Name    | Time to Live |  |  |  |
|      | GE9            | MAC address        | 00:E0:41:00:00:02   | Local           | gi13    |                | 118          |  |  |  |
|      | Clear          | Refresh Detail     |                     |                 | F       | First Previous | 1 Next Last  |  |  |  |

# 10.8 Estadística

Instrucciones:

1. Haga clic en "Discovery > LLDP > Statistics" en la barra de navegación de la siguiente manera.

| Insertions | 11 |  |
|------------|----|--|
| Deletions  | 7  |  |
| Drops      | 0  |  |
| AgeOuts    | 0  |  |

#### **Statistics Table**

|   |       |      |                |       |             |       |         | Q            |          |
|---|-------|------|----------------|-------|-------------|-------|---------|--------------|----------|
| _ | Fatar | Dort | Transmit Frame | R     | eceive Fran | ne    | Re      | ceive TLV    | Neighbor |
|   | Enuy  | Pon  | Total          | Total | Discard     | Error | Discard | Unrecognized | Timeout  |
|   | 1     | GE1  | 0              | 0     | 0           | 0     | 0       | 0            | 0        |
|   | 2     | GE2  | 0              | 0     | 0           | 0     | 0       | 0            | 0        |
|   | 3     | GE3  | 278            | 29    | 0           | 0     | 0       | 0            | 0        |
|   | 4     | GE4  | 0              | 0     | 0           | 0     | 0       | 0            | 0        |
|   | 5     | GE5  | 0              | 0     | 0           | 0     | 0       | 0            | 0        |
|   | 6     | GE6  | 0              | 0     | 0           | 0     | 0       | 0            | 0        |

# 11 DHCP

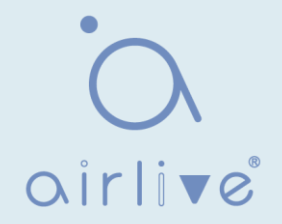

#### Breve introducción al servidor DHCP

Con la expansión de la escala de red y la mejora de la complejidad de la red, la configuración de la red se está volviendo cada vez más compleja. La ubicación del equipo cambia (como un equipo portátil o una red inalámbrica) y el número de equipos supera la resolución de adición de IP que se puede asignar.

El Protocolo de configuración dinámica de host (DHCP) se desarrolla para cumplir estos requisitos. El protocolo DHCP funciona en el modo cliente/servidor. El cliente DHCP solicita la información de configuración del servidor DHCP dinámicamente, yd el servidor DHCP devuelve la información de configuración correspondiente de acuerdo con la política.

En una aplicación típica de DHCP, generalmente incluye un servidor DHCP y varios clientes (como PC y portátil), como se muestra en la Figura 1-1.

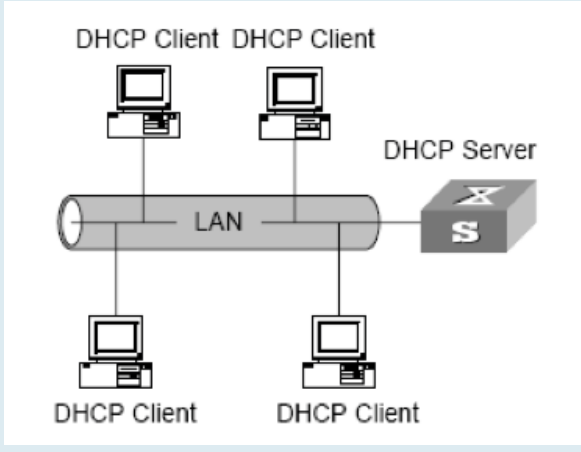

#### Asignación de direcciones IP de la estrategia de asignación de direcciones IP DHCP

De acuerdo con las diferentes necesidades de los clientes, DHCP proporciona tres estrategias de asignación de direcciones IP

- Asignación manual de direcciones: el administrador vincula la dirección IP fija para algunos clientes específicos (como el servidor WWW). Envíe la dirección IP fija configurada al cliente a través de DHCP.
- Asignación automática de direcciones: DHCP asigna direcciones IP con plazo de concesión ilimitado a los clientes.
- Asignación dinámica de direcciones: DHCP asigna una dirección IP con un período válido al cliente, y el cliente debe volver a solicitar la dirección después de la expiración de la vida útil. La mayoría de los clientes obtienen esta asignación de direcciones dinámica.

#### 10.2.2 Proceso de adquisición de direcciones IP dinámicas

El proceso de interacción de mensajes entre el cliente DHCP y el servidor DHCP se muestra en la figura 2-1.

# oirlive

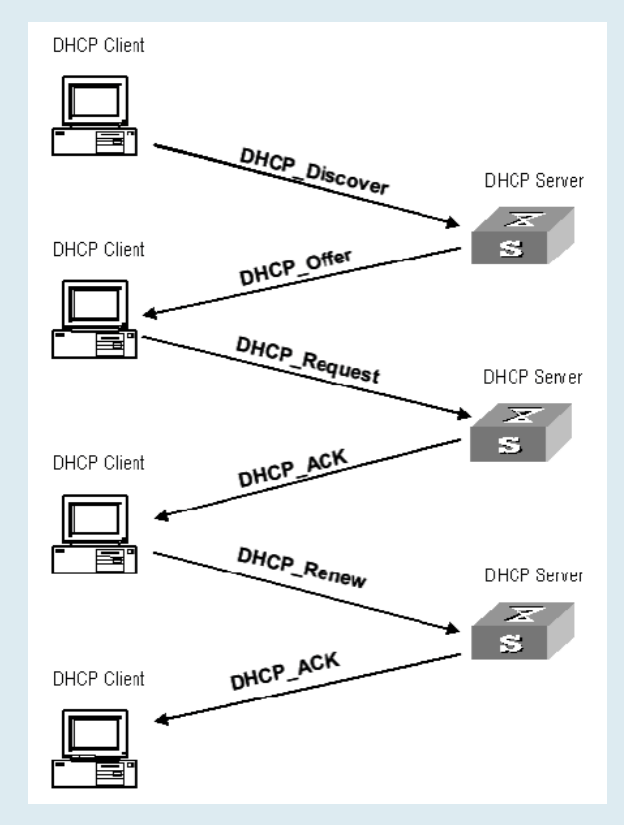

Para obtener la dirección IP dinámica legal, el cliente DHCP interactúa con información diferente con el servidor en diferentes etapas. Generalmente, hay tres modos de la siguiente manera:

(1) El cliente DHCP inicia sesión en la red por primera vez

Cuando el cliente DHCP inicia sesión en la red por primera vez, establece contacto principalmente con el servidor DHCP a través de cuatro etapas.

• La fase de descubrimiento: la etapa en la que el cliente DHCP busca el servidor DHCP. El cliente envía el mensaje de detección DHCP en modo de difusión y solo responderá el servidor DHCP.

• La etapa de proporcionar la dirección IP: es decir, la etapa en la que el servidor DHCP proporciona la dirección IP. Después de recibir el mensaje de detección DHCP del cliente, el servidor DHCP selecciona una dirección IP no asignada del grupo de direcciones IP y la asigna al cliente, y envía el mensaje de oferta DHCP que contiene la dirección IP arrendada y otras configuraciones al cliente.

• La etapa de selección: la etapa en la que el cliente DHCP selecciona la dirección IP. Si más de un servidor D HCP envía un mensaje de oferta DHCP al cliente, el cliente sólo acepta el primer mensaje de oferta DHCP recibido y, a continuación, responde al mensaje de solicitud DHCP difundiendo a cada servidor DHCP. La información contiene el contenido de la solicitud de IP address desde el servidor DHCP seleccionado.

• La etapa de confirmación: la etapa en la que el servidor DHCP confirma la dirección IP proporcionada. Cuando el servidor DHCP recibe el mensaje de solicitud DHCP respondido por el cliente DHCP, enviará la edad del desorden de confirmación dhcp-ack que contiene la dirección IP y otras configuraciones proporcionadas por el cliente; de lo contrario, devolverá el mensaje dhcp-nak, indicando que la dirección no se puede asignar al cliente. Después de recibir el mensaje de confirmación dhcp-ack devuelto por el servidor, el cliente enviará ARP (la Dirección de destino es la dirección a la que está asignada)

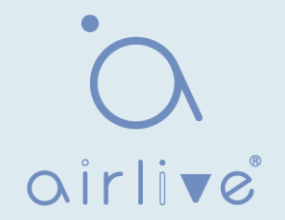

en modo de difusión para la detección de direcciones. Si no se recibe respuesta dentro del tiempo especificado, el cliente utilizará esta dirección.

#### (2) El cliente DHCP vuelve a iniciar sesión en la red

Cuando el cliente DHCP vuelve a iniciar sesión en la red, establece contacto principalmente con el servidor DHCP a través de los siguientes pasos.

• Después de que el cliente DHCP inicie sesión correctamente en la red por primera vez y, a continuación, vuelva a iniciar sesión en la red, solo necesita difundir el mensaje de solicitud DH CP que contiene la dirección IP asignada la última vez, y no es necesario volver a enviar el mensaje de descubrimiento DHCP.

• Después de recibir el mensaje de solicitud DHCP, si la dirección solicitada por el cliente no está asignada, se devolverá el mensaje de confirmación dhcp-ack para notificar al cliente DHCP que continúe usando la dirección IP original.

• Si la dirección IP no se puede asignar al cliente DHCP (por ejemplo, se ha asignado a otros clientes), el servidor DHCP devolverá un mensaje dhcp-nak. Después de recibir el mensaje, el cliente envía el mensaje de descubrimiento DHCP nuevamente para solicitar una nueva dirección IP.

#### (3) El cliente DHCP extiende la validez de la concesión de la dirección IP

La dirección IP dinámica asignada por el servidor DHCP al cliente suele tener un plazo de concesión determinado. Después de la expiración, el servidor recuperará la dirección IP. Si el cliente DHCP desea seguir utilizando la dirección, es necesario actualizar la concesión de IP.

En la práctica, el cliente DHCP envía un mensaje de solicitud DHCP al servidor DHCP de forma predeterminada cuando el plazo de concesión de la dirección IP llega a la mitad para completar la actualización de la concesión IP. Si la dirección IP es válida, el servidor DHCP responderá al mensaje dhcp-ack para informar al cliente DHCP de que se ha obtenido una nueva concesión.

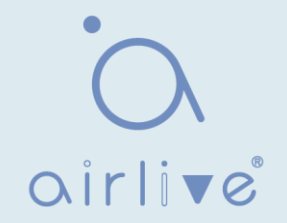

#### **11.1 Propiedad**

Instrucciones de configuración de enlace

global y estático DHCP:

1. Haga clic en "DHCP > Property" en la barra de navegación de la siguiente manera.

|     | Static B | S<br>Finding F | tate E   | nable<br>nable |
|-----|----------|----------------|----------|----------------|
| DHC | P Port   | t Settir       | ng Table |                |
|     |          |                |          | Q              |
|     | Entry    | Port           | State    |                |
|     | 1        | GE1            | Enabled  |                |
|     | 2        | GE2            | Disabled |                |
|     | 3        | GE3            | Disabled |                |
|     | 4        | GE4            | Disabled |                |
|     | 5        | GE5            | Disabled |                |
|     | 6        | GE6            | Disabled |                |

Instrucciones para la configuración del puerto DHCP:

2. Haga clic en "DHCP > Property", seleccione el puerto y haga clic en "Editar" de la siguiente manera.

| Port  | GE1-GE2 |  |
|-------|---------|--|
| State | Enable  |  |

Nota:

• Habilite el servidor DHCP o el modo de retransmisión DHCP, el puerto debe habilitar esta función

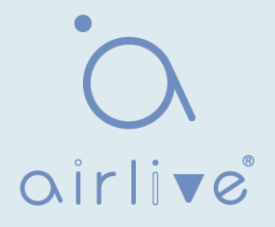

# 11.2 Configuración del grupo de direcciones IP

Instrucciones de

configuración del grupo de

IP DHCP:

1. Haga clic en "DHCP > IP Pool Setting", haga clic en " Add" para agregar el grupo de IP de la siguiente manera.

| ing All <b>v</b> entries  | Showir          | ng 0 to 0 of 0 ent | ries                                                                                                    | C                 | 2               |
|---------------------------|-----------------|--------------------|----------------------------------------------------------------------------------------------------|-------------------|-----------------|
| Pool Section Start Addres | on G            | ateway Mask        | DNS Primary Server                                                                                                    | DNS Second Server | Lease time      |
|                           |                 | 0 resul            | ts found.                                                                                                    |                   |                 |
| Add Edit                  | Delete          |                    |                                                                                                    | First             | Previous 1 Next |
|                           |                 |                    |                                                                                                    |                   |                 |
|                           |                 |                    |                                                                                                    |                   |                 |
| ool Table                 |                 |                    |                                                                                                    |                   |                 |
|                           |                 |                    |                                                                                                    |                   |                 |
|                           |                 |                    |                                                                                                    |                   |                 |
| P00I                      |                 | (                  | 1 to 32 alphanumen                                                                                                    | c characters)     |                 |
| Gateway                   |                 |                    |                                                                                                    |                   |                 |
|                           | and the barrier | a and a star       |                                                                                                    |                   |                 |
| Mask                      |                 |                    |                                                                                                    |                   |                 |
|                           | Section         | 1                  | •                                                                                                    |                   |                 |
|                           |                 |                    |                                                                                                    |                   |                 |
| IP Address Section        | Start Address   |                    |                                                                                                    |                   |                 |
|                           | End Address     |                    |                                                                                                    |                   |                 |
|                           |                 | ·····              | in the second second se |                   | ·····           |
| DNS Primary Server        | Enable          |                    |                                                                                                    |                   |                 |
| DNS Second Server         | Enable          |                    |                                                                                                    |                   |                 |
|                           | (               |                    |                                                                                                    |                   |                 |
| Lease time                | 1 Day           | 00 T Hou           | r 00 T Minute                                                                                                    |                   |                 |
|                           |                 |                    |                                                                                                    |                   |                 |
|                           | -               |                    |                                                                                                    |                   |                 |

Nota:

• La dirección inicial y la dirección final no se pueden configurar ni contienen una dirección de puerta de enlace

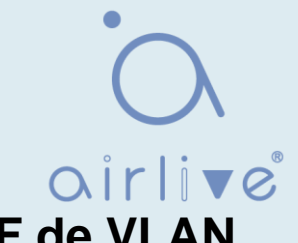

# 11.3 Configuración del grupo de direcciones IF de VLAN

Instrucciones de configuración del grupo de servidores:

 Haga clic en "DHCP > VLAN IF Address Group Setting", ingrese a la tabla de grupos de servidores DHCP y haga clic en "Add" para configurar el grupo de servidores de la siguiente manera.

| <br> | <br> |  |
|------|------|--|
|      |      |  |
|      |      |  |
|      |      |  |
|      |      |  |
|      |      |  |
| <br> | <br> |  |
|      | <br> |  |
|      |      |  |
|      |      |  |
|      |      |  |

Instrucciones de configuración de enlace de grupo de servidores e interfaz VLAN:

1. Haga clic en "Configuración del grupo de direcciones DHCP > VLAN IF", ingrese a la tabla de grupo de direcciones de interfaz VLAN, seleccione la interfaz y el grupo de servidores, y luego haga clic en "Aplicar" de la siguiente manera.

| iterface         | MGMT VLAN | ۲ |
|------------------|-----------|---|
| HCP Server Group |           | • |

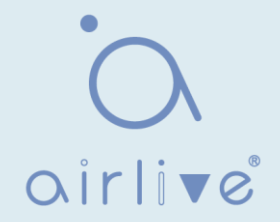

#### 11.4 Lista de clientes

Información de la lista de

- clientes Instrucciones:
- 1. Haga clic en "Lista de clientes > DHCP", ingrese la lista de clientes DHCP de la siguiente manera.

| nowing All 🔻 entries | Showing      | g 0 to 0 of | f 0 entries | Q            |            |     |
|----------------------|--------------|-------------|-------------|--------------|------------|-----|
| MAC Address Table    | IPv4 Address | VLAN        | Hostname    |              |            |     |
|                      |              | 0 results   | found.      |              |            |     |
|                      |              |             |             | First Previo | ous 1 Next | Las |
| Refresh              |              |             |             |              |            |     |

#### 11.5 Tabla de enlace estático de cliente

Instrucciones de configuración de

asignación de direcciones IP estáticas:

1. Haga clic en "DHCP > Client Static Binding Table", ingrese Static Binding Table y haga clic en "Add" de la siguiente manera.

| howing All   entries | Showing      | g 0 to 0 of | f 0 entries |       | Q        |   |      |     |
|----------------------|--------------|-------------|-------------|-------|----------|---|------|-----|
| MAC Address Table    | IPv4 Address | VLAN        | User Name   |       |          |   |      |     |
|                      |              | 0 results   | found.      |       |          |   |      |     |
|                      | _            |             |             | First | Previous | 1 | Next | Las |

Nota:

• La configuración IP del enlace estático debe estar dentro del ámbito de la asignación de direcciones IP.

# 12 Multidifusión

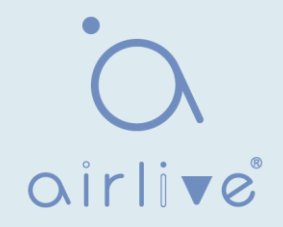

# 12.1 General

#### 12.1.1 Propiedad

Instrucciones:

1. Haga clic en "Multicast > General > Property" en la barra de navegación de la siguiente manera.

| Unknown Multicast<br>Action | <ul> <li>Flood</li> <li>Drop</li> <li>Forward to Router Port</li> </ul> |
|-----------------------------|-------------------------------------------------------------------------|
| Multicast Forward Me        | thod                                                                    |
| IPv4                        | DMAC-VID     DIP-VID                                                    |
| IPv6                        | DMAC-VID     DIP-VID                                                    |
| Anniv                       |                                                                         |

# 12.1.2 Dirección del grupo

De acuerdo con el modo de solicitud anterior de multidifusión, el enrutador de multidifusión copiará y reenviará datos a cada VLAN que contenga receptores cuando los usuarios de diferentes VLAN soliciten el mismo grupo de multidifusión, lo que desperdicia una gran cantidad de ancho de banda. IGMP Snooping configura VLAN de multidifusión conectando los diferentes usuarios de los puertos del switch a una misma VLAN de multidifusión para recibir datos de multidifusión. De esta manera, el flujo de multidifusión solo se puede transmitir dentro de una VLAN de multidifusión, ahorrando así ancho de banda. Además, la seguridad y el ancho de banda están garantizados porque las VLAN de multidifusión están completamente aisladas de las VLAN de usuario. Instrucciones

1. Haga clic en "Multicast > Group Address", "Add" a new static multicast item y "Edit" los existentes de la siguiente manera:

| Group Add     | dress Table   |        |          |                  |                            |
|---------------|---------------|--------|----------|------------------|----------------------------|
| IP Version IF | °v4 ▼         |        |          |                  |                            |
| Showing All   | ▼ entries     | Sho    | wing 0 t | o 0 of 0 entries | Q                          |
| VLAN          | Group Address | Member | Туре     | Life (Sec)       |                            |
|               |               | 46     | 0        | results found.   |                            |
| Add           | Edit          | Delete | F        | Refresh          | First Previous 1 Next Last |
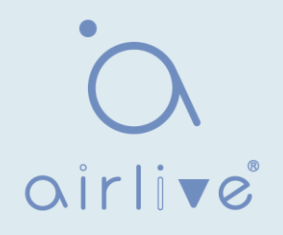

| VLAN          |                                                                                                    |  |
|---------------|----------------------------------------------------------------------------------------------------|--|
| IP Version    | IPv4 V                                                                                                    |  |
| Group Address |                                                                                                    |  |
| Member        | Available Port Selected Port          GE1       Image: Constraint of the selected port         GE3       Image: Constraint of the selected port         GE4       Image: Constraint of the selected port         GE5       Image: Constraint of the selected port         GE6       Image: Constraint of the selected port         GE8       Image: Constraint of the selected port |  |

| Elementos de<br>configuración | Descripción                                                                                               |
|-------------------------------|----------------------------------------------------------------------------------------------------|
| VLAN                          | ID de VLAN al que pertenece el grupo de multidifusión.<br>Desplácese para seleccionar una VLAN existente. |
| IP Version                    | Si v4 o v6 es la versión de la dirección IP de multidifusión                                              |
| Multicast Address             | Introduzca la dirección de multidifusión                                                                  |
| Member                        | Agregar miembro(s) de multidifusión                                                                       |

- Rellene los elementos de configuración correspondientes.
   "Aplicar" y terminar de la siguiente manera.

| Group Address Table        |            |        |                 |    |                            |
|----------------------------|------------|--------|-----------------|----|----------------------------|
| IP Version IPv4 ∨          |            |        |                 |    |                            |
| Showing All ventries       | Showi      | ng 1 t | to 1 of 1 entri | es | Q                          |
| VLAN Group Address         | Member T   | ype    | Life (Sec)      |    |                            |
| <b>1</b> <u>224.1.1111</u> | GE1-GE8 St | tatic  |                 |    |                            |
| Add Edit Delete            | Refresh    |        |                 |    | First Previous 1 Next Last |

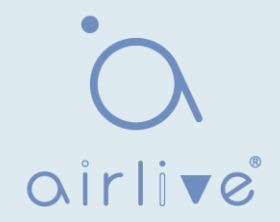

#### 12.1.3 Puerto del router

Configurar y ver el puerto del router de

- multidifusión Instrucciones:
- 1. Haga clic en "Multicast > General > Router Port" en la barra de navegación de la siguiente manera.

| Rou   | uter Po   | rt Table  |             |                   |            |       |       |      |      |
|-------|-----------|-----------|-------------|-------------------|------------|-------|-------|------|------|
| IP Ve | ersion IF | °v4 ▼     |             |                   |            |       |       |      |      |
| Shov  | ving All  | • entries |             | Showing 0 to 0 of | 0 entries  | Q     |       |      |      |
|       | VLAN      | Member    | Static Port | Forbidden Port    | Life (Sec) |       |       |      |      |
|       | *** · · · |           |             | 0 results         | s found.   |       |       |      |      |
|       | Add       | Edit      | Refresh     |                   |            | First | vious | Next | Last |

#### 12.1.4 Reenviar todo

Configurar y ver el puerto de reenvío de multidifusión Instrucciones:

1. Haga clic en "Multidifusión > General > Adelante todo" en la barra de navegación de la siguiente manera.

| For   | ward A   | I Table     |                |                       |       |          |        |      |
|-------|----------|-------------|----------------|-----------------------|-------|----------|--------|------|
| IP Ve | rsion IP | ∨4 ▼        |                |                       |       |          |        |      |
| Show  | ing All  | ▼ entries   | Showin         | g 0 to 0 of 0 entries |       | Q.       |        |      |
|       | VLAN     | Static Port | Forbidden Port |                       |       |          |        |      |
|       |          |             |                | 0 results found.      |       |          |        |      |
| ( )   | Add      | Edit        | Delete         |                       | First | Previous | 1 Next | Last |

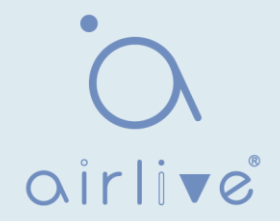

## 12.1.5 Regulación

Configurar y ver restricciones de grupo de

multidifusión de puertos Instrucciones:

1. Haga clic en "Multicast > General > Throttling" en la barra de navegación de la siguiente manera.

| Thre  | ottling  | Table |           |               |   |
|-------|----------|-------|-----------|---------------|---|
| IP Ve | rsion IF | v4 ▼  |           |               |   |
|       |          |       |           |               | Q |
|       | Entry    | Port  | Max Group | Exceed Action |   |
|       | 1        | GE1   | 256       | Deny          |   |
|       | 2        | GE2   | 256       | Deny          |   |
|       | 3        | GE3   | 256       | Deny          |   |
|       | 4        | GE4   | 256       | Deny          |   |
|       | 5        | GE5   | 256       | Deny          |   |
| -     | 6        | GE6   | 256       | Denv          |   |

#### 12.1.6 Perfil de filtrado

Configurar y ver el perfil de filtrado de

multidifusión del puerto Instrucciones:

1. Haga clic en "Multicast > General > Filtering Profile" en la barra de navegación de la siguiente manera.

| P Version IPv4  |               |                   |           |       |          |        |      |
|-----------------|---------------|-------------------|-----------|-------|----------|--------|------|
| Showing All 🔻 e | ntries        | Showing 0 to 0 of | 0 entries | (     | <b>a</b> |        |      |
| Profile ID      | Start Address | End Address       | Action    |       |          |        |      |
|                 |               | 0 results t       | found.    |       |          |        |      |
| Add             | Edit          | Delete            |           | First | Previous | 1 Next | Last |

Configurar y ver el perfil de filtrado de multidifusión y la relación de enlace de puerto 2. Haga clic en "Multicast > General > Filtering Binding" en la barra de navegación de la

siguiente manera.

| Filte | ering B  | inding             | Table      |   |
|-------|----------|--------------------|------------|---|
| IP Ve | rsion IF | v <mark>4</mark> ▼ |            |   |
|       |          |                    |            | Q |
|       | Entry    | Port               | Profile ID |   |
|       | 1        | GE1                |            |   |
|       | 2        | GE2                |            |   |
|       | 3        | GE3                |            |   |
|       | 4        | GE4                |            |   |
|       | 5        | GE5                |            |   |
| -     | ~        | 050                |            |   |

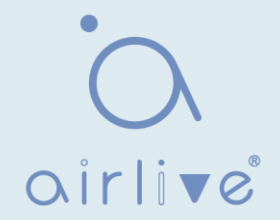

# 12.2 IGMP Snooping

IGMP Snooping (Internet Group Management Protocol Snooping) es un mecanismo de restricción en dispositivos L2 para administrar y controlar grupos de multidifusión. Al analizar los mensajes IGMP recibidos, los dispositivos L2 establecen un mapeo entre puertos y direcciones de multidifusión MAC y reenvían los datos de multidifusión en consecuencia.

Como se muestra a continuación, los datos de multidifusión se transmiten en L2 sin espionaje IGMP. Cuando se ejecuta el espionaje IGMP, los datos de grupos de multidifusión conocidos se transmiten a receptores especificados, mientras que los datos de multidifusión no conocidos todavía están en la capa 2.

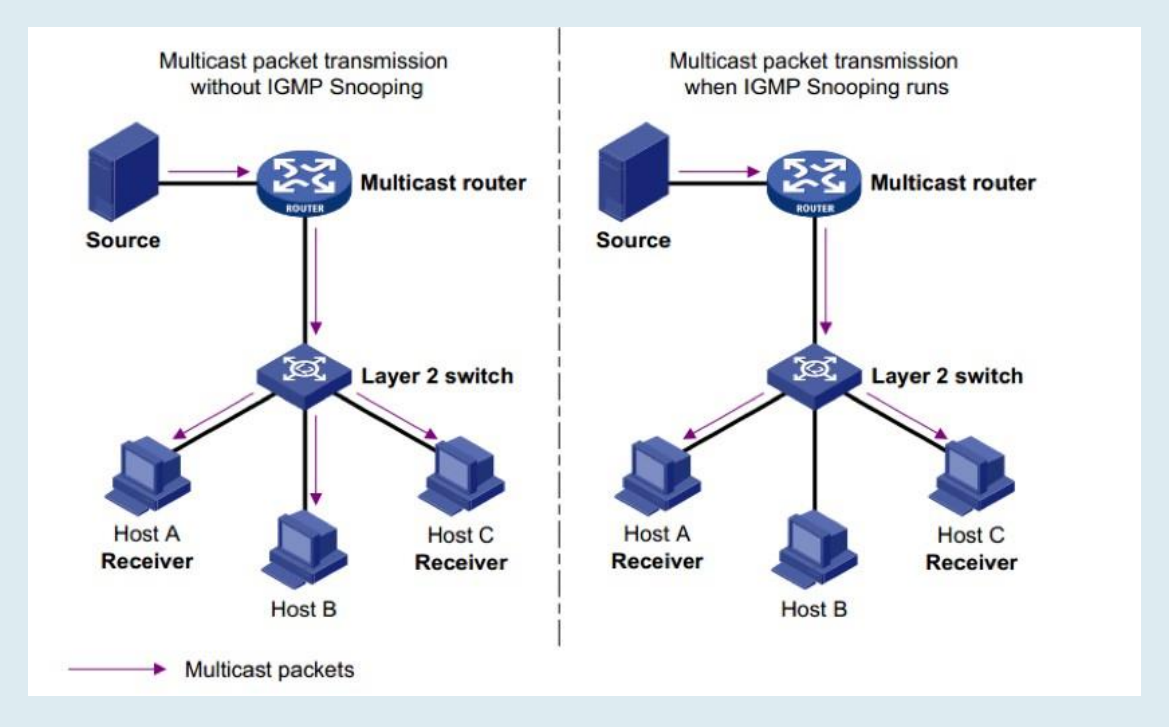

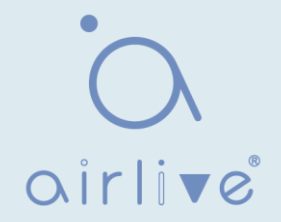

#### 12.2.1 Propiedad

IGMP Snooping está en el switch L2 entre los routers multicast y los hosts de usuario, aplicable para desplegar redes IPv4. Está configurado en una VLAN para husmear los mensajes IGMP / MLD transmitidos entre enrutadores y hosts, y para establecer una tabla de reenvío L2 para datos de multidifusión, con el fin de administrar y controlar el reenvío de datos de multidifusión en la red L2.

La función Global IGMP Snooping debe estar habilitada ya que está deshabilitada de forma predeterminada.

Instrucciones:

 Haga clic en "Multicast > IGMP Snooping > Property", seleccione el VLAN que se configurará a partir de la información de VLAN creada y "Edite" los detalles de la siguiente manera:

| <br><br>VLA | Report S | State<br>Version<br>Suppression | able<br>MPv2<br>MPv3<br>able |                     |                   |                                |                              |                               |                 |
|-------------|----------|---------------------------------|------------------------------|---------------------|-------------------|--------------------------------|------------------------------|-------------------------------|-----------------|
|             |          |                                 |                              |                     |                   |                                |                              | Q                             |                 |
|             | VLAN     | Operational Status              | Router Port<br>Auto Learn    | Query<br>Robustness | Query<br>Interval | Query Max<br>Response Interval | Last Member<br>Query Counter | Last Member<br>Query Interval | Immediate Leave |
|             | 1        | Disabled                        | Enabled                      | 2                   | 125               | 10                             | 2                            | 1                             | Disabled        |
|             | 10       | Disabled                        | Enabled                      | 2                   | 125               | 10                             | 2                            | 1                             | Disabled        |
|             | 20       | Disabled                        | Enabled                      | 2                   | 125               | 10                             | 2                            | 1                             | Disabled        |
|             | Edit     | ]                               |                              |                     |                   |                                |                              |                               |                 |

| VLAN                        | 20        |                               |
|-----------------------------|-----------|-------------------------------|
| State                       | Enable    |                               |
| Router Port Auto Learn      | 🖂 Enable  |                               |
| Immediate leave             | Enable    |                               |
| Query Robustness            | 2         | (1 - 7, default 2)            |
| Query Interval              | 125       | Sec (30 - 18000, default 125) |
| Query Max Response Interval | 10        | Sec (5 - 20, default 10)      |
| Last Member Query Counter   | 2         | (1 - 7, default 2)            |
| Last Member Query Interval  | 1         | Sec (1 - 25, default 1)       |
| erational Status            |           |                               |
| Status                      | Disabled  |                               |
| Query Robustness            | 2         |                               |
| Query Interval              | 125 (Sec) |                               |
| Query Max Response Interval | 10 (Sec)  |                               |
| Last Member Query Counter   | 2         |                               |
| Last Member Query Interval  | 1 (Sec)   |                               |

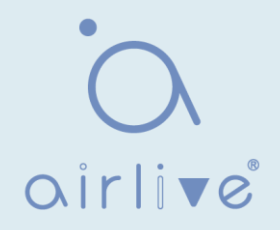

| Elementos de configuración     | Descripción                                                                         |
|--------------------------------|-------------------------------------------------------------------------------------|
| VLAN                           | ID de VLAN que se va a configurar                                                   |
| State                          | Habilitar o deshabilitar el IGMP Snooping en esta VLAN                              |
| Router Port Auto Learn         | Habilitar o deshabilitar el aprendizaje automático del puerto de ruta               |
| Immediate leave                | Los miembros de multidifusión se van rápidamente                                    |
| Query Robustness               | La variable de robustez permite ajustar la pérdida de paquetes esperada en una red  |
| Query Interval                 | El intervalo entre consultas de mensajes                                            |
| Query Max<br>Response Interval | Tiempo de espera (sobre el tiempo máximo de respuesta) de un mensaje<br>de consulta |
| Last Member<br>Query Counter   | Número máximo de consultas para un grupo especificado                               |
| Last Member<br>Query Interval  | El intervalo entre consultas de mensajes para un grupo especificado                 |

- 2. Rellene los elementos de configuración correspondientes.
- 3. "Aplicar" y terminar.

## 12.2.2 Consulta

Configurar y ver IGMP snooping Instrucciones de Querier:

1. Haga clic en "Multicast > IGMP Snooping > Querier" en la barra de navegación de la siguiente manera.

|   |      |          |                    |         | Q               |  |
|---|------|----------|--------------------|---------|-----------------|--|
| 1 | VLAN | State    | Operational Status | Version | Querier Address |  |
| 1 | 1    | Disabled | Disabled           |         | h               |  |

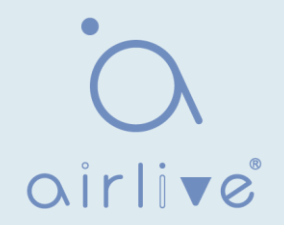

| Elementos de<br>configuración | Descripción                                    |
|-------------------------------|------------------------------------------------|
| VLAN                          | VLAN de multidifusión                          |
| State                         | Habilitar o deshabilitar IGMP snooping querier |
| Operational Status            | Estado de ejecución de IGMP snooping querier   |
| Version                       | Versión para querier                           |
| Querier Address               | Dirección de multidifusión para consulta       |

# 12.2.3 Estadística

Configurar y ver las estadísticas de espionaje IGMP Instrucciones:

1. Haga clic en "Multicast > IGMP Snooping > statistics" en la barra de navegación de la siguiente manera.

| Receive Packet              |   |
|-----------------------------|---|
| Total                       | 0 |
| Valid                       | 0 |
| InValid                     | 0 |
| Other                       | 0 |
| Leave                       | 0 |
| Report                      | 0 |
| General Query               | 0 |
| Special Group Query         | 0 |
| Source-specific Group Query | 0 |
| Transmit Packet             |   |
| Leave                       | 0 |
| Report                      | 0 |
| General Query               | 0 |
| Special Group Query         | 0 |
| Source-specific Group Query | 0 |
| Clear Refresh               |   |

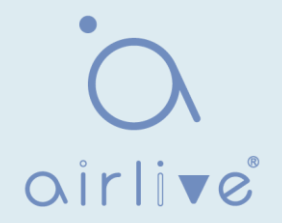

#### 12.3 MLD Fisgoneo

MLD snooping es la abreviatura de multicast Listener Discovery snooping. Es un mecanismo de restricción de multidifusión IPv6 que se ejecuta en dispositivos de capa 2, que se utiliza para administrar y controlar grupos de multidifusión IPv6.

El dispositivo de segunda capa que ejecuta MLD snooping establece una relación de mapeo entre el puerto y la dirección de multidifusión MAC mediante el análisis del mensaje MLD recibido y reenvía los datos de multidifusión IPv6 de acuerdo con la relación de mapeo.

Como se muestra en la figura siguiente, cuando el dispositivo de capa 2 no ejecuta MLD snooping, los paquetes de datos de multidifusión IPv6 se transmiten en la capa 2; cuando el dispositivo de capa 2 ejecuta MLD snooping, los paquetes de datos de multidifusión de grupos de multidifusión IPv6 conocidos no se transmitirán en la capa 2, sino que se transmitirán a los múltiples receptores designados en la capa 2.

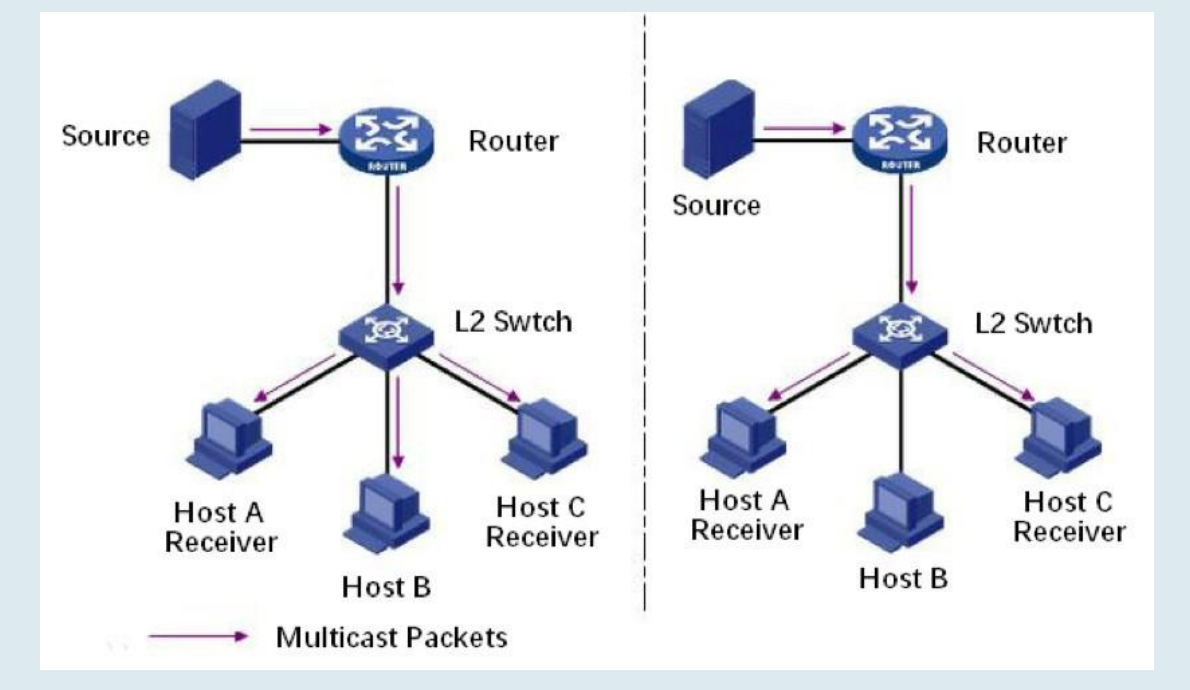

MLD snooping solo puede enviar información a los receptores que lo necesitan a través de la multidifusión de capa 2, lo que puede traer los siguientes beneficios:

- Reduzca los paquetes de difusión en la red de capa 2 y ahorre el ancho de banda de red.
- Mejore la seguridad de la información de multidifusión IPv6.
- Es conveniente cargar cada host por separado.

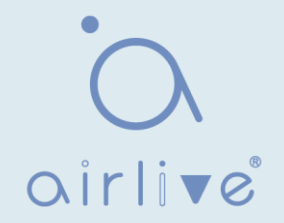

#### 12.3.1 Propiedad

La función Global MLD Snooping debe estar habilitada ya que está deshabilitada de forma predeterminada. Instrucciones:

 Haga clic en "Multicast > MLD Snooping > Property", seleccione la VLAN que se configurará a partir de la información de VLAN creada y "Edite" los detalles de la siguiente manera:

|         | State Er<br>Version MI                        | nable<br>LDv1<br>LDv2                |                          |                          |                                      |                                   |                                         |                 |
|---------|-----------------------------------------------|--------------------------------------|--------------------------|--------------------------|--------------------------------------|-----------------------------------|-----------------------------------------|-----------------|
| Repor   | t Suppression 🛛 🖌 Er                          | nable                                |                          |                          |                                      |                                   |                                         |                 |
| Apply   |                                               |                                      |                          |                          |                                      |                                   |                                         |                 |
| VLAN Se | tting Table                                   |                                      |                          |                          |                                      |                                   | Q                                       |                 |
|         | tting Table Operational Status                | Router Port<br>Auto Learn            | Query<br>Robustness      | Query<br>Interval        | Query Max<br>Response Interval       | Last Member<br>Query Counter      | Q<br>Last Member<br>Query Interval      | Immediate Leave |
|         | tting Table<br>Operational Status<br>Disabled | Router Port<br>Auto Learn<br>Enabled | Query<br>Robustness<br>2 | Query<br>Interval<br>125 | Query Max<br>Response Interval<br>10 | Last Member<br>Query Counter<br>2 | Q<br>Last Member<br>Query Interval<br>1 | Immediate Leave |

| Edit VLAN | Setting |
|-----------|---------|
|-----------|---------|

| VLAN                        | 1                           |                               |  |  |
|-----------------------------|-----------------------------|-------------------------------|--|--|
| State                       | Enable                      |                               |  |  |
| Router Port Auto Learn      | Enable                      |                               |  |  |
| Immediate leave             | Enable                      |                               |  |  |
|                             | -                           |                               |  |  |
| Query Robustness            | 2                           | (1 - 7, default 2)            |  |  |
| Query Interval              | 125                         | Sec (30 - 18000, default 125) |  |  |
| Query Max Response Interval | 10 Sec (5 - 20, default 10) |                               |  |  |
| Last Member Query Counter   | 2                           | (1 - 7, default 2)            |  |  |
| Last Member Query Interval  |                             |                               |  |  |
| Last member Query interval  |                             | Sec (1 - 25, uelduit 1)       |  |  |
| Operational Status          |                             |                               |  |  |
| Status                      | Disabled                    |                               |  |  |
| Query Robustness            | 2                           |                               |  |  |
| Query Interval              | 125 (Sec)                   |                               |  |  |
| Query Max Response Interval | 10 (Sec)                    |                               |  |  |
| Last Member Query Counter   | 2                           |                               |  |  |
| Last Member Query Interval  | 1 (Sec)                     |                               |  |  |

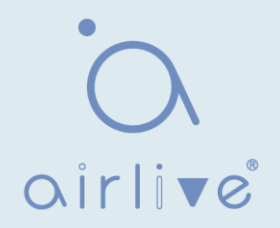

| Elementos de<br>configuración  | Descripción                                                                         |
|--------------------------------|-------------------------------------------------------------------------------------|
| VLAN                           | ID de VLAN que se va a configurar                                                   |
| State                          | Habilitar o deshabilitar el IGMP Snooping en esta VLAN                              |
| Router Port Auto Learn         | Habilitar o deshabilitar el aprendizaje automático del puerto de ruta               |
| Immediate leave                | Los miembros de multidifusión se van rápidamente                                    |
| Query Robustness               | La variable de robustez permite ajustar la pérdida de paquetes esperada en una red  |
| Query Interval                 | El intervalo entre consultas de mensajes                                            |
| Query Max<br>Response Interval | Tiempo de espera (sobre el tiempo máximo de respuesta) de un mensaje<br>de consulta |
| Last Member<br>Query Counter   | Número máximo de consultas para un grupo especificado                               |
| Last Member<br>Query Interval  | El intervalo entre consultas de mensajes para un grupo especificado                 |

- 2. Rellene los elementos de configuración correspondientes.
- 3. "Aplicar" y terminar.

# 12.3.2 Estadística

Configurar y ver estadísticas de espionaje MLD Instrucciones:

1. Haga clic en "Multicast > MLD Snooping > statistics" en la barra de navegación de la siguiente manera.

|                                                                               | 0           |
|-------------------------------------------------------------------------------|-------------|
| Valid                                                                         | 0           |
| InValid                                                                       | 0           |
| Other                                                                         | 0           |
| Leave                                                                         | 0           |
| Report                                                                        | 0           |
| General Query                                                                 | 0           |
| Special Group Query                                                           | 0           |
| Source enecific Group Query                                                   | 0           |
|                                                                               |             |
| ransmit Packet                                                                |             |
| Leave                                                                         | 0           |
|                                                                               | 0           |
| Report                                                                        |             |
| Report<br>General Query                                                       | 0           |
| Report<br>General Query<br>Special Group Query                                | 0           |
| Report<br>General Query<br>Special Group Query<br>Source-specific Group Query | 0<br>0<br>0 |

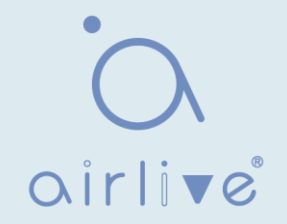

#### 12.4 MVR

Para resolver el problema de la difusión de tráfico multicast basado en VLAN en red de capa 2, utilizamos el protocolo IGMP snooping para controlar el receptor, es decir, solo el receptor puede recibir el tráfico multicast normalmente.

Sin embargo, IGMP snooping solo puede controlar efectivamente el tráfico de la misma VLAN multicast, pero no el tráfico VLAN cruzado. Como resultado, la eficiencia de la replicación múltiple de la misma multidifusión en diferentes VLAN sigue existiendo. Para resolver el problema de inundación de VLAN cruzada, adoptamos la VLAN de multidifusión dedicada del tráfico de fuente de multidifusión, como se muestra en la figura siguiente.

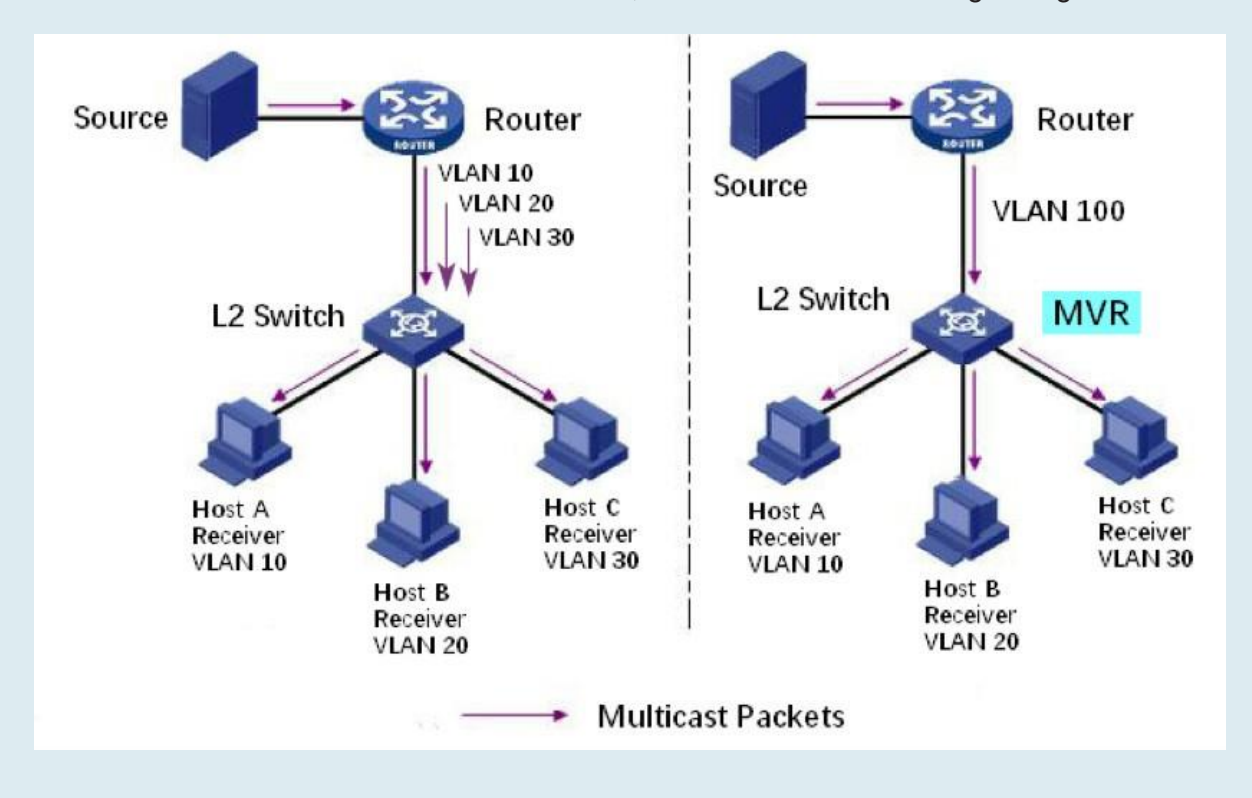

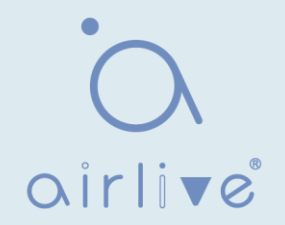

## 12.4.1 Propiedad

La función MVR global debe estar habilitada ya que está deshabilitada de forma predeterminada. Instrucciones:

1. Haga clic en "Multicast > MVR > Property", ingrese a la interfaz de configuración global de MVR de la siguiente manera:

| State           | Enable                                          |              |
|-----------------|-------------------------------------------------|--------------|
| VLAN            | 1 .                                             |              |
| Mode            | <ul> <li>Compatible</li> <li>Dynamic</li> </ul> |              |
| Group Start     | 0.0.0.0                                         |              |
| Group Count     | 1                                               | (1 - 128)    |
| Query Time      | 1                                               | Sec (1 - 10) |
| Operational Gro | up                                              |              |
| Maximum         | 128                                             |              |
| Current         | 0                                               |              |
| Apply           |                                                 |              |

| Elementos de<br>configuración | Descripción                                                                                                    |
|-------------------------------|----------------------------------------------------------------------------------------------------|
| State                         | Habilitar o deshabilitar MVR                                                                                                    |
| VLAN                          | ID de VLAN que se va a configurar                                                                                                    |
| Mode                          | Compatible: La CPU del switch MVR normalmente reenvía el mensaje de consulta del router y el mensaje de unión del cliente para formar la tabla de reenvío multicast del aprendizaje dinámico. Sin embargo, la CPU no reenviará el mensaje de unión al puerto del enrutador, por lo que la parte superior r externa no recibirá el siguiente mensaje de unión, lo que hace que los datos del enrutador no se puedan reenviar al conmutador normalmente. En este modo, es necesario configurar el router manualmente La tabla de reenvío de multidifusión reenvía los datos al conmutador Dinámico: La única diferencia entre el modo dinámico y el modo compatible es que la CPU puede reenviar el router de capa superior puede aprender la tabla de reenvío de multidifusión dinámicamente, y no hay necesidad de configurar manualmente la tabla de reenvío de multidifusión dinámicamente, y no |
| Group Start                   | La dirección inicial del grupo de multidifusión                                                                                                    |
| Group Count                   | Número de direcciones de grupo de multidifusión                                                                                                    |
| Query Time                    | Tiempo de consulta de grupo de multidifusión                                                                                                    |

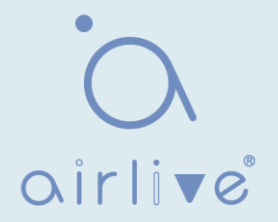

- 2. Rellene los elementos de configuración correspondientes.
- 3. "Aplicar" y terminar.

# 12.4.2 Configuración del puerto

Instrucciones:

1. Haga clic en "Multicast > MVR > Port Setting", ingrese a la interfaz de configuración del puerto MVR de la siguiente manera:

| Port Setting Table |            |         |                                      |                 |  |
|--------------------|------------|---------|--------------------------------------|-----------------|--|
|                    |            |         |                                      | Q               |  |
|                    | Entry      | Port    | Role                                 | Immediate Leave |  |
|                    | 1          | GE1     | None                                 | Disabled        |  |
|                    | 2          | GE2     | None                                 | Disabled        |  |
|                    | 3          | GE3     | None                                 | Disabled        |  |
|                    | 4          | GE4     | None                                 | Disabled        |  |
|                    | 5          | GE5     | None                                 | Disabled        |  |
|                    | 6          | GE6     | None                                 | Disabled        |  |
| Edit Po            | rt Setting |         |                                      |                 |  |
| [                  |            | Port GE | E1                                   |                 |  |
| Im                 | nmediate L | Role    | None<br>Receiver<br>Source<br>Enable |                 |  |
| Арр                | oly        | Close   | )                                    |                 |  |

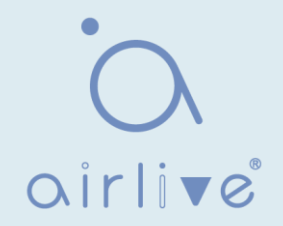

| Elementos de<br>configuración | Descripción                                                                                                    |
|-------------------------------|----------------------------------------------------------------------------------------------------|
| Port                          | Lista de puertos                                                                                                    |
| Role                          | Modo de puerto<br>Receptor: Representa el puerto del conmutador al que está<br>conectado el host de multidifusión, que se utiliza para recibir<br>el flujo de multidifusión.<br>Fuente: El puerto de origen se refiere al puerto de origen del flujo de<br>multidifusión del equipo de capa superior, es decir, el acceso a la<br>fuente de multidifusión port |
| Immediate Leave               | Los miembros de multidifusión se van rápidamente                                                                                                    |

# 12.4.3 Dirección del grupo

Instrucciones:

1. Haga clic en "Multicast > MVR > Group Address", vea la información del grupo de multicast de la siguiente manera:

| Showing All   entries | Showing ( | to 0 of    | 0 entries  | Q                       |
|-----------------------|-----------|------------|------------|-------------------------|
| VLAN Group Address    | Member    | Туре       | Life (Sec) |                         |
|                       | 0         | results fo | ound.      |                         |
| Add Edit              | Delete    | F          | Fir        | st Previous 1 Next Last |
|                       |           |            |            |                         |

| VLAN<br>Group Address | 1              | (0.0.0.0 - 0.0.0.0) |
|-----------------------|----------------|---------------------|
| Member                | Available Port | Selected Port       |
|                       | se             |                     |

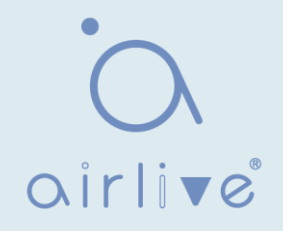

| Elementos de<br>configuración | Descripción                              |
|-------------------------------|------------------------------------------|
| VLAN                          | ID de VLAN para multidifusión            |
| Group Address                 | Introduzca la dirección de multidifusión |
| Member                        | Agregar miembro(s) de multidifusión      |

# **13 Enrutamiento**

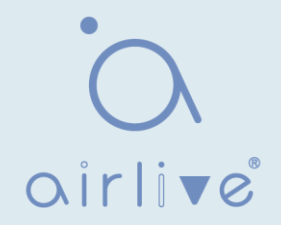

El switch proporciona tres capas de interfaz VLAN, que se utiliza para comunicarse con dispositivos de capa de red. La interfaz VLANIF es una interfaz de capa de red, que se puede configurar con la dirección IP. Antes de crear la interfaz VLANIF, primero se debe crear la VLAN correspondiente. Con la ayuda de la interfaz VLANIF, los switches pueden comunicarse con otros dispositivos de capa de red.

# 13.1 Gestión e interfaces IPv4

# 13.1.1 Interfaz IPv4

Instrucciones:

 Haga clic en "Routing > IPv4 Management and Interfaces > IPv4 Interface", ingrese a la configuración de la interfaz IPv4 de capa 3 de la siguiente manera:

|               |                            |            |            | C      | 1 |
|---------------|----------------------------|------------|------------|--------|---|
| Interface     | IP Address Type            | IP Address | Mask       | Status |   |
|               |                            | 0 results  | found.     |        |   |
| Add           | Delete                     |            |            |        |   |
|               |                            |            |            |        |   |
|               |                            |            |            |        |   |
| Pv4 Interface |                            |            |            |        |   |
|               |                            |            |            |        |   |
| Interface     | ● VLAN ▼                   |            |            |        |   |
|               | Loopback     Desemin       |            |            |        |   |
| Address Type  | <ul> <li>Static</li> </ul> |            |            |        |   |
| IP Address    |                            |            |            |        |   |
|               | Network Mask               |            |            |        |   |
|               |                            |            | 0.00000000 |        |   |
| Mask          | O Drafiv Logath            |            |            | 10 000 |   |

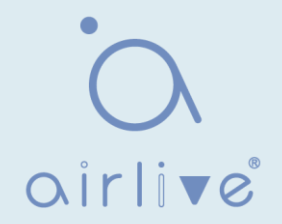

| Elementos de<br>configuración | Descripción                                                                                                    |
|-------------------------------|----------------------------------------------------------------------------------------------------|
| VLAN                          | ID de VLAN que se va a configurar                                                                                       |
| Loopback                      | Dinámico: DHCP obtiene la dirección IP de la interfaz Estático: La dirección IP de la interfaz se configura manualmente |
| IP Address                    | La dirección IP de la interfaz                                                                                          |
| Mask                          | La máscara de dirección IP de la interfaz                                                                               |

#### 13.1.2 Rutas IPv4

Instrucciones:

1. Haga clic en "Routing > IPv4 Management and Interfaces > IPv4 Routes", ingrese la configuración de la interfaz de ruta estática IPv4 de la siguiente manera:

|                                                            |                                     |                            |                 | 4                      |                  |
|------------------------------------------------------------|-------------------------------------|----------------------------|-----------------|------------------------|------------------|
| Destination IP Prefix Prefix Length                        | Route Type                          | Next Hop Router IP Address | Metric A        | dministrative Distance | Outgoing Interfa |
| 192.168.2.0 24                                             | Directly Connected                  |                            |                 |                        | MGMT VLAN*       |
| Add Edit Delete                                            |                                     |                            |                 |                        |                  |
|                                                            |                                     |                            |                 |                        |                  |
|                                                            |                                     |                            |                 |                        |                  |
| IPv4 Static Route                                          |                                     |                            |                 |                        |                  |
|                                                            |                                     |                            |                 |                        |                  |
|                                                            |                                     |                            |                 |                        |                  |
|                                                            |                                     |                            |                 |                        |                  |
| IP Address                                                 |                                     |                            |                 |                        |                  |
| IP Address                                                 |                                     |                            |                 |                        |                  |
| IP Address                                                 | Network Max                         | sk                         |                 |                        |                  |
| IP Address<br>Mask                                         | Network Max     Prefix Lengt        | sk                         |                 | - 32)                  |                  |
| IP Address<br>Mask                                         | Network Max     Prefix Lengt        | sk                         | (0              | - 32)                  |                  |
| IP Address<br>Mask<br>Next Hop Router IP Address           | Network Max     Prefix Lengt        | sk                         | (0              | - 32)                  |                  |
| IP Address<br>Mask<br>Next Hop Router IP Address           | Network Max     Prefix Lengt        | sk                         | (0              | - 32)                  |                  |
| IP Address<br>Mask<br>Next Hop Router IP Address<br>Metric | Network Max     Prefix Lengt      1 | sk                         | (0<br>efault 1) | - 32)                  |                  |

| Elementos de<br>configuración | Descripción                                                                                                    |
|-------------------------------|----------------------------------------------------------------------------------------------------|
| IP Address                    | Segmento de dirección IP de destino                                                                             |
| Mask                          | Máscara de dirección IP de destino                                                                              |
| Next Hop Router IP<br>Address | La dirección IP del próximo salto debe estar en el mismo<br>segmento de red que la puerta de enlace de interfaz |
| Metric                        | Saltos de red                                                                                                   |

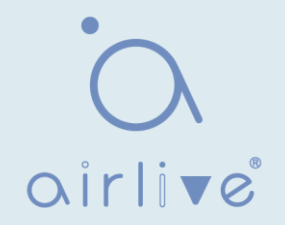

#### 13.1.3 ARP

Instrucciones:

1. Haga clic en "Routing > IPv4 Management and Interfaces >ARP ", configure y vea las entradas de la tabla ARP de la siguiente manera:

| ble Entries                             | Dynamic<br>Static<br>Normal Age Out                                                                                                |                                                                                                    |                                                                                                    |
|-----------------------------------------|----------------------------------------------------------------------------------------------------|----------------------------------------------------------------------------------------------------|----------------------------------------------------------------------------------------------------|
| Cancel                                  |                                                                                                    |                                                                                                    |                                                                                                    |
|                                         |                                                                                                    |                                                                                                    |                                                                                                    |
|                                         |                                                                                                    |                                                                                                    |                                                                                                    |
|                                         |                                                                                                    |                                                                                                    | Q                                                                                                    |
| IP Address                              | MAC Address                                                                                                    | Status                                                                                                    |                                                                                                    |
| 92.168.0.20                             | 00:e0:4c:2e:2c:dd                                                                                                    | Dynamic                                                                                                    |                                                                                                    |
| 92.168.1.15                             | 00:e0:4c:2e:2c:dd                                                                                                    | Dynamic                                                                                                    |                                                                                                    |
| 92.168.1.71                             | 04:d4:c4:49:63:fb                                                                                                    | Dynamic                                                                                                    |                                                                                                    |
| 92.168.1.80                             | b0:6e:bf:c6:dc:1a                                                                                                    | Dynamic                                                                                                    |                                                                                                    |
|                                         |                                                                                                    |                                                                                                    |                                                                                                    |
| VLAN 1                                  | aces with an valid IPv4                                                                                                    | address are a                                                                                                    | vailable for selection                                                                                                    |
|                                         |                                                                                                    |                                                                                                    |                                                                                                    |
| The Local Distance in the second second | **********************                                                                                                    |                                                                                                    |                                                                                                    |
|                                         | IP Address         92.168.0.20         92.168.1.15         92.168.1.71         92.168.1.71         92.168.1.71         92.168.1.80 | IP Address       MAC Address         2ancel       Normal Age Out         IP Address       MAC Address         92.168.0.20       00:e0:4c:2e:2c:dd         92.168.1.15       00:e0:4c:2e:2c:dd         92.168.1.71       04:d4:c4:49:63:fb         92.168.1.80       b0:6e:bf:c6:dc:1a         VLAN       1         Note: Only interfaces with an valid IPv4 | IP Address       MAC Address       Status         Qancel       00:e0:4c:2e:2c:dd       Dynamic         92.168.0.20       00:e0:4c:2e:2c:dd       Dynamic         92.168.1.15       00:e0:4c:2e:2c:dd       Dynamic         92.168.1.71       04:d4:c4:49:63:fb       Dynamic         92.168.1.80       b0:6e:bf:c6:dc:1a       Dynamic         92.168.1.80       b0:6e:bf:c6:dc:1a       Dynamic         92.168.1.80       b0:6e:bf:c6:dc:1a       Dynamic |

| Elementos de<br>configuración | Descripción                                                                   |
|-------------------------------|-------------------------------------------------------------------------------|
| Interface                     | Interfaz VLANIF                                                               |
| IP Address                    | Dirección IP del mismo segmento de red que la puerta de enlace de<br>interfaz |
| MAC Address                   | Dirección MAC correspondiente a la dirección IP                               |

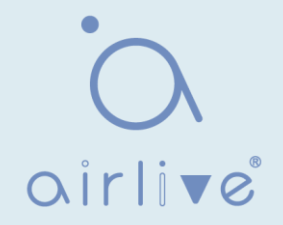

# 13.2 Administración e interfaces IPv6 13.2.1 Interfaz IPv6

#### Instrucciones:

 Haga clic en "Routing > IPv6 Management and Interfaces > IPv6 Interface", ingrese a la configuración de la interfaz IPv6 de capa 3 de la siguiente manera:

| IPv6 Unicast Routing 🔲 Enable                                                                                                    |                                                                                                    |                                         |                                                                    |
|----------------------------------------------------------------------------------------------------|----------------------------------------------------------------------------------------------------|-----------------------------------------|--------------------------------------------------------------------|
| Apply Cancel                                                                                                    |                                                                                                    |                                         |                                                                    |
| v6 Interface Table                                                                                                    |                                                                                                    |                                         |                                                                    |
|                                                                                                    |                                                                                                    |                                         | Q                                                                  |
| DHCPv6 Clie                                                                                                    | nt                                                                                                    |                                         |                                                                    |
| Interface Stateless Information Mi<br>Refresh Time                                                                                                    | nimum Information<br>Refresh Time                                                                       | Auto Configuration                      | DAD Attempts                                                       |
|                                                                                                    | 0 results for                                                                                           | und.                                    |                                                                    |
| Add Edit Delete                                                                                                    |                                                                                                    |                                         |                                                                    |
|                                                                                                    |                                                                                                    |                                         |                                                                    |
| d IPv6 Interface                                                                                                    |                                                                                                    |                                         |                                                                    |
| dd IPv6 Interface                                                                                                    |                                                                                                    |                                         |                                                                    |
| dd IPv6 Interface                                                                                                    | • VLAN                                                                                                  |                                         |                                                                    |
| d IPv6 Interface                                                                                                    | VLAN                                                                                                    |                                         |                                                                    |
| dd IPv6 Interface<br>Interface<br>Auto Configuration                                                                                                    | VLAN  Loopback  Enable                                                                                  |                                         |                                                                    |
| dd IPv6 Interface<br>Interface<br>Auto Configuration                                                                                                    | <ul> <li>VLAN </li> <li>Loopback</li> <li>Enable</li> </ul>                                             | 10 - 600 -                              | Infault 1)                                                         |
| dd IPv6 Interface<br>Interface<br>Auto Configuration<br>DAD Attempts                                                                                               | <ul> <li>VLAN </li> <li>Loopback</li> <li>Enable</li> <li>1</li> </ul>                                  | (0 - 600, c                             | Jefault 1)                                                         |
| dd IPv6 Interface<br>Interface<br>Auto Configuration<br>DAD Attempts<br>DHCPv6 Client                                                                              | <ul> <li>VLAN </li> <li>Loopback</li> <li>Enable</li> <li>1</li> </ul>                                  | (0 - 600, c                             | Jefault 1)                                                         |
| dd IPv6 Interface<br>Interface<br>Auto Configuration<br>DAD Attempts<br>DHCPv6 Client<br>Stateless                                                                 | <ul> <li>VLAN </li> <li>Loopback</li> <li>Enable</li> <li>1</li> <li>Enable</li> </ul>                  | (0 - 600, c                             | Jefault 1)                                                         |
| dd IPv6 Interface<br>Interface<br>Auto Configuration<br>DAD Attempts<br>DHCPv6 Client<br>Stateless<br>Information Refresh Time                                     | <ul> <li>VLAN </li> <li>Loopback</li> <li>Enable</li> <li>1</li> <li>Enable</li> <li>86400</li> </ul>   | (0 - 600, c                             | Jefault 1)<br>1294967294, default 86400)                           |
| dd IPv6 Interface<br>Interface<br>Auto Configuration<br>DAD Attempts<br>DHCPv6 Client<br>Stateless<br>Information Refresh Time<br>Minimum Information Refresh Time | <ul> <li>VLAN </li> <li>Loopback</li> <li>Enable</li> <li>Enable</li> <li>86400</li> <li>600</li> </ul> | (0 - 600, c<br>(86400 - 4<br>(600 - 425 | default 1)<br>1294967294, default 86400)<br>14967294, default 600) |

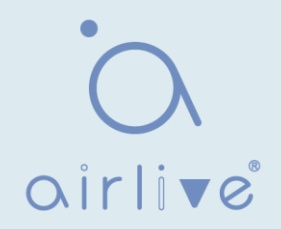

| Elementos de<br>configuración          | Descripción                                                                                                    |
|----------------------------------------|----------------------------------------------------------------------------------------------------|
| VLAN                                   | ID de VLAN que se va a configurar                                                                                          |
| Loopback                               | Interfaz de bucle invertido                                                                                                |
| Auto Configuration                     | Conmutador de configuración automática                                                                                     |
| DAD Attempts                           | Configurar el número de veces que se envían mensajes de solicitud<br>de vecino para la detección de direcciones duplicadas |
| Stateless                              | Configuración automática sin estado                                                                                        |
| Information<br>Refresh Time            | Tiempo de actualización de la configuración automática                                                                     |
| Minimum<br>Information<br>Refresh Time | Tiempo de actualización mínimo para la configuración automática                                                            |

# 13.2.2 Dirección IPv6

Instrucciones:

 Haga clic en "Routing > IPv6 Management and Interfaces > IPv6 Address", ingrese a la interfaz de configuración de direcciones IPv6 de la siguiente manera:

|                                                                  |                                |                    | Q          |  |
|------------------------------------------------------------------|--------------------------------|--------------------|------------|--|
| IPv6 Address Type                                                | IPv6 Address                   | IPv6 Prefix Length | DAD Status |  |
| Link Local                                                       | fe80::1e2a:a3ff:fe00:24        | 64                 | Tentative  |  |
| Multicast                                                        | ff02::1                        |                    |            |  |
| Multicast                                                        | ff01::1                        |                    |            |  |
| Add                                                              |                                |                    |            |  |
| IPv6 Interface<br>Interface                                      | VLAN 5                         |                    |            |  |
| IPv6 Interface<br>Interface<br>IPv6 Address Type                 | VLAN 5<br>Global<br>Link Local |                    |            |  |
| IPv6 Interface<br>Interface<br>IPv6 Address Type<br>IPv6 Address | VLAN 5<br>Global<br>Link Local |                    |            |  |

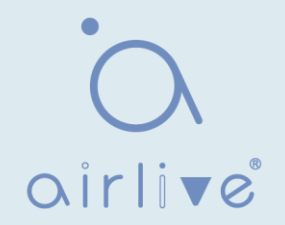

| Elementos de<br>configuración | Descripción                                                               |
|-------------------------------|---------------------------------------------------------------------------|
| Interface                     | Interfaz VLANIF                                                           |
| IPv6 Address Type             | Global: dirección IPv6 global<br>Link Local: dirección IPv6 local         |
| IPv6 Address                  | Dirección IPv6                                                            |
| Prefix Length                 | Prefijo de la dirección IPv6                                              |
| EUI-64                        | Habilitar o deshabilitar la dirección derivada de la<br>dirección IEEE802 |

# 13.2.3 Rutas IPv6

Instrucciones:

 Haga clic en "Routing > IPv6 Management and Interfaces > IPv6 Routes", introduzca la configuración de la interfaz de ruta estática IPv6 de la siguiente manera:

| Destinution IP FIERA     | Prefix Length                           | Route Type | Next Hop Router IP Address | Metric           | Administrative Distance | Outgoing Interfac |
|--------------------------|-----------------------------------------|------------|----------------------------|------------------|-------------------------|-------------------|
|                          |                                         |            | 0 results found.           |                  |                         |                   |
| Add Edit                 | Delete                                  | )          |                            |                  |                         |                   |
|                          |                                         |            |                            |                  |                         |                   |
| IPv6 Static Rou          | ite                                     |            |                            |                  |                         |                   |
|                          |                                         |            |                            |                  |                         |                   |
|                          |                                         |            |                            |                  |                         |                   |
|                          | IDv6 Drefix                             |            |                            |                  |                         |                   |
|                          | IF TO FIGHA                             | 12         |                            |                  |                         |                   |
|                          |                                         |            |                            |                  |                         |                   |
| IPv6 F                   | Prefix Length                           |            | (0 -                       | 128)             |                         |                   |
| IPv6 F<br>Next Hop Route | Prefix Length                           |            |                            | 128)             |                         |                   |
| IPv6 F<br>Next Hop Route | Prefix Length<br>r IP Address           |            | (0 -                       | 128)             |                         |                   |
| IPv6 F<br>Next Hop Route | Prefix Length<br>r IP Address<br>Metric | 1          | (0 -                       | 128)<br>255, def | ault 1)                 |                   |

| Elementos de<br>configuración | Descripción                                                                                                    |
|-------------------------------|----------------------------------------------------------------------------------------------------|
| IPv6 Prefix                   | Segmento de direcciones IPv6 de destino                                                                           |
| IPv6 Prefix Length            | Prefijo de dirección IPv6 de destino                                                                              |
| Next Hop Router IP<br>Address | La dirección IPv6 del próximo salto debe estar en el mismo<br>segmento de red que la puerta de enlace de interfaz |
| Metric                        | Saltos de red                                                                                                    |

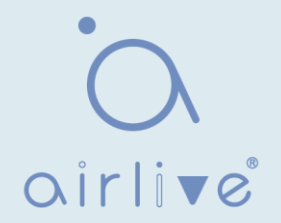

# 13.2.4 Vecinos

Instrucciones:

1. Haga clic en "Routing > IPv6 Management and Interfaces > Neighbors", configure y vea las entradas de la tabla de vecinos IPv6 de la siguiente manera:

| Clear Neigh | bor Table    | All<br>Dynamic<br>Static<br>N/A |             |        |   |      |
|-------------|--------------|---------------------------------|-------------|--------|---|------|
| Apply       | Cancel       |                                 |             |        |   |      |
| Pv6 Neighbo | r Table      |                                 |             |        |   |      |
|             |              |                                 |             |        | Q |      |
| Interface   | IPv6 Address | MAC Address                     | Status      | Router |   |      |
|             |              | 0 roc                           | ulto found  |        |   |      |
|             |              | Ules                            | uits iouna. |        |   | <br> |
| Add         | Edit         | Delete                          |             |        |   | <br> |
| Add         | Edit         | Delete                          |             |        |   |      |
| Add         | Edit         | Delete                          |             |        |   |      |
| Add         | Edit         | Delete                          |             |        |   | <br> |

#### Los datos de la interfaz son los siguientes

Close

.....

Apply

| Elementos de<br>configuración | Descripción                                                                  |
|-------------------------------|------------------------------------------------------------------------------|
| Interface                     | Interfaz VLANIF                                                              |
| IP Address                    | Dirección IPv6 del mismo segmento de red que la puerta de enlace de interfaz |
| MAC Address                   | Dirección MAC correspondiente a la dirección IPv6 Elementos                  |

# **14 Seguridad**

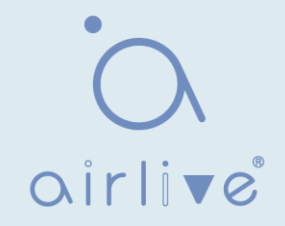

# 14.1 RADIO

Instrucciones:

1. Haga clic en "Seguridad > RADIUS", ingrese a la interfaz RADIUS de la siguiente manera:

|                  | lieter                                                 |                             |
|------------------|--------------------------------------------------------|-----------------------------|
| Retry 3          |                                                        | (1 - 10, default 3)         |
| Timeout 3        |                                                        | Sec (1 - 30, default 3)     |
| Key String       |                                                        |                             |
| itey sung        |                                                        |                             |
| Apply            |                                                        |                             |
|                  |                                                        |                             |
|                  | as Show                                                |                             |
|                  | ss Show                                                |                             |
| Server Address   | Server Port Pri                                        | ority Retry Timeout Usage   |
| <u>x</u>         |                                                        | Eirst Provious 1 Next Last  |
| Add Edit         | Delete                                                 | Flist Flevious I INext Last |
|                  |                                                        |                             |
|                  |                                                        |                             |
| dd RADIUS Server |                                                        |                             |
| [                | Hostname                                               |                             |
| Address Type     | IPv4                                                   |                             |
| Server Address   |                                                        |                             |
| Server Dort      | 4040                                                   | (0. 85525 dofault 1912)     |
| Server Port      | 1812                                                   | (U - 05535, Uelauir 1812)   |
| Priority         |                                                        | (0 - 65535)                 |
| Key String       | Use Default                                            |                             |
|                  |                                                        |                             |
| Retry            | Use Default                                            |                             |
|                  | 3                                                      | (1 - 10, default 3)         |
| Timeout          | Use Default                                            |                             |
| Timeout          | 3                                                      | Sec (1 - 30, default 3)     |
|                  |                                                        |                             |
|                  | O Login                                                |                             |
| Usage            | <ul> <li>Login</li> <li>802.1X</li> <li>All</li> </ul> |                             |
| Usage            | Login     802.1X     All                               |                             |

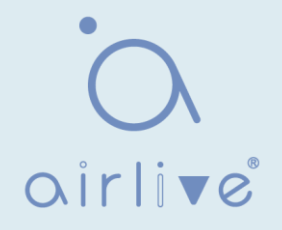

| Elementos de configuración | Descripción                                                                         |
|----------------------------|-------------------------------------------------------------------------------------|
| Address Type               | Dependiendo del tipo, puede elegir Nombre de host, IPv4, IPv6                       |
| Server Address             | Dirección IP del servidor                                                           |
| Server Port                | Puerto de servicio                                                                  |
| Priority                   | Prioridad del servicio                                                              |
| Key String                 | La clave secreta, compartida entre el servidor RADIUS y el conmutador               |
| Retry                      | Retransmitir es el número de veces                                                  |
| Timeout                    | Para esperar una respuesta de un servidor RADIUS antes de retransmitir la solicitud |
| Usage                      | Escenarios de uso                                                                   |

# 14.2 TACACS+

Instrucciones:

1. Haga clic en "Seguridad > TACACS+", ingrese a la interfaz TACACS+ de la siguiente manera:

| Use Default Param     | eter        |             |                         |                            |  |  |
|-----------------------|-------------|-------------|-------------------------|----------------------------|--|--|
| Timeout 5             |             | 5           | Sec (1 - 30, default 5) |                            |  |  |
| Key String            |             |             |                         |                            |  |  |
| Apply                 |             |             |                         |                            |  |  |
| TACACS+ Table         |             |             |                         |                            |  |  |
| Showing All 🔻 entries | s Sh        | iowing 0 to | 0 of 0 entries          | Q                          |  |  |
| Server Address        | Server Port | Priority    | Timeout                 |                            |  |  |
|                       |             | 0 res       | ults found.             |                            |  |  |
| Add Ec                | lit D       | elete       |                         | First Previous 1 Next Last |  |  |

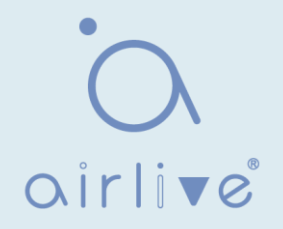

| Address Type   | <ul> <li>Hostname</li> <li>IPv4</li> <li>IPv6</li> </ul> |                         |  |
|----------------|----------------------------------------------------------|-------------------------|--|
| Server Address |                                                          |                         |  |
| Server Port    | 49                                                       | (0 - 65535, default 49) |  |
| Priority       |                                                          | (0 - 65535)             |  |
| Key String     | Use Default                                              |                         |  |
|                | Use Default                                              |                         |  |
| Timeout        | 5                                                        | Sec (1 - 30, default 5) |  |

| Elementos de<br>configuración | Descripción                                                                         |
|-------------------------------|-------------------------------------------------------------------------------------|
| Address Type                  | Dependiendo del tipo, puede elegir Nombre de host, IPv4, IPv6                       |
| Server Address                | Dirección IP del servidor                                                           |
| Server Port                   | Puerto de servicio                                                                  |
| Priority                      | Prioridad del servicio                                                              |
| Key String                    | La clave secreta, compartida entre el servidor RADIUS y el conmutador               |
| Retry                         | Retransmitir es el número de veces                                                  |
| Timeout                       | Para esperar una respuesta de un servidor RADIUS antes de retransmitir la solicitud |

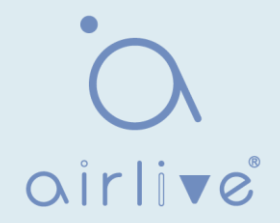

# 14.3 AAA

#### 14.3.1 Lista de métodos

Instrucciones:

1. Haga clic en "Security > AAA > Method List ", ingrese a la interfaz de la lista de métodos de la siguiente manera:

| Method Li     | st Table                                                                                                |            |            |            |       |                      |
|---------------|----------------------------------------------------------------------------------------------------|------------|------------|------------|-------|----------------------|
| Showing All   | ▼ entries                                                                                               | Sho        | owing 1 to | 1 of 1 ent | ries  | Q                    |
| Name          | Sequence                                                                                                |            |            |            |       |                      |
| Add           | Edit                                                                                                    |            | Delete     | )          | First | Previous 1 Next Last |
| Add Method Li | st                                                                                                    |            | 1          |            |       |                      |
| Name          | Empty                                                                                                   | Protoctari |            |            |       |                      |
| Method 1      | None<br>Local<br>Enable<br>RADIUS<br>TACACS+                                                            |            |            |            |       |                      |
| Method 2      | <ul> <li>Empty</li> <li>None</li> <li>Local</li> <li>Enable</li> <li>RADIUS</li> <li>TACACS+</li> </ul> |            |            |            |       |                      |
| Method 3      | <ul> <li>Empty</li> <li>None</li> <li>Local</li> <li>Enable</li> <li>RADIUS</li> <li>TACACS+</li> </ul> |            |            |            |       |                      |
| Method 4      | <ul> <li>Empty</li> <li>None</li> <li>Local</li> <li>Enable</li> <li>RADIUS</li> <li>TACACS+</li> </ul> |            |            |            |       |                      |
| Apply         | Close                                                                                                   |            |            |            |       | J                    |

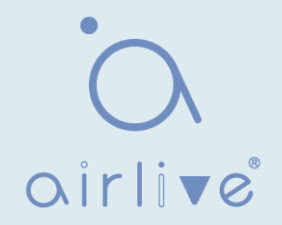

| Elementos de<br>configuración | Descripción                                                                                                    |
|-------------------------------|----------------------------------------------------------------------------------------------------|
| Name                          | Nombre del método                                                                                                    |
| Method 1-4                    | Vacío: el método está deshabilitado<br>Ninguno: no hacer nada y simplemente hacer que el usuario se<br>autentique Local: Usar la base de datos de cuentas de usuario<br>local para autenticar Habilitar: Usar la base de datos de<br>contraseñas de habilitación local para autenticar RADIUS: Usar el<br>servidor Radius remoto para autenticar TACACS+: Usar el servidor<br>remoto TACACS+ para autenticarse |

# 14.3.2 Autenticación de inicio de sesión

Instrucciones:

 Haga clic en "Seguridad > autenticación de inicio de sesión > AAA", ingrese a la interfaz de autenticación de inicio de sesión de la siguiente manera:

| Console      | default <b>v</b> | (1) Local   |  |
|--------------|------------------|-------------|--|
| Telnet       | default 🔻        | ) (1) Local |  |
| <u>S S H</u> | default 🔻        | ) (1) Local |  |
| HTTP         | default 🔻        | (1) Local   |  |
| HTTPS        | default 🔻        | (1) Local   |  |

# 14.4 Acceso de administración

#### 14.4.1 VLAN de administración

Instrucciones:

1. Haga clic en "Security >Management Access > Management VLAN", ingrese a la interfaz VLAN de administración de la siguiente manera:

| Management VI AN | 1 - default 🔻                                                 |  |  |  |  |
|------------------|---------------------------------------------------------------|--|--|--|--|
| indiagement VLAN | Note: Change Management VLAN may cause connection interrupted |  |  |  |  |

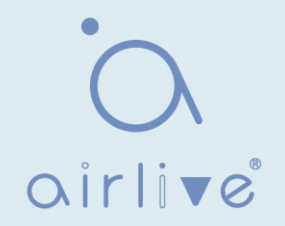

### 14.4.2 Servicio de Gestión

Instrucciones para Telnet:

 Haga clic en "Security > Management Access > Management Service", ingrese a la interfaz del servicio de administración de la siguiente manera:

| Managemer   | nt Service |                             |
|-------------|------------|-----------------------------|
| Telnet      | Enable     |                             |
| SSH         | Enable     |                             |
| HTTP        | 🖂 Enable   |                             |
| HTTPS       | Enable     |                             |
| SNMP        | Enable     |                             |
| Session Tin | neout      |                             |
| Console     | 10         | Min (0 - 65535, default 10) |
| Telnet      | 10         | Min (0 - 65535, default 10) |
| SSH         | 10         | Min (0 - 65535, default 10) |
| НТТР        | 10         | Min (0 - 65535, default 10) |
| HTTPS       | 10         | Min (0 - 65535, default 10) |

Instrucciones para SSH:

 Haga clic en "Security > Management Access > Management Service", ingrese a la interfaz del servicio de administración de la siguiente manera:

| anagemen          | t Service |                                                            |
|-------------------|-----------|------------------------------------------------------------|
| Telnet            | Enable    |                                                            |
| <u>S SH</u>       | Enable    |                                                            |
| HTTP              | Enable    |                                                            |
| HTTPS             | Enable    |                                                            |
| SNMP              | Enable    |                                                            |
| ession Tin        | ieout     |                                                            |
|                   |           |                                                            |
| Console           | 10        | Min (0 - 65535, default 10)                                |
| Console<br>Telnet | 10        | Min (0 - 65535, default 10)<br>Min (0 - 65535, default 10) |

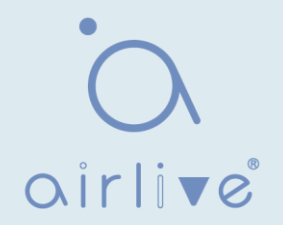

Instrucciones para HTTPS:

 Haga clic en "Security > Management Access > Management Service", ingrese a la interfaz del servicio de administración de la siguiente manera:

| Telnet                                        | Enable                     |                                                                                                    |
|-----------------------------------------------|----------------------------|----------------------------------------------------------------------------------------------------|
| SSH                                           | Enable                     |                                                                                                    |
| HTTP                                          | Enable                     |                                                                                                    |
| HTTPS                                         | 🗹 Enable                   |                                                                                                    |
| SNMP                                          | Enable                     |                                                                                                    |
| ssion Tin                                     | neout                      |                                                                                                    |
| ecion Tin                                     | acout                      |                                                                                                    |
| ssion Tin<br>Console                          | neout<br>10                | Min (0 - 65535, default 10)                                                                                              |
| ssion Tin<br>Console<br>Telnet                | 10<br>10                   | Min (0 - 65535, default 10)<br>Min (0 - 65535, default 10)                                                               |
| ssion Tin<br>Console<br>Telnet<br>SSH         | 10<br>10<br>10<br>10       | Min (0 - 65535, default 10)<br>Min (0 - 65535, default 10)<br>Min (0 - 65535, default 10)                                |
| SSION TIN<br>Console<br>Telnet<br>SSH<br>HTTP | 10<br>10<br>10<br>10<br>10 | Min (0 - 65535, default 10)<br>Min (0 - 65535, default 10)<br>Min (0 - 65535, default 10)<br>Min (0 - 65535, default 10) |

Instrucciones para SNMP:

4. Haga clic en "Security > Management Access > Management Service", ingrese a la interfaz del servicio de administración de la siguiente manera:

| Managemen | t Service |
|-----------|-----------|
| Telnet    | Enable    |
| SSH       | Enable    |
| HTTP      | Enable    |
| HTTPS     | Enable    |
| SNMP      | Enable    |

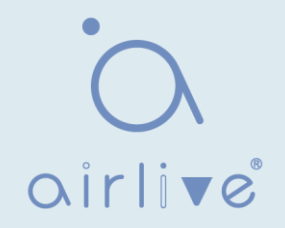

# 14.4.3 ACL de administración

ACLS aplicado a las instrucciones de gestión:

1. Haga clic en "Security >Management Access > Management ACL", ingrese a la interfaz de administración ALC de la siguiente manera:

| ACL Name              |          |                       |          |
|-----------------------|----------|-----------------------|----------|
| Apply                 |          |                       |          |
| Management ACL Ta     | ible     |                       |          |
| Showing All 🔻 entries | Showing  | 0 to 0 of 0 entries Q |          |
| ACL Name State        | Rule     |                       |          |
|                       | 0        | results found.        |          |
| Active Deactive       | e Delete | First Previous 1 Ne   | ext Last |

2. Haga clic en "Security > Management Access > Management ACE", ingrese a la interfaz de administración ACE de la siguiente manera:

| lanagemen    | t ACE Ta | able    |          |                     |       |         |     |      |    |
|--------------|----------|---------|----------|---------------------|-------|---------|-----|------|----|
| CL Name Nor  | ne 🔻     |         |          |                     |       |         |     |      |    |
| howing All 🔻 | entries  | S       | howing ( | ) to 0 of 0 entries |       | Q       |     |      |    |
| Priority     | Action   | Service | Port     | Address / Mask      |       |         |     |      |    |
|              |          |         | 0        | results found.      |       |         |     |      |    |
|              |          |         |          |                     | First | Previou | s 1 | Next | La |

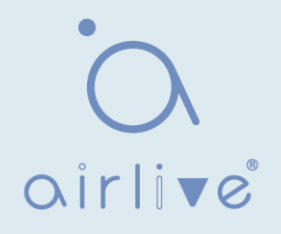

| ACL Name   | а                                                                                               |                   |           |
|------------|-------------------------------------------------------------------------------------------------|-------------------|-----------|
| Priority   | 1 (1 - 65535)                                                                                   |                   |           |
| Service    | <ul> <li>All</li> <li>Http</li> <li>Https</li> <li>Snmp</li> <li>SSH</li> <li>Telnet</li> </ul> |                   |           |
| Action     | <ul><li>Permit</li><li>Deny</li></ul>                                                           |                   |           |
| Port       | Available Port Select<br>GE1<br>GE2<br>GE3<br>GE4<br>GE5<br>GE6<br>GE7<br>GE8                   | ted Port          |           |
| IP Version | <ul> <li>All</li> <li>IPv4</li> <li>IPv6</li> </ul>                                             |                   |           |
| IPv4       |                                                                                                 | / 255.255.255.255 |           |
| IDue       |                                                                                                 | / 128             | (1 - 128) |

| Elementos de<br>configuración | Descripción                               |  |  |  |
|-------------------------------|-------------------------------------------|--|--|--|
| ACL Name                      | Nombre de ACL                             |  |  |  |
| Priority                      | Prioridad de ACL                          |  |  |  |
| Service                       | Tipo de servicio utilizado                |  |  |  |
| Action                        | Acción del partido                        |  |  |  |
| Port                          | El puerto en el que se aplica esta ACL    |  |  |  |
| IP Version                    | Administrar la versión de la dirección IP |  |  |  |
| IPv4                          | Dirección IPv4                            |  |  |  |
| IPv6                          | Dirección IPv6                            |  |  |  |

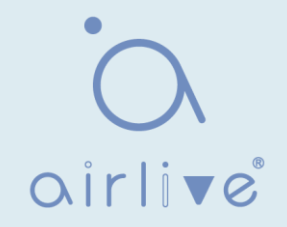

#### 14.5 Administrador de autenticación

# 14.5.1 Propiedad

Habilite la configuración global de control de acceso a la red de autenticación 802.1x/MAC/WEB Instrucciones:

1. Haga clic en la propiedad "Security > Management Manager >", ingrese a la interfaz global de la siguiente manera:

| Authentication Type      | MAC-Based       |
|--------------------------|-----------------|
|                          | WEB-Based       |
| Guest VLAN               | Enable          |
| MAC-Based User ID Format | XXXXXXXXXXXXX • |

| Port | Mode  | Table                                                                                                    |            |                |            |                         |        |          |                 |                    |
|------|-------|----------------------------------------------------------------------------------------------------|------------|----------------|------------|-------------------------|--------|----------|-----------------|--------------------|
|      |       |                                                                                                    |            |                |            |                         |        |          | Q               |                    |
|      | Entry | Port         Authentication Type         Host Mode         Ord           802.1x         MAC-Based         WEB-Based         Host Mode         Ord | tru Dort A | Authentication | Туре       | 11                      | Order  | Mathemat | Current M. A.M. | MI AN Assiss Marks |
| ы    | Enuy  |                                                                                                    | Order      | wethod         | GUEST VLAN | VLAN ASSIGN MODE        |        |          |                 |                    |
|      | 1     | GE1                                                                                                    | Enabled    | Disabled       | Disabled   | Multiple Authentication | 802.1x | RADIUS   | Disabled        | Static             |
|      | 2     | GE2                                                                                                    | Disabled   | Disabled       | Disabled   | Multiple Authentication | 802.1x | RADIUS   | Disabled        | Static             |
|      | 3     | GE3                                                                                                    | Disabled   | Disabled       | Disabled   | Multiple Authentication | 802.1x | RADIUS   | Disabled        | Static             |
|      | 4     | GE4                                                                                                    | Disabled   | Disabled       | Disabled   | Multiple Authentication | 802.1x | RADIUS   | Disabled        | Static             |
|      | 5     | GE5                                                                                                    | Disabled   | Disabled       | Disabled   | Multiple Authentication | 802.1x | RADIUS   | Disabled        | Static             |
|      | 6     | GE6                                                                                                    | Disabled   | Disabled       | Disabled   | Multiple Authentication | 802.1x | RADIUS   | Disabled        | Static             |
|      | 7     | GE7                                                                                                    | Disabled   | Disabled       | Disabled   | Multiple Authentication | 802.1x | RADIUS   | Disabled        | Static             |

| Port                | GE1                                                                                 |             |     |  |  |  |
|---------------------|-------------------------------------------------------------------------------------|-------------|-----|--|--|--|
|                     | 802.1x                                                                              |             |     |  |  |  |
| Authentication Type | MAC-Based                                                                           |             |     |  |  |  |
|                     | WEB-Based                                                                           |             |     |  |  |  |
| Host Mode           | <ul> <li>Multiple Authentic</li> <li>Multiple Hosts</li> <li>Single Host</li> </ul> | ation       |     |  |  |  |
|                     | Available Type                                                                      | Select Type |     |  |  |  |
| Order               | MAC-Based A NEB-Based                                                               | 802.1x      | *   |  |  |  |
|                     | _ <                                                                                 |             | •   |  |  |  |
|                     | Available Method                                                                    | Select Meth | hod |  |  |  |
| Method              | Local                                                                               | RADIUS      | *   |  |  |  |
|                     | -                                                                                   |             | •   |  |  |  |
| Guest VLAN          | Enable                                                                              |             |     |  |  |  |
| VLAN Assign Mode    | <ul> <li>Disable</li> <li>Reject</li> <li>Static</li> </ul>                         |             |     |  |  |  |

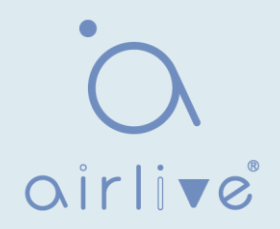

| Elementos de<br>configuración | Descripción                                                                                                    |
|-------------------------------|----------------------------------------------------------------------------------------------------|
| Port                          | Lista de puertos                                                                                                    |
| Authentication<br>Type        | Tipo de autenticación de puerto                                                                                                    |
| Host Mode                     | Autenticación múltiple: En este modo, cada cliente debe pasar el<br>procedimiento de autenticación individualmente.<br>Múltiples hosts: En este modo, solo es necesario autenticar un cliente y<br>otros clientes obtendrán la misma accesibilidad de acceso.<br>Single Host: En este mode, solo se puede autenticar un host. Es lo<br>mismo que el modo de autenticación múltiple con un número<br>máximo de hosts configurado para ser 1 |
| Order                         | Acción del partido                                                                                                    |
| Method                        | Orden del método de autenticación de puertos                                                                                                    |
| Guest VLAN                    | VLAN de invitados                                                                                                    |
| VLAN Assign<br>Mode           | Modo de asignación de VLAN RADIUS de puerto<br>Rechazar: Si obtiene información autorizada por VLAN, simplemente<br>úsela. Sin embargo, si no hay información autorizada por VLAN,<br>rechace el host y hágalo no autorizado<br>Estático: Si obtiene información autorizada por VLAN, simplemente<br>úsela. Si no hay información autorizada por VLAN, mantenga la VLAN<br>original del host.                                              |

# 14.5.2 Configuración del puerto

Instrucciones:

1. Haga clic en "Security > Management Manager > Port Setting", ingrese a la interfaz de configuración de puerto de la siguiente manera:

| Por | Settin | g lab | e            |                  |           |                  |          |       |           |                    |                |             |                      |
|-----|--------|-------|--------------|------------------|-----------|------------------|----------|-------|-----------|--------------------|----------------|-------------|----------------------|
|     |        |       |              |                  |           |                  |          |       |           |                    |                | (           |                      |
| _   |        |       |              |                  |           |                  |          |       |           |                    |                |             | 1                    |
|     | Entry  | Dort  | Bort Control | Reputhentication | Max Hosts | Commo            | n Timer  |       |           | 802.1x Pa          | rameters       |             | Web-Based Parameters |
|     | Enuy   | Pon   | Port Control | Reautientication | Wax nosis | Reauthentication | Inactive | Quiet | TX Period | Supplicant Timeout | Server Timeout | Max Request | Max Login            |
|     | 1      | GE1   | Disabled     | Disabled         | 256       | 3600             | 60       | 60    | 30        | 30                 | 30             | 2           | 3                    |
|     | 2      | GE2   | Disabled     | Disabled         | 256       | 3600             | 60       | 60    | 30        | 30                 | 30             | 2           | 3                    |
|     | 3      | GE3   | Disabled     | Disabled         | 256       | 3600             | 60       | 60    | 30        | 30                 | 30             | 2           | 3                    |
|     | 4      | GE4   | Disabled     | Disabled         | 256       | 3600             | 60       | 60    | 30        | 30                 | 30             | 2           | 3                    |
|     | 5      | GE5   | Disabled     | Disabled         | 256       | 3600             | 60       | 60    | 30        | 30                 | 30             | 2           | 3                    |
|     | 6      | GE6   | Disabled     | Disabled         | 256       | 3600             | 60       | 60    | 30        | 30                 | 30             | 2           | 3                    |
|     | 7      | GE7   | Disabled     | Disabled         | 256       | 3600             | 60       | 60    | 30        | 30                 | 30             | 2           | 3                    |
|     | 0      | 000   | Disabled     | Disabled         | 256       | nnac             | 60       | 60    | 00        | 20                 | 00             | 2           | 2                    |

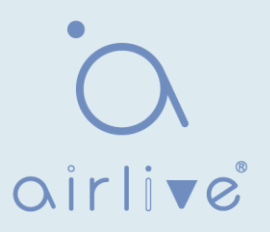

| Port                | GE1-GE2                                                                                     |                                      |
|---------------------|---------------------------------------------------------------------------------------------|--------------------------------------|
| Port Control        | <ul> <li>Disabled</li> <li>Force Authorize</li> <li>Force Unauthor</li> <li>Auto</li> </ul> | ed<br>rized                          |
| Reauthentication    | Enable                                                                                      |                                      |
| Max Hosts           | 256                                                                                         | (1 - 256, default 256)               |
| ommon Timer         |                                                                                             |                                      |
| Reauthentication    | 3600                                                                                        | Sec (300 - 2147483647, default 3600) |
| Inactive            | 60                                                                                          | Sec (60 - 65535, default 60)         |
| Quiet               | 60                                                                                          | Sec (0 - 65535, default 60)          |
| 02.1x Parameters    |                                                                                             |                                      |
| TX Period           | 30                                                                                          | Sec (1 - 65535, default 30)          |
| Supplicant Timeout  | 30                                                                                          | Sec (1 - 65535, default 30)          |
| Server Timeout      | 30                                                                                          | Sec (1 - 65535, default 30)          |
| Max Request         | 2                                                                                           | (1 - 10, default 2)                  |
| leb-Based Parameter | s                                                                                           |                                      |
| Maulasia            | Infinite                                                                                    |                                      |
| Max Login           | 3                                                                                           | (3 - 10, default 3)                  |

| Elementos de<br>configuración | Descripción                                                                                                    |
|-------------------------------|----------------------------------------------------------------------------------------------------|
| Port                          | Lista de puertos                                                                                                    |
| Port Control                  | Forzar autorización: El puerto está autorizado por fuerza y todos los<br>clientes tienen accesibilidad a la red.<br>Forzar no autorizado: el puerto es forzado no autorizado y todos los<br>clientes automáticos: necesitan pasar el procedimiento de<br>autenticación para obtener accesibilidad de red |
| Reauthentication              | Habilitar la Re autenticación de puertos                                                                                                    |
| Max Hosts                     | El número máximo de hosts del puerto para el modo de autenticación<br>múltiple                                                                                                    |
| Reauthentication              | El valor del período de Re autenticación del puerto con una<br>unidad de segundo si la base de datos local o el servidor de<br>autenticación remota no asignan el tiempo de Re autenticación                                                                                                    |
| Inactive                      | El valor de tiempo de espera inactivo del puerto                                                                                                    |
| Quiet                         | El valor del período de silencio del puerto                                                                                                    |
| TX Period                     | El valor del período TX EAP del puerto 802.1x                                                                                                    |
| Supplicant Timeout            | El valor de tiempo de espera del suplicante de puerto                                                                                                    |
| Server Timeout                | El valor de tiempo de espera del servidor 802.1x del puerto                                                                                                    |
| Max Request                   | El valor máximo de solicitud EAP del puerto 802.1x                                                                                                    |
| Inicio de sesión<br>máximo    | El valor numérico de intento de inicio de sesión máximo de autenticación WEB del puerto WEB                                                                                                    |

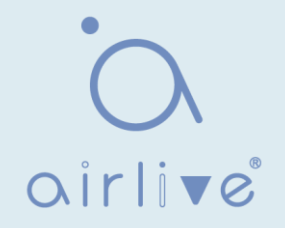

## 14.5.3 Cuenta local basada en MAC

Instrucciones:

1. Haga clic en "Security > Management Manager > cuenta local basada en MAC", ingrese a la interfaz de configuración de la siguiente manera:

| MAC Address Control VLAN Timeout (Sec) Reauthentication Inactive 0 results found. | Show | ving All ▼ entrie | es      | Sh   | nowing 0 to 0 of 0 entr | ies      | <u>ii</u> | Q |  |
|-----------------------------------------------------------------------------------|------|-------------------|---------|------|-------------------------|----------|-----------|---|--|
| 0 results found.                                                                  | _    | MAC Address       | Control |      | Timeout (Se             | ec)      |           |   |  |
| 0 results found.                                                                  | -    | MAC Address       | Control | VLAN | Reauthentication        | Inactive |           |   |  |
|                                                                                   |      |                   |         |      | 0 results found         | d.       |           |   |  |

#### 14.5.4 Cuenta local basada en web

Instrucciones:

1. Haga clic en "Security > Management Manager > cuenta local basada en web", ingrese a la interfaz de configuración de la siguiente manera:

| show | ving <mark>All •</mark> e | ntries | Showing          | 0 to 0 of 0 entries | Q |
|------|---------------------------|--------|------------------|---------------------|---|
| _    | llearname                 | 1/1    | Timeout (Se      | ec)                 |   |
| -    | Username VLAN Real        |        | Reauthentication | Inactive            |   |
|      |                           |        |                  | 0 results found.    |   |

#### 14.5.5 Sesiones

Instrucciones:

1. Haga clic en "Security > Management Manager > Sessions", vea la interfaz de sesiones de la siguiente manera:

| Ses  | sions Table  | e       |             |              |           |             |            |             |       |      |                     |           |
|------|--------------|---------|-------------|--------------|-----------|-------------|------------|-------------|-------|------|---------------------|-----------|
| Show | ing All 🔻 er | ntries  |             | Showi        | ng 0 to 0 | of 0 entrie | s          |             |       |      | Q                   |           |
|      |              |         |             |              |           | (           | Operationa | Information | ı     |      | Authorized Informat | ion       |
|      | Session ID   | Port    | MAC Address | Current Type | Status    | VLAN        | Session    | Inactived   | Quiet | VLAN | Reauthentication    | Inactive  |
|      |              |         |             |              |           | VLAN        | Time       | Time        | Time  | VLAN | Period              | Timeout   |
|      |              |         |             |              |           | 0 results   | found.     |             |       |      |                     |           |
|      |              |         |             |              |           |             |            |             |       | F    | irst Previous 1     | Next Last |
|      | Clear        | Refrest | 1           |              |           |             |            |             |       |      |                     |           |
|      |              |         |             |              |           |             |            |             |       |      |                     |           |
|      |              |         |             |              |           |             |            |             |       |      |                     |           |

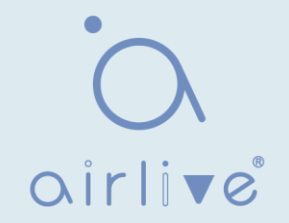

# 14.6 DoS

#### 14.6.1 Propiedad

Habilite la opción Resistencia al ataque para que el conmutador sea más seguro. Instrucciones

1. Haga clic en "Security > DoS > Property" en la interfaz "DoS Global Configuration" de la siguiente manera.

| POD                | Enable                |                                    |
|--------------------|-----------------------|------------------------------------|
| Land               | 🗹 Enable              |                                    |
| UDP Blat           | 🖂 Enable              |                                    |
| TCP Blat           | Enable                |                                    |
| DMAC = SMAC        | Enable                |                                    |
| Null Scan Attack   | 🖂 Enable              |                                    |
| X-Mas Scan Attack  | Enable                |                                    |
| TCP SYN-FIN Attack | Enable                |                                    |
| TCP SYN-RST Attack | 🖂 Enable              |                                    |
| ICMP Fragment      | Enable                |                                    |
| TCP-SYN            | 🖂 Enable              |                                    |
|                    | Note: Source Port < 1 | 024                                |
| TCP Fragment       | Enable                |                                    |
|                    | Note: Offset = 1      |                                    |
|                    | Enable IPv4           |                                    |
| Ping Max Size      | Enable IPv6           |                                    |
|                    | 512                   | Byte (0 - 65535, default 512)      |
| TCB Min Hdr eize   | 🖂 Enable              |                                    |
| ICF MILL HUL SIZE  | 20                    | Byte (0 - 31, default 20)          |
|                    | 🖂 Enable              |                                    |
| IF vo win Fragment | 1240                  | Byte (0 - 65535, default 1240)     |
| Smurf Attack       | 🖂 Enable              |                                    |
| Sinuti Attack      | 0                     | Netmask Length (0 - 32, default 0) |

## 14.6.2 Configuración del puerto

La resistencia a ataques DoS está habilitada en función de los puertos. Instrucciones 1. Haga clic en "Security > DoS > Port Setting" de la siguiente manera:

| Port | Settin | g Tab | le       |
|------|--------|-------|----------|
|      |        |       |          |
|      | Entry  | Port  | State    |
|      | 1      | GE1   | Disabled |
|      | 2      | GE2   | Disabled |
|      | 3      | GE3   | Disabled |
|      | 4      | GE4   | Disabled |
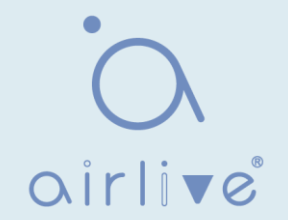

2. Seleccione y "Edite" el puerto para habilitar o deshabilitar la función de resistencia a ataques DoS de la siguiente manera.

| Ed | lit Port Setting                      |  |
|----|---------------------------------------|--|
|    | Port     GE1       State     ✓ Enable |  |
|    | Apply Close                           |  |

## 14.7 Inspección ARP dinámica 14.7.1 Propiedad

### Instrucciones

1. Haga clic en "Security > Dynamic ARP Inspection > Property" para ingresar a la interfaz de configuración global de la siguiente manera:

| State | Enable           |             |          |  |
|-------|------------------|-------------|----------|--|
|       | Available VLAN   | Selected VL | AN       |  |
|       | VLAN 1<br>VLAN 5 |             | -        |  |
| VLAN  |                  |             |          |  |
|       |                  |             |          |  |
|       | -                |             | <b>•</b> |  |

2. Seleccione el puerto y "Editar" para ingresar a la interfaz de configuración del puerto de la siguiente manera:

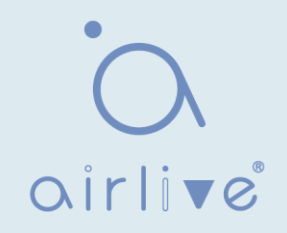

| Q |       |      |          |                    |                         |            |            |  |  |  |
|---|-------|------|----------|--------------------|-------------------------|------------|------------|--|--|--|
|   | Entry | Port | Trust    | Source MAC Address | Destination MAC Address | IP Address | Rate Limit |  |  |  |
|   | 1     | GE1  | Disabled | Disabled           | Disabled                | Disabled   | Unlimited  |  |  |  |
|   | 2     | GE2  | Disabled | Disabled           | Disabled                | Disabled   | Unlimited  |  |  |  |
|   | 3     | GE3  | Disabled | Disabled           | Disabled                | Disabled   | Unlimited  |  |  |  |
| 6 | 4     | GE4  | Disabled | Disabled           | Disabled                | Disabled   | Unlimited  |  |  |  |
|   | 5     | GE5  | Disabled | Disabled           | Disabled                | Disabled   | Unlimited  |  |  |  |
|   | 6     | GE6  | Disabled | Disabled           | Disabled                | Disabled   | Unlimited  |  |  |  |

### **Edit Port Setting**

| Port                    | GE1-GE2         |                                         |
|-------------------------|-----------------|-----------------------------------------|
| Trust                   | Enable          |                                         |
| Source MAC Address      | Enable          |                                         |
| Destination MAC Address | Enable          |                                         |
| ID Address              | Enable          |                                         |
| IP Audress              | Allow Zero (0.0 | ).0.0)                                  |
| Rate Limit              | 0               | pps (1 - 50, default 0), 0 is Unlimited |

## 14.7.2 Estadística

### Instrucciones

1. Haga clic en "Security > Dynamic ARP Inspection > Statistics" (Estadísticas de inspección ARP dinámicas) vea las estadísticas de DAI de la siguiente manera:

| Stati | Statistics Table |      |         |                       |                            |                                 |                                      |                            |  |  |
|-------|------------------|------|---------|-----------------------|----------------------------|---------------------------------|--------------------------------------|----------------------------|--|--|
|       |                  |      |         |                       |                            |                                 | Q                                    |                            |  |  |
| •     | Entry            | Port | Forward | Source MAC<br>Failure | Destination MAC<br>Failure | Source IP<br>Validation Failure | Destination IP<br>Validation Failure | IP-MAC<br>Mismatch Failure |  |  |
|       | 1                | GE1  | 0       | 0                     | 0                          | 0                               | 0                                    | 0                          |  |  |
|       | 2                | GE2  | 0       | 0                     | 0                          | 0                               | 0                                    | 0                          |  |  |
|       | 3                | GE3  | 0       | 0                     | 0                          | 0                               | 0                                    | 0                          |  |  |
|       | 4                | GE4  | 0       | 0                     | 0                          | 0                               | 0                                    | 0                          |  |  |
|       | 5                | GE5  | 0       | 0                     | 0                          | 0                               | 0                                    | 0                          |  |  |
|       | 6                | GE6  | 0       | 0                     | 0                          | 0                               | 0                                    | 0                          |  |  |
|       | 7                | GE7  | 0       | 0                     | 0                          | 0                               | 0                                    | 0                          |  |  |
|       | 0                | 000  | 0       | 0                     | 0                          | 0                               | n                                    | n                          |  |  |

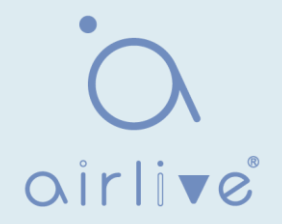

## 14.8 Espionaje DHCP

Por razones de seguridad, es posible que el administrador de red deba registrar la dirección IP de un usuario que navega por Internet y confirmar la correspondencia entre la dirección IP obtenida del servidor DHCP y la dirección MAC del host. Switch puede registrar la dirección IP del usuario a través del relé DHCP seguro en la capa de red.

Switch puede monitor mensajes DHCP y registrar la dirección IP del usuario a través de DHCP Snooping en la capa de enlace de datos. Además, el servidor DHCP privado en la red puede provocar una dirección IP incorrecta para el usuario. Para garantizar que los usuarios obtengan direcciones IP a través del servidor DHCP legal, el mecanismo de seguridad DHCP Snooping divide los puertos en Puerto de confianza y Puerto no confiable.

El puerto de confianza conecta directa o indirectamente el servidor DHCP legal. Reenvía los mensajes DHCP recibidos para garantizar la dirección IP correcta para el cliente DHCP. El puerto que no confía conecta el servidor DHCP ilegal. Los mensajes DHCPACK y DHCPOFFER recibidos desde el servidor DHCPen el puerto que no es de confianza se descartarán para evitar direcciones IP incorrectas.

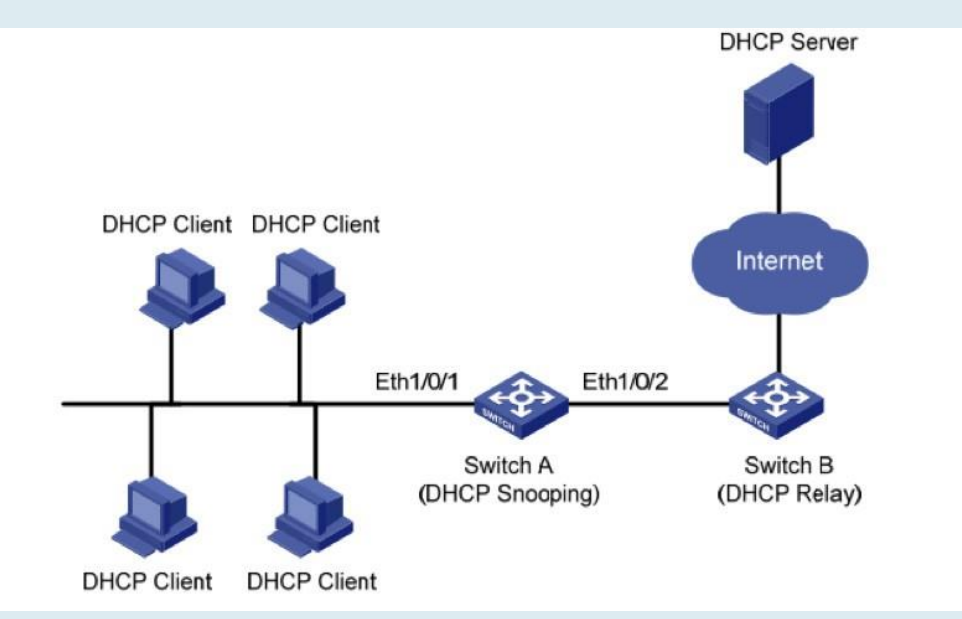

Redes típicas de DHCP Snooping

Los métodos siguientes se utilizan para obtener la dirección IP y la dirección MAC del usuario del servidor DHCP:

- Snooping del mensaje DHCPREQUEST
- Snooping del mensaje DHCPACK

### 14.8.1 Propiedad

Habilite las instrucciones de espionaje DHCP:

 Haga clic en la "Propiedad > de espionaje de seguridad > DHCP". La interfaz DHCP Snooping se divide en configuración global y configuración de puerto. Seleccione el puerto a modificar en la configuración del puerto y "Editar" los detalles de la siguiente manera:

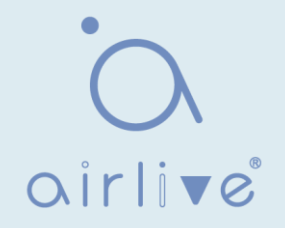

|      | Available VL                  | AN | Selected VLAN |  |  |
|------|-------------------------------|----|---------------|--|--|
| /LAN | VLAN 1<br>VLAN 10<br>VLAN 100 |    | -             |  |  |
|      |                               | <  |               |  |  |
|      |                               | -  | -             |  |  |

## Port Setting Table

| Q     |      |          |               |            |  |  |
|-------|------|----------|---------------|------------|--|--|
| Entry | Port | Trust    | Verify Chaddr | Rate Limit |  |  |
| 1     | GE1  | Disabled | Disabled      | Unlimited  |  |  |
| 2     | GE2  | Disabled | Disabled      | Unlimited  |  |  |
| 3     | GE3  | Disabled | Disabled      | Unlimited  |  |  |
| 4     | GE4  | Disabled | Disabled      | Unlimited  |  |  |
| 5     | GE5  | Disabled | Disabled      | Unlimited  |  |  |
| 6     | GE6  | Disabled | Disabled      | Unlimited  |  |  |
| 7     | GE7  | Disabled | Disabled      | Unlimited  |  |  |
| 8     | GE8  | Disabled | Disabled      | Unlimited  |  |  |

### **Edit Port Setting**

| Port          | GE1-GE2 |                                          |
|---------------|---------|------------------------------------------|
| Trust         | Enable  |                                          |
| Verify Chaddr | Enable  |                                          |
| Rate Limit    | 0       | pps (1 - 300, default 0), 0 is Unlimited |

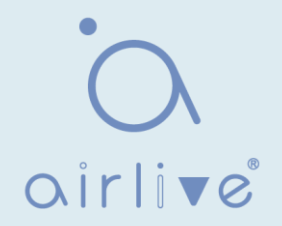

| Elementos de<br>configuración | Descripción                                                                    |
|-------------------------------|--------------------------------------------------------------------------------|
| State                         | Habilitar y deshabilitar el DHCP Snooping                                      |
| VLAN                          | № de VLAN válido. de DHCP Snooping                                             |
| Port                          | Configure el puerto No. de DHCP Snooping                                       |
| Trust                         | Si el puerto es un puerto de confianza                                         |
| Client Address<br>Inspection  | Si la inspección de coherencia para las direcciones de cliente está habilitada |
| Rate Limit                    | Si el puerto habilita el límite de velocidad y configura el valor              |

2. Rellene los elementos de configuración correspondientes.

3. "Aplicar" y terminar de la siguiente manera.

### **Port Setting Table**

|       |      |          | Q             |            |  |
|-------|------|----------|---------------|------------|--|
| Entry | Port | Trust    | Verify Chaddr | Rate Limit |  |
| 1     | GE1  | Enabled  | Enabled       | 100        |  |
| 2     | GE2  | Enabled  | Enabled       | 100        |  |
| 3     | GE3  | Disabled | Disabled      | Unlimited  |  |
| 4     | GE4  | Disabled | Disabled      | Unlimited  |  |

## 14.8.2 Estadística

Instrucciones

 Haga clic en "Security > Dynamic ARP Inspection > Statistics" (Estadísticas de de inspección ARP dinámicas) vea las estadísticas de DHCP Snooping de la siguiente manera:

| Stat | statistics Table |      |         |                      |                      |                                       |                 |  |  |  |  |
|------|------------------|------|---------|----------------------|----------------------|---------------------------------------|-----------------|--|--|--|--|
|      | Q                |      |         |                      |                      |                                       |                 |  |  |  |  |
|      | Entry            | Port | Forward | Chaddr Check<br>Drop | Untrust Port<br>Drop | Untrust Port<br>with Option82<br>Drop | Invalid<br>Drop |  |  |  |  |
|      | 1                | GE1  | 0       | 0                    | 0                    | 0                                     | 0               |  |  |  |  |
|      | 2                | GE2  | 0       | 0                    | 0                    | 0                                     | 0               |  |  |  |  |
|      | 3                | GE3  | 0       | 0                    | 0                    | 0                                     | 0               |  |  |  |  |
|      | 4                | GE4  | 0       | 0                    | 0                    | 0                                     | 0               |  |  |  |  |
|      | 5                | GE5  | 0       | 0                    | 0                    | 0                                     | 0               |  |  |  |  |
|      | 6                | GE6  | 0       | 0                    | 0                    | 0                                     | 0               |  |  |  |  |
|      | 7                | GE7  | 0       | 0                    | 0                    | 0                                     | 0               |  |  |  |  |

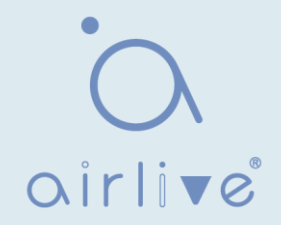

## 14.8.3 Propiedad Opción82

Los servidores DHCP privados en la red pueden conducir a direcciones IP incorrectas obtenidas por los usuarios. El mecanismo de seguridad DHCP Snooping basado en el switch Ethernet PS7024 divide los puertos en puerto de confianza y puerto no confiable para proporcionar las direcciones IP a través de servidores DHCP legales.

• El puerto de confianza conecta directa o indirectamente el servidor DHCP legal. Garantiza la dirección IP correcta para el cliente DHCP mediante el reenvío de los mensajes DHCP recibidos.

• El puerto de no Confianza conecta servidores DHCP ilegales. Los mensajes DHCP ACK y DHCPOFFER respondidos por el servidor DHCP en puertos que no sean de confianza se descartarán para evitar direcciones IP incorrectas.

La opción 82 es la opción de información del agente de retransmisión en los mensajes DHCP, que registra la ubicación del cliente DHCP. Cuando el relé DHCP (o dispositivo DHCP Snooping) recibe la solicitud, mensaje enviado desde el cliente DHCP al servidor DHCP, los administradores pueden agregar la opción 82 para localizar el cliente DHCP y controlar la seguridad, el costo, etc. Los servidores que admiten la opción 82 crean enfoques más flexibles para la asignación de direcciones en línea con las direcciones IP y otras políticas de asignación de parámetros.

En la opción 82 figuran hasta 255 sub opciones. Se debe definir al menos una sub opción si se quiere definir Option 82. El dispositivo actual admite 2 sub opciones: Sub opción de ID de circuito y Sub opción de ID remoto.

Los fabricantes generalmente llenan las opciones según sea necesario, ya que RFC 3046 no logra uniformar las opciones de la Opción 82. Como dispositivo de retransmisión DHCP, el conmutador Ethernet ofrece los formatos de relleno extendidos para las sub opciones de la opción 82 y los valores predeterminados de relleno son los siguientes:

• Sub opción 1: VLAN No. y el índice de puerto (número físico del puerto menos 1) del puerto que recibe el mensaje de solicitud enviado por el cliente DHCP.

• Sub opción 2: dirección MAC puente del dispositivo de retransmisión DHCP que recibe el mensaje de solicitud de cliente DHCP.

Sub opción 1: VLAN No. y el índice de puerto (número físico del puerto menos 1) del puerto que recibe el mensaje de solicitud enviado por el cliente DHCP de la siguiente manera.

| 0 7                    | 7             | 15 | 23                     | 31                       |  |
|------------------------|---------------|----|------------------------|--------------------------|--|
| Sub-option Type (0x01) | Length (0x06) |    | Circuit ID Type (0x00) | Circuit ID Length (0x04) |  |
| VLA                    | AN ID         |    | Port Index             |                          |  |

Sub opción 2: dirección MAC puente del dispositivo de retransmisión DHCP que recibe el mensaje DHCPREQUEST del cliente DHCP.

| 0 7                    | 15            | 23                    | 31                      |
|------------------------|---------------|-----------------------|-------------------------|
| Sub-option Type (0x02) | Length (0x08) | Remote ID Type (0x00) | Remote ID Length (0x06) |
|                        | MAC A         | ddress                |                         |
|                        |               |                       |                         |

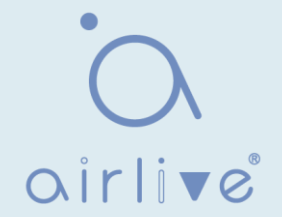

### Mecanismo de compatibilidad con la retransmisión DHCP de la opción 82

Los procesos de adquisición de la dirección IP del cliente DHCP del servidor DHCP a través del relé DHC P son básicamente los mismos que los directamente del servidor DHCP. Los pasos de descubrimiento, aprovisionamiento, selección y validación son esenciales. El mecanismo de soporte de la retransmisión DHCP se introduce de la siguiente manera: (1) La retransmisión DHCP comprobará la opción 82 en el mensaje DHCPREQUEST recibido y la manejará en consecuencia.

• Para los mensajes existentes de la opción 82, la retransmisión DHCP se procesará de acuerdo con las directivas de configuración (descartar, reemplazar con la opción 82 de retransmisión o mantener la opción 82 original) y, a continuación, reenviarla al servidor DHCP.

• Para los mensajes sin la opción 82, la retransmisión DHCP agregará y reenviará los nuevos mensajes al servidor DHCP.

(2) La retransmisión DHCP desactivará la opción 82 del mensaje de respuesta recibido del servidor DHCP y, a continuación, reenviará el mensaje con la información de configuración de DHCP al cliente DHCP.

Descripción:

El cliente DHCP transmite un mensaje DHCPDISCOVERY y un mensaje DHCPREQUEST. DHCP relay agregará la opción 82 a ambos mensajes debido a los diferentes mecanismos de procesamiento de los servidores DHCP de los fabricantes para el mensaje de solicitud. Algunos dispositivos controlan la opción 82 en el mensaje DHCPDISCOVERY, mientras que otros la controlan en el mensaje DHCPREQUEST.

Un switch configurado con las funciones DHCP Snooping y Option 82 recibe mensajes DHCPREQUEST con la opción 82 enviados por clientes DHCP. DHCP Snooping toma diferentes mecanismos de procesamiento de acuerdo con diferentes estrategias de procesamiento de configuración y contenidos de sub opciones. Instrucciones:

1. Haga clic en la propiedad "Security > DHCP Snooping > Option82". Las configuraciones globales y de puerto están contenidas. Seleccione el puerto a configurar y "Editar" los detalles de la siguiente manera:

| Remote ID      | User Defined                                 |
|----------------|----------------------------------------------|
| Operational St | atus                                         |
| Remote ID      | 1c:2a:a3:00:00:24 (Switch Mac in Byte Order) |
| Apply          |                                              |

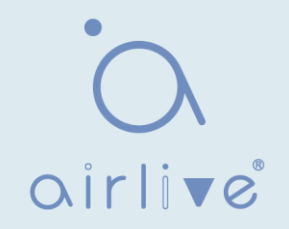

| Port | Setting | Table |          |               |   |  |
|------|---------|-------|----------|---------------|---|--|
|      |         |       |          |               | Q |  |
|      | Entry   | Port  | State    | Allow Untrust |   |  |
| 0    | 1       | GE1   | Disabled | Drop          |   |  |
|      | 2       | GE2   | Disabled | Drop          |   |  |
|      | 3       | GE3   | Disabled | Drop          |   |  |
| 0    | 4       | GE4   | Disabled | Drop          |   |  |
| )    | 5       | GE5   | Disabled | Drop          |   |  |
| 1    | 6       | GE6   | Disabled | Drop          |   |  |
| j    | 7       | GE7   | Disabled | Drop          |   |  |
|      |         |       |          |               |   |  |

### **Edit Port Setting**

| Port          | GE1-GE2                                                 |  |  |
|---------------|---------------------------------------------------------|--|--|
| State         | Enable                                                  |  |  |
| Allow Untrust | <ul> <li>Keep</li> <li>Drop</li> <li>Replace</li> </ul> |  |  |
| Apply         | 020                                                     |  |  |

### Los datos de la interfaz son los siguientes

| Elementos de<br>configuración | Descripción                                                                                                    |
|-------------------------------|----------------------------------------------------------------------------------------------------|
| Remote ID                     | Rellene los campos ID remoto de la opción 82 (como XXXX definido por el usuario)                                                                                                    |
| Port                          | Si el puerto No. de la opción 82 está habilitada                                                                                                    |
| Untrust Port<br>Access        | Puerto que no confía procesa los mensajes con la opción 82 habilitada:<br>Mantenimiento: deje la opción 82 en el mensaje sin cambios y reenvíela<br>Descartar: descartar el mensaje<br>Sustitución: sustituya y reenvíe el campo Opción 82 del mensaje de<br>acuerdo con la configuración del ID del circuito |

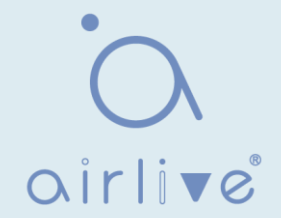

Descripción:

El campo de opción 82 configura independientemente las sub opciones de ID de circuito o ID remoto.

Se puede configurar individualmente o simultáneamente sin ningún orden específico. La opción DHCP 82 debe configurarse en la barra de usuario, de lo contrario, los mensajes DHCP enviados al servidor DHCP no llevarán la opción 82.

Al recibir el mensaje de respuesta DHCP del servidor DHCP, el mensaje que contiene la opción 82 se reenviará después de eliminar el campo, o se reenviará directamente si el mensaje no contiene la opción 82.

- 2. Rellene los elementos de configuración correspondientes.
- 3. "Aplicar" y terminar de la siguiente manera.

| R       | Remote                    | ID a                                    | ] User Defin<br>aaaa                               | ed                                                     |     |
|---------|---------------------------|-----------------------------------------|----------------------------------------------------|--------------------------------------------------------|-----|
| Оре     | eration                   | al Statu                                | IS                                                 |                                                        |     |
| R       | Remote                    | ID aa                                   | aaa                                                |                                                        |     |
| Ap      | ply                       | )                                       |                                                    |                                                        |     |
| Port \$ | Settin                    | g Tab                                   | le                                                 |                                                        | Q   |
| Port \$ | Settin<br>Entry           | g Tab<br>Port                           | le<br>State                                        | Allow Untrust                                          | Q   |
| Port \$ | Settin<br>Entry<br>1      | <b>Port</b><br>GE1                      | le<br>State<br>Enabled                             | Allow Untrust<br>Replace                               | Q   |
| Port s  | Settin<br>Entry<br>1<br>2 | <b>Port</b><br>GE1<br>GE2               | State<br>Enabled<br>Enabled                        | Allow Untrust<br>Replace<br>Replace                    | Q   |
| Port S  | Entry<br>1<br>2<br>3      | Port<br>GE1<br>GE2<br>GE3               | State<br>Enabled<br>Enabled<br>Enabled             | Allow Untrust<br>Replace<br>Replace<br>Replace         | Q   |
| Port \$ | Entry<br>1<br>2<br>3<br>4 | <b>Port</b><br>GE1<br>GE2<br>GE3<br>GE4 | State<br>Enabled<br>Enabled<br>Enabled<br>Disabled | Allow Untrust<br>Replace<br>Replace<br>Replace<br>Drop | Q [ |

Ilustración de la configuración típica de DHCP Snooping

Como se muestra a continuación, el puerto del conmutador GE1-5 está conectado al servidor DHCP y los puertos GE1-1, 2 y 3 están conectados al cliente DHCP A, B y C respectivamente.

- Habilite DHCP Snooping en el switch.
- Establezca el GE1-5 como el puerto Trust de DHCP Snooping.
- Active la función de compatibilidad con la opción 82 en el conmutador. Para el

mensaje GE1-3 que fluye a través del puerto, rellene la opción 82 de acuerdo con la configuración predeterminada de ID de circuito e ID remoto.

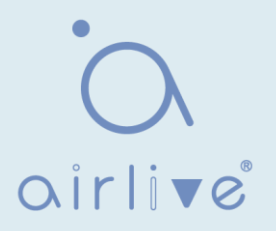

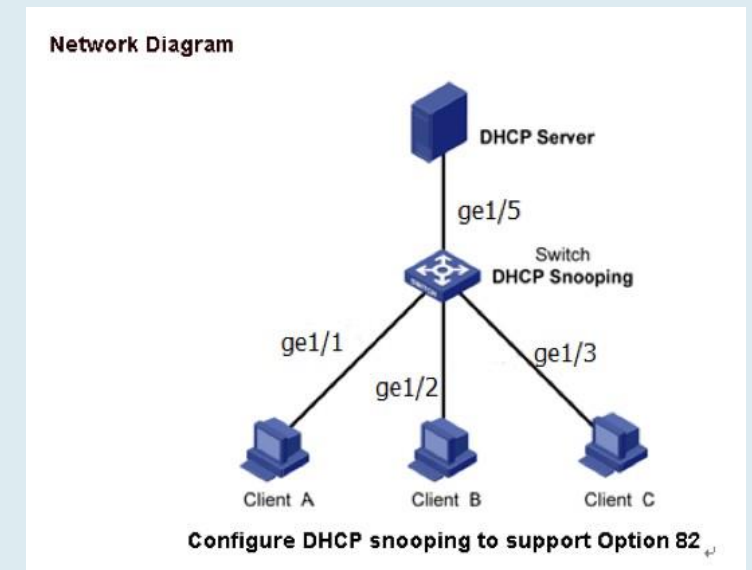

Instrucciones:

1. Habilite el snooping DHCP del conmutador. Haga clic en la "Propiedad de > de espionaje DHCP > seguridad" en la barra de navegación para habilitar la función de la siguiente manera:

| Availa | able VLAN | Selected VL                  | AN |  |
|--------|-----------|------------------------------|----|--|
| .AN    |           | VLAN 1<br>VLAN 10<br>VLAN 20 | *  |  |
|        | -         | •                            | -  |  |

2. Establezca el GE1-5 como el puerto de confianza de DHCP Snooping, complete las configuraciones correspondientes y "Editar" de la siguiente manera:

| Port | Settin | g Tabl | e       |               |            |   |
|------|--------|--------|---------|---------------|------------|---|
|      |        |        |         |               |            | Q |
|      | Entry  | Port   | Trust   | Verify Chaddr | Rate Limit |   |
|      | 1      | GE1    | Enabled | Disabled      | Unlimited  |   |
|      | 2      | GE2    | Enabled | Disabled      | Unlimited  |   |
|      | 3      | GE3    | Enabled | Disabled      | Unlimited  |   |
|      | 4      | GE4    | Enabled | Disabled      | Unlimited  |   |
|      | 5      | GE5    | Enabled | Disabled      | Unlimited  |   |

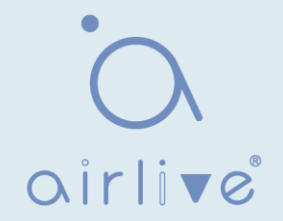

3. Configure en el puerto GE3 para que el ID remoto definido por el usuario se pueda establecer mediante Option

82. Haga clic en la propiedad "Security > DHCP Snooping > Option82", verifique y configure el puerto. "Aplicar" y terminar de la siguiente manera:

|      | Remote      | ID a       | ] User Defin<br>aaaa | ed              |     |
|------|-------------|------------|----------------------|-----------------|-----|
| Op   | peration    | al Statu   | IS                   |                 |     |
|      | Remote      | ID aa      | aaa                  |                 |     |
| Port | Apply       | g Tab      | le                   |                 | Q   |
|      | Entry       | Port       | State                | Allow Untrust   | - y |
|      | 1           | GE1        | Disabled             | Drop            |     |
|      | 2           | GE2        | Disabled             | Drop            |     |
|      | 2           |            |                      | - · · · F       |     |
|      | 3           | GE3        | Enabled              | Replace         |     |
|      | 2<br>3<br>4 | GE3<br>GE4 | Enabled<br>Disabled  | Replace<br>Drop |     |

4. Configure en el puerto GE3 para que el circuito ID se pueda configurar mediante la opción 82. Haga clic en "Security > DHCP Snooping > Option82 Circuit ID" para configurar el puerto. "Aplicar" y terminar de la siguiente manera:

| Option82 Circuit ID Table                                                  | •                           |                            |
|----------------------------------------------------------------------------|-----------------------------|----------------------------|
| Showing All  v entries                                                     | Showing 1 to 1 of 1 entries | Q                          |
| Port         VLAN         Circuit ID           GE3         1         ge1/3 |                             |                            |
| Add Edit                                                                   | Delete                      | First Previous 1 Next Last |

## 14.9 Protección de origen IP

IP source guard (IPSG) es una tecnología de filtrado de tráfico de puertos basada en IP / Mac, que puede evitar ataques de suplantación de direcciones IP en LAN. IPSG puede garantizar que la dirección IP del dispositivo terminal en la red de capa 2 no será secuestrada, y también puede asegurar que el dispositivo no autorizado no pueda acceder a la red o atacar la red a través de su propia dirección IP especificada, lo que resulta en un bloqueo y parálisis de la red

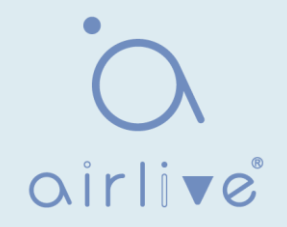

## 14.9.1 Configuración del puerto

Instrucciones

1. Haga clic en "Security > IP Source Guard > Port Setting" ingrese a la interfaz de configuración del puerto de la siguiente manera:

|    |       |      |          |               | Q             |           |
|----|-------|------|----------|---------------|---------------|-----------|
| 1  | Entry | Port | State    | Verify Source | Current Entry | Max Entry |
| )  | 1     | GE1  | Disabled | IP            | 0             | Unlimited |
| )  | 2     | GE2  | Disabled | IP            | 0             | Unlimited |
| )  | 3     | GE3  | Disabled | IP            | 0             | Unlimited |
|    | 4     | GE4  | Disabled | IP            | 0             | Unlimited |
|    | 5     | GE5  | Disabled | IP            | 0             | Unlimited |
|    | 6     | GE6  | Disabled | IP            | 0             | Unlimited |
|    | 7     | GE7  | Disabled | IP            | 0             | Unlimited |
| ł. | 8     | GE8  | Disabled | IP            | 0             | Unlimited |

| Port         | GE1-GE2                                |                                     |
|--------------|----------------------------------------|-------------------------------------|
| State        | Enable                                 |                                     |
| erify Source | <ul> <li>IP</li> <li>IP-MAC</li> </ul> |                                     |
| Max Entry    | 0                                      | (1 - 50, default 0), 0 is Unlimited |

### Los datos de la interfaz son los siguientes

| Elementos de<br>configuración | Descripción                                                                                                    |
|-------------------------------|----------------------------------------------------------------------------------------------------|
| Port                          | Lista de puertos                                                                                                    |
| State                         | Habilitar o deshabilitar IPSG                                                                                                    |
| Verify Source                 | Dirección IP de origen predeterminada del filtro Source Guard.<br>El "IP-MAC" filtra no solo la dirección IP de origen, sino<br>también la dirección MAC de origen |
| Max Entry                     | Número máximo de puertos permitidos                                                                                                    |

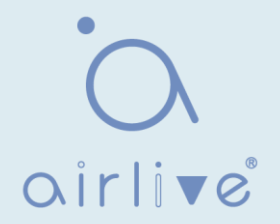

## 14.9.2 Enlace IMPV

En la red DHCP, los usuarios (usuarios no DHCP) que obtienen direcciones IP estáticamente pueden atacar la red imitando el servidor DHCP, construyendo un mensaje de solicitud DHCP, etc. Los usuarios legales de DHCP pueden sufrir riesgos de seguridad al usar la red normalmente.

Habilitar las entradas MAC estáticas basadas en la interfaz generada por la tabla de enlace DHCP Snooping puede evitar tales ataques. Luego, el dispositivo, basado en la tabla de enlace DHCP Snooping correspondiente a todos los usuarios DHCP, ejecuta automáticamente el comando para generar entradas estáticas MAC y deshabilitar la capacidad de aprendizaje de la interfaz de entradas dinámicas. Solo los mensajes que coinciden con el MAC de origen y las entradas MAC estáticas pueden fluir a través de la interfaz. Por lo tanto, para los usuarios que no son DHCP, sólo pueden fluir los mensajes de entradas MAC estáticas configuradas por los administradores, mientras que otros se descartarán.

Instrucciones:

1. Haga clic en "Security > IP Source Guard > IMPV Binding", "Agregar" un nuevo grupo de enlace de IP-MAC-Port-VLAN de la siguiente manera:

| Show | ing All | <ul> <li>✓ entr</li> </ul> | ies Sh      | owing 0 to 0 of | 0 entries |       | Q          |        |      |
|------|---------|----------------------------|-------------|-----------------|-----------|-------|------------|--------|------|
|      | Port    | VLAN                       | MAC Address | IP Address      | Binding   | Туре  | Lease Time | 5      |      |
|      |         |                            |             | 0 results       | found.    |       |            |        |      |
|      |         |                            |             |                 |           | First | Previous   | 1 Next | Last |

| bbA | IP-MA       | C-Por | LVI AN  | Rinding    |
|-----|-------------|-------|---------|------------|
| Auu | 11 -11/1/-1 | C-FUI | L-A FUN | Diffulling |

| VLAN        |                                   | (1 - 4094)        |
|-------------|-----------------------------------|-------------------|
| Binding     | IP-MAC-Port-VLAN     IP-Port-VLAN |                   |
| MAC Address |                                   |                   |
| IP Address  | J                                 | 7 255.255.255.255 |

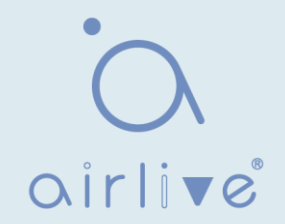

| Elementos de<br>configuración | Descripción                                       |
|-------------------------------|---------------------------------------------------|
| Port                          | El puerto No. del grupo de enlace                 |
| VLAN                          | ID de VLAN enlazado                               |
| Binding                       | Seleccione la relación de enlace entre IPMV e IPV |
| MAC Address                   | Dirección MAC enlazada                            |
| IP Address                    | Dirección IP enlazada                             |

- 2. Rellene los elementos de configuración correspondientes.
- 3. "Aplicar" y terminar de la siguiente manera.

| IP-MAC-Port-VLAN Binding Table                   |      |                   |                                 |                  |        |            |  |
|--------------------------------------------------|------|-------------------|---------------------------------|------------------|--------|------------|--|
| Showing All ventries Showing 1 to 1 of 1 entries |      |                   |                                 |                  |        |            |  |
| Dert V                                           | /LAN | MAC Address       | IP Address                      | Binding          | Туре   | Lease Time |  |
| GE1                                              | 1    | 00:00:11:11:22:22 | 192.168.1.123 / 255.255.255.255 | IP-MAC-Port-VLAN | Static | N/A        |  |
| Add     Edit     Delete                          |      |                   |                                 |                  |        |            |  |

4. Haga clic en "Security > IP Source Guard > Save Database" ingrese a la interfaz de la base de datos de la siguiente manera:

| Туре           | Flash<br>TFTP                              |                               |
|----------------|--------------------------------------------|-------------------------------|
| Filename       |                                            |                               |
| Address Type   | <ul> <li>Hostname</li> <li>IPv4</li> </ul> |                               |
| Server Address |                                            |                               |
| Write Delay    | 300                                        | Sec (15 - 86400, default 300) |
| Timeout        | 300                                        | Sec (0 - 86400, default 300)  |

# 15 ACL

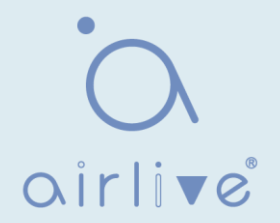

La expansión de la escala de la red y el flujo de montaje fortalecen la posición del control de seguridad de la red y la asignación de ancho de banda. El filtrado de paquetes evita el acceso de usuarios ilegales, controla el flujo y ahorra recursos de red. ACL (Access Control List) filtra los paquetes configurando las reglas de coincidencia de mensajes y los métodos de procesamiento.

El puerto del switch que recibe mensajes analiza el campo de acuerdo con las reglas actuales de ACL. Una vez que se identifica un mensaje específico, se permitirá o prohibirá que fluya de acuerdo con políticas predeterminadas.

Las reglas de coincidencia de paquetes definidas por ACL también pueden ser referenciadas por otras funciones que requieren distinción de flujo, como la definición de reglas de clasificación de flujo de QoS.

ACL puede filtrar paquetes estableciendo reglas coincidentes y métodos de procesamiento. ACL es una colección de condiciones de permiso y denegación aplicables a los paquetes. Cuando la interfaz recibe los paquetes, el conmutador compara los campos y la ACL para determinar los paquetes permitidos y denegados sujetos a estándares especificados. ACL clasifique los paquetes mediante condiciones coincidentes, que pueden ser la dirección MAC de origen/destino, la dirección IP de origen/destino, el puerto No. y así sucesivamente. ACL clasifica los paquetes por condiciones coincidentes, que pueden ser la dirección de origen/destino, el número de puerto, etc. ACL se puede dividir en las siguientes categorías según los fines de aplicación:

La ACL IP básica formula reglas basadas únicamente en la dirección IP de origen de los paquetes. El ID de ACL varía de 100 a 999. Advanced IP ACL prepara reglas de acuerdo con la dirección IP de origen / destino de los paquetes, los tipos de protocolo transportados por IP y la información de capa 3 o 4, como las características de protocolo. El ID de ACL varía de 100 a 999.

ACL L2: Las reglas se realizan de acuerdo con la dirección MAC de origen/destino de los paquetes, la prioridad 802.1p y la información L2, como el tipo de protocolo. El ID de ACL varía de 1 a 99.

## 15.1 ACL MAC

ACL L2: las reglas se realizan de acuerdo con la dirección MAC de origen/destino, la prioridad VLAN y la información L2, como el tipo de protocolo.

Instrucciones:

1. Haga clic en "ACL > MAC ACL" en la barra de navegación de la siguiente manera.

| ACL Name |  |
|----------|--|
| Apply    |  |

Los datos de la interfaz son los siguientes

| Elementos de<br>configuración | Descripción                                 |
|-------------------------------|---------------------------------------------|
| ACL Name                      | Asigne un nombre a las reglas de ACL de MAC |

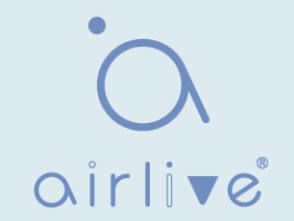

2. Haga clic en "ACL > MAC ACE" en la barra de navegación, "Agregar" el nombre de ACL de la siguiente manera:

| ACE 1                                                                  | Table    |        |         |      |            |        |            |      |        |      |  |
|------------------------------------------------------------------------|----------|--------|---------|------|------------|--------|------------|------|--------|------|--|
| ACL Name a 🗸                                                           |          |        |         |      |            |        |            |      |        |      |  |
| Showing All $\checkmark$ entries Showing 0 to 0 of 0 entries Q         |          |        |         |      |            |        |            |      |        |      |  |
|                                                                        | Coquenes | A      | Source  | MAC  | Destinatio | on MAC | Etherstowe | VLAN | 802.1p |      |  |
|                                                                        | sequence | Action | Address | Mask | Address    | Mask   | Ethertype  |      | Value  | Mask |  |
|                                                                        |          |        |         |      | 0 results  | found. |            |      |        |      |  |
| Add     Edit     Delete     First     Previous     1     Next     Last |          |        |         |      |            |        |            |      |        |      |  |

Los datos de la interfaz son los siguientes

| Elementos de<br>configuración | Descripción                                                                        |
|-------------------------------|------------------------------------------------------------------------------------|
| ACL Name                      | La lista de reglas de ACL se prepara en función de la configuración de ACL de MAC. |

3. Rellene los elementos de configuración correspondientes.

| ACL Name        | a                                                          |                     |                        |
|-----------------|------------------------------------------------------------|---------------------|------------------------|
| Sequence        | 1                                                          | (1 - 2147483647)    |                        |
| Action          | <ul> <li>Permit</li> <li>Deny</li> <li>Shutdown</li> </ul> |                     |                        |
| Source MAC      | Any<br>00:00:00:00:20:00                                   | / FE:FE:FE:FE:00    | (Address / Mask)       |
| Destination MAC | Any 00:00:00:00:10:00                                      | / FF:FF:FF:FF:FF:00 | × (Address / Mask)     |
| Ethertype       | ✓ Any<br>0x                                                | (0x600 ~ 0xFFFF)    |                        |
| VLAN            | Any (1 - 4094)                                             |                     |                        |
| 802.1p          | Any                                                        | 1                   | (Value / Mask) (0 - 7) |

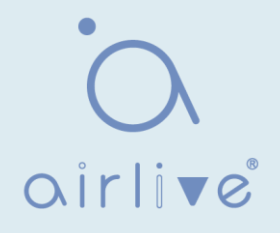

| Elementos de<br>configuración | Descripción                                                                                                    |
|-------------------------------|----------------------------------------------------------------------------------------------------|
| ACL Name                      | La lista de reglas de ACL se prepara en función de la configuración de ACL de MAC.                                                                                     |
| Sequence                      | La ACL MAC varía de 1 a 2.147.483.647                                                                                                    |
| Action                        | Las acciones de ACL se dividen en "Permitir" o "Denegar", así como "Cerrar".                                                                                           |
| Source MAC                    | Introduzca la dirección MAC de origen y la máscara de las reglas de ACL con el formato H.H.H.H.H. Seleccione "Cualquiera" para representar cualquier dirección MAC     |
| Destination MAC               | Introduzca la dirección MAC de destino y la máscara de las reglas<br>ACL con el formato H.H.H.H.H. Seleccione "Cualquiera" para<br>representar cualquier dirección MAC |
| EtherType                     | Ingrese el tipo Ethernet de reglas ACL que van desde 0 x 600 a 0 x FFFF, seleccione "Cualquiera" para representar cualquier tipo.                                      |
| VLAN                          | Ingrese la VLAN de las reglas de ACL que van de 1 a 4,094, seleccione<br>"Cualquiera" para representar cualquier VLAN                                                  |
| 802.1p                        | Introduzca la prioridad VLAN y la máscara de las reglas de ACL que van del 1 al 7, seleccione "Cualquiera" para representar cualquier prioridad de VLAN                |

4. "Aplicar" y terminar de la siguiente manera.

| ACE  | ACE Table                                        |                  |                                                      |                                    |                                         |                                       |                         |             |                     |                    |  |  |  |
|------|--------------------------------------------------|------------------|------------------------------------------------------|------------------------------------|-----------------------------------------|---------------------------------------|-------------------------|-------------|---------------------|--------------------|--|--|--|
| ACL  | ACL Name a <                                     |                  |                                                      |                                    |                                         |                                       |                         |             |                     |                    |  |  |  |
| Show | Showing All ventries Showing 1 to 1 of 1 entries |                  |                                                      |                                    |                                         |                                       |                         |             |                     |                    |  |  |  |
|      |                                                  |                  |                                                      |                                    |                                         |                                       | Ethortuna               |             | 802.1p              |                    |  |  |  |
|      | Seguence                                         | Action           | Source                                               | e MAC                              | Destina                                 | tion MAC                              | Ethertype               | VI AN       | 802                 | .1p                |  |  |  |
|      | Sequence                                         | Action           | Source<br>Address                                    | e MAC<br>Mask                      | Destina<br>Address                      | tion MAC<br>Mask                      | Ethertype               | VLAN        | 802<br>Value        | .1p<br>Mask        |  |  |  |
|      | Sequence                                         | Action<br>Permit | Source           Address           00:00:00:00:20:00 | e MAC<br>Mask<br>FF:FF:FF:FF:FF:00 | Destina<br>Address<br>00:00:00:00:10:00 | tion MAC<br>Mask<br>FF:FF:FF:FF:FF:00 | <b>Ethertype</b><br>Any | VLAN<br>Any | 802<br>Value<br>Any | .1p<br>Mask<br>Any |  |  |  |

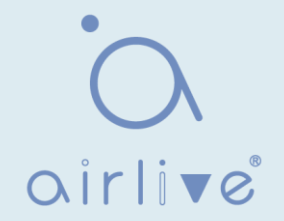

## 15.2 ACL IPv4

La ACL (ACL de IP básica) basada en IPv4 formula reglas según la dirección IP de origen de los paquetes solamente. El ID de ACL varía de 100 a 999. Las reglas avanzadas de ACL de IP se realizan de acuerdo con la dirección IP de origen/destino de los paquetes, el tipo de protocolo transportado por IP y la información de capa 3 o 4, como las características del protocolo. El ID de ACL varía de 100 a 999.

Instrucciones

1. Haga clic en "ACL > IPv4 ACL" en la barra de navegación de la siguiente manera.

| ACL Name |  |
|----------|--|
| Apply    |  |

Los datos de la interfaz son los siguientes

| Elementos de<br>configuración | Descripción                               |
|-------------------------------|-------------------------------------------|
| ACL Name                      | Asigne un nombre a las reglas de ACL IPv4 |

2. Haga clic en "ACL > IPv4 ACE" en la barra de navegación, "Agregar" el nombre de ACL de la siguiente manera:

| ACE  | Table                                                          |         |          |         |           |          |        |                           |                  |           |                 |                |      |           |
|------|----------------------------------------------------------------|---------|----------|---------|-----------|----------|--------|---------------------------|------------------|-----------|-----------------|----------------|------|-----------|
| ACL  | Name 🛛 🗸 🗸                                                     |         |          |         |           |          |        |                           |                  |           |                 |                |      |           |
| Show | Showing All $\checkmark$ entries Showing 0 to 0 of 0 entries Q |         |          |         |           |          |        |                           |                  |           |                 |                |      |           |
|      |                                                                | Destand | Protocol | Destand | Source IP | Destinat | ion IP | Source Port Destination P |                  | TODEL     | Type of Service |                | ICMP |           |
|      | Sequence                                                       | Action  |          | Address | Mask      | Address  | Mask   | Source Fort               | Desultation Fort | ICP Flags | DSCP            | IP Precedence  | Туре | Code      |
|      | 0 results found.                                               |         |          |         |           |          |        |                           |                  |           |                 |                |      |           |
| _    |                                                                |         |          |         |           |          |        |                           |                  |           | (               | First Previous | 1 N  | lext Last |

Los datos de la interfaz son los siguientes

| Elementos de<br>configuración | Descripción                                                                      |
|-------------------------------|----------------------------------------------------------------------------------|
| ACL Name                      | La lista de reglas de ACL se realiza en función de la configuración de ACL IPv4. |

3. Rellene los elementos de configuración correspondientes.

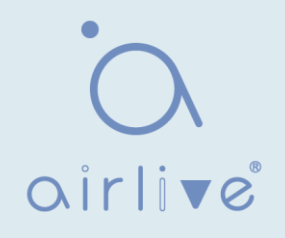

| ACL Name         | В                                                                                                    |                                                                                                    |                               |                  |
|------------------|----------------------------------------------------------------------------------------------------|----------------------------------------------------------------------------------------------------|-------------------------------|------------------|
| Sequence         | 100                                                                                                    | (1 - 21474                                                                                                    | 83647)                        |                  |
| Action           | <ul> <li>Permit</li> <li>Deny</li> <li>Shutdown</li> </ul>                                                                                                    |                                                                                                    |                               |                  |
| Protocol         | <ul> <li>Any</li> <li>Select ICMP </li> <li>Define</li> </ul>                                                                                                    |                                                                                                    | (0 - 255)                     |                  |
| Source IP        | Any                                                                                                    |                                                                                                    |                               | (Address / Mask) |
| Destination IP   | ✓ Any                                                                                                    | /                                                                                                    |                               | (Address / Mask) |
| Type of Service  | Any     DSCP     IP Precedence                                                                                                    |                                                                                                    | (0 - 63)                      |                  |
| Source Port      | <ul> <li>Any</li> <li>Single</li> <li>Range</li> </ul>                                                                                                    |                                                                                                    | (0 - 65535)                   | (0 - 6553        |
| Destination Port | <ul> <li>Any</li> <li>Single</li> <li>Range</li> </ul>                                                                                                    |                                                                                                    | (0 - 65535)                   | (0 - 6553        |
| TCP Flags        | Urg:       Set       Unset         Ack:       Set       Unset         Psh:       Set       Unset         Rst:       Set       Unset         Syn:       Set       Unset         Fin:       Set       Unset | <ul> <li>Don't care</li> <li>Don't care</li> <li>Don't care</li> <li>Don't care</li> <li>Don't care</li> <li>Don't care</li> <li>Don't care</li> </ul> |                               |                  |
| ІСМР Туре        | <ul> <li>Any</li> <li>Select Echo Reply</li> <li>Define</li> </ul>                                                                                                    |                                                                                                    | <ul> <li>(0 - 255)</li> </ul> |                  |
| ICMP Code        | Any     Define                                                                                                    |                                                                                                    | (0 - 255)                     |                  |

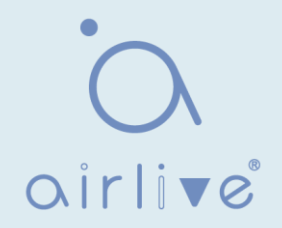

| Elementos de<br>configuración | Descripción                                                                                                    |
|-------------------------------|----------------------------------------------------------------------------------------------------|
| ACL Name                      | La lista de reglas de ACL se realiza en función de la configuración de ACL IPv4.                                                                                                    |
| Sequence                      | La ACL IPv4 oscila entre 1 y 2.147.483.647.                                                                                                    |
| Action                        | Las acciones de ACL se dividen en "Permitir" o "Denegar", así como "Cerrar".                                                                                                    |
| Protocol                      | Es necesario seleccionar el tipo de protocolo, como ICMP, TCP y UDP.<br>Seleccione "Cualquiera" para representar cualquier protocolo.                                                      |
| Source IP                     | Introduzca la IP de origen y la máscara de las reglas de ACL. Seleccione "Cualquiera" para representar cualquier IP de origen.                                                             |
| Destination IP                | Introduzca la IP de destino y la máscarade las reglas de ACL.<br>Seleccione "Cualquiera" para representar cualquier IP de destino.                                                         |
| Type of Service               | Introduzca el tipo de servicio de las reglas de ACL, como DSCP (0-63) y prioridad IP (0-7). Seleccione "Cualquiera" para representar cualquier tipo de servicio.                           |
| Source Port                   | Introduzca el puerto de origen de las reglas de ACL, como el puerto<br>único No. o segmento de sonó (0-65,535). Seleccione "Cualquiera" para<br>representar cualquierpuerto de seguridad.  |
| Destination Port              | Introduzca el puerto de destino de las reglas de ACL, como el puerto<br>único No. o segmento de rango (0-65,535). Seleccione "Cualquiera"<br>para representar cualquier puerto de destino. |
| TCP Flags                     | Ingrese las banderas TCP de las reglas de ACL, COMO URG, ACK,<br>PSH, RST, SYN, FIN, con acciones como "Establecer", "Desestablecer"<br>y "No me importa".                                 |
| Tipo ICMP                     | Introduzca el tipo de mensaje ICMP de las reglas de ACL.<br>Seleccione "Cualquiera" para representar cualquier tipo de ICMP.                                                               |

3. "Aplicar" y terminar de la siguiente manera.

| ACE  | Table                                              |        |             |         |        |          |         |             |                  |                |      |                |                  |           |                      |  |  |  |
|------|----------------------------------------------------|--------|-------------|---------|--------|----------|---------|-------------|------------------|----------------|------|----------------|------------------|-----------|----------------------|--|--|--|
| ACL  | Name 🛛 🗸 🗸                                         |        |             |         |        |          |         |             |                  |                |      |                |                  |           |                      |  |  |  |
| Show | Showing All -> entries Showing 1 to 1 of 1 entries |        |             |         |        |          |         |             |                  |                |      |                |                  |           |                      |  |  |  |
|      | Seguence                                           |        | Autom Durte | Action  | Action | Dentered | Destand | Source IP   |                  | Destination IP |      | Source Port    | Destination Part | TCD Flore | Type of Service ICMF |  |  |  |
|      | Sequence                                           | Action | FIOLOCOI    | Address | Mask   | Address  | Mask    | Source Fort | Destination Fort | ICF Flags      | DSCP | IP Precedence  | Туре             | Code      |                      |  |  |  |
|      | 100                                                | Permit | Any (IP)    | Any     | Any    | Any      | Any     |             |                  | 6              | Any  | Any            |                  |           |                      |  |  |  |
|      | Add                                                | Edit   | De          | elete   |        |          |         |             |                  |                | (    | First Previous | 1                | lext La   |                      |  |  |  |

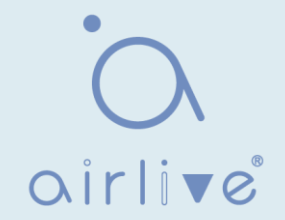

## 15.3 ACL IPv6

Instrucciones

1. Haga clic en " ACL > IPv6 ACL" en la barra de navegación de la siguiente manera.

| ACL Name |  |
|----------|--|
| Apply    |  |

Los datos de la interfaz son los siguientes

| Elementos de<br>configuración | Descripción                               |
|-------------------------------|-------------------------------------------|
| ACL Name                      | Asigne un nombre a las reglas de ACL IPv6 |

2. Haga clic en "ACL > IPv6 ACE" en la barra de navegación, "Agregar" el nombre de ACL de la siguiente manera:

| ACE   | Table       |         |                |         |        |           |           |                  |                  |           |                 |                |      |          |
|-------|-------------|---------|----------------|---------|--------|-----------|-----------|------------------|------------------|-----------|-----------------|----------------|------|----------|
| ACL I | Name 🛛 <    |         |                |         |        |           |           |                  |                  |           |                 |                |      |          |
| Show  | ing All 🖂 e | entries |                |         |        | Showing 0 | to 0 of 0 | entries          |                  |           |                 | Q              |      |          |
|       | Paguanaa    | Action  | Aution Destand | Sourc   | e IP   | Destinat  | tion IP   | Course Dort      | Destination Port | TCD Flore | Type of Service |                |      | MP       |
|       | Sequence    | Action  | FIOLOCOI       | Address | Prefix | Address   | Prefix    | Source Port      | Desunation Fort  | ICF Flags | DSCP            | IP Precedence  | Туре | Code     |
|       |             |         |                |         |        |           | (         | 0 results found. |                  |           |                 |                |      |          |
|       | Add         | Edit    | De             | lete    |        |           |           |                  |                  |           | (               | First Previous | 1 N  | ext Last |

Los datos de la interfaz son los siguientes

| Elementos de configuración | Descripción                                                                      |
|----------------------------|----------------------------------------------------------------------------------|
| ACL Name                   | La lista de reglas de ACL se realiza en función de la configuración de ACL IPv6. |

3. Rellene los elementos de configuración correspondientes

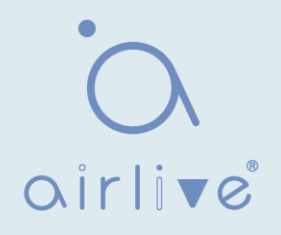

| ACL Name         | b                                                          |             |             |                        |       |
|------------------|------------------------------------------------------------|-------------|-------------|------------------------|-------|
| Sequence         | 100                                                        | (1 - 214    | 7483647)    |                        |       |
| Action           | <ul> <li>Permit</li> <li>Deny</li> <li>Shutdown</li> </ul> |             |             |                        |       |
|                  | Any                                                        |             |             |                        |       |
| Protocol         | Select TCP 🚽                                               |             |             |                        |       |
|                  | O Define                                                   |             | (0 - 255)   |                        |       |
|                  | Any                                                        |             |             |                        |       |
| Source IP        |                                                            | 1           |             | (Address / Prefix (0 - | 128)) |
| ••••••           | Any                                                        |             |             |                        |       |
| Destination IP   |                                                            | 1           |             | (Address / Prefix (0 - | 128)) |
|                  | Any                                                        |             |             |                        |       |
| Type of Service  | O DSCP                                                     |             | (0 - 63)    |                        |       |
| Type of Service  |                                                            |             | (0          | 71                     |       |
|                  |                                                            |             | (0 -        |                        |       |
|                  |                                                            |             | (0 65525)   |                        |       |
| Source Port      |                                                            |             | (0 - 05535) |                        |       |
|                  | O Range                                                    |             | -           | (0 - 655               | 35)   |
|                  | Any                                                        |             |             |                        |       |
| Destination Port | Single                                                     |             | (0 - 65535) |                        |       |
|                  | Range                                                      |             | -           | (0 - 655               | 35)   |
|                  | Urg: 🔿 Set 🔿 Un                                            | set 🎯 Don   | 't care     |                        |       |
|                  | Ack: 🔵 Set 🔵 Uns                                           | set 🎯 Don'  | t care      |                        |       |
| TCP Flags        | Psh: 👩 Set 👩 Un                                            | set 🎯 Dor   | rt care     |                        |       |
|                  | Rst: 🕤 Set 🕤 Un:                                           | set 🎯 Don'  | t care      |                        |       |
|                  | Syn: 👩 Set 👩 Un                                            | set 🔘 Don   | 't care     |                        |       |
|                  | Fin: 🔿 Set 🔿 Uns                                           | tet @ Don*  | t care      |                        |       |
|                  | Any                                                        |             |             |                        |       |
| ICMP Type        | <ul> <li>Select Destination</li> </ul>                     | n Unreachal | ole 👻       |                        |       |
|                  | O Define                                                   |             | (0 - 255)   |                        |       |
|                  | Any                                                        |             |             |                        |       |
| ICMP Code        | O Define                                                   |             | (0 - 255)   |                        |       |

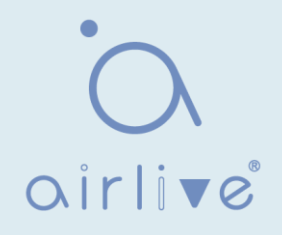

| Elementos de configuración | Descripción                                                                                                    |
|----------------------------|----------------------------------------------------------------------------------------------------|
| ACL Name                   | La lista de reglas de ACL se realiza en función de la configuración de ACL IPv6.                                                                                                    |
| Sequence                   | La ACL IPv6 oscila entre 1 y 2.147.483.647.                                                                                                    |
| Action                     | Las acciones de ACL se dividen en "Permitir" o "Denegar", así como "Cerrar".                                                                                                    |
| Protocol                   | Es necesario seleccionar el tipo de protocolo, como ICMP, TCP y UDP.<br>Seleccione "Cualquiera" para representar cualquier protocolo.                                                      |
| Source IP                  | Introduzca la IP de origen y la máscara de las reglas de ACL. Seleccione<br>"Cualquiera" para representar cualquier IP de origen.                                                          |
| Destination IP             | Introduzca la IP de destino y la máscara de las reglas de ACL.<br>Seleccione "Cualquiera" para representar cualquier IP de destino.                                                        |
| Type of Service            | Introduzca el tipo de servicio de las reglas de ACL, como DSCP (0-<br>63) y prioridad IP (0-7). Seleccione "Cualquiera" para representar<br>cualquier tipo de servicio.                    |
| Source Port                | Introduzca el puerto de origen de las reglas de ACL, como el puerto<br>único No. o segmento de rango (0-65,535). Seleccione "Cualquiera"<br>para representar cualquier puerto de origen.   |
| Destination Port           | Introduzca el puerto de destino de las reglas de ACL, como el puerto<br>único No. o segmento de rango (0-65,535). Seleccione "Cualquiera"<br>para representar cualquier puerto de destino. |
| TCP Flags                  | Ingrese las banderas TCP de las reglas de ACL, COMO URG, ACK,<br>PSH, RST, SYN, FIN, con acciones como "Establecer", "Des<br>establecer" y "No me importa".                                |
| ICMP Type                  | Introduzca el tipo de mensaje ICMP de las reglas de ACL. Seleccione "Cualquiera" para representar cualquier tipo de ICMP.                                                                  |
| ICMP Code                  | Introduzca el valor del código ICMP de las reglas ACL. Seleccione<br>"Cualquiera" para representar cualquier valor de campo.                                                               |

### 4. "Aplicar" y terminar de la siguiente manera.

| ACE  | Table       |        |          |                |               |                |               |              |                  |            |             |                      |      |      |
|------|-------------|--------|----------|----------------|---------------|----------------|---------------|--------------|------------------|------------|-------------|----------------------|------|------|
| ACL  | Name 🛛 c 🗸  |        |          |                |               |                |               |              |                  |            |             |                      |      |      |
| Show | ing All 🗸 e | ntries |          |                |               | Showing 1      | to 1 of 1     | entries      |                  |            |             | Q                    |      |      |
|      | Comuchas    | Action | Protocol | Sourc          | e IP          | Destinat       | tion IP       | Pourse Port  | Destination Bort | TCD Flores | Тур         | e of Service         | IC   | MP   |
|      | Sequence    |        |          |                |               |                |               |              |                  |            |             |                      |      |      |
|      |             | Action | Trotocor | Address        | Prefix        | Address        | Prefix        | course i ort | Destination For  | ICF Flags  | DSCP        | IP Precedence        | Туре | Code |
|      | 100         | Permit | Any (IP) | Address<br>Any | Prefix<br>Any | Address<br>Any | Prefix<br>Any | ource i ore  | Destination For  | ICF Flags  | DSCP<br>Any | IP Precedence<br>Any | Туре | Code |

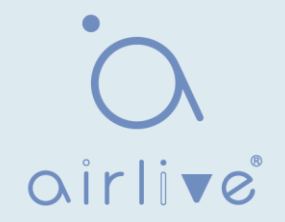

## 15.4 Enlace de ACL

Una vez creada la lista, debe estar vinculada a cada interfaz requerida.

Instrucciones:

1. Haga clic en " ACL > ACL Binding" en la barra de navegación de la siguiente manera.

### **ACL Binding Table**

|   |       |      |         |          |          | Q |
|---|-------|------|---------|----------|----------|---|
| E | Entry | Port | MAC ACL | IPv4 ACL | IPv6 ACL |   |
|   | 1     | GE1  |         |          |          |   |
|   | 2     | GE2  |         |          |          |   |
|   | 3     | GE3  |         |          |          |   |
|   | 4     | GE4  |         |          |          |   |

Los datos de la interfaz son los siguientes

| Elementos de<br>configuración | Descripción                                                                |
|-------------------------------|----------------------------------------------------------------------------|
| MAC ACL                       | Nombre de ACL MAC enlazado al puerto                                       |
| IPv4 ACL                      | Nombre de ACL IPv4 enlazado al puerto (mutuamente excluyente con IPv6 ACL) |
| IPv6 ACL                      | Nombre de ACL IPv6 enlazado al puerto (mutuamente excluyente con ACL IPv4) |

 Complete los elementos de configuración correspondientes, tomando como ejemplos la ACL a de MAC creada, la ACL b IPv4, la ACL c IPv6.
 "Aplicar" y terminar de la siguiente manera.

### Add ACL Binding

| Port     | GE3                                         |
|----------|---------------------------------------------|
| FUIL     | Note: ACL without any rules cannot be bound |
| MAC ACL  | a                                           |
| IPv4 ACL | b v                                         |
| IPv6 ACL | None V                                      |

## 16 QoS

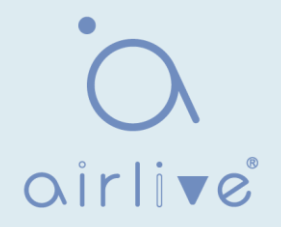

QoS (Quality of Service) evalúa la capacidad de los proveedores de servicios para satisfacer las necesidades del cliente y la capacidad de transmitir paquetes a través de Internet. Los servicios diversificados pueden ser evaluado en base a diferentes aspectos. QoS generalmente se refiere a la evaluación de las capacidades de servicio que admiten requisitos básicos como ancho de banda, retraso, variación de retraso y tasa de pérdida de paquetes durante la entrega. El ancho de banda, también conocido como capacidad de transferencia, se refiere al flujo de carga promedio dentro de un cierto período de tiempo, con la unidad de Kbit/s. El retraso se refiere al tiempo promedio requerido para que la carga fluya a través de la red. Para un dispositivo de red, los siguientes son niveles generales de requisitos de retardo. Hay dos niveles de retraso, es decir, el tráfico de alta prioridad se puede servir tan pronto como sea posible mediante el método de programación de la cola de prioridad, mientras que el tráfico de baja prioridad obtiene servicios después de eso. La variación de retardo se refiere a la variación en tiempo que fluye el tráfico a través de la red. La tasa de paquetes se refiere al porcentaje de paquetes perdidos durante la transmisión. A pesar de que los sistemas de transmisión modernos son muy confiables, la información a menudo se pierde en la congestión de la red. La pérdida de paquetes debido al desbordamiento de la cola es la causa más común de pérdida de información.

Todos los mensajes en una red IP tradicional se tratan por igual. Cada dispositivo de red procesa los mensajes sobre una base FIFO y hace todo lo posible para transmitirlos a destinos sin garantizar la confiabilidad, el retraso de transferencia u otro rendimiento.

La calidad del servicio de red se mejora constantemente a medida que siguen surgiendo nuevas aplicaciones en la red IP que cambia rápidamente. Por ejemplo, VoIP, video y otros servicios sensibles al retraso han establecido estándares más altos sobre el retraso de transmisión de mensajes. La transmisión de mensajes en un corto período ha sido la tendencia común. Para admitir servicios de voz, video y datos con diferentes requisitos, la red necesita identificar los tipos de negocio y proporcionar los servicios correspondientes.

La capacidad de distinguir los tipos de paquetes es el requisito previo para proporcionar los servicios correspondientes, por lo que el servicio tradicional de mejor esfuerzo ya no satisface las necesidades de la aplicación. Por lo tanto, esa es la razón de QoS. Regula el flujo de la red para evitar y manejar la congestión de la red y reducir la tasa de pérdida de paquetes. Mientras tanto, los usuarios pueden disfrutar de anchos de banda dedicados mientras que las empresas pueden mejorar la calidad del servicio, perfeccionando así la capacidad del servicio de red.

Las prioridades de QoS varían según los tipos de mensaje. Por ejemplo, el mensaje VLAN utiliza 802.1p, también conocido como el campo CoS (Class of Service), mientras que el mensaje IP utiliza DSCP. Para mantener la prioridad, estos campos deben asignarse a la puerta de enlace conectada con varias redes cuando los mensajes fluyen a través de la red.

#### Prioridad 802.1p en el encabezado de trama VLAN

Normalmente, las tramas VLAN interactúan entre dispositivos de capa 2. El campo PRI (es decir, 802.1p priority), o campo CoS, en el encabezado de trama VLAN identifica los requisitos de calidad de servicio de acuerdo con las definiciones de IEEE 802.1Q.

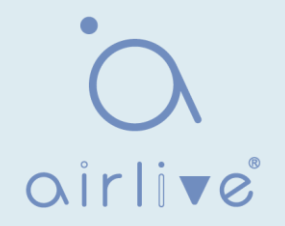

### Prioridad 802.1p en el marco VLAN

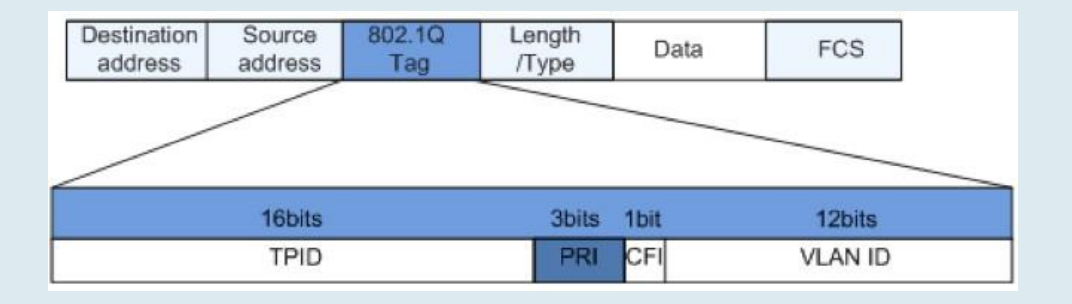

El encabezado 802.1Q contiene campos PRI de 3 bits. El campo PRI define 8 CoS de prioridad empresarial que van de 7 a 0 de mayor a menor. Campo de precedencia IP/DSCP

Según la definición RFC791, el dominio ToS (Tipo de servicio) en el encabezado del mensaje IP se compone de 8 bits. Entre ellos, el campo Precedencia de 3 bits de longitud, como se encuentra a continuación, identifica la prioridad del mensaje IP. Campo de precedencia IP/DSCP

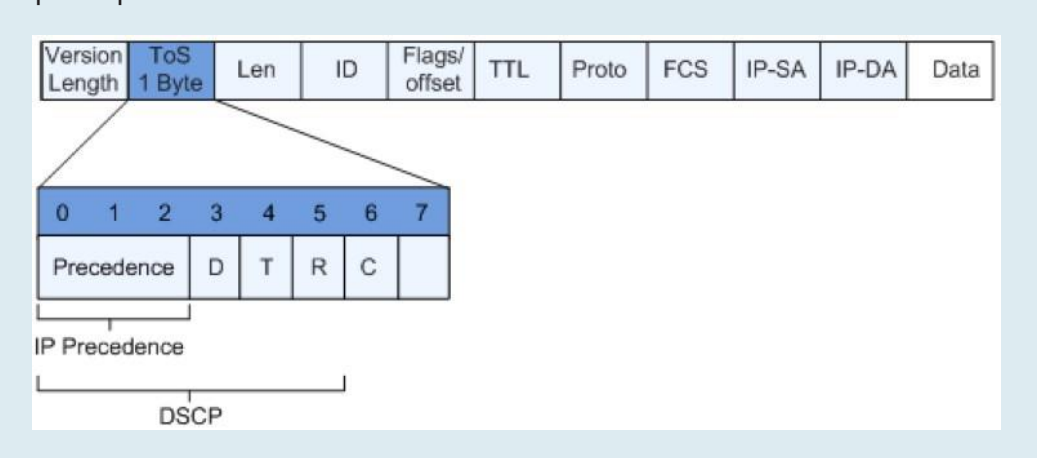

0 a 2 bits son campos de precedencia que representan las 8 prioridades de transmisión de mensajes que van de 7 a 0 de mayor a menor, con el nivel 7 o 6 como la prioridad más alta que generalmente se reserva para enrutar o actualizar la comunicación de control de red. Las aplicaciones de nivel de usuario solo tienen acceso a los niveles 0 a 5.

El dominio ToS, además de los campos de precedencia, también incluye bits D, T y R: D-bit representa el requisito de retraso (0 para retraso normal y 1 para retraso bajo). T-bit representa el rendimiento (0 para el rendimiento normal y 1 para el rendimiento alto). R-bit representa la confiabilidad (0 para confiabilidad normal y 1 para alta confiabilidad). El dominio ToS reserva los bits 6 y 7.

RFC1349 redefine el dominio ToS agregando un bit C para representar el costo monetario. A continuación, el grupo IETF DiffServ redefine los 0 a 5 bits del dominio ToS en el encabezado de mensaje IPv4 de RFC2474 como DSCP y le cambia el nombre como byte DS (servicio diferenciado) como se muestran en la figura anterior.

Los primeros 6 bits (0-5 bits) del campo DS distinguen el DSCP (DS Code Point), y los 2 bits superiores (6-7 bits) están reservados. Los 3 bits inferiores (0-2 bits) son CSCP (Class Selector Code Point), con el mismo valor CSCP que representa el DSCP de la misma clase D.

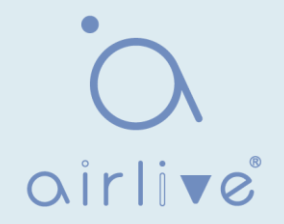

## 16.1 General 16.1.1 Propiedad

La congestión de la red resultante de la competencia por los derechos de uso de recursos entre mensajes al mismo tiempo generalmente se resuelve mediante la programación de colas, evitando así congestiones intermitentes. Las tecnologías de programación de colas incluyen SP (prioridad estricta), WFQ (cola justa ponderada), WRR (round robin ponderado) y DRR (Deficit Round Robin, que también se amplía a partir de la tecnología RR).

Instrucciones para la configuración de programación global y de puertos 1. Haga clic en "QoS > General > Property" en la barra de navegación de la siguiente manera.

|     | S               | tate                      | 🛛 Enab                   | le                                     |                                         |                                                    |                                                   |  |
|-----|-----------------|---------------------------|--------------------------|----------------------------------------|-----------------------------------------|----------------------------------------------------|---------------------------------------------------|--|
|     | Trust M         | ode                       | CoS<br>DSC<br>CoS-       | P<br>DSCP<br>ecedence                  |                                         |                                                    |                                                   |  |
| A   | pply            | )                         |                          |                                        |                                         |                                                    |                                                   |  |
|     |                 |                           |                          |                                        |                                         |                                                    |                                                   |  |
| ort | Settin          | a Tab                     | le                       |                                        |                                         |                                                    |                                                   |  |
| ort | Settin          | g Tabl                    | le                       |                                        |                                         |                                                    | 0                                                 |  |
| ort | Settin          | g Tabl                    | le                       |                                        |                                         | Domode                                             | Q                                                 |  |
| ort | Settin          | g Tabl                    | Cos                      | Trust                                  | Cos                                     | Remark                                             | Q<br>ing<br>IP Precedence                         |  |
| ort | Settin<br>Entry | Port<br>GE1               | Cos                      | Trust                                  | CoS<br>Disabled                         | Remark<br>DSCP<br>Disabled                         | Q<br>ing<br>IP Precedence<br>Disabled             |  |
| ort | Settin          | Port<br>GE1<br>GE2        | Cos<br>0                 | Trust<br>Enabled<br>Enabled            | CoS<br>Disabled<br>Disabled             | Remark<br>DSCP<br>Disabled<br>Disabled             | Q<br>ing<br>IP Precedence<br>Disabled<br>Disabled |  |
| ort | Settin          | Port<br>GE1<br>GE2<br>GE3 | le<br>Cos<br>0<br>0<br>0 | Trust<br>Enabled<br>Enabled<br>Enabled | CoS<br>Disabled<br>Disabled<br>Disabled | Remark<br>DSCP<br>Disabled<br>Disabled<br>Disabled | IP Precedence<br>Disabled<br>Disabled<br>Disabled |  |

Los datos de la interfaz de la configuración del puerto son los siguientes

| Elementos de<br>configuración | Descripción                                            |
|-------------------------------|--------------------------------------------------------|
| State                         | Conmutador de la función QoS global                    |
| Trust Mode                    | Se puede dividir en CoS, DSCP, CoS-DSCP y prioridad IP |

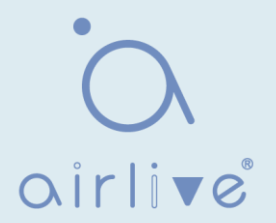

Los datos de interfaz de la configuración del puerto son los siguientes

| Elementos de<br>configuración | Descripción                             |
|-------------------------------|-----------------------------------------|
| CoS                           | De 0 a 7                                |
| Port Trust Mode               | Conmutador de la función QoS del puerto |
| CoS                           | Marcar el campo CoS                     |
| DSCP                          | Marcar el campo DSCP                    |
| IP Priority                   | Marque el campo Prioridad IP            |

## 16.1.2 Programación de colas

1. Haga clic en "QoS > General > Queue Scheduling". "Aplicar" y terminar de la siguiente manera.

### **Queue Scheduling Table**

| 0     |                 |            | Method |                   |
|-------|-----------------|------------|--------|-------------------|
| Queue | Strict Priority | WRR        | Weight | WRR Bandwidth (%) |
| 1     | ۲               | 0          | 1      |                   |
| 2     | ۲               | 0          | 2      |                   |
| 3     | ۲               | 0          | 3      |                   |
| 4     | ۲               | $\bigcirc$ | 4      |                   |
| 5     | ۲               | $\bigcirc$ | 5      |                   |
| 6     | ۲               | $\odot$    | 9      |                   |
| 7     | ۲               | 0          | 13     |                   |
| 8     | ۲               | 0          | 15     |                   |

Los datos de la interfaz son los siguientes

| Elementos de<br>configuración | Descripción                                                 |
|-------------------------------|-------------------------------------------------------------|
| Strict Priority               | Modo SP                                                     |
| WRR                           | Modo WRR                                                    |
| Weight                        | Porcentaje de ancho de banda de WRR contabilizado por Queue |

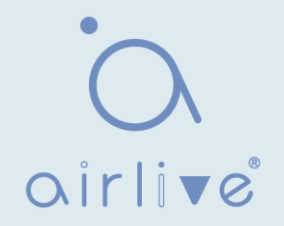

## 16.1.3 Mapeo de CoS

1. Haga clic en "QoS > General > CoS Mapping" en la barra de navegación. "Aplicar" y terminar de la siguiente manera.

| os | Queue |  |
|----|-------|--|
| 0  | 1 •   |  |
| 1  | 2 🔻   |  |
| 2  | 3 🔻   |  |
| 3  | 4 🔻   |  |
| 4  | 5 •   |  |
| 5  | 6 🔻   |  |
| 6  | 7 🔻   |  |
| 7  | 8 🔻   |  |

### Queue to CoS Mapping

| 1 0<br>2 1 | ) •        |
|------------|------------|
| 2 1        |            |
|            | 1 🔻        |
| 3 2        | 2 🔻        |
| 4 3        | 3 🔻        |
| 5 4        | 4 🔻        |
| 6 5        | 5 🔻        |
| 7 6        | 5 <b>v</b> |
| 8 7        | 7 🔻        |

### Los datos de la interfaz son los siguientes

| Elementos de<br>configuración | Descripción      |
|-------------------------------|------------------|
| CoS                           | Prioridad 802.1p |
| Queue                         | Cola de puertos  |

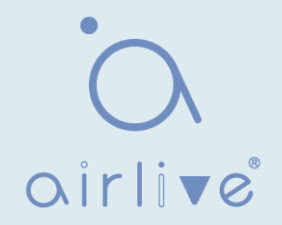

## 16.1.4 Mapeo DSCP

1. Haga clic en "QoS > General > DSCP Mapping". "Aplicar" y terminar de la siguiente manera.

### **DSCP to Queue Mapping**

| DSCP      | Queue | DSCP      | Queue | DSCP      | Queue | DSCP     | Queue |
|-----------|-------|-----------|-------|-----------|-------|----------|-------|
| 0 [CS0]   | 1 •   | 16 [CS2]  | 3 🔻   | 32 [CS4]  | 5 🔻   | 48 [CS6] | 7 🔻   |
| 1         | 1 🔻   | 17        | 3 🔻   | 33        | 5 🔻   | 49       | 7 🔻   |
| 2         | 1 🔻   | 18 [AF21] | 3 🔻   | 34 [AF41] | 5 🔻   | 50       | 7 🔻   |
| 3         | 1 🔻   | 19        | 3 🔻   | 35        | 5 🔻   | 51       | 7 •   |
| 4         | 1 🔻   | 20 [AF22] | 3 🔻   | 36 [AF42] | 5 🔻   | 52       | 7 🔻   |
| 5         | 1 🔻   | 21        | 3 🔻   | 37        | 5 🔻   | 53       | 7 🔻   |
| 6         | 1 🔻   | 22 [AF23] | 3 🔻   | 38 [AF43] | 5 🔻   | 54       | 7 🔻   |
| 7         | 1 🔻   | 23        | 3 🔻   | 39        | 5 🔻   | 55       | 7 🔻   |
| 8 [CS1]   | 2 🔻   | 24 [CS3]  | 4 🔻   | 40 [CS5]  | 6 ▼   | 56 [CS7] | 8 🔻   |
| 9         | 2 🔻   | 25        | 4 🔻   | 41        | 6 🔻   | 57       | 8 🔻   |
| 10 [AF11] | 2 🔻   | 26 [AF31] | 4 🔻   | 42        | 6 ▼   | 58       | 8 🔻   |
| 11        | 2 🔻   | 27        | 4 🔻   | 43        | 6 🔻   | 59       | 8 🔻   |
| 12 [AF12] | 2 🔻   | 28 [AF32] | 4 🔻   | 44        | 6 ▼   | 60       | 8 🔻   |
| 13        | 2 🔻   | 29        | 4 🔻   | 45        | 6 🔻   | 61       | 8 🔻   |
| 14 [AF13] | 2 🔻   | 30 [AF33] | 4 🔻   | 46 [EF]   | 6 🔻   | 62       | 8 🔻   |
| 15        | 2 🔻   | 31        | 4 🔻   | 47        | 6 🔻   | 63       | 8 🔻   |

Apply

### Queue to DSCP Mapping

| Queue | DSCP     |   |
|-------|----------|---|
| 1     | 0 [CS0]  | • |
| 2     | 8 [CS1]  | • |
| 3     | 16 [CS2] | • |
| 4     | 24 [CS3] | • |
| 5     | 32 [CS4] | • |
| 6     | 40 [CS5] | • |
| 7     | 48 [CS6] | • |
| 8     | 56 [CS7] | • |

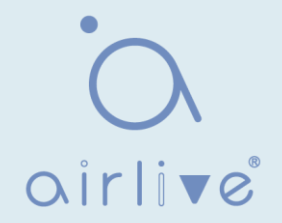

| Elementos de<br>configuración | Descripción                              |
|-------------------------------|------------------------------------------|
| DSCP                          | Valor de la prioridad de dominio IP DHCP |
| Queue                         | Cola de puertos                          |

## 16.1.5 Asignación de precedencia IP

1. Haga clic en "QoS > General > IP Precedence Mapping", ingrese a esta página y haga clic en "Aplicar", termine de la siguiente manera.

### IP Precedence to Queue Mapping

| IP Precedence | Queue |
|---------------|-------|
| 0             | 1 •   |
| 1             | 2 🔻   |
| 2             | 3 🔻   |
| 3             | 4 ▼   |
| 4             | 5 🔻   |
| 5             | 6 🔻   |
| 6             | 7 🔻   |
| 7             | 8 🔻   |

### Queue to IP Precedence Mapping

| Queue | IP Precedence |
|-------|---------------|
| 1     | 0 •           |
| 2     | 1 🔻           |
| 3     | 2 🔻           |
| 4     | 3 🔻           |
| 5     | 4 🔻           |
| 6     | 5 🔻           |
| 7     | 6 🔻           |
| 8     | 7 🔻           |

### Los datos de la interfaz son los siguientes

| Elementos de<br>configuración | Descripción                             |
|-------------------------------|-----------------------------------------|
| IP Precedence                 | Valor de la prioridad de dominio IP TOS |
| Queue                         | Cola de puertos                         |

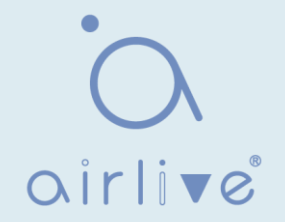

## 16.2 Límite de tarifa

## 16.2.1 Puerto de entrada / salida

Se refiere a la restricción de velocidad en la transmisión y recepción de datos en interfaces físicas.

Restringir la limitación de velocidad en la salida antes del flujo de transmisión, controlando así todo el flujo de mensajes salientes;

Restringir la limitación de velocidad en la entrada antes del flujo de recepción, controlando así todo el flujo de mensajes entrantes;

Instrucciones:

Haga clic en "QoS > Rate Limit > Ingress / Egress Port" en la barra de navegación para elegir un puerto limitante de velocidad y comprobar la configuración actual de la siguiente manera:

| Ingress / Egress Port Table |       |      |          |             |          |             |  |  |
|-----------------------------|-------|------|----------|-------------|----------|-------------|--|--|
|                             |       |      |          |             |          | Q           |  |  |
| _                           | Entry | Dort | In       | gress       | E        | gress       |  |  |
| н                           | Entry | Port | State    | Rate (Kbps) | State    | Rate (Kbps) |  |  |
|                             | 1     | GE1  | Disabled |             | Disabled |             |  |  |
|                             | 2     | GE2  | Disabled |             | Disabled |             |  |  |
|                             | 3     | GE3  | Disabled |             | Disabled |             |  |  |
|                             | 4     | GE4  | Disabled |             | Disabled |             |  |  |
|                             | 5     | GE5  | Disabled |             | Disabled |             |  |  |
|                             | 6     | GE6  | Disabled |             | Disabled |             |  |  |
|                             | 7     | GF7  | Disabled |             | Disabled |             |  |  |

1. Seleccione el puerto (s) para limitar la velocidad, "Editar" en la parte inferior para cambiar la función y especificar la velocidad. "Aplicar" y terminar de la siguiente manera:

| Port    | GE1-GE3 |                     |
|---------|---------|---------------------|
|         | Enable  |                     |
| Ingress | 1000000 | Kbps (16 - 1000000) |
| -       | Enable  |                     |
| Egress  | 1000000 | Kbps (16 - 1000000) |

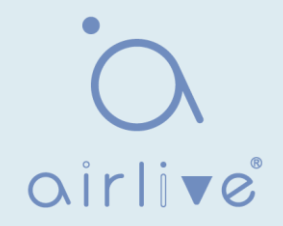

| Elementos de o | configuración | Descripción                                |  |  |
|----------------|---------------|--------------------------------------------|--|--|
| Ingress        | Enabled       | Switch de limitación de velocidad          |  |  |
|                | Rate          | La tarifa oscila entre 16 y 1.000.000 Kbps |  |  |
| Egress         | Enabled       | Switch de limitación de velocidad          |  |  |
|                | Rate          | La tarifa oscila entre 16 y 1.000.000 Kbps |  |  |

## 16.2.2 Cola de salida

Instrucciones para la configuración de la cola de salida

1. Haga clic en "QoS > Rate Limit > Egress Queue" en la barra de navegación de la siguiente manera.

| Egre | ess Qu | eue Ta | able     |            |          |            |          |            |          |            |          |            |          |            |          |            |          |            |
|------|--------|--------|----------|------------|----------|------------|----------|------------|----------|------------|----------|------------|----------|------------|----------|------------|----------|------------|
|      |        |        |          |            |          |            |          |            |          |            |          |            |          |            |          | C          | 2        |            |
|      | Entry  | Dest   | Qu       | ieue 1     | Qı       | eue 2      | Qu       | eue 3      | Qu       | eue 4      | Qu       | ieue 5     | Qu       | ieue 6     | Qu       | ieue 7     | Qu       | eue 8      |
| 1-   | Enuy   | POIL   | State    | CIR (Kbps) | State    | CIR (Kbps) | State    | CIR (Kbps) | State    | CIR (Kbps) | State    | CIR (Kbps) | State    | CIR (Kbps) | State    | CIR (Kbps) | State    | CIR (Kbps) |
|      | 1      | GE1    | Disabled |            | Disabled |            | Disabled |            | Disabled |            | Disabled |            | Disabled |            | Disabled |            | Disabled |            |
|      | 2      | GE2    | Disabled |            | Disabled |            | Disabled |            | Disabled |            | Disabled |            | Disabled |            | Disabled |            | Disabled |            |
|      | 3      | GE3    | Disabled |            | Disabled |            | Disabled |            | Disabled |            | Disabled |            | Disabled |            | Disabled |            | Disabled |            |
|      | 4      | GE4    | Disabled |            | Disabled |            | Disabled |            | Disabled |            | Disabled |            | Disabled |            | Disabled |            | Disabled |            |
|      | 5      | GE5    | Disabled |            | Disabled |            | Disabled |            | Disabled |            | Disabled |            | Disabled |            | Disabled |            | Disabled |            |
|      | 6      | GE6    | Disabled |            | Disabled |            | Disabled |            | Disabled |            | Disabled |            | Disabled |            | Disabled |            | Disabled |            |
|      | 7      | GE7    | Disabled |            | Disabled |            | Disabled |            | Disabled |            | Disabled |            | Disabled |            | Disabled |            | Disabled |            |
|      | 8      | GF8    | Disabled |            | Disabled |            | Disabled |            | Disabled |            | Disabled |            | Disabled |            | Disabled |            | Disabled |            |

2. Seleccione el puerto y "Editar" para ingresar a la interfaz de configuración del puerto de la siguiente manera.

| Port    | GE1-GE2 |                     |
|---------|---------|---------------------|
| 0       | Enable  |                     |
| Queue 1 | 1000000 | Kbps (16 - 1000000) |
|         | Enable  |                     |
| Queue 2 | 1000000 | Kbps (16 - 1000000) |
|         | Enable  |                     |
| Queue 3 | 1000000 | Kbps (16 - 1000000) |
|         | Enable  |                     |
| Queue 4 | 1000000 | Kbps (16 - 1000000) |
| Queue 5 | Enable  |                     |
|         | 1000000 | Kbps (16 - 1000000) |
|         | Enable  |                     |
| Queue 6 | 1000000 | Kbps (16 - 1000000) |
|         | Enable  |                     |
| Queue / | 1000000 | Kbps (16 - 1000000) |
|         | Enable  |                     |
| Queue 8 | 1000000 | Kbps (16 - 1000000) |

# 17 Diagnósticos

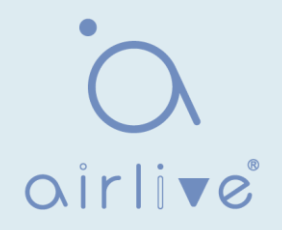

## 17.1 Registro

Configura el Switch de registro, la integración de información, el tiempo de envejecimiento y el nivel de configuración. También carga los registros de trabajo del switch en el servidor TFTP.

Instrucciones:

1. Haga clic en "Diagnostics > Logging > Property" en la barra de navegación para activar / deshabilitar los registros, seleccionar el terminal de salida, configurar el nivel de gravedad, etc. de la siguiente manera:

| Aggregation                                                      | Enable                                                                                         |
|------------------------------------------------------------------|------------------------------------------------------------------------------------------------|
| Aging Time                                                       | 300 Sec (15 - 3600, default 300)                                                               |
| Console Loggin                                                   | 9                                                                                              |
| State                                                            |                                                                                                |
| Minimum                                                          | Notice                                                                                         |
| Severity                                                         | Note: Emergency, Alert, Critical, Error, Warning, Notice                                       |
| AM Logging                                                       |                                                                                                |
|                                                                  |                                                                                                |
| State                                                            |                                                                                                |
| State                                                            | Enable  Notice                                                                                 |
| State<br>Minimum<br>Severity                                     | Enable   Notice   Note: Emergency, Alert, Critical, Error, Warning, Notice                     |
| State<br>Minimum<br>Severity                                     | Enable   Notice   Note: Emergency, Alert, Critical, Error, Warning, Notice                     |
| State<br>Minimum<br>Severity<br>Hash Logging<br>State            | Enable   Notice   Note: Emergency, Alert, Critical, Error, Warning, Notice                     |
| State<br>Minimum<br>Severity<br>Iash Logging<br>State<br>Minimum | Enable   Notice   Note: Emergency, Alert, Critical, Error, Warning, Notice     Enable   Notice |

2. Haga clic en "Diagnóstico > registro > servidor remoto" en la barra de navegación para agregar y ver la configuración del servidor de la siguiente manera:

| Remote Server Table |                  |                |             |          |                     |   |  |  |  |  |
|---------------------|------------------|----------------|-------------|----------|---------------------|---|--|--|--|--|
|                     |                  |                |             |          |                     | Q |  |  |  |  |
|                     | Entry            | Server Address | Server Port | Facility | Minimum<br>Severity |   |  |  |  |  |
|                     | 0 results found. |                |             |          |                     |   |  |  |  |  |
|                     | Add Edit Delete  |                |             |          |                     |   |  |  |  |  |

3. "Agregar" un nuevo servidor de registro remoto y "Editar" la configuración seleccionada. "Aplicar" y terminar de la siguiente manera:

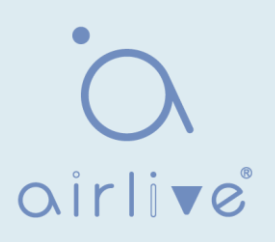

| Address Type   | <ul> <li>Hostname</li> <li>IPv4</li> <li>IPv6</li> </ul> |                                       |
|----------------|----------------------------------------------------------|---------------------------------------|
| Server Address |                                                          |                                       |
| Server Port    | 514                                                      | (1 - 65535, default 514)              |
| Facility       | Local 7 V                                                |                                       |
| Minimum        | Notice ~                                                 |                                       |
| Severity       | Note: Emergency, Ale                                     | ert, Critical, Error, Warning, Notice |

## 17.2 Ping

El comando ping comprueba la disponibilidad de las direcciones IP y los nombres de host especificados y transmite estadísticas en consecuencia.

Instrucciones:

1. Haga clic en "Diagnóstico > Ping" en la barra de navegación para ingresar un nombre de host o una dirección IP, así como el número de pruebas de la siguiente manera:

| Address Type   | <ul> <li>Hostname</li> <li>IPv4</li> <li>IPv6</li> </ul> |             |  |  |  |  |  |
|----------------|----------------------------------------------------------|-------------|--|--|--|--|--|
| Server Address | 192.168.1.111                                            |             |  |  |  |  |  |
| Count          | 4                                                        | (1 - 65535) |  |  |  |  |  |
| Ping Sto       | Ping Stop                                                |             |  |  |  |  |  |

2. Haga clic en "Ping" para aceptar la prueba de transmisión de paquetes del sistema para verificar la validez de la dirección y generar el resultado de la siguiente manera:

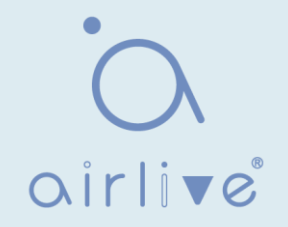

| Packet Status   |          |  |
|-----------------|----------|--|
| Status          | Success. |  |
| Transmit Packet | 4        |  |
| Receive Packet  | 4        |  |
| Packet Lost     | 0 %      |  |
| Round Trip Time |          |  |
| Min             | 0 ms     |  |
| Max             | 0 ms     |  |
| Average         | 0 ms     |  |

## 17.3 Traceroute

Traceroute mide la duración desde la transmisión de un pequeño paquete hasta su recepción desde el dispositivo de destino.

Instrucciones:

1. Haga clic en "Diagnóstico > Traceroute" en la barra de navegación para introducir un nombre de host o una dirección IP para definir el tiempo de existencia del mensaje de la siguiente manera:

| Address Type   | <ul><li>⊖ Hostname</li><li>● IPv4</li></ul> |                       |  |  |  |  |  |
|----------------|---------------------------------------------|-----------------------|--|--|--|--|--|
| Server Address | 192.168.1.122                               |                       |  |  |  |  |  |
| Time to Live   | User Defined                                | (2 - 255, default 30) |  |  |  |  |  |
| Apply Sto      | Apply Stop                                  |                       |  |  |  |  |  |

2. "Aplicar" para probar y generar el resultado de la siguiente manera:
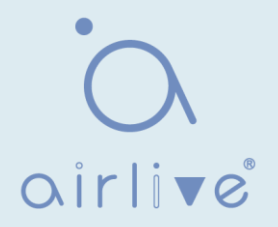

#### **Traceroute Result**

traceroute to 192.168.1.122 (192.168.1.122), 30 hops max, 38 byte packets 1 192.168.1.122 (192.168.1.122) 0.000 ms 0.000 ms 0.000 ms

### 17.4 Prueba de cobre

La prueba de cobre evalúa el estado del cable de entrada y localiza las fallas (aproximadamente 5 m por error) de acuerdo con la intensidad de voltaje reflejada Instrucciones:

1. Haga clic en "Diagnóstico > prueba de cobre " en la barra de navegación para seleccionar un puerto para la prueba de la siguiente manera:

| Coppor Toot |
|-------------|

2. Haga clic en "Copper Test" (Prueba de cobre)" y muestre el resultado de la siguiente manera:

| opper Tes   | t Result   |  |
|-------------|------------|--|
| Cable Statu | IS         |  |
| Port        | GE1        |  |
| Result      | Open Cable |  |
| Length      | 2.92 M     |  |

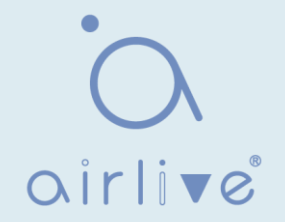

### 17.5 Módulo de fibra

Se puede utilizar para ver la información del módulo óptico DDM.

Instrucciones:

1. Haga clic en "Diagnostics > Fiber Module" en la barra de navegación para seleccionar un puerto para la prueba de la siguiente manera:

|      |                 |             |              |                   |                  | Q          |                |
|------|-----------------|-------------|--------------|-------------------|------------------|------------|----------------|
| Port | Temperature (C) | Voltage (V) | Current (mA) | Output Power (mW) | Input Power (mW) | OE Present | Loss of Signal |
|      |                 |             |              | 0 results found.  |                  |            |                |

#### Nota:

• La información del módulo óptico solo se puede ver cuando el estado de la interfaz está activo.

### 17.6 UDLD

UDLD (Unidirectional Link Detection): es un protocolo privado de capa 2 de Cisco, que se utiliza para monitorizar la configuración física del enlace Ethernet conectado por fibra óptica o par trenzado. Cuando aparece un enlace unidireccional (solo puede transmitir a una dirección, por ejemplo, puedo enviarte datos, tú también puedes recibirlos, pero no puedo recibir los datos que me enviaste), UDLD puede detectar esta situación, cerrar la interfaz correspondiente y enviarle un mensaje de advertencia. Los enlaces unidireccionales pueden causar muchos problemas, especialmente árboles de expansión, lo que puede causar un bucle invertido. Nota: Los dispositivos UDLD deben ser compatibles con ambos extremos del enlace para que se ejecute normalmente.

# 17.6.1 Propiedad

Configuración global y de conmutador de puerto Instrucciones:

1. Haga clic en "Diagnóstico > propiedad > UDLD" en la barra de navegación para seleccionar un puerto para la prueba de la siguiente manera:

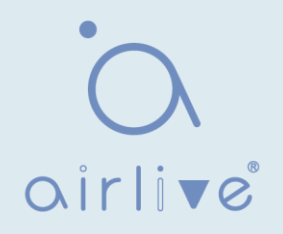

|     | Messag | e Time | 15       | Sec                 | (1 - 90, default 15) |          |  |
|-----|--------|--------|----------|---------------------|----------------------|----------|--|
| ł   | Apply  | )      |          |                     |                      |          |  |
| ort | Settin | g Tabl | e        |                     |                      |          |  |
|     |        |        |          |                     | Q                    | Q        |  |
|     | Entry  | Port   | Mode     | Bidirectional State | Operational Status   | Neighbor |  |
|     | 1      | GE1    | Disabled | Unknown             |                      | 0        |  |
|     | 2      | GE2    | Disabled | Unknown             |                      | 0        |  |
|     | 3      | GE3    | Disabled | Unknown             |                      | 0        |  |
|     | 4      | GE4    | Disabled | Unknown             |                      | 0        |  |
|     | 5      | GE5    | Disabled | Unknown             |                      | 0        |  |
|     |        |        |          |                     |                      |          |  |

2. Seleccione el puerto y haga clic en "Editar" para ingresar a la interfaz Editar de la siguiente manera:

| Port         | GE1                                |
|--------------|------------------------------------|
| <i>l</i> ode | Disabled     Normal     Aggressive |

#### Los datos de la interfaz son los siguientes

| Elementos de<br>configuración | Descripción                                                                                                    |
|-------------------------------|----------------------------------------------------------------------------------------------------|
| Port                          | ID de puerto                                                                                                    |
| Mode                          | Modo de puerto UDLD<br>Deshabilitado: Desactivar la función de puerto<br>Normal: UDLD puede detectar vínculos unidireccionales y marcar<br>el puerto como indeterminado para generar registros del sistema<br>Agresivo: UDLD puede detectar el enlace unidireccional. Intentará<br>reconstruir el enlace y enviar mensajes UDLD durante 8 segundos<br>continuamente. Si no hay respuesta de eco UDLD, el puerto se colocará<br>en el estado deshabilitado de error. |

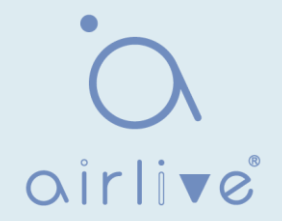

### 17.6.2 Vecino

UDLD envía periódicamente paquetes de hola (también conocidos como sonda de publicidad o sonda) en cada interfaz activa.

Cuando el conmutador recibe el paquete Hello, el mensaje se almacena hasta que expira el tiempo de caducidad. Cuando Hello se recibe de nuevo antes de la experiencia del tiempo de envejecimiento, el tiempo de envejecimiento se actualiza.

Cuando un nuevo vecino o un vecino solicita volver a sincronizar la memoria caché, se envía una serie de paquetes de sondeo/eco (Hello) UDLD.

Instrucciones:

1. Haga clic en "Diagnóstico > UDLD > vecino" en la barra de navegación para seleccionar un puerto para la prueba de la siguiente manera:

|       |                                       |                        |               |             | (       | 2                   |                     |
|-------|---------------------------------------|------------------------|---------------|-------------|---------|---------------------|---------------------|
| Entry | Expiration<br>Time                    | Current Neighbor State | Device ID     | Device Name | Port ID | Message<br>Interval | Timeout<br>Interval |
|       | · · · · · · · · · · · · · · · · · · · |                        | 0 results fou | nd.         |         |                     |                     |

Los datos de interfaz de la configuración del puerto son los siguientes

| Elementos de<br>configuración | Descripción                                |
|-------------------------------|--------------------------------------------|
| Entry                         | Nº de serie de vecino                      |
| Current Neighbor State        | Tiempo restante de envejecimiento          |
| Device ID                     | Situación de los vecinos                   |
| Device Name                   | Id. de dispositivo de los vecinos          |
| Port ID                       | El ID de la interfaz conectada             |
| Message Interval              | Intervalo de mensajes para vecinos         |
| Timeout Interval              | Intervalo de tiempo de espera para vecinos |

# 18 Administración

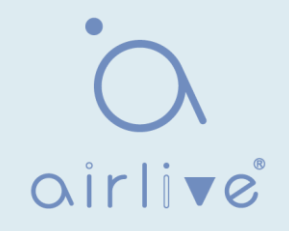

# 18.1 Cuenta de usuario

Instrucciones:

Los usuarios pueden comprobar y modificar el nombre de usuario, la contraseña y la autoridad actuales del conmutador.

Instrucciones:

 Haga clic en "Administración > cuenta de usuario" en la barra de navegación para descubrir el nombre de usuario de "admin" y el privilegio de "Admin" de forma predeterminada de la siguiente manera:

| User Account                                 |                             |                            |
|----------------------------------------------|-----------------------------|----------------------------|
| Showing All v entries                        | Showing 1 to 1 of 1 entries | Q                          |
| Username     Privilege       admin     Admin |                             |                            |
| Add Edit                                     | Delete                      | First Previous 1 Next Last |

2. "Agregar" una nueva cuenta de usuario y "Editar" el atributo de usuario seleccionado de la siguiente manera:

| Username       |                                         |  |
|----------------|-----------------------------------------|--|
| Password       |                                         |  |
| nfirm Password |                                         |  |
| Privilege      | <ul> <li>Admin</li> <li>User</li> </ul> |  |

| Username         | admin                                   |
|------------------|-----------------------------------------|
| Password         |                                         |
| Confirm Password |                                         |
| Privilege        | <ul> <li>Admin</li> <li>User</li> </ul> |

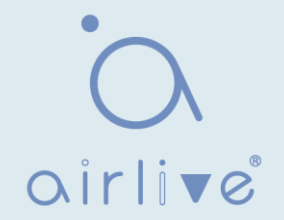

# 18.2 Firmware

Instrucciones para la actualización de la versión del firmware del sistema:

1. Haga clic en "Management > Firmware > Upgrade" en la barra de navegación de la siguiente manera:

| File Type | Image     FactoryFile         |
|-----------|-------------------------------|
| Action    | Opgrade                       |
| Method    | TFTP     HTTP                 |
| Filename  | Select File No files selected |

# 18.3 Configuración

### 18.3.1 Actualizar

Actualización o copia de seguridad (respaldo) de la configuración del sistema.

Instrucciones para la actualización del archivo de configuración:

 Haga clic en "Management > Configuration > Upgrade" haga clic en "Actualizar" en modo de "TFTP" o "HTTP", seleccione los archivos correspondientes que desea actualizar (servers debe ilustrarse en modo TFTP). "Aplicar" y terminar de la siguiente manera:

| Action        | <ul> <li>Upgrade</li> <li>Backup</li> </ul>                                                                                                |
|---------------|----------------------------------------------------------------------------------------------------|
| Method        | <ul> <li>TFTP</li> <li>HTTP</li> </ul>                                                                                                    |
| Configuration | <ul> <li>Running Configuration</li> <li>Startup Configuration</li> <li>Backup Configuration</li> <li>RAM Log</li> <li>Flash Log</li> </ul> |
| Filename      | Select File No files selected                                                                                                    |
| Apply         |                                                                                                    |

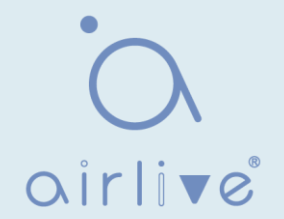

Instrucciones para la configuración de la copia de seguridad de archivos:

2. Haga clic en "Copia de seguridad" en modo "TFTP" o "HTTP", seleccione los archivos o registros que desea actualizar (los servidores deben ilustrarse en modo TFTP). "Aplicar" y terminar de la siguiente manera.

| Action        | Upgrade Backup                                                                                                    |
|---------------|----------------------------------------------------------------------------------------------------|
| Method        | TFTP     HTTP                                                                                                    |
| Configuration | <ul> <li>Running Configuration</li> <li>Startup Configuration</li> <li>Backup Configuration</li> <li>RAM Log</li> <li>Flash Log</li> </ul> |

# 18.3.2 Guardar configuración

Guarde la configuración del sistema o restaure la configuración a los valores predeterminados de fábrica Instrucciones:

1. Haga clic en "Management > Configuration > Save Configuration" en la barra de navegación de la siguiente manera:

| Source File      | <ul> <li>Running Configuration</li> <li>Startup Configuration</li> <li>Backup Configuration</li> </ul> |
|------------------|----------------------------------------------------------------------------------------------------|
| Destination File | Startup Configuration     Backup Configuration                                                         |
| Apply Restore    | e Factory Default                                                                                      |

Nota:

• Haga clic en "Restablecimiento de fábrica" y "Reinicio del dispositivo" para restaurar la configuración de fábrica.

Guarde la "Configuración en ejecución" como "Configuración de inicio" (que se puede guardar como "Configuración de copia de seguridad" o "Configuración en ejecución") y la "Configuración de copia de seguridad" (que se puede guardar como "Configuración de inicio" o "Configuración en ejecución").

Instrucciones para el segundo método de conservación del sistema:

 Haga clic en "Guardar" en la parte superior derecha para guardar la configuración en ejecución como la configuración de inicio de la siguiente manera.

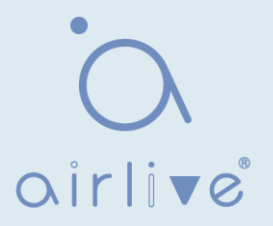

| Save   Logout   Reboot   Debug          |
|-----------------------------------------|
| Save running configuration to startup   |
| configuration. Do you want to continue? |
| OK Cancel                               |
|                                         |

### 18.4 SNMP

SNMP (Simple Network Management Protocol) es ampliamente utilizado en redes TCP/IP. Administra los dispositivos mediante la computadora central que opera el software de administración de red (es decir, la estación de trabajo de administración de red). SNMP es:

• Simple: El SNMP de conducción de sondeos tiene el conjunto de funcionalidades fundamentales que es aplicable a entornos de pequeña escala con alta velocidad y bajo costo. Además, SNMP impulsado por UDP es compatible con la mayoría de los dispositivos. Potente: SNMP tiene como objetivo garantizar la transmisión de información de gestión entre dos nodos para que los administradores puedan recuperar, modificar y solucionar problemas de la información fácilmente. Hay 3 versiones comunes, a saber, SNMPv1, v2c y v3. Su sistema contiene NMS (Network Management System), Agente, Objeto de gestión y MIB (Base de información de gestión).

• NMS, como centro de administración, administrará todos los dispositivos. Cada dispositivo bajo administración incluye el agente residente, MIB y objetos de administración. NMS interactúa con el agente que se ejecuta en el objeto de administración que operará el MIB para ejecutar órdenes NMS. Modelo de gestión SNMP

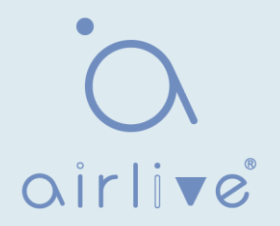

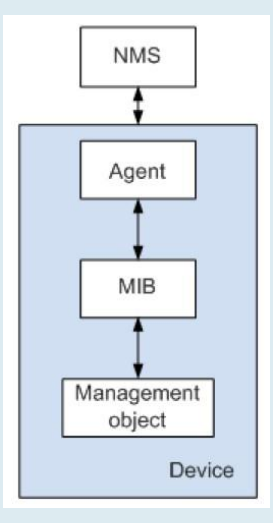

#### NMS

 Como administrador de red, NMS administra/supervisa los dispositivos de red mediante SNMP en su servidor. Puede solicitar al agente que consulte o modifique los parámetros especificados. NMS puede recibir la captura enviada activamente por el agente para actualizarla con los estados de los dispositivos administrados.

#### Agente

• Como proceso de agente de los dispositivos administrados, mantiene los datos del dispositivo y responde a las solicitudes de NMS informando de los datos de administración. El agente cumplirá con los pedidos relevantes a través de MIB Table y transmitirá los resultados a NMS después de recibir su solicitud. Devices tomará la iniciativa de transmitir información relacionada con los estatutos actuales de los dispositivos a NMS a través del Agente una vez que ocurra una falla u otro evento. Objeto de administración

• Se refiere al objeto bajo gestión. Cada dispositivo puede tener más de un objeto, incluida una pieza de hardware (por ejemplo, una placa de interfaz), hardware y software parciales (por ejemplo, protocolo de enrutamiento), así como otros conjuntos de elementos de configuración.

#### MIB

• MIB es una base de datos que especifica las variables mantenidas por el objeto de gestión (es decir, la información que puede ser consultada y establecida por el Agente). MIB define los atributos del objeto de administración, incluidos el nombre, el estado, el derecho de acceso y el tipo de datos. Las siguientes funciones se pueden realizar a través de MIB: El agente dominará la información instantánea del dispositivo consultando MIB y establecerá los elementos de configuración de estado cambiando MIB.

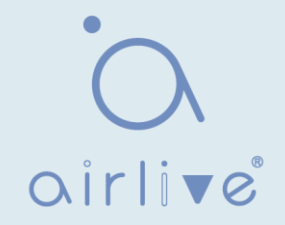

### 18.4.1 Vista

1. Haga clic en "Management > SNMP > View" en la barra de navegación de la siguiente manera.

| View Table             |                             |
|------------------------|-----------------------------|
| Showing All >> entries | Showing 1 to 1 of 1 entries |
| View OID Subtree       | Туре                        |
| □ all .1               | Included                    |
| Add Delete             | First Previous 1 Next Last  |

#### Los datos de la interfaz son los siguientes

| Elementos de<br>configuración | Descripción                            |
|-------------------------------|----------------------------------------|
| View                          | Ver OID                                |
| OID Subtree                   | Cola de puertos                        |
| Туре                          | Tipo de vista: "Incluido" o "Excluido" |

#### 2. "Añadir" la configuración correspondiente, "Aplicar" y finalizar.

| View        |          |  |
|-------------|----------|--|
| OID Subtree |          |  |
| Type        | Included |  |

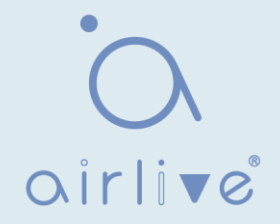

# 18.4.2 Grupo

1. Haga clic en "Management > SNMP > Group" en la barra de navegación de la siguiente manera.

| howing Al | ▼ entries   | Showing             | 0 to 0 of  | 0 entries  | ; (    | 2        |      |     |
|-----------|-------------|---------------------|------------|------------|--------|----------|------|-----|
| _         |             |                     |            | View       |        |          |      |     |
| Grou      | p version   | Security Level      | Read       | Write      | Notify | 1        |      |     |
|           |             | 0                   | results f  | ound.      |        |          |      |     |
|           |             |                     |            |            | First  | Previous | Next | Las |
|           | IMP View to | associate a non-det | fault view | v with a d | roup   |          |      |     |

#### Los datos de la interfaz son los siguientes

| Elementos de<br>configuración | Descripción                                                           |
|-------------------------------|-----------------------------------------------------------------------|
| Group                         | Nombre del grupo                                                      |
| Version                       | V1, V2, V3                                                            |
| Security Level                | Nivel de seguridad                                                    |
| View                          | Las vistas se dividen en lectura de vistas, escritura y notificación. |

2. Haga clic en " Agregar" para completar la configuración correspondiente. "Aplicar" y terminar.

| Group          |                                                               |
|----------------|---------------------------------------------------------------|
| Version        | SNMPv1     SNMPv2     SNMPv3                                  |
| Security Level | No Security     Authentication     Authentication and Privacy |
|                | V Read                                                        |
| View           | all     Write     all                                         |
|                |                                                               |

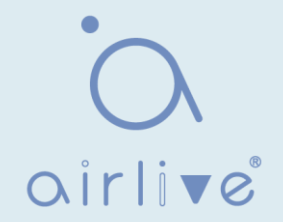

# 18.4.3 Comunidad

1. Haga clic en "Management > SNMP > Community" en la barra de navegación de la siguiente manera.

| Com                  | Community Table                                                                                                    |       |      |           |                            |  |  |  |
|----------------------|----------------------------------------------------------------------------------------------------|-------|------|-----------|----------------------------|--|--|--|
| Showing All ventries |                                                                                                    |       |      | Showing   | 1 to 1 of 1 entries        |  |  |  |
|                      | Community                                                                                                    | Group | View | Access    |                            |  |  |  |
|                      | public                                                                                                    |       | all  | Read-Only |                            |  |  |  |
|                      |                                                                                                    |       |      |           | First Previous 1 Next Last |  |  |  |
| The a Config         | The access right of a community is defined by a group under advanced mode.<br>Configure SNMP Group to associate a group with a community. |       |      |           |                            |  |  |  |
|                      | Add     Edit     Delete                                                                                                    |       |      |           |                            |  |  |  |

#### Los datos de la interfaz son los siguientes

| Elementos de<br>configuración | Descripción                                 |
|-------------------------------|---------------------------------------------|
| Community                     | Configuración de la comunidad               |
| Group                         | Nombre del grupo                            |
| View                          | Nombre de la vista                          |
| Access                        | Autoridad: solo lectura o lectura-escritura |

2. "Agregar" la configuración correspondiente. "Aplicar" y terminar.

| Add | Community |  |
|-----|-----------|--|
|-----|-----------|--|

| <mark>Туре</mark> | <ul> <li>Basic</li> <li>Advanced</li> </ul>       |
|-------------------|---------------------------------------------------|
| View              | all 💌                                             |
| Access            | <ul> <li>Read-Only</li> <li>Read-Write</li> </ul> |
| Group             |                                                   |

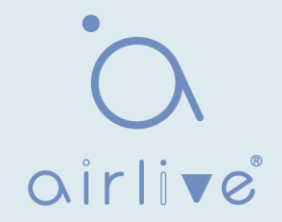

# 18.4.4 Usuario

1. Haga clic en "Administración > SNMP > usuario" en la barra de navegación de la siguiente manera.

| User Table            | •                                                                                                    |                             |                       |                |  |  |
|-----------------------|----------------------------------------------------------------------------------------------------|-----------------------------|-----------------------|----------------|--|--|
| Showing All v entries |                                                                                                    | Showing 0 to 0 of 0 entries | s Q                   |                |  |  |
| User                  | Group                                                                                                    | Security Level              | Authentication Method | Privacy Method |  |  |
|                       |                                                                                                    |                             | 0 results found       |                |  |  |
| Configure SNM         | 0 results found.         First       Previous       1       Next       Last         Configure SNMP Group to associate an SNMPv3 group with an SNMPv3 user.         Add       Edit       Delete |                             |                       |                |  |  |

#### Los datos de la interfaz son los siguientes

| Elementos de<br>configuración | Descripción           |
|-------------------------------|-----------------------|
| User                          | Nombre de usuario     |
| Group                         | Nombre del grupo      |
| Security Level                | Nivel de seguridad    |
| Authentication<br>Method      | Modo de autenticación |
| Privacy Method                | Modo de cifrado       |

2. "Agregar" la configuración correspondiente. "Aplicar" y terminar.

| User           |                                                                                             |
|----------------|---------------------------------------------------------------------------------------------|
| Group          | d                                                                                           |
| Security Level | <ul> <li>No Security</li> <li>Authentication</li> <li>Authentication and Privacy</li> </ul> |
| thentication   |                                                                                             |
| Method         | <ul> <li>None</li> <li>MD5</li> <li>SHA</li> </ul>                                          |
| Password       |                                                                                             |
| ivacy          |                                                                                             |
| Method         | <ul><li>None</li><li>DES</li></ul>                                                          |
| Password       |                                                                                             |

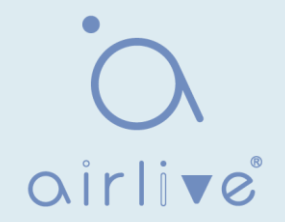

# 18.4.5 ID del Equipo

1. Haga clic en "Management > SNMP > Engine ID" en la barra de navegación de la siguiente manera.

|                            | User Defined                                           |                                  |  |
|----------------------------|--------------------------------------------------------|----------------------------------|--|
| Engine ID                  | 80006a92031c2aa3000024                                 | (10 - 64 Hexadecimal Characters) |  |
| Analys                     |                                                        |                                  |  |
| Арріу                      |                                                        |                                  |  |
| emote Engi                 | ne ID Table                                            |                                  |  |
| emote Engi                 | ne ID Table<br>entries Showing 0 to                    | 0 0 of 0 entries Q               |  |
| emote Engi<br>nowing All V | ne ID Table<br>entries Showing 0 to<br>dress Engine ID | 0 0 of 0 entries Q               |  |

2. Haga clic en "Automatización de usuarios" para completar el valor de ID correspondiente. "Aplicar" y terminar.

### 18.4.6 Evento Trap

1. Haga clic en "Management > SNMP > Trap Event" en la barra de navegación de la siguiente manera.

| Authentication Failure |          |  |
|------------------------|----------|--|
| Link Up / Down         | C Enable |  |
| Cold Start             | Enable   |  |
| Warm Start             | Enable   |  |

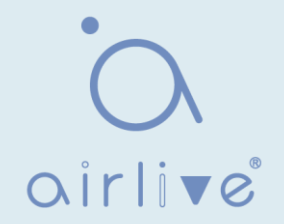

Los datos de la interfaz son los siguientes

| Elementos de<br>configuración | Descripción                               |
|-------------------------------|-------------------------------------------|
| Authentication<br>Failure     | Error de autenticación                    |
| Link Up / Down                | Enlace de puerto hacia arriba/hacia abajo |
| Cold start                    | Arranque en frío                          |
| Warm start                    | Arranque en caliente                      |

2. "Aplicar" y finalizar.

# 18.4.7 Notificación

1. Haga clic en "Management > SNMP > Notification" en la barra de navegación de la siguiente manera.

| No                    | tification Table                                                                                                    |                             |         |       |         |      |                  |                |
|-----------------------|----------------------------------------------------------------------------------------------------|-----------------------------|---------|-------|---------|------|------------------|----------------|
| Showing All V entries |                                                                                                    | Showing 0 to 0 of 0 entries |         |       |         | Q    |                  |                |
|                       | Server Address                                                                                                    | Server Port                 | Timeout | Retry | Version | Туре | Community / User | Security Level |
|                       | 0 results found.                                                                                                    |                             |         |       |         |      |                  |                |
| For<br>For            | First Previous 1 Next Last<br>For SNMPv1,2 Notification, SNMP Community needs to be defined.<br>For SNMPv3 Notification, SNMP User must be created. |                             |         |       |         |      |                  |                |
| Add Edit Delete       |                                                                                                    |                             |         |       |         |      |                  |                |

| Add Notification |
|------------------|
|------------------|

| Address Type     | <ul> <li>Hostname</li> <li>IPv4</li> <li>IPv6</li> </ul>   |                           |
|------------------|------------------------------------------------------------|---------------------------|
| Server Address   |                                                            |                           |
| Version          | <ul> <li>SNMPv1</li> <li>SNMPv2</li> <li>SNMPv3</li> </ul> |                           |
| Туре             | <ul> <li>Trap</li> <li>Inform</li> </ul>                   |                           |
| Community / User | private 🔻                                                  |                           |
| Security Level   | No Security     Authentication     Authentication and Pr   | ivacy                     |
| Server Dort      | Use Default                                                |                           |
| Server Port      | 162                                                        | (1 - 65535, default 162)  |
| Time out         | Use Default                                                |                           |
| rimeout          | 15                                                         | Sec (1 - 300, default 15) |
|                  | Use Default                                                |                           |
| Retry            | 3                                                          | (1 - 255, default 3)      |

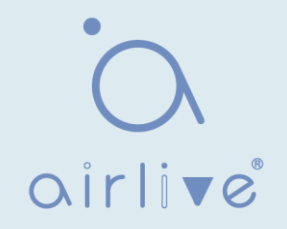

| Elementos de<br>configuración | Descripción                                                                 |
|-------------------------------|-----------------------------------------------------------------------------|
| Address Type                  | Tipo de dirección: "Nombre de host", "IPv4" o "IPv6"                        |
| Server Address                | Información de la dirección del servidor                                    |
| Version                       | Versiones SNMP: v1, v2 y v3                                                 |
| Туре                          | Tipo de notificación: "Trap" o "Informar"                                   |
| Community / User              | Comunidad o nombre de usuario                                               |
| Security Level                | Nivel de seguridad                                                          |
| Server port                   | 162 por defecto van de 1 a 65.535                                           |
| Timeout                       | Período de tiempo de espera: 15s por defecto que van de 1 a 300s.           |
| Retry                         | El intervalo de reintento varía de 1 a 255s con 3s de forma predeterminada. |

Los datos de la interfaz son los siguientes

2. "Añadir" la configuración correspondiente. "Aplicar" y terminar.

### 18.5 RMON

RMON (Remote Monitoring) es un MIB definido por el IETF (Internet Engineering Task Force) y enfatiza significativamente el estándar MIB II. Supervisa principalmente el flujo de datos en un segmento de red o incluso en toda la red, que es uno de los estándares de gestión de red ampliamenteutilizados. RMON incluye NMS (Network Management Station) y Agent que se ejecuta en varios dispositivos de red. El agente RMON que se ejecuta en monitores o detectores de red rastreará y contará la información de flujo (por ejemplo, el número total de mensajes en un segmento de red durante un cierto período de tiempo, o el de los mensajes correctos enviados a un host) en el segmento de red conectado al puerto. Basado en la arquitectura SNMP, RMON es compatible con el marco SNMP existente. SNMP supervisa los dispositivos de red remotos de una manera más eficientey activa para supervisar el funcionamiento de la subred. RMON puede reducir el flujo de comunicación entre NMS y SNMP Agent para administrar la red de interconexión a gran escala de manera conveniente y efectiva. Varios monitores pueden recopilar datos por 2 medios: la exclusiva sonda RM ON se utiliza para recopilar datos, y el NMS administra directamente la información y controla los recursos de la red. Se puede obtener toda la información de RMON MIB. RMON Agent con acceso directo a dispositivos de red (enrutador, conmutador, HUB, etc.) se convertirá en la instalación de red con función RMON proba. RMON NMS intercambia datos con el agente SNMP con el comando básico SNMP para recopilar información de administración de red. Sin embargo, limitado por los recursos del dispositivo, generalmente no puede obtener todos los datos de RMON MIB. La mayoría de los dispositivos recopilan datos de solo cuatro grupos: alarmas, eventos, historial y estadísticas. El Switch de tipo de área realiza RMON de la segunda manera. El agente RMON que se aloja en los switches se convertirá en la instalación de red con función de sonda RMON. Al ejecutar el agente SNMP compatible con los switches, NMS puede obtener todo el flujo, estadísticas de errores, estadísticas de rendimiento y otra información sobre los segmentos de red conectados a los puertos, con el fin de administrar la red.

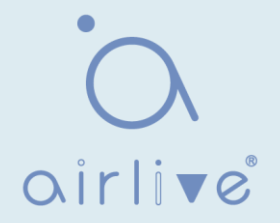

# 18.5.1 Estadística

La información del grupo de estadísticas refleja las estadísticas de cada interfaz de supervisión en el conmutador, es decir, la información acumulada desde el comienzo de la creación del grupo. La estadística incluya el número de conflictos de red, mensajes de error CRC, mensajes de datos demasiado pequeños (demasiado grandes), mensajes de difusión/multidifusión, bytes y mensajes recibidos, etc. Con las estadísticas de RMON y las funciones de gestión, el uso del puerto y los errores ocurridos se pueden controlar y contar, respectivamente.

Instrucciones

1. Haga clic en "Management > RMON > Statistics" en la barra de navegación de la siguiente manera, que muestra las estadísticas de mensajes relacionados con el puerto.

| Refresh F    | Rate | 0 👻  | sec      |        |          |           |           |             |           |          |            |         |            |           |                 |                  |                  |                   |                 |
|--------------|------|------|----------|--------|----------|-----------|-----------|-------------|-----------|----------|------------|---------|------------|-----------|-----------------|------------------|------------------|-------------------|-----------------|
|              |      |      |          |        |          |           |           |             |           |          |            |         |            |           |                 |                  |                  | 0                 | 2               |
|              | try  | Port | Bytes    | Drop   | Packets  | Broadcast | Multicast | CRC & Align | Undersize | Oversize | Fragmonte  | Inhhore | Collisions | Frames of | Frames of       | Frames of        | Frames of        | Frames of         | Frames Greater  |
|              | .,   | FUIL | Received | Events | Received | Packets   | Packets   | Errors      | Packets   | Packets  | riuginenta | Jubbera | Comatona   | 64 Bytes  | 65 to 127 Bytes | 128 to 255 Bytes | 256 to 511 Bytes | 512 to 1023 Bytes | than 1024 Bytes |
| [T]          | 1    | GE1  | 0        | 0      | 0        | 0         | 0         | 0           | 0         | 0        | 0          | 0       | 0          | 0         | 0               | 0                | 0                | 0                 | 0               |
| 1            | 2    | GE2  | 0        | 0      | 0        | 0         | 0         | 0           | 0         | 0        | 0          | 0       | 0          | 0         | 0               | 0                | 0                | 0                 | 0               |
| [ <b>*</b> ] | 3    | GE3  | 0        | 0      | 0        | 0         | 0         | 0           | 0         | 0        | 0          | 0       | 0          | 0         | 0               | 0                | 0                | 0                 | 0               |
| <b>E</b>     | 4    | GE4  | 0        | 0      | 0        | 0         | 0         | 0           | 0         | 0        | 0          | 0       | 0          | 0         | 0               | 0                | 0                | 0                 | 0               |
|              | 5    | GE5  | 0        | 0      | 0        | 0         | 0         | 0           | 0         | 0        | 0          | 0       | 0          | 0         | 0               | 0                | 0                | 0                 | 0               |
|              | 6    | GE6  | 0        | 0      | 0        | 0         | 0         | 0           | 0         | 0        | 0          | 0       | 0          | 0         | 0               | 0                | 0                | 0                 | 0               |

2. "Borrar" y "Actualizar" las estadísticas del puerto seleccionado. "Ver" dichas estadísticas de la siguiente manera.

| Port                           | GE8                                                                     |
|--------------------------------|-------------------------------------------------------------------------|
| Refresh Rate                   | <ul> <li>None</li> <li>5 sec</li> <li>10 sec</li> <li>30 sec</li> </ul> |
| Received Bytes (Octets)        | 0                                                                       |
| Drop Events                    | 0                                                                       |
| Received Packets               | 0                                                                       |
| Broadcast Packets Received     | 0                                                                       |
| Multicast Packets Received     | 0                                                                       |
| CRC & Align Errors             | 0                                                                       |
| Undersize Packets              | 0                                                                       |
| Oversize Packets               | 0                                                                       |
| Fragments                      | 0                                                                       |
| Jabbers                        | 0                                                                       |
| Collisions                     | 0                                                                       |
| Frames of 64 Bytes             | 0                                                                       |
| Frames of 65 to 127 Bytes      | 0                                                                       |
| Frames of 128 to 255 Bytes     | 0                                                                       |
| Frames of 256 to 511 Bytes     | 0                                                                       |
| Frames Greater than 1024 Bytes | 0                                                                       |

3. Seleccione la frecuencia de actualización especificada para que funcione automáticamente.

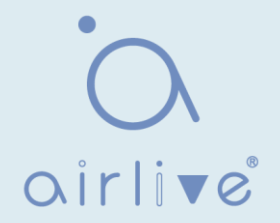

### 18.5.2 Historia

Una vez configurado el grupo de historial RMON, los conmutadores recopilarán periódicamente y almacenarán temporalmente las estadísticas de la red para facilitar el procesamiento, proporcionando datos históricos sobre el flujo del segmento de red, los paquetes de error, los paquetes de difusión, la utilización del ancho de banda yotras estadísticas. La gestión de datos históricos se puede utilizar para configurar dispositivos en términos de recopilación de datos históricos, incluida la recopilación periódica y el mantenimiento de los datos de puertos específicos.

Instrucciones

1. Haga clic en "Management > RMON > History" en la barra de navegación de la siguiente manera.

#### Los datos de la interfaz son los siguientes

| Elementos de<br>configuración | Descripción                                                                          |
|-------------------------------|--------------------------------------------------------------------------------------|
| Entry                         | Nº de serie Nº de grupos de eventos                                                  |
| Port                          | Puertos a contar                                                                     |
| Interval                      | Intervalo de muestreo que varía de 1 a 3.600 (unidad: s), con<br>1.800s por defecto. |
| Owner                         | Dueño                                                                                |
| Security Level                | El número máximo de muestras varía de 0 a 50, con 50 por defecto.                    |
| Current                       | Número actual de muestras                                                            |

2. "Agregar" los elementos de configuración correspondientes para configurar el grupo de historial.

| Entry      | 1     |                          |
|------------|-------|--------------------------|
| Port       | GE1 💌 |                          |
| Max Sample | 50    | (1 - 50, default 50)     |
| Interval   | 1800  | (1 - 3600, default 1800) |
| Owner      |       |                          |

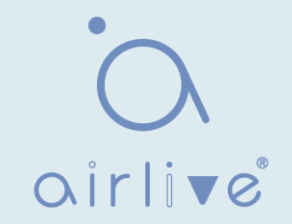

#### 3. "Aplicar" y terminar de la siguiente manera.

|             | <ul> <li>✓ ent</li> </ul> | ries                 |         |                |         | Showing 1 to 1 of 1 er |
|-------------|---------------------------|----------------------|---------|----------------|---------|------------------------|
|             |                           | Internet             | Owner   | Sam            | ple     |                        |
| Entry       | Entry Port Interval       | Interval             |         | Maximum        | Current |                        |
| 1           | GE1                       | 1800                 |         | 50             | 50      |                        |
| The SNMP se | GE1                       | 1800<br>currently di | sabled. | 50 SNMP convir | 50      |                        |

### 18.5.3 Evento

El grupo de eventos se refiere principalmente a las actuaciones desencadenadas por los elementos de configuración del grupo de alarmas y los elementos de configuración del grupo de alarmas extendido. Hay varias formas de tratarlos: grabar el evento en una tabla de registro; transmitir un mensaje de captura a NMS; grabar un registro y transmitir un mensaje de captura; Condición "No me importa".

Instrucciones

1. Haga clic en "Management > RMON > Event" en la barra de navegación de la siguiente manera.

| Showing All                | $\vee$ entries      | Sh                                | owing <mark>0 to</mark> 0 of | 0 entries |         |       | Q        |        |      |
|----------------------------|---------------------|-----------------------------------|------------------------------|-----------|---------|-------|----------|--------|------|
| Entry                      | Community           | Description                       | Notification                 | Time      | Owner   |       |          |        |      |
|                            |                     |                                   | 0 results                    | s found.  |         |       |          |        |      |
| The SNMP se<br>For RMON co | ervice is currently | y disabled.<br>e effective, the S | SNMP service m               | nust be e | nabled. | First | Previous | 1 Next | Last |
|                            |                     |                                   |                              |           |         |       |          |        |      |

#### Los datos de la interfaz son los siguientes

| Elementos de<br>configuración | Descripción                         |
|-------------------------------|-------------------------------------|
| Entry                         | Nº de serie Nº de grupos de eventos |
| Community                     | Nombre de la comunidad              |
| Description                   | Descripción                         |
| Notification                  | Notificación                        |
| Timer                         | Hora                                |
| Owner                         | Dueño                               |

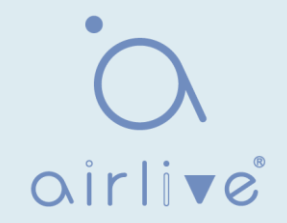

2. "Agregar" los elementos de configuración correspondientes para configurar el grupo de eventos.

| Entry                     | 1                                                                                                    |  |
|---------------------------|----------------------------------------------------------------------------------------------------|--|
| Notification<br>Community | <ul> <li>None</li> <li>Event Log</li> <li>Trap</li> <li>Event Log and Trap</li> </ul> Default Community |  |
| Description               | Default Description                                                                                     |  |
| Owner                     |                                                                                                    |  |

3. "Agregar" y terminar de la siguiente manera.

| Event Table           |                  |                                                       |                               |                    |       |          |   |      |      |  |
|-----------------------|------------------|-------------------------------------------------------|-------------------------------|--------------------|-------|----------|---|------|------|--|
| Showing All v entries |                  |                                                       | Showing 1 to 1 of             | of 1 entries       |       | Q        |   |      |      |  |
|                       | Entry            | Community                                             | Description                   | Notification       | Time  | Owner    |   |      |      |  |
|                       | 1                | Default Description                                   | Default Description           | Event Log and Trap |       |          |   |      |      |  |
| -                     |                  |                                                       |                               |                    | First | Previous | 1 | Next | Last |  |
| The S<br>For R        | NMP se<br>MON co | rvice is currently disab<br>nfiguration to be effecti | led.<br>ive, the SNMP service | must be enabled.   |       |          |   |      |      |  |
|                       | Add              | Edit                                                  | Delete View                   | N                  |       |          |   |      |      |  |

### 18.5.4 Alarma

La gestión de alarmas RMON supervisa variables de alarma específicas, como las estadísticas de puertos. Un evento de alarma ocurre cuando el valor de los datos monitoreados excede el umbral definido en la dirección correspondiente, que se tratará de acuerdo con el modo de tratamiento prescrito. La definición del evento se realiza en el grupo de eventos. Después de que el usuario defina la entrada de alarma, el sistema procesará de la siguiente manera: La variable de alarma definida por el tiempo de muestreo debe muestrearse y el valor debe compararse con el umbral. Para un umbral más alto, se activará el evento correspondiente.

1. Haga clic en "Management > RMON > Alarm" en la barra de navegación de la siguiente manera.

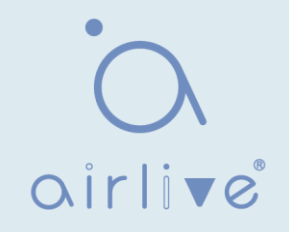

| Alarm Table                                                                                                    |         |       |          |              |             |         |           |       |           |       |  |
|----------------------------------------------------------------------------------------------------|---------|-------|----------|--------------|-------------|---------|-----------|-------|-----------|-------|--|
| Showing All 🗸 ent                                                                                                    | ries    |       | Showi    | ing 0 to 0 o | f 0 entries |         |           | Q     |           |       |  |
| Entry Dart                                                                                                    | Counter |       | Canadian | Interval     | Owner       | Trianar | Rising    |       | Falling   |       |  |
| Entry Port                                                                                                    | Name    | Value | Sampling | interval     | Owner       | Trigger | Threshold | Event | Threshold | Event |  |
| 0 results found.                                                                                                    |         |       |          |              |             |         |           |       |           |       |  |
| The SNMP service is currently disabled.<br>For RMON configuration to be effective, the SNMP service must be enabled. |         |       |          |              |             |         |           |       |           |       |  |

#### Los datos de la interfaz son los siguientes

| Elementos de<br>configuración | Descripción                                                                                       |
|-------------------------------|---------------------------------------------------------------------------------------------------|
| Entry                         | Nº de serie de grupos de alarma                                                                   |
| Port                          | Introduzca los puertos que se contarán                                                            |
| Counter                       | Parámetros de muestra de alarmas                                                                  |
| Interval                      | El intervalo de muestreo varía de 1 a 2.147.483.647 con la unidad de segundo. 100s por defecto.   |
| Sampling                      | Tipos de muestra: Absoluto y Eliminar                                                             |
| Owner                         | Dueño                                                                                             |
| Threshold (Rising)            | El umbral de borde ascendente varía de 0 a 2.147.483.647.                                         |
| Event (Rising)                | Índice de grupos de eventos. El evento correspondiente se activará<br>cuando se active la alarma. |
| Threshold (Falling)           | El umbral de borde descendente oscila entre 0 y 21.474.836.475.                                   |
| Event (Falling)               | Índice de grupos de eventos. El evento correspondiente se activará cuando se active la alarma.    |

2. "Agregar" los elementos de configuración correspondientes para configurar el grupo de alarmas.

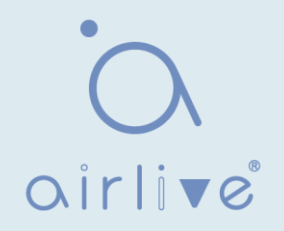

| A | d | d | A | l | a | r | r | r | 1 |
|---|---|---|---|---|---|---|---|---|---|
|   |   |   |   |   |   |   |   |   |   |

| Linuy                                     | 1                                                                                                    |
|-------------------------------------------|----------------------------------------------------------------------------------------------------|
| Port                                      | GE1 V                                                                                                    |
| Counter                                   | Drop Events V                                                                                                    |
| Sampling                                  | <ul> <li>Absolute</li> <li>Delta</li> </ul>                                                                             |
| Interval                                  | 100         Sec (1 - 2147483647, default 100)                                                                           |
| Owner                                     |                                                                                                    |
| Trigger                                   | <ul> <li>Rising</li> <li>Falling</li> <li>Rising and Falling</li> </ul>                                                 |
|                                           |                                                                                                    |
| sing                                      | (0. 2147493647. default 100)                                                                                            |
| sing<br>Threshold<br>Event                | 100       (0 - 2147483647, default 100)         1 - Default Description ✓                                               |
| ising<br>Threshold<br>Event<br>alling     | 100       (0 - 2147483647, default 100)         1 - Default Description ✓                                               |
| Threshold<br>Event<br>Alling<br>Threshold | 100       (0 - 2147483647, default 100)         1 - Default Description ✓         20       (0 - 2147483647, default 20) |

### 3. "Aplicar" y terminar de la siguiente manera.

| Alarm Table                                                                                                    |       |      |            |       |                             |          |       |         |           |                     |           |                        |  |
|----------------------------------------------------------------------------------------------------|-------|------|------------|-------|-----------------------------|----------|-------|---------|-----------|---------------------|-----------|------------------------|--|
| Showing All  v entries                                                                                                    |       |      |            |       | Showing 1 to 1 of 1 entries |          |       |         |           | Q                   |           |                        |  |
|                                                                                                    | Entry | Bort | Counte     | nter  |                             | Internal | 0     | Trimmer | Rising    |                     | Falling   |                        |  |
|                                                                                                    |       | Port | Name       | Value | Sampling                    | Interval | Owner | ingger  | Threshold | Event               | Threshold | Event                  |  |
|                                                                                                    | 1     | GE1  | DropEvents | 0     | Absolute                    | 100      |       | Rising  | 100       | Default Description | 20        | 20 Default Description |  |
| The SNMP service is currently disabled. First Previous 1 Next Last For RMON configuration to be effective, the SNMP service must be enabled. |       |      |            |       |                             |          |       |         |           |                     |           |                        |  |
| Add Edit Delete                                                                                                    |       |      |            |       |                             |          |       |         |           |                     |           |                        |  |